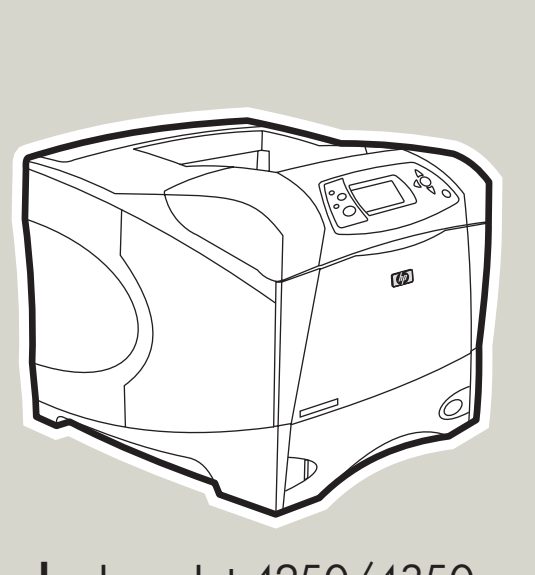

**hp** LaserJet 4250/4350 series-printers

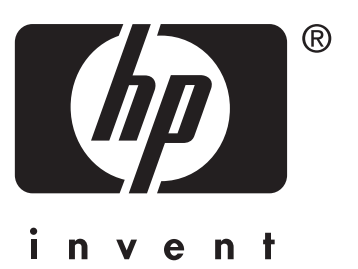

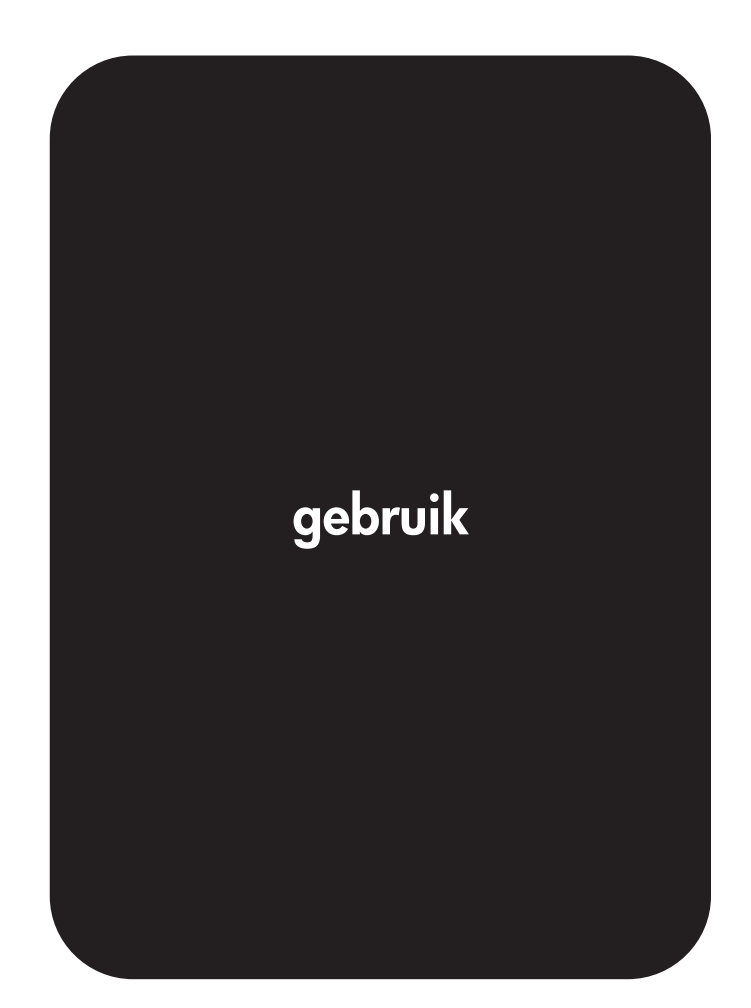

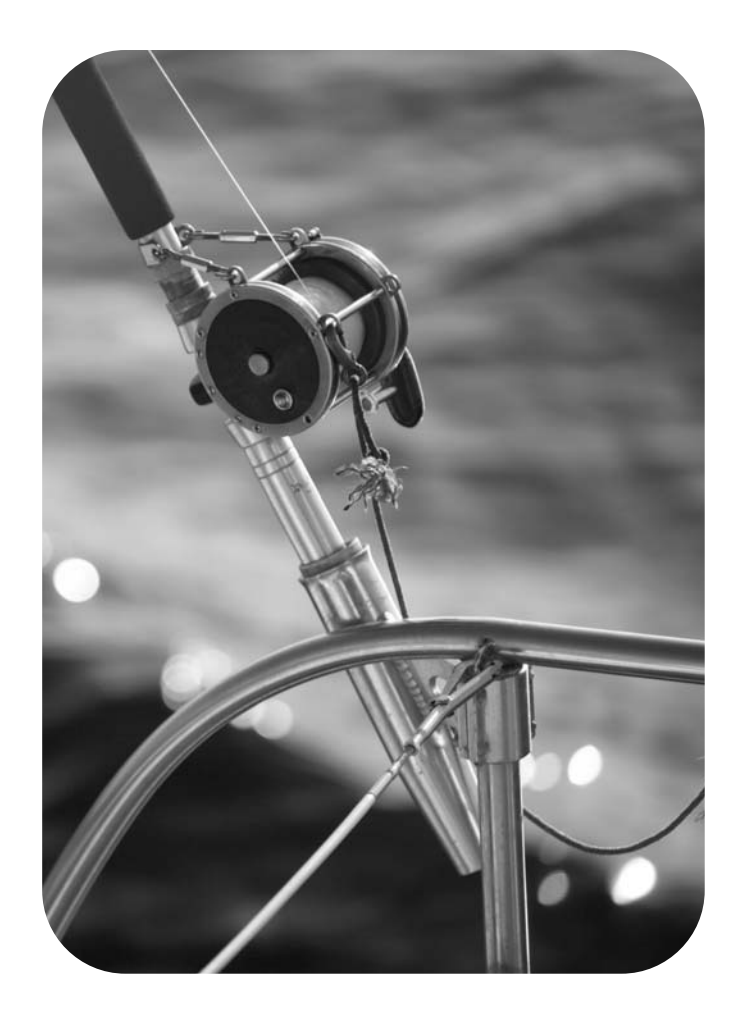

Gebruikershandleiding

#### Auteursrecht en licentiebepalingen

© 2004 Copyright Hewlett-Packard Development Company, L.P.

Verveelvuldiging, bewerking en vertaling zonder voorafgaande schriftelijke toestemming zijn verboden, behalve zoals toegestaan door het auteursrecht.

De informatie in dit document kan zonder kennisgeving worden gewijzigd.

De enige garantie voor producten en services van HP wordt uiteengezet in de garantieverklaring die bij dergelijke producten en services wordt geleverd. Niets in deze verklaring mag worden opgevat als een aanvullende garantie. HP is niet aansprakelijk voor technische of redactionele fouten of weglatingen in deze verklaring.

Onderdeelnummer Q5400-90940

Eerste editie, november 2004

#### Handelsmerken

Adobe<sup>®</sup> en PostScript<sup>®</sup> zijn handelsmerken van Adobe Systems Incorporated.

Linux is een in de Verenigde Staten gedeponeerd handelsmerk van Linus Torvalds.

Microsoft<sup>®</sup>, Windows<sup>®</sup> en Windows NT<sup>®</sup> zijn in de Verenigde Staten gedeponeerde handelsmerken van Microsoft Corporation.

 $\mathsf{UNIX}^{\circledast}$  is een gedeponeerd handelsmerk van The Open Group.

ENERGY STAR® en het ENERGY STARlogo® zijn in de Verenigde Staten gedeponeerde handelsmerken van het Environmental Protection Agency (bureau voor milieubescherming van de overheid van de V.S.).

# HP on line klantenondersteuning

#### **On line Services**

#### 24 uur per dag bereikbaar via een modem- of internetverbinding

World Wide Web: bijgewerkte HP-printersoftware, productinformatie en ondersteunende informatie en printerstuurprogramma's in diverse talen kunt u vinden op http://www.hp.com/support/lj4250 of http://www.hp.com/support/lj4350. (De site is Engelstalig.)

#### Hulpprogramma's bij het on line oplossen van problemen

HP Instant Support Professional Edition (ISPE) is een serie op het web gebaseerde hulpprogramma's voor het oplossen van problemen bij bureaubladcomputers en afdrukapparatuur. Met ISPE kunt u snel problemen met computerapparatuur en afdrukproblemen identificeren, diagnosticeren en oplossen. De ISPE-hulpprogramma's zijn beschikbaar op http://instantsupport.hp.com.

#### **Telefonische ondersteuning**

Hewlett-Packard Company biedt gedurende de garantieperiode gratis telefonische ondersteuning. Als u belt, wordt u doorverbonden met een team van medewerkers die klaar staan om u te helpen. Raadpleeg de brochure in de productverpakking voor het telefoonnummer voor uw land/regio. U kunt ook terecht op http://www.hp.com/support/ callcenters. Zorg dat u de volgende gegevens bij de hand hebt als u HP belt: de productnaam en het serienummer, de aankoopdatum en een beschrijving van het probleem.

U kunt voor ondersteuning ook terecht op http://www.hp.com. Klik in op het vak **Support & Drivers**.

#### Softwarehulpprogramma's, drivers en elektronische informatie

Ga naar http://www.hp.com/go/lj4250\_software of http://www.hp.com/go/lj4350\_software. (De website is Engelstalig, maar printerstuurprogramma's kunnen in verschillende talen worden gedownload.)

Zie de brochure die bij uw printer is geleverd voor telefonische informatie.

#### Rechtstreeks bestellen van accessoires of benodigdheden van HP

Benodigdheden kunt u bestellen via de volgende websites:

Verenigde Staten: http://www.hp.com/sbso/product/supplies

Canada: http://www.hp.ca/catalog/supplies

Europa: http://www.hp.com/go/supplies

Azië/Oceanië: http://www.hp.com/paper/

Accesoires kunt u bestellen via http://www.hp.com/support/lj4250 of http://www.hp.com/ support/lj4350. Zie <u>Onderdelen, accessoires en benodigdheden bestellen</u> voor meer informatie.

Als u benodigdheden of accessoires via de telefoon wilt bestellen, belt u de volgende nummers:

Bedrijven in de Verenigde Staten: +1 (0) 800-282-6672

Midden- en kleinbedrijf in de Verenigde Staten: +1 (0) 800-888-9909

Thuis en thuiszakelijk in de Verenigde staten: +1 (0) 800-752-0900

Canada: +1 (0) 800-387-3154

Zie de brochure die bij de printer is geleverd voor de telefoonnumers van de overige landen/ regio's.

### **HP** service-informatie

Bel +1 (0) 800-243-9816 (Verenigde Staten) of +1 (0) 800-387-3867 (Canada) voor erkende HP-dealers in de Verenigde Staten of Canada. U kunt ook naar http://www.hp.com/go/cposupportguide gaan.

Neem voor service voor uw HP-product in de overige landen/regio's contact op met de afdeling klantenondersteuning van uw land/regio. Zie de brochure die bij uw printer is geleverd.

#### Serviceovereenkomsten van HP

Bel: +1 (0) 800-HPINVENT [+1 (0) 800-474-6836 (Verenigde Staten)] of +1 (0) 800-268-1221 (Canada).

Service buiten de garantieperiode: +1 (0) 800-633-3600.

Uitgebreide service: Bel: +1 (0) 800-HPINVENT [+1 (0) 800-474-6836 (Verenigde Staten)] of +1 (0) 800-268-1221 (Canada). Of ga naar de website HP Care Pack Services op http://www.hpexpress-services.com.

### **HP** werkset

Gebruik de software van de HP-werkset om de printerstatus en -instellingen te controleren en informatie met betrekking tot het oplossen van problemen en on line documentatie te bekijken. U kunt de HP-werkset weergeven als de printer rechtstreeks op de computer is aangesloten of als deze op een netwerk is aangesloten. Als u de HP-werkset wilt gebruiken, moet u alle softwareonderdelen hebben geïnstalleerd. Zie <u>Werken met de HP Werkset-</u> software.

#### Ondersteuning en informatie van HP voor Macintosh-computers

Bezoek http://www.hp.com/go/macosx voor Macintosh OS X-ondersteuningsinformatie en de HP-abonnementenservice voor updates van stuurprogramma's.

Bezoek http://www.hp.com/go/mac-connect voor producten die specifiek zijn ontworpen voor de Macintosh-gebruiker.

# Inhoudsopgave

### 1 Basisinformatie over de printer

| Snelle toegang tot printerinformatie                                | 2  |
|---------------------------------------------------------------------|----|
| Snelkoppelingen in de handleiding                                   | 2  |
| Als u meer informatie wilt                                          | 2  |
| Printerconfiguraties                                                | 3  |
| Functieaanduidingen voor de printer HP LaserJet 4250 of 4350 series | 3  |
| Printerfuncties                                                     | 5  |
| Printeronderdelen                                                   | 9  |
| Accessoires en benodigdheden                                        | 9  |
| Interfacepoorten                                                    | 11 |
| Accessoirelampjes                                                   | 11 |
| De printer verplaatsen                                              | 12 |
| Bedieningspaneel                                                    | 13 |
| Lay-out bedieningspaneel                                            | 13 |
| Knoppen op het bedieningspaneel                                     | 14 |
| Lampjes op het bedieningspaneel                                     | 14 |
| Menu's op het bedieningspaneel van de printer                       | 15 |
| Het Help-systeem van de printer gebruiken                           | 15 |
| Wijzigingen aanbrengen in de configuratie-instellingen van het      |    |
| bedieningspaneel van de printer                                     | 16 |
| Software                                                            | 27 |
| Besturingssystemen en printercomponenten                            | 27 |
| Printerstuurprogramma's                                             | 28 |
| Software voor Macintosh-computers                                   | 31 |
| De systeemsoftware van de printer installeren                       | 32 |
| De software verwijderen                                             |    |
| Afdrukmateriaal selecteren                                          | 39 |
| Ondersteunde formaten voor afdrukmateriaal                          | 39 |

### 2 Afdruktaken

| Bepalen welke lade voor het afdrukken wordt gebruikt                         | 44 |
|------------------------------------------------------------------------------|----|
| Ladevolgorde                                                                 |    |
| Het gebruik van lade 1 aanpassen                                             |    |
| Afdrukken op basis van soort en formaat afdrukmateriaal (laden vergrendelen) | 45 |
| Afdrukmateriaal handmatig invoeren vanuit lade 1                             | 46 |
| De juiste fusermodus selecteren                                              | 48 |
| Documenten nieten                                                            |    |
| Zo selecteert u de nietmachine in de software (Windows):                     | 49 |
| Zo selecteert u de nietmachine in de software (Mac):                         | 49 |
| Zo selecteert u de nietmachine in het bedieningspaneel:                      | 50 |
| Nietcassette vullen                                                          | 50 |
| Laden vullen                                                                 | 51 |
| Lade 1 vullen                                                                | 51 |
| Lade 2 of een optionele lade voor 500 vel vullen                             |    |
| Een optionele lade voor 1500 vel vullen                                      | 54 |
|                                                                              | -  |

| Uitvoeropties voor afdrukmateriaal                                               | 57 |
|----------------------------------------------------------------------------------|----|
| Afdrukken naar de bovenste (standaard-)uitvoerbak                                | 57 |
| Afdrukken naar de achterste uitvoerbak                                           | 57 |
| Afdrukken naar de optionele stapelaar of nietmachine/stapelaar                   | 58 |
| Afdrukstand van papier als een nietmachine is geïnstalleerd                      | 59 |
| Enveloppen afdrukken                                                             | 60 |
| Enveloppen in lade 1 laden                                                       | 60 |
| Enveloppen automatisch invoeren (optionele envelopinvoer)                        | 62 |
| De optionele envelopinvoer installeren                                           | 62 |
| De optionele envelopinvoer verwijderen                                           | 63 |
| Enveloppen in de optionele envelopinvoer laden                                   | 63 |
| Afdrukken op speciaal afdrukmateriaal                                            | 66 |
| Afdrukken op etiketten                                                           | 66 |
| Afdrukken op transparanten                                                       | 67 |
| Afdrukken op papier met een briefhoofd, geperforeerd papier of voorbedrukt       |    |
| papier (enkelzijdig)                                                             | 68 |
| Afdrukken op papier met een speciale afwerking                                   | 69 |
| Op klein formaat, aangepast formaat of zwaar papier afdrukken                    | 70 |
| Aangepaste papierformaten instellen                                              | 71 |
| Papier aan beide zijden bedrukken (optionele duplexeenheid)                      | 73 |
| Richtlijnen voor het aan beide zijden bedrukken van papier                       | 73 |
| Afdrukstand van papier voor dubbelzijdig afdrukken                               | 74 |
| Lay-outopties voor dubbelzijdig afdrukken                                        | 75 |
| Zo drukt u dubbelzijdig af met de optionele duplexeenheid:                       | 76 |
| Zo drukt u handmatig dubbelzijdig af:                                            | 76 |
| Een afdruktaak annuleren                                                         | 78 |
| Het printerstuurprogramma gebruiken                                              | 79 |
| De instellingen van een afdruktaak wijzigen                                      | 79 |
| Standaardinstellingen wijzigen                                                   | 80 |
| Functies van het printerstuurprogramma gebruiken                                 | 82 |
| Watermerken afdrukken                                                            | 82 |
| Verschillende pagina's op één vel papier afdrukken                               | 83 |
| Een aangepast papierformaat instellen                                            | 83 |
| Afdrukken met EconoMode (concepten)                                              | 84 |
| Instellingen voor afdrukkwaliteit selecteren                                     | 84 |
| Opties voor Vergroten/verkleinen gebruiken                                       | 85 |
| Een papierbron selecteren                                                        | 85 |
| Een voorblad, een andere eerste of laatste pagina of een blanco pagina afdrukken | 86 |
| Functies voor het opslaan van taken gebruiken                                    | 87 |
| Taken snel kopiëren                                                              | 87 |
| Snelkopieertaken verwijderen                                                     | 88 |
| Taken lezen en vasthouden                                                        | 88 |
| Vastgehouden taken verwijderen                                                   | 89 |
| Privé-taken afdrukken                                                            | 89 |
| Privé-taken verwijderen                                                          | 90 |
| Een afdruktaak opslaan                                                           | 91 |
|                                                                                  |    |

## 3 Beheer en onderhoud van de printer

| De geïntegreerde webserver gebruiken |    |
|--------------------------------------|----|
| De geïntegreerde webserver openen    |    |
| Tabblad Informatie                   |    |
| Tabblad Instellingen                 |    |
| Tabblad Netwerk                      |    |
| Overige links                        | 96 |
| HP Web Jetadmin-software gebruiken   |    |
|                                      |    |

| Werken met de HP Werkset-software                                              | 98   |
|--------------------------------------------------------------------------------|------|
| Ondersteunde besturingssystemen                                                | 98   |
| Ondersteunde browsers                                                          | 98   |
| Zo geeft u HP Werkset weer:                                                    | 99   |
| Tabblad Status                                                                 | 99   |
| Tabblad Probleemoplossing                                                      | 99   |
| Tabblad Waarschuwingen                                                         | 100  |
| Tabblad Documentatie                                                           | .101 |
| Apparaatinstellingen, venster                                                  | .101 |
| Werkset-links                                                                  | .101 |
| Overige links                                                                  | .101 |
| HP Werkset verwijderen                                                         | .102 |
| Zo verwijdert u HP Toolbox met de snelkoppeling op het bureaublad van Windows: | .102 |
| HP Toolbox verwijderen met de optie Software in het Configuratiescherm van     |      |
| Windows                                                                        | 102  |
| Printerstuurprogramma's beheren en configureren                                | .103 |
| HP Web Jetadmin-software-insteekmodule                                         | .104 |
| Hulpprogramma voor aanpassingen                                                | .104 |
| E-mailwaarschuwingen configureren                                              | 105  |
| Klok instellen                                                                 | .106 |
| De datum en tijd instellen                                                     | .106 |
| De printerconfiguratie controleren                                             | .109 |
| Menustructuur                                                                  | .109 |
| Configuratiepagina                                                             | .109 |
| Statuspagina benodigdheden                                                     | .111 |
| PS- of PCL-lettertypeliist                                                     | .112 |
| Onderhoud van de inktpatroon                                                   | .114 |
| HP-inktpatronen                                                                | .114 |
| Inktpatronen van ander merk dan HP                                             | .114 |
| Echtheidscontrole van inktpatroon                                              | .114 |
| Opslag van inktpatroon                                                         | .114 |
| Verwachte levensduur van inktpatronen                                          | .115 |
| Het niveau van benodiodheden controleren                                       | .115 |
| Patroon leeg of biina leeg                                                     | .115 |
| De printer reinigen                                                            | .117 |
| De binnenkant van de printer reinigen                                          | .117 |
| De fuser reinigen                                                              | .118 |
| Preventief onderhoud uitvoeren                                                 | .121 |
| De teller van de onderhoudskit op nul zetten                                   | 121  |
| De nietmachine vervangen                                                       | .122 |
| De nietmachine verwijderen en vervangen                                        | .122 |
|                                                                                |      |

### 4 Problemen oplossen

| Stroomdiagram voor het oplossen van problemen                            | 126 |
|--------------------------------------------------------------------------|-----|
| 1 Verschijnt op het bedieningspaneel KLAAR?                              | 126 |
| 2 Kunt u een configuratiepagina afdrukken?                               |     |
| 3 Kunt u afdrukken vanuit een programma?                                 | 127 |
| 4 Drukt de taak af zoals verwacht?                                       | 128 |
| 5 Selecteert de printer de juiste laden en papierverwerkingsaccessoires? | 130 |
| Algemene afdrukproblemen oplossen                                        | 132 |
| Richtlijnen voor het gebruik van papier                                  | 136 |
| Speciale pagina's afdrukken                                              | 137 |
| Storingen verhelpen                                                      | 138 |
| Storingslocaties                                                         | 138 |
| Papierstoringen verhelpen bij de bovenklep en de inktpatronen            | 138 |

| Papierstoringen verhelpen bij de optionele envelopinvoer                     | 140 |
|------------------------------------------------------------------------------|-----|
| Papierstoringen verhelpen bij de laden                                       | 141 |
| Papierstoringen verhelpen bij de optionele duplexeenheid                     | 144 |
| Papierstoringen verhelpen bij de uitvoergedeelten                            | 145 |
| Papierstoringen verhelpen in de fuser-ruimte                                 | 146 |
| Verhelpen van storingen van de optionele stapelaar of nietmachine/stapelaar  | 148 |
| Regelmatig terugkerende papierstoringen verhelpen                            | 150 |
| Printerberichten interpreteren                                               | 152 |
| Het on line Help-systeem van de printer gebruiken                            | 152 |
| Steeds terugkerende berichten oplossen                                       |     |
| Uitleg over de accessoirelichtjes voor de stapelaar en nietmachine/stapelaar | 175 |
| Accessoirelichtjes                                                           | 175 |
| Accessoires of onderdelen van accessoires vervangen                          | 177 |
| Problemen met de afdrukkwaliteit oplossen                                    | 178 |
| Controlelijst voor de afdrukkwaliteit                                        |     |
| Voorbeelden van afdrukproblemen                                              | 178 |
| Licht afdrukken (gedeelte van pagina)                                        | 180 |
| Lichte afdrukken (hele pagina)                                               | 180 |
| Vlekken                                                                      |     |
| Druppels                                                                     | 181 |
| Strepen                                                                      | 181 |
| Grijze achtergrond                                                           | 182 |
| Tonervlekken                                                                 | 182 |
| Losse toner                                                                  |     |
| Herhaalde storingen                                                          | 183 |
| Herhaalde afbeelding                                                         | 184 |
| Vervormde tekens                                                             | 184 |
| Scheve pagina                                                                |     |
| Gekruld of gegolfd papier                                                    | 185 |
| Kreukels of vouwen                                                           | 185 |
| Verticale witte strepen                                                      | 186 |
| Bandensporen                                                                 | 186 |
| Witte vlekken op zwarte achtergrond                                          | 186 |
| Lijnen met vegen                                                             | 187 |
| Vage afdruk                                                                  | 187 |
| Willekeurig herhaalde afbeelding                                             | 188 |
| Algemene afdrukproblemen op het netwerk oplossen                             | 189 |
| Algemene problemen met Windows oplossen                                      | 190 |
| Veelvoorkomende Macintosh-problemen oplossen                                 | 191 |
| Algemene problemen met PostScript oplossen                                   | 197 |
| Algemene problemen                                                           | 197 |
| Specifieke fouten                                                            | 198 |
| Problemen met de optionele vaste schijf oplossen                             | 199 |
|                                                                              |     |

## Bijlage A Benodigdheden en accessoires

| Onderdelen, accessoires en benodigdheden bestellen                            | 202 |
|-------------------------------------------------------------------------------|-----|
| Rechtstreeks bestellen bij HP                                                 | 202 |
| Bestellen via klanten- of ondersteuningsdienst                                |     |
| Rechtstreeks bestellen via de ingesloten webserver (voor printers die in een  |     |
| netwerk zijn opgenomen)                                                       | 202 |
| Rechtstreeks bestellen via de HP Werkset (voor printers die rechtstreeks zijn |     |
| aangesloten op een computer)                                                  | 203 |
| Onderdeelnummers                                                              | 204 |
| Accessoires voor papierverwerking                                             | 204 |
| Printcartridges                                                               | 205 |

| Onderhoudskits       | 205 |
|----------------------|-----|
| Geheugen             |     |
| Kabels en interfaces |     |
| Afdrukmateriaal      |     |

### Bijlage B Menu's van het bedieningspaneel

| Menu Taak ophalen             | 210 |
|-------------------------------|-----|
| Menu Informatie               | 212 |
| Menu Papierverwerking         | 214 |
| Menu Apparaat configureren    | 218 |
| Submenu Afdrukken             | 218 |
| Submenu Afdrukkwaliteit       | 221 |
| Submenu Systeeminstellingen   | 225 |
| Submenu Nietmachine/stapelaar | 229 |
| Submenu I/O                   | 230 |
| Submenu Herstellen            | 231 |
| Menu Diagnostiek              | 233 |
| Menu Service                  | 235 |

### **Bijlage C Specificaties**

| HP LaserJet 4250 of 4350 seriesfysieke specificaties |     |
|------------------------------------------------------|-----|
| Stroomvoorziening                                    |     |
| Akoestische emissie                                  |     |
| Bedrijfsomgeving                                     | 241 |
| Papierspecificaties                                  |     |
| Omgeving voor afdrukken en papieropslag              |     |
| Enveloppen                                           |     |
| Etiketten                                            |     |
| Transparanten                                        |     |
|                                                      |     |

### Bijlage D Printergeheugen en uitbreiding

| Overzicht                                                                  | 248 |
|----------------------------------------------------------------------------|-----|
| Printergeheugen                                                            | 249 |
| Zo installeert u printergeheugen:                                          | 249 |
| CompactFlash-kaarten installeren                                           |     |
| Zo installeert u een CompactFlash-kaart:                                   |     |
| Geïnstalleerd geheugen controleren                                         |     |
| Zo controleert u of DIMM's of CompactFlash-kaarten op de juiste wijze zijn |     |
| geïnstalleerd:                                                             |     |
| Bronnen opslaan (permanente bronnen)                                       | 256 |
| EIO-kaarten of systemen voor massaopslag installeren                       |     |
| Zo installeert u EIO-kaarten of een systeem voor massaopslag:              |     |
| Zo verwijdert u geïnstalleerde EIO-kaarten of systemen voor massaopslag    |     |
| (optionele vaste schijf):                                                  | 257 |
|                                                                            |     |

### Bijlage E Printeropdrachten

| Informatie over de syntaxis van PCL 6- en PCL 5e-printeropdrachten |   |
|--------------------------------------------------------------------|---|
| Escape-reeksen combineren                                          |   |
| Escape-tekens gebruiken                                            |   |
| PCL 6- en PCL 5-lettertypen selecteren                             |   |
| Veelgebruikte PCL 6- en PCL 5-printeropdrachten                    |   |
|                                                                    | - |

## Bijlage F Informatie over wettelijke voorschriften

| Inleiding                                      | 267 |
|------------------------------------------------|-----|
| FCC-voorschriften                              | 268 |
| Milieuvriendelijk productiebeleid              | 269 |
| Bescherming van het milieu                     | 269 |
| Ozon-productie                                 | 269 |
| Energieverbruik                                | 269 |
| HP LaserJet afdrukbenodigdheden                | 270 |
| Material safety data sheet (chemiekaart)       | 271 |
| Meer informatie                                | 271 |
| Conformiteitsverklaring                        | 272 |
| Land-/regiospecifieke veiligheidsvoorschriften | 273 |
| Laser safety statement                         | 273 |
| Canadian DOC statement                         | 273 |
| Japanese VCCI statement                        | 273 |
| Korean EMI statement                           | 273 |
| Finnish laser statement                        | 274 |

### Bijlage G Service en ondersteuning

| Beperkte garantie van Hewlett-Packard           |  |
|-------------------------------------------------|--|
| Printcartridge Verklaring van beperkte garantie |  |
| Informatie over service en ondersteuning        |  |
| Onderhoudsovereenkomsten van HP                 |  |
| Overeenkomsten voor service op locatie          |  |
| HP Express Exchange (alleen V.S. en Canada)     |  |
| HP Express Exchange gebruiken                   |  |
| De printer verzendklaar maken                   |  |
| Zo pakt u de printer opnieuw in:                |  |
| Serviceformulier                                |  |
|                                                 |  |

### Index

# Basisinformatie over de printer

Hartelijk dank voor de aanschaf van een HP LaserJet 4250 of 4350 series-printer. Als u dit niet al had gedaan, kunt u de printer nu installeren aan de hand van de installatie-instructies in de installatiegids (*Aan de slag*) die bij de printer wordt geleverd.

Zodra de printer geïnstalleerd en gebruiksklaar is, is het verstandig om een paar minuten de tijd te nemen om de printer te leren kennen. In deze sectie vindt u informatie over de volgende onderwerpen:

- <u>Snelle toegang tot printerinformatie</u>
- <u>Printerconfiguraties</u>
- Printerfuncties
- Printeronderdelen
- Bedieningspaneel
- <u>Software</u>
- <u>Afdrukmateriaal selecteren</u>

# Snelle toegang tot printerinformatie

In dit gedeelte vindt u een overzicht van de bronnen waarin u meer informatie kunt vinden over het instellen en het gebruik van de printer.

### Snelkoppelingen in de handleiding

- Printeronderdelen
- Lay-out bedieningspaneel
- <u>Stroomdiagram voor het oplossen van problemen</u>

### Als u meer informatie wilt

Er zijn diverse naslagwerken voor deze printer beschikbaar. Zie http://www.hp.com/support/lj4250 of http://www.hp.com/support/lj4350.

### De printer instellen

**Installatiegids**—Hierin vindt u stapsgewijze instructies voor het installeren en het instellen van de printer. Deze handleiding op papier wordt bij elke printer geleverd.

**Beheerdershandleiding voor ingesloten HP Jetdirect-printserver**—Hierin vindt u informatie over het configureren en het verhelpen van mogelijke problemen met een ingesloten HP Jetdirect-printserver. U kunt een exemplaar afdrukken vanaf de cd-rom die bij de printer is geleverd. (Beschikbaar bij modellen met een ingesloten HP Jetdirect-printserver.)

**Installatiegidsen voor accessoires**—Hierin vindt u stapsgewijze instructies voor het installeren van accessoires, zoals een optionele lade. Bij elke accessoire wordt een handleiding op papier geleverd.

### Gebruik van de printer

**Gebruikershandleiding**—Bevat uitgebreide informatie over het gebruik van de printer en het verhelpen van mogelijke problemen. Deze handleiding staat op de cd-rom die bij de printer is geleverd. Deze is ook beschikbaar via de software van de HP Werkset.

**On line Help**—Bevat informatie over de printeropties die via de printerstuurprogramma's beschikbaar zijn. U kunt een Help-onderwerp raadplegen via het menu Help van het printerstuurprogramma.

**HTML-gebruikershandleiding (on line)**—Bevat uitgebreide informatie over het gebruik van de printer en het verhelpen van mogelijke problemen. Ga naar http://www.hp.com/support/lj4250 of http://www.hp.com/support/lj4350. Na het tot stand brengen van de verbinding klikt u op **Handleidingen**.

**Help op het bedieningspaneel van de printer**—De printer heeft een ingebouwd Helpsysteem op het bedieningspaneel, dat instructies geeft voor het oplossen van de meeste printerproblemen. Als u de Help wilt bekijken voor een bericht (indien beschikbaar), drukt u op de toets ? (HELP).

# **Printerconfiguraties**

De HP LaserJet 4250 of 4350 series- printer is in verschillende configuraties beschikbaar. Met de letters achter de printernaam worden de verschillen tussen de configuraties aangegeven. Elke letter verwijst naar een specifieke functie. Ga aan de hand van de informatie in deze sectie na welke functies uw model bevat.

Opmerking

Niet alle modellen zijn in alle configuraties beschikbaar.

# Functieaanduidingen voor de printer HP LaserJet 4250 of 4350 series

| Letter      | Omschrijving                                                                                                    |
|-------------|----------------------------------------------------------------------------------------------------|
| geen letter | Dit is het basismodel.                                                                                                    |
| d           | Modellen met deze aanduiding bevatten een duplexeenheid voor automatisch dubbelzijdig afdrukken.                                                 |
| n           | Modellen met deze aanduiding bevatten een geïntegreerde HP Jetdirect-printserver voor het maken van een verbinding met een 10/100Base-T-netwerk. |
| t           | Modellen met deze aanduiding bevatten een extra papierlade.                                                                                      |
| sl          | Modellen met deze aanduiding bevatten een nietmachine/stapelaar.                                                                                 |

### Modelbeschrijvingen

| Printermodel | HP LaserJet 4250 Series                                                                                                    | HP LaserJet 4350 Series                                                                                                    |
|--------------|----------------------------------------------------------------------------------------------------|----------------------------------------------------------------------------------------------------|
| Basismodel   | • 48 MB RAM, uitbreidbaar tot max. 512 MB                                                                                          |                                                                                                    |
|              | <ul> <li>één lade voor 100 vel en één lade voor<br/>500 vel</li> </ul>                                                             |                                                                                                    |
| n-model      | • 64 MB RAM, uitbreidbaar tot max. 512 MB                                                                                          | • 80 MB RAM, uitbreidbaar tot max. 512 MB                                                                                          |
|              | <ul> <li>één lade voor 100 vel en één lade voor<br/>500 vel</li> </ul>                                                             | <ul> <li>één lade voor 100 vel en één lade voor<br/>500 vel</li> </ul>                                                             |
|              | <ul> <li>geïntegreerde HP Jetdirect-printserver<br/>voor het maken van een verbinding met<br/>een 10/100Base-TX-netwerk</li> </ul> | <ul> <li>geïntegreerde HP Jetdirect-printserver<br/>voor het maken van een verbinding met<br/>een 10/100Base-TX-netwerk</li> </ul> |
| tn-model     | • 64 MB RAM, uitbreidbaar tot max. 512 MB                                                                                          | • 80 MB RAM, uitbreidbaar tot max. 512 MB                                                                                          |
|              | <ul> <li>één lade voor 100 vel en twee laden voor<br/>500 vel</li> </ul>                                                           | <ul> <li>één lade voor 100 vel en twee laden voor<br/>500 vel</li> </ul>                                                           |
|              | <ul> <li>geïntegreerde HP Jetdirect-printserver<br/>voor het maken van een verbinding met<br/>een 10/100Base-TX-netwerk</li> </ul> | <ul> <li>geïntegreerde HP Jetdirect-printserver<br/>voor het maken van een verbinding met<br/>een 10/100Base-TX-netwerk</li> </ul> |

### Modelbeschrijvingen (vervolg)

| Printermodel | HP LaserJet 4250 Series                                                                                                    | HP LaserJet 4350 Series                                                                                                    |
|--------------|----------------------------------------------------------------------------------------------------|----------------------------------------------------------------------------------------------------|
| dtn-model    | • 64 MB RAM, uitbreidbaar tot max. 512 MB                                                                                          | • 80 MB RAM, uitbreidbaar tot max. 512 MB                                                                                          |
|              | <ul> <li>één lade voor 100 vel en twee laden voor<br/>500 vel</li> </ul>                                                           | <ul> <li>één lade voor 100 vel en twee laden voor<br/>500 vel</li> </ul>                                                           |
|              | <ul> <li>geïntegreerde HP Jetdirect-printserver<br/>voor het maken van een verbinding met<br/>een 10/100Base-TX-netwerk</li> </ul> | <ul> <li>geïntegreerde HP Jetdirect-printserver<br/>voor het maken van een verbinding met<br/>een 10/100Base-TX-netwerk</li> </ul> |
|              | <ul> <li>duplexeenheid voor automatisch<br/>dubbelzijdig afdrukken</li> </ul>                                                      | <ul> <li>duplexeenheid voor automatisch<br/>dubbelzijdig afdrukken</li> </ul>                                                      |
| dtnsl-model  | • 64 MB RAM, uitbreidbaar tot max. 512 MB                                                                                          | • 80 MB RAM, uitbreidbaar tot max. 512 MB                                                                                          |
|              | <ul> <li>één lade voor 100 vel en twee laden voor<br/>500 vel</li> </ul>                                                           | <ul> <li>één lade voor 100 vel en twee laden voor<br/>500 vel</li> </ul>                                                           |
|              | <ul> <li>geïntegreerde HP Jetdirect-printserver<br/>voor het maken van een verbinding met<br/>een 10/100Base-TX-netwerk</li> </ul> | <ul> <li>geïntegreerde HP Jetdirect-printserver<br/>voor het maken van een verbinding met<br/>een 10/100Base-TX-netwerk</li> </ul> |
|              | <ul> <li>duplexeenheid voor automatisch<br/>dubbelzijdig afdrukken</li> </ul>                                                      | <ul> <li>duplexeenheid voor automatisch<br/>dubbelzijdig afdrukken</li> </ul>                                                      |
|              | <ul> <li>stapelaar/nietmachine-uitvoeraccessoire<br/>voor 500 vel</li> </ul>                                                       | stapelaar/nietmachine-uitvoeraccessoire     voor 500 vel                                                                           |

# **Printerfuncties**

In de volgende tabellen worden de functies beschreven voor de HP LaserJet 4250 of 4350 series-printers.

### Snelheid

| HP LaserJet 4250 Series-printer                                                          | HP LaserJet 4350 Series-printer                                                          |
|------------------------------------------------------------------------------------------|------------------------------------------------------------------------------------------|
| Drukt af op papier van Letter-formaat met een snelheid van 45 pagina's per minuut (ppm). | Drukt af op papier van Letter-formaat met een snelheid van 55 pagina's per minuut (ppm). |
| Drukt af op papier van A4-formaat met een snelheid van 43 ppm.                           | Drukt af op papier van A4-formaat met een snelheid van 52 ppm.                           |

#### Resolutie

| HP LaserJet 4250 Series-printer                            | HP LaserJet 4350 Series-printer                            |
|------------------------------------------------------------|------------------------------------------------------------|
| FastRes 1200: geeft een afdrukkwaliteit van                | FastRes 1200: geeft een afdrukkwaliteit van                |
| 1200-dpi voor het snel afdrukken van tekst en              | 1200 dpi voor het snel afdrukken van tekst en              |
| afbeeldingen met een hoge kwaliteit voor                   | afbeeldingen met een hoge kwaliteit voor                   |
| professionele doeleinden.                                  | professionele doeleinden.                                  |
| ProRes 1200: geeft een afdrukkwaliteit van 1200            | ProRes 1200: geeft een afdrukkwaliteit van 1200            |
| dpi voor de beste kwaliteit in Line Art-beelden en         | dpi voor de beste kwaliteit in Line Art-beelden en         |
| illustraties.                                              | illustraties.                                              |
| HP LaserJet-cartridges voor duidelijke, scherpe afdrukken. | HP LaserJet-cartridges voor duidelijke, scherpe afdrukken. |

### Papierverwerking

| HP LaserJet 4250 Series-printer                                         | HP LaserJet 4350 Series-printer                                            |
|-------------------------------------------------------------------------|----------------------------------------------------------------------------|
| HP LaserJet 4250tn-, dtn- en dtnsl-modellen                             | HP LaserJet 4350tn-, dtn- en dtnsl-modellen                                |
| kunnen maximaal 1100 vel papier bevatten. Alle                          | kunnen maximaal 1100 vel papier bevatten. Alle                             |
| andere modellen kunnen 600 vel papier bevatten.                         | andere modellen kunnen 600 vel papier bevatten.                            |
| Alle modellen zijn compatibel met extra                                 | Alle modellen zijn compatibel met extra                                    |
| papierinvoerladen voor 500 vel en een optionele                         | papierinvoerladen voor 500 vel en een optionele                            |
| invoerlade met een hoge capaciteit voor 1500                            | invoerlade met een hoge capaciteit voor 1500                               |
| vel. Als het maximale aantal laden is                                   | vel. Als het maximale aantal laden is                                      |
| geïnstalleerd, kunnen alle modellen maximaal                            | geïnstalleerd, kunnen alle modellen maximaal                               |
| 3100 vel papier bevatten.                                               | 3100 vel papier bevatten.                                                  |
| HP LaserJet 4250dtn- en dtnsl-modellen                                  | HP LaserJet 4350dtn- en dtnsl-modellen                                     |
| bevatten een accessoire voor automatisch                                | bevatten een accessoire voor automatisch                                   |
| dubbelzijdig afdrukken. Alle andere modellen zijn                       | dubbelzijdig afdrukken. Alle andere modellen zijn                          |
| compatibel met de optionele accessoire voor                             | compatibel met de optionele accessoire voor                                |
| dubbelzijdig afdrukken.                                                 | dubbelzijdig afdrukken.                                                    |
| Het HP LaserJet 4250dtnsl-model bevat een                               | Het HP LaserJet 430dtnsl-model bevat een                                   |
| nietmachine/stapelaar waarmee maximaal 15 vel                           | nietmachine/stapelaar waarmee maximaal 15 vel                              |
| papier wordt geniet en maximaal 500 vel papier                          | papier wordt geniet en maximaal 500 vel papier                             |
| wordt gestapeld. Alle andere modellen zijn                              | wordt gestapeld. Alle andere modellen zijn                                 |
| compatibel met de optionele nietmachine/                                | compatibel met de optionele nietmachine/                                   |
| stapelaar.                                                              | stapelaar.                                                                 |
| Alle modellen zijn compatibel met een optionele stapelaar voor 500 vel. | Alle modellen zijn compatibel met een optionele<br>stapelaar voor 500 vel. |
| Alle modellen zijn compatibel met de optionele                          | Alle modellen zijn compatibel met de optionele                             |
| envelopinvoer waarmee maximaal 75                                       | envelopinvoer waarmee maximaal 75                                          |
| enveloppen kunnen worden ingevoerd.                                     | enveloppen kunnen worden ingevoerd.                                        |

### Geheugen en processor

| HP LaserJet 4250 Series-printer                                                                                                    | HP LaserJet 4350 Series-printer                                                                                                    |
|----------------------------------------------------------------------------------------------------|----------------------------------------------------------------------------------------------------|
| Het HP LaserJet 4250-model bevat 48 MB RAM<br>(Random Access Memory). De HP LaserJet<br>4250n- en tn-modellen bevatten 64 MB RAM. De<br>HP LaserJet 4250dtn- en dtnsl-modellen | De HP LaserJet 4350n- en tn-modellen bevatten<br>80 MB RAM (Random Access Memory). De<br>HP LaserJet 4350dtn- en dtnsl-modellen<br>bevatten 96 MB RAM. |
| bevatten 80 MB RAM.<br>Alle modellen zijn uitbreidbaar naar maximaal                                                                                                    | Alle modellen zijn uitbreidbaar naar maximaal<br>512 MB geheugen.                                                                                      |
| 512 MB geheugen.                                                                                                    | Processorsnelheid van 460 MHz (megahertz)                                                                                                    |
| Processorsnelheid van 460 MHz (megahertz).                                                                                                    | Alle modellen zijn compatibel met een optionele                                                                                                    |
| Alle modellen zijn compatibel met een optionele vaste EIO-schijf.                                                                                                    | vaste EIO-schijf.                                                                                                    |

### Interfaceverbindingen en netwerken

| HP LaserJet 4250 Series-printer                                                                    | HP LaserJet 4350 Series-printer                              |
|----------------------------------------------------------------------------------------------------|--------------------------------------------------------------|
| Alle modellen zijn voorzien van een                                                                | Alle modellen zijn voorzien van een                          |
| bidirectionele, parallelle ECP-aansluiting                                                         | bidirectionele, parallelle ECP-aansluiting, type B           |
| (Extended Capabilities Port), type B (conform                                                      | (conform IEEE 1284).                                         |
| IEEE 1284).<br>Alle modellen zijn voorzien van een USB 2.0-<br>aansluiting (Universal Serial Bus). | Alle modellen zijn voorzien van een USB 2.0-<br>aansluiting. |
| Alle modellen bevatten twee op PCI gebaseerde                                                      | EIO-sleuven (Enhanced Input/Output)/                         |
| EIO-sleuven (Enhanced Input/Output)/                                                               | Alle modellen bevatten een HP Jetlink-poort voor             |
| Alle modellen bevatten een HP Jetlink-poort voor                                                   | het maken van verbinding met optionele                       |
| verbinding met optionele papierverwerkende                                                         | papierverwerkende apparaten.                                 |
| De HP LaserJet 4250n-, tn-, dtn- en dtnsl-                                                         | De HP LaserJet 4350n-, tn-, dtn- en dtnsl-                   |
| modellen bevatten een geïntegreerde                                                                | modellen bevatten een geïntegreerde                          |
| HP Jetdirect-printserver voor het maken van                                                        | HP Jetdirect-printserver voor het maken van                  |
| verbinding met een 10/100Base-TX-netwerk.                                                          | verbinding met een 10/100Base-TX-netwerk.                    |
| Alle modellen zijn compatibel met een optionele draadloze 802.11b-netwerkkaart.                    | draadloze 802.11b-netwerkkaart.                              |

### Taal en lettertypen

| HP LaserJet 4250 Series-printer                                                                                                    | HP LaserJet 4350 Series-printer                                      |
|----------------------------------------------------------------------------------------------------|----------------------------------------------------------------------|
| HP PCL6-, PCL 5- en HP PostScript <sup>®</sup> (PS) 3-<br>emulatie<br>Tachtig lettertypen voor Microsoft <sup>®</sup> Windows <sup>®</sup><br>U kunt aanvullende lettertypen toevoegen door<br>een CompactFlash-lettertypekaart te installeren. | HP PCL6-, PCL 5- en PostScript <sup>®</sup> (PS) 3-emulatie          |
|                                                                                                    | Tachtig lettertypen voor Microsoft <sup>®</sup> Windows <sup>®</sup> |
|                                                                                                    | U kunt aanvullende lettertypen toevoegen door                        |
|                                                                                                    | een CompactFlash-lettertypekaart te installeren.                     |

### Printcartridge

| HP LaserJet 4250 Series-printer                                         | HP LaserJet 4350 Series-printer                                         |
|-------------------------------------------------------------------------|-------------------------------------------------------------------------|
| Met standaardprintcartridges worden maximaal 10.000 pagina's afgedrukt. | Met standaardprintcartridges worden maximaal 10.000 pagina's afgedrukt. |
| Alle modellen accepteren een printcartridge met                         | Alle modellen accepteren een printcartridge met                         |
| een hoge capaciteit waarmee maximaal 20.000                             | een hoge capaciteit waarmee maximaal 20.000                             |
| pagina's worden afgedrukt.                                              | pagina's worden afgedrukt.                                              |
| Het HP-programma voor benodigdheden om                                  | Het HP-programma voor benodigdheden om                                  |
| slim af te drukken geeft automatisch een                                | slim af te drukken geeft automatisch een                                |
| waarschuwing als de toner bijna op is.                                  | waarschuwing als de toner bijna op is.                                  |

### Energiebesparing

| HP LaserJet 4250 Series-printer                         | HP LaserJet 4350 Series-printer                         |
|---------------------------------------------------------|---------------------------------------------------------|
| De printer bespaart automatisch stroom door het         | De printer bespaart automatisch elektriciteit door      |
| energieverbruik terug te brengen wanneer niet           | het energieverbruik terug te brengen wanneer            |
| wordt afgedrukt.                                        | niet wordt afgedrukt.                                   |
| Als partner van ENERGY STAR <sup>®</sup> heeft Hewlett- | Als partner van ENERGY STAR <sup>®</sup> heeft Hewlett- |
| Packard Company bepaald dat dit product                 | Packard Company bepaald dat dit product                 |
| voldoet aan de richtlijnen van ENERGY STAR <sup>®</sup> | voldoet aan de richtlijnen van ENERGY STAR <sup>®</sup> |
| voor efficiënt energieverbruik.                         | voor efficiënt energieverbruik.                         |

### Economisch afdrukken

| HP LaserJet 4250 Series-printer                                                          | HP LaserJet 4350 Series-printer                                                          |
|------------------------------------------------------------------------------------------|------------------------------------------------------------------------------------------|
| Met N-per-vel afdrukken (verschillende pagina's op één vel afdrukken) bespaart u papier. | Met N-per-vel afdrukken (verschillende pagina's op één vel afdrukken) bespaart u papier. |
| Met dubbelzijdig afdrukken (automatisch of handmatig) bespaart u papier.                 | Met dubbelzijdig afdrukken (automatisch of handmatig) bespaart u papier.                 |
| Wanneer u afdrukt in EconoMode bespaart u toner.                                         | Wanneer u afdrukt in EconoMode bespaart u toner.                                         |

### Toegankelijkheid

| HP LaserJet 4250 Series-printer                                           | HP LaserJet 4350 Series-printer                                           |
|---------------------------------------------------------------------------|---------------------------------------------------------------------------|
| De on line gebruikershandleiding is compatibel met schermleesprogramma's. | De on line gebruikershandleiding is compatibel met schermleesprogramma's. |
| De printcartridge kan met één hand worden geplaatst en verwijderd.        | De printcartridge kan met één hand worden geplaatst en verwijderd.        |
| Alle kleppen en deksels kunnen met één hand<br>worden geopend.            | Alle kleppen en deksels kunnen met één hand worden geopend.               |
| Alle breedtegeleiders kunnen met één hand<br>worden verschoven.           | Alle breedtegeleiders kunnen met één hand<br>worden verschoven.           |

# Printeronderdelen

Maak uzelf vertrouwd met de onderdelen van de printer voordat u de printer gebruikt.

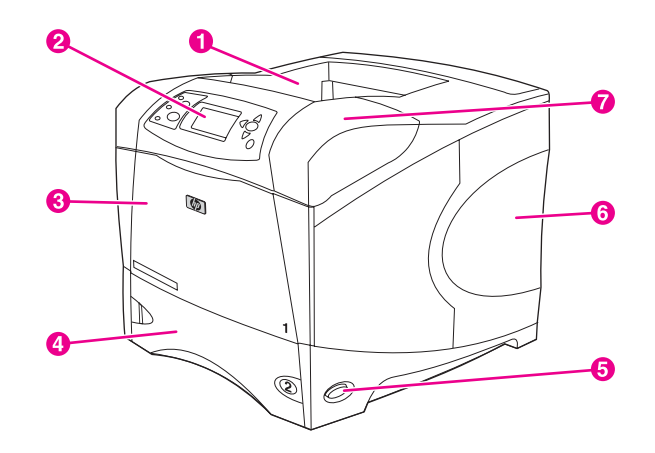

- 1 Bovenste uitvoerbak
- 2 Bedieningspaneel
- 3 Lade 1 (naar buiten trekken om te openen)
- 4 Lade 2
- 5 Aan/uit-schakelaar
- 6 Zijpaneel aan de rechterkant (biedt toegang tot DIMM's en CompactFlash-kaarten)
- 7 Bovenklep (biedt toegang tot de printcartridge)

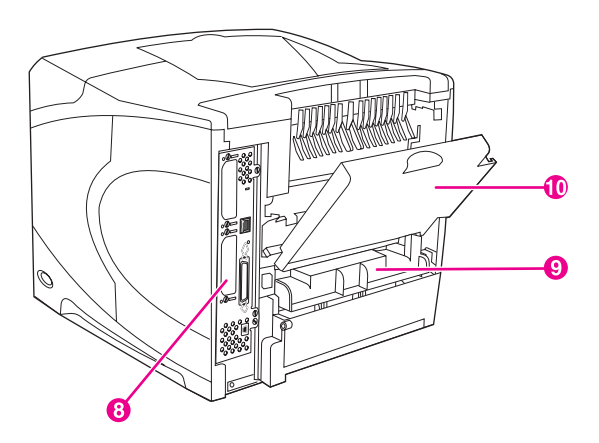

- 8 Interfacepoorten (zie Interfacepoorten)
- 9 Sleuf voor optionele duplexeenheid
- 10 Achterste uitvoerbak (naar buiten trekken om te openen)

### Accessoires en benodigdheden

U kunt de mogelijkheden van de printer vergroten door optionele accessoires toe te voegen. Zie <u>Onderdelen, accessoires en benodigdheden bestellen</u> voor informatie over het bestellen van accessoires en benodigdheden.

#### Opmerking

Gebruik de accessoires en benodigdheden die specifiek voor de printer zijn ontworpen om optimale prestaties te garanderen. De printer ondersteunt twee EIO-kaarten.

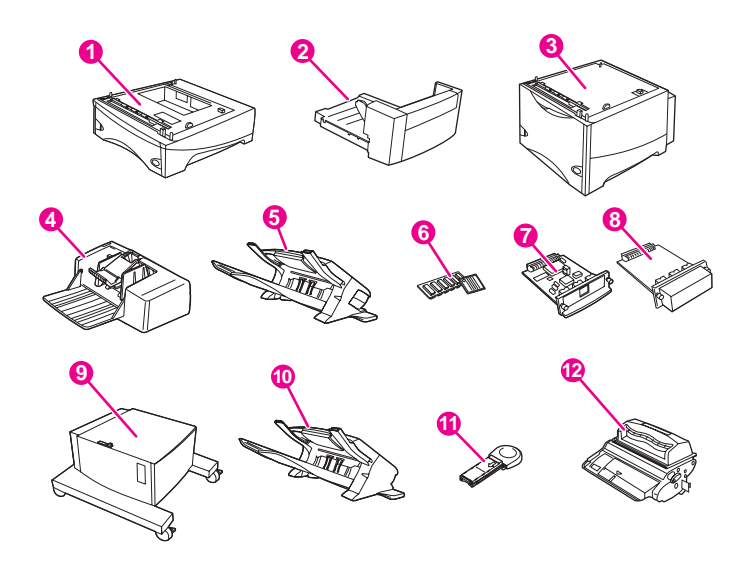

- 1 Lade voor 500 vel en invoereenheid\* (Q2440B)
- 2 Duplexeenheid (accessoire voor dubbelzijdig afdrukken) (Q2439B)
- 3 Laden voor 1500 vel en invoereenheid\* (Q2444B)
- 4 Envelopinvoer (Q2438B)
- 5 Nietmachine/stapelaar (Q2443B)
- 6 DIMM (Dual Inline Memory Module) of CompactFlash-lettertypenkaart
- 7 HP Jetdirect-printserver (EIO-kaart)
- 8 Vaste schijf (EIO-kaart) (J6054B)
- 9 Opslagkast voor de printer (Q2445B)
- 10 Stapelaar (Q2442B)
- 11 Nietjescassette (Q3216A)
- 12 Printcartridge (Q5942A: cartridge voor 10.000 pagina's of Q5942X: cartridge voor 20.000 pagina's)

\* De papiercapaciteit van een HP LaserJet 4250 of 4350 series-printer kan worden uitgebreid naar een maximum van 3100 vel. Dit wordt bereikt door maximaal twee aanvullende invoereenheden voor 500 vel en één optionele invoereenheid voor 1500 vel te installeren.

#### **Opmerking**

De printer kan maximaal drie optionele laden in een van de volgende configuraties accepteren: drie invoereenheden voor 500 vel of twee invoereenheden voor 500 vel en één invoerlade voor 1500 vel.

### Interfacepoorten

De printer bevat vijf poorten: twee EIO-sleuven en drie poorten voor het maken van verbinding met een computer of een netwerk.

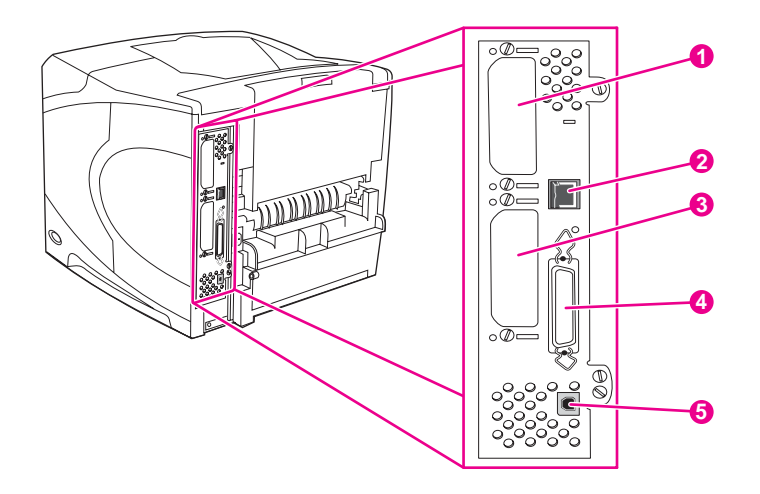

- 1 EIO-sleuf 2
- 2 Netwerkverbinding (voor modellen die een geïntegreerde HP Jetdirect-printserver bevatten)
- 3 EIO-sleuf 1
- 4 Parallelle poort, conform IEEE1284B
- 5 USB-poort (compatibel met USB 2.0-apparaten met volledige en hoge snelheid)

## Accessoirelampjes

Gebruik de volgende tabel voor de interpretatie van de statuslampjes op de optionele stapelaar voor 500 vel of de stapelaar/nietmachine voor 500 vel.

| Lampje            | Betekenis voor accessoire                                                                                                    |  |
|-------------------|----------------------------------------------------------------------------------------------------|--|
| Helder groen      | Het accessoire is ingeschakeld en klaar.                                                                                                    |  |
| Helder oranje     | Het accessoire heeft een fout met<br>betrekking tot de hardware. (Zie <u>Uitleg over</u><br><u>de accessoirelichtjes voor de stapelaar en</u><br><u>nietmachine/stapelaar</u> .)                            |  |
| Knipperend oranje | • Met het accessoire is iets aan de hand en dat vereist uw aandacht. (Zie <u>Uitleg over de accessoirelichtjes voor de stapelaar en nietmachine/stapelaar</u> .)                                            |  |
| Uit               | • De printer staat misschien in de PowerSave-<br>modus. Druk op een willekeurige knop op<br>het bedieningspaneel van de printer.                                                                            |  |
|                   | <ul> <li>Met het accessoire is iets aan de hand en<br/>dat vereist uw aandacht. (Zie <u>Uitleg over de</u><br/><u>accessoirelichtjes voor de stapelaar en</u><br/><u>nietmachine/stapelaar</u>.)</li> </ul> |  |

### De printer verplaatsen

De printer is zwaar en moet daarom door twee personen worden opgetild. Eén persoon moet vóór de printer staan en de andere persoon moet achter de printer staan. Voor het optillen van de printer moeten de hendels aan de zijkanten van de printer worden vastgepakt. Probeer de printer niet op te tillen door deze aan een ander printeronderdeel van de printer vast te pakken. Als de onderzijde van de printer is aangesloten op een optioneel accessoire (zoals een invoereenheid voor 500 vel, een invoereenheid voor 1500 vel of een opslagkast) moeten de accessoirevergrendelingen worden ontgrendeld voordat u de printer verplaatst.

#### WAARSCHU-WING

Voorkom eventueel persoonlijk letsel of beschadiging aan de printer en verwijder alle geïnstalleerde optionele accessoires (bijvoorbeeld een optionele invoereenheid of stapelaar/ nietmachine) van de printer voordat u deze optilt.

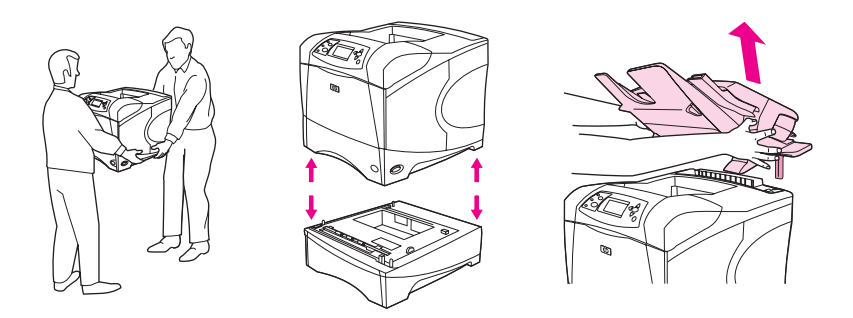

### Optionele accessoires vergrendelen en ontgrendelen

U kunt de printer stabieler maken en voorkomen dat deze overhelt, door de optionele invoereenheden voor 500 vel, de optionele lade voor 1500 vel en de kast te vergrendelen aan de onderzijde van de printer.

Als u de accessoires wilt vergrendelen, zoekt u de hendel aan de linkerbovenzijde van de optionele invoereenheid en draait u deze vervolgens in de achterste (vergrendelde) positie.

Voor het ontgrendelen van de accessoires draait u de hendel naar voren in de ontgrendelstand.

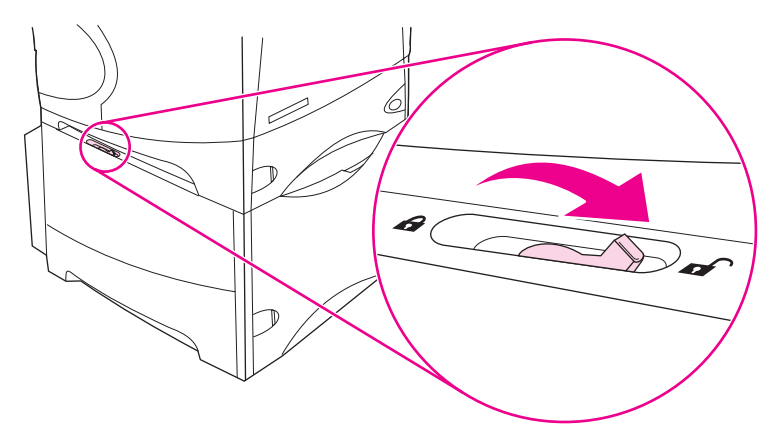

# **Bedieningspaneel**

In deze sectie krijgt u informatie over het bedieningspaneel en de bijbehorende functies.

- Lay-out bedieningspaneel
- Knoppen op het bedieningspaneel
- Lampjes op het bedieningspaneel
- Menu's op het bedieningspaneel van de printer
- <u>Wijzigingen aanbrengen in de configuratie-instellingen van het bedieningspaneel van de printer</u>
- Het Help-systeem van de printer gebruiken

Het bedieningspaneel bevindt zich aan de voorzijde van de printer.

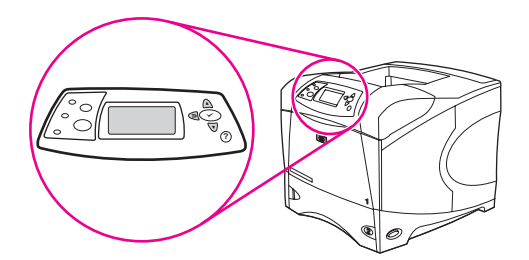

Zie <u>Berichten van het bedieningspaneel interpreteren</u> voor het opzoeken van berichten op het bedieningspaneel en het oplossen van problemen.

### Lay-out bedieningspaneel

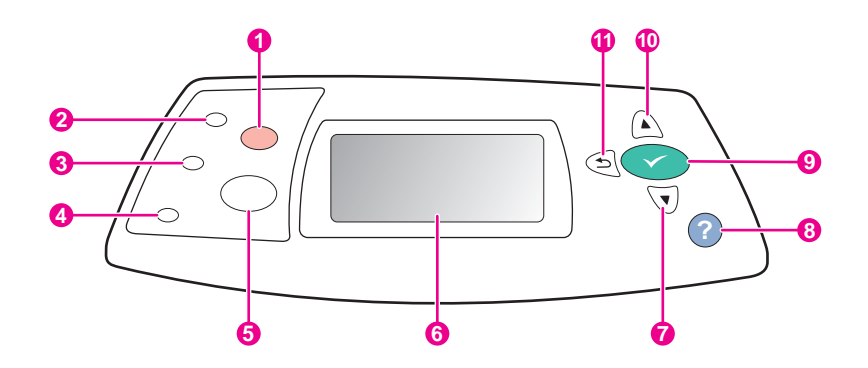

- 1 Кпор <mark>Sто</mark>р
- 2 Lampje Klaar
- 3 Lampje Gegevens
- 4 Lampje Attentie
- 5 Knop MENU
- 6 Uitleesvenster
- 7 Knop OMLAAG
- 8 Knop HELP
- 9 Knop SELECTEREN button
- 10 Кпор Омноод
- 11 Knop TERUG

# Knoppen op het bedieningspaneel

| Кпор            | Functie                                                                                                    |
|-----------------|----------------------------------------------------------------------------------------------------|
| <b>?</b> (Help) | Bevat informatie over het bericht op het grafisch display.                                                                                                    |
| ⊅ (Terug)       | Hiermee gaat u één niveau omlaag in de menustructuur of slaat u een nummer op.                                                                                                    |
|                 | U verlaat het menu als u de toets langer dan 1 seconde ingedrukt houdt.                                                                                                    |
| Menu            | Hiermee worden de menu's geopend en afgesloten.                                                                                                    |
| ▲ (Ріјі омноод) | Hiermee navigeert u naar de vorige optie in de lijst of verhoogt u de waarde van numerieke opties.                                                                                                    |
| ✓ (Selecteren)  | Hier kunt u een foutomstandigheid mee wissen, als deze kan worden gewist.                                                                                                    |
|                 | De geselecteerde waarde voor een optie wordt opgeslagen.                                                                                                    |
|                 | Hiermee wordt de handeling uitgevoerd die bij de optie hoort die op het grafische display is gemarkeerd.                                                                                                    |
| ▼ (Pijl omlaag) | Hiermee navigeert u naar de volgende optie in de lijst of verlaagt u de waarde van numerieke opties.                                                                                                    |
| Stop            | <ul> <li>Hiermee wordt de huidige afdruktaak geannuleerd en worden alle actieve pagina's uit de<br/>papierbaan afgevoerd. De tijd die het annuleren van de taak vergt, hangt af van de grootte van<br/>de afdruktaak. (Druk de knop slechts één keer in.) Hiermee worden ook verwijderbare fouten<br/>gewist die zijn gekoppeld aan de geannuleerde taak.</li> </ul> |
|                 | Opmerking                                                                                                    |
|                 | De lampjes op het bedieningspaneel gaan afwisselend aan en uit terwijl de taak van zowel de printer<br>als de computer wordt verwijderd. Vervolgens keert de printer terug naar de status Klaar (Klaar-<br>lampje brandt).                                                                                                    |

## Lampjes op het bedieningspaneel

| Lampje | Staat      | Indicatie                                                                                                    |
|--------|------------|----------------------------------------------------------------------------------------------------|
| Klaar  | Aan        | De printer is on line en is gereed voor<br>de ontvangst van gegevens die<br>moeten worden afgedrukt.                                                  |
|        | Uit        | De printer kan geen gegevens<br>ontvangen omdat de printer off line is<br>of een fout is opgetreden.                                                  |
|        | Knipperend | De printer gaat off line. De printer stopt<br>met het verwerken van de huidige<br>afdruktaak en voert alle actieve<br>pagina's uit de papierbaan uit. |

| Lampje       | Staat      | Indicatie                                                                                                    |
|--------------|------------|----------------------------------------------------------------------------------------------------|
| Gegevens     | Aan        | De printer heeft gegevens om af te<br>drukken gegevens maar wacht tot alle<br>gegevens zijn ontvangen.                                                                                                    |
|              | Uit        | De printer heeft geen af te drukken gegevens.                                                                                                    |
|              | Knipperend | De printer is de gegevens aan het<br>verwerken of aan het afdrukken.                                                                                                    |
| Waarschuwing | Aan        | Er heeft zich een probleem met de<br>printer voorgedaan. Noteer het bericht<br>dat op het display van het<br>bedieningspaneel wordt weergegeven<br>en zet de printer vervolgens uit en<br>weer aan. Zie <u>Berichten van het</u><br><u>bedieningspaneel interpreteren</u> voor<br>hulp bij het oplossen van problemen. |
|              | Uit        | De printer functioneert zonder problemen.                                                                                                    |
|              | Knipperend | Er moet actie worden ondernomen.<br>Kijk op het display van het<br>bedieningspaneel.                                                                                                    |

### Menu's op het bedieningspaneel van de printer

Als u de huidige instellingen wilt bekijken voor de menu's en opties die op het bedieningspaneel beschikbaar zijn, kunt u een menustructuur van het bedieningspaneel afdrukken. U kunt de menustructuur ter naslag naast de printer bewaren.

### Opmerking

Zie <u>Menu's van het bedieningspaneel</u> voor een volledige lijst met de opties die beschikbaar zijn in de menu's van het bedieningspaneel.

### Zo drukt u de menustructuur van het bedieningspaneel af:

- 1. Druk op MENU om de menu's te openen.
- Blader met ▲ (de knop OMHOOG) of ▼ (de knop OMLAAG) naar INFORMATIE en druk op ✓ (de knop SELECTEREN).
- 3. Blader met ▲ (de knop OMHOOG) of ▼ (de knop OMLAAG) naar **MENUSTRUCTUUR AFDRUKKEN** en druk op ✓ (de knop SELECTEREN).

### Het Help-systeem van de printer gebruiken

De printer is voorzien van een Help-systeem op het bedieningspaneel waarin aanwijzingen staan voor het oplossen van de meeste printerproblemen.

Als u Help-informatie wilt bekijken bij een bericht (indien beschikbaar), drukt u op ? (de knop HELP). Als het Help-onderwerp langer is dan vier regels, gebruikt u ▲ (de knop PIJL OMHOOG) of ▼ (de knop PIJL OMLAAG) om door het gehele onderwerp te bladeren.

Als u het Help-systeem wilt afsluiten, drukt u nogmaals op ? (de knop HELP).

# Wijzigingen aanbrengen in de configuratie-instellingen van het bedieningspaneel van de printer

Met behulp van het bedieningspaneel van de printer kunt u wijzigingen aanbrengen in de standaardinstellingen voor algemene printerconfiguratie, zoals soort en formaat van lade, sluimervertraging, printerbesturingstaal en hervatten na papierstoringen.

De instellingen voor het bedieningspaneel van de printer kunnen ook vanaf een computer worden gewijzigd met behulp van de pagina met instellingen van de geïntegreerde webserver. De computer geeft dezelfde informatie weer als het bedieningspaneel. Zie <u>De geïntegreerde webserver gebruiken</u> voor meer informatie.

#### VOORZICHTIG

Configuratie-instellingen hoeven zelden te worden veranderd. Het wordt aanbevolen dat alleen de systeembeheerder configuratie-instellingen wijzigt.

### De instellingen van het bedieningspaneel wijzigen

Zie <u>Menu's van het bedieningspaneel</u> voor een complete lijst van de menuopties en mogelijke waarden. Sommige menuopties verschijnen alleen wanneer de bijbehorende lade of accessoire is geïnstalleerd. Het **EIO**-menu wordt bijvoorbeeld alleen weergegeven als er een EIO-kaart is geïnstalleerd.

#### Zo wijzigt u een instelling op het bedieningspaneel:

- 1. Druk op MENU om de menu's te openen.
- 2. Blader met ▲ (de knop PIJL OMHOOG) of ▼ (de knop PIJL OMLAAG) naar het gewenste menu en druk vervolgens op ✓ (de knop SELECTEREN).
- Sommige menu's kunnen meerdere submenu's hebben. Blader met ▲ (de knop PIJL OMHOOG) of ▼ (de knop PIJL OMLAAG) naar de gewenste optie in het submenu en druk vervolgens op ✓ (de knop SELECTEREN).
- 4. Blader met ▲ (de knop OMHOOG) of ▼ (de knop OMLAAG) naar de instelling en druk vervolgens op ✓ (de knop SELECTEREN). Sommige instellingen veranderen snel als ▲ (de knop PIJL OMHOOG) of ▼ (de knop PIJL OMLAAG) ingedrukt wordt gehouden. Een sterretje (\*) verschijnt naast de selectie in het display en geeft aan dat dit nu de standaardinstelling is.
- 5. Druk op MENU om het menu te sluiten.

Opmerking De instellingen van het printerstuurprogramma hebben de voorkeur boven de instellingen van het bedieningspaneel. De instellingen van het softwareprogramma hebben voorrang op zowel de instellingen van het printerstuurprogramma als de instellingen van het bedieningspaneel. Als u een menu of optie niet kunt oproepen, ontbreekt deze optie op uw printer of hebt u het niveau boven deze optie niet geactiveerd. Neem contact op met de netwerkbeheerder als een functie is vergrendeld (**Toegang geweigerd menu's vergrendeld** wordt weergegeven in het display van het bedieningspaneel van de printer).

### Taakopslaglimiet

Met deze optie wordt de limiet ingesteld voor het maximumaantal taken dat op de vaste schijf van de printer kan worden opgeslagen. Het maximale toegestane aantal is 100 en de standaardwaarde is 32.

**Opmerking** Deze optie is alleen beschikbaar als er een vaste schijf is geïnstalleerd.

Ga als volgt te werk om de limiet voor het aantal opgeslagen taken in te stellen

- 1. Druk op MENU om de menu's te openen.
- 2. Druk op ▼ (de knop PIJL OMLAAG) om APPARAAT CONFIGUREREN te markeren.
- 3. Druk op ✓ (de knop SELECTEREN) om APPARAAT CONFIGUREREN te selecteren.
- 4. Druk op ▼ (de knop PIJL OMLAAG) om SYSTEEM- INSTELLINGEN te markeren.
- 5. Druk op ✓ (de knop SELECTEREN) om SYSTEEM- INSTELLINGEN te selecteren.
- 6. Druk op ✓ (de knop SELECTEREN) om MAXIMUM AANTAL OPGESLAGEN TAKEN te selecteren.
- 7. Druk op ▲ (de knop Pijl omHoog) of ▼ (de knop Pijl omLaag) om de waarde te wijzigen.
- 8. Druk op ✓ (de knop SELECTEREN) om de waarde in te stellen.
- 9. Druk op MENU om het menu te sluiten.

#### Time-out vastgehouden taak

Met deze optie wordt ingesteld hoe lang bestanden in taakopslag worden gehouden voordat deze uit de wachtrij worden verwijderd. De standaardinstelling voor deze optie is **UIT**. De andere beschikbare instellingen zijn **1 UUR**, **4 UUR**, **1 DAG** en**1 WEEK**.

#### **Opmerking**

Deze optie is alleen beschikbaar als er een vaste schijf is geïnstalleerd.

#### Ga als volgt te werk om de functie Time-out taak vasthouden in te stellen

- 1. Druk op MENU om de menu's te openen.
- 2. Druk op ▼ (de knop PIJL OMLAAG) om APPARAAT CONFIGUREREN te markeren.
- 3. Druk op ✓ (de knop SELECTEREN) om APPARAAT CONFIGUREREN te selecteren.
- 4. Druk op ▼ (de knop PIJL OMLAAG) om SYSTEEM- INSTELLINGEN te markeren.
- 5. Druk op ✓ (de knop SELECTEREN) om SYSTEEM- INSTELLINGEN te selecteren.
- 6. Druk op ▼ (de knop PIJL OMLAAG) om TIME-OUT TAAKOPSLAG te markeren.
- 7. Druk op ✓ (de knop SELECTEREN) om TIME-OUT TAAKOPSLAG te selecteren.
- 8. Druk op ▲ (de knop PIJL OMHOOG) of ▼ (de knop PIJL OMLAAG) om de juiste periode te selecteren.
- 9. Druk op  $\checkmark$  (de knop Selecteren) om de periode in te stellen.
- 10. Druk op MENU om het menu te sluiten.

### Adres weergeven

Met deze optie wordt bepaald of het IP-adres van de printer op het display wordt weergegeven met het bericht **Gereed**. Als er meerdere EIO-kaarten zijn geïnstalleerd, wordt het IP-adres weergegeven dat in de eerste sleuf is geïnstalleerd.

#### Zo geeft u het IP-adres weer:

- 1. Druk op MENU om de menu's te openen.
- 2. Druk op ▼ (de knop PIJL OMLAAG) om APPARAAT CONFIGUREREN te markeren.
- 3. Druk op ✓ (de knop SELECTEREN) om APPARAAT CONFIGUREREN te selecteren.
- 4. Druk op ▼ (de knop PIJL OMLAAG) om SYSTEEM- INSTELLINGEN te markeren.
- 5. Druk op ✓ (de knop SELECTEREN) om SYSTEEM- INSTELLINGEN te selecteren.
- 6. Druk op ▼ (de knop Pijl omLaag) om ADRES WEERGEVEN te markeren.
- 7. Druk op ✓ (de knop SELECTEREN) om ADRES WEERGEVEN te selecteren.
- 8. Druk op ▲ (de knop PIJL OMHOOG) of ▼ (de knop PIJL OMLAAG) om de gewenste optie te selecteren.
- 9. Druk op  $\checkmark$  (de knop Selecteren) om de optie te selecteren.
- 10. Druk op MENU om het menu te sluiten.

### **Opties voor laden**

Er zijn vier door de gebruiker gedefinieerde opties voor laden beschikbaar:

- **GEBRUIK GEWENSTE LADE**. Als u **EXCLUSIEF** selecteert, wordt niet automatisch een andere lade geselecteerd als u aangeeft dat een bepaalde lade moet worden gebruikt. Als u **EERSTE** selecteert, kan de printer papier uit de tweede lade halen als de opgegeven lade leeg is. **EXCLUSIEF** is de standaardinstelling.
- **PROMPT VOOR HANDMATIG INVOEREN**. Als u **ALTIJD** selecteert (de standaardwaarde), wordt altijd een bericht weergegeven voordat papier uit de multifunctionele lade wordt gehaald. Als u **TENZIJ GELADEN** selecteert, wordt het bericht alleen weergegeven als de multifunctionele lade leeg is.
- PS OF AFDRUKMATERIAAL. Deze instelling is van invloed op de wijze waarop niet-HP PostScript-stuurprogramma's werken met de printer. U hoeft deze instelling niet te wijzigen als u de stuurprogramma's gebruikt die HP verschaft. Als de optie is ingesteld op INGESCHAKELD, gebruiken niet-HP PostScript-stuurprogramma's dezelfde ladeselectiemethode van HP als de HP-stuurprogramma's. Als de optie is ingesteld op UITGESCHAKELD, gebruiken bepaalde niet-HP PostScript-stuurprogramma's de PostScript-ladeselectiemethode in plaats van de HP-methode.
- **PROMPT TYPE/FORMAAT**. Gebruik deze optie om te bepalen of het ladeconfiguratiebericht en de bijbehorende berichten worden weergegeven als een lade wordt geopend en gesloten. Deze berichten geven aan dat u het soort of het formaat moet wijzigen als de lade is geconfigureerd voor een ander soort of formaat dan het soort of formaat dat in de lade is geladen.

#### Zo stelt u Gebruik gewenste lade in:

- 1. Druk op MENU om de menu's te openen.
- 2. Druk op ▼ (de knop PIJL OMLAAG) om APPARAAT CONFIGUREREN te markeren.
- 3. Druk op ✓ (de knop SELECTEREN) om APPARAAT CONFIGUREREN te selecteren.
- 4. Druk op ▼ (de knop PIJL OMLAAG) om SYSTEEM- INSTELLINGEN te markeren.
- 5. Druk op ✓ (de knop SELECTEREN) om SYSTEEM- INSTELLINGEN te selecteren.
- 6. Druk op ▼ (de knop PIJL OMLAAG) om GEDRAG VAN LADE te markeren.
- 7. Druk op ✓ (de knop SELECTEREN) om **GEDRAG VAN LADE** te selecteren.
- 8. Druk op ✓ (de knop SELECTEREN) om **GEBRUIK GEWENSTE LADE** te selecteren.
- 9. Druk op ▲ (de knop Pijl OMHOOG) of ▼ (de knop Pijl OMLAAG) om **EXCLUSIEF** of **EERSTE** te selecteren.
- 10. Druk op  $\checkmark$  (de knop Selecteren) om het gedrag in te stellen.
- 11. Druk op MENU om het menu te sluiten.

#### Zo stelt u de prompt voor handinvoer in:

- 1. Druk op MENU om de menu's te openen.
- 2. Druk op ▼ (de knop PIJL OMLAAG) om APPARAAT CONFIGUREREN te markeren.
- 3. Druk op ✓ (de knop SELECTEREN) om APPARAAT CONFIGUREREN te selecteren.
- 4. Druk op ▼ (de knop PIJL OMLAAG) om SYSTEEM- INSTELLINGEN te markeren.
- 5. Druk op ✓ (de knop SELECTEREN) om SYSTEEM- INSTELLINGEN te selecteren.
- 6. Druk op ▼ (de knop PIJL OMLAAG) om GEDRAG VAN LADE te markeren.
- 7. Druk op ✓ (de knop SELECTEREN) om GEDRAG VAN LADE te selecteren.
- 8. Druk op ▼ (de knop Pijl omLaag) om **PROMPT HANDINVOER** te markeren.
- 9. Druk op ✓ (de knop SELECTEREN) om **PROMPT HANDINVOER** te selecteren.
- 10. Druk op ▲ (de knop Pijl omHoog) of ▼ (de knop Pijl omLAAG) om ALTIJD of TENZIJ GELADEN te selecteren.
- 11. Druk op  $\checkmark$  (de knop Selecteren) om het gedrag in te stellen.
- 12. Druk op MENU om het menu te sluiten.

#### Zo stelt u de printerstandaard voor PS of afdrukmateriaal in:

- 1. Druk op MENU om de menu's te openen.
- 2. Druk op ▼ (de knop PIJL OMLAAG) om APPARAAT CONFIGUREREN te markeren.
- 3. Druk op ✓ (de knop SELECTEREN) om APPARAAT CONFIGUREREN te selecteren.
- 4. Druk op ▼ (de knop PIJL OMLAAG) om SYSTEEM- INSTELLINGEN te markeren.
- 5. Druk op ✓ (de knop SELECTEREN) om SYSTEEM- INSTELLINGEN te selecteren.
- 6. Druk op ▼ (de knop PIJL OMLAAG) om GEDRAG VAN LADE te markeren.
- 7. Druk op ✓ (de knop SELECTEREN) om **GEDRAG VAN LADE** te selecteren.
- 8. Druk op  $\checkmark$  (de knop SELECTEREN) om **PS OF AFDRUKMATERIAAL** te selecteren.
- 9. Druk op ▲ (de knop PIJL OMHOOG) of ▼ (de knop PIJL OMLAAG) om INGESCHAKELD of UITGESCHAKELD te selecteren.
- 10. Druk op  $\checkmark$  (de knop Selecteren) om het gedrag in te stellen.
- 11. Druk op MENU om het menu te sluiten.

#### Zo stelt u de prompt voor soort/formaat in:

- 1. Druk op MENU om de menu's te openen.
- 2. Druk op ▼ (de knop PIJL OMLAAG) om APPARAAT CONFIGUREREN te markeren.
- 3. Druk op  $\checkmark$  (de knop SELECTEREN) om APPARAAT CONFIGUREREN te selecteren.
- 4. Druk op ▼ (de knop PIJL OMLAAG) om SYSTEEM- INSTELLINGEN te markeren.
- 5. Druk op ✓ (de knop SELECTEREN) om SYSTEEM- INSTELLINGEN te selecteren.
- 6. Druk op ▼ (de knop PIJL OMLAAG) om GEDRAG VAN LADE te markeren.
- 7. Druk op ✓ (de knop SELECTEREN) om GEDRAG VAN LADE te selecteren.
- 8. Druk op  $\checkmark$  (de knop SELECTEREN) om **PROMPT TYPE/FORMAAT** te selecteren.
- 9. Druk op ▲ (de knop PIJL OMHOOG) of ▼ (de knop PIJL OMLAAG) om WEERGEVEN of NIET WEERGEVEN te selecteren.
- 10. Druk op  $\checkmark$  (de knop Selecteren) om het gedrag in te stellen.
- 11. Druk op MENU om het menu te sluiten.

### Sluimervertraging

Met de aanpasbare functie Sluimervertraging wordt het stroomverbruik verminderd als de printer gedurende een langere periode inactief is. U kunt de tijd voordat de sluimermodus voor de printer actief wordt, instellen op 1 MINUUT, 15 MINUTEN, 30 MINUTEN, 60 MINUTEN, 90 MINUTEN 2 UUR of 4 UUR. De standaardinstelling is 30 MINUTEN.

# **Opmerking** Het display van het bedieningspaneel van de printer wordt gedimd als de sluimermodus van de printer actief is. De sluimermodus is niet van invloed op de opwarmtijd van de printer tenzij de sluimermodus gedurende meer dan acht uur actief was voor de printer.

#### Zo stelt u de sluimervertraging in:

- 1. Druk op MENU om de menu's te openen.
- 2. Druk op ▼ (de knop PIJL OMLAAG) om APPARAAT CONFIGUREREN te markeren.
- 3. Druk op ✓ (de knop SELECTEREN) om APPARAAT CONFIGUREREN te selecteren.
- 4. Druk op ▼ (de knop PIJL OMLAAG) om SYSTEEM- INSTELLINGEN te markeren.
- 5. Druk op ✓ (de knop SELECTEREN) om SYSTEEM- INSTELLINGEN te selecteren.
- 6. Druk op ▼ (de knop PIJL OMLAAG) om VERTRAGING SLUIMERSTAND te markeren.
- 7. Druk op ✓ (de knop SELECTEREN) om VERTRAGING SLUIMERSTAND te selecteren.
- 8. Druk op ▲ (de knop PIJL OMHOOG) of ▼ (de knop PIJL OMLAAG) om de juiste periode te selecteren.
- 9. Druk op  $\checkmark$  (de knop Selecteren) om de periode in te stellen.
- 10. Druk op MENU om het menu te sluiten.

#### Zo schakelt u de sluimermodus in of uit:

- 1. Druk op MENU om de menu's te openen.
- 2. Druk op ▼ (de knop PIJL OMLAAG) om APPARAAT CONFIGUREREN te markeren.
- 3. Druk op ✓ (de knop SELECTEREN) om APPARAAT CONFIGUREREN te selecteren.
- 4. Druk op ▼ (de knop PIJL OMLAAG) om HERSTELLEN te markeren.
- 5. Druk op ✓ (de knop SELECTEREN) om HERSTELLEN te selecteren.
- 6. Druk op ▼ (de knop PIJL OMLAAG) om SLUIMERMODUS te markeren.
- 7. Druk op ✓ (de knop SELECTEREN) om SLUIMERMODUS te selecteren.
- 8. Druk op ▲ (de knop Pijl omHoog) of ▼ (de knop Pijl omLaag) om AAN of UIT te selecteren.
- 9. Druk op  $\checkmark$  (de knop Selecteren) om de selectie in te stellen.
- 10. Druk op MENU om het menu te sluiten.

### Printerbesturingstaal

Deze printer bevat een voorziening voor het automatisch omschakelen naar een andere printerbesturingstaal.

- Met AUTO wordt de printer zo geconfigureerd dat automatisch het soort afdruktaak wordt gevonden en de printerbesturingstaal wordt geconfigureerd om die taak te kunnen afdrukken. Dit is de standaardinstelling. Gebruik deze instelling tenzij u problemen ervaart.
- Met **PCL** wordt de printer geconfigureerd voor het gebruik van PCL (Printer Control Language).
- Met PDF wordt de printer geconfigureerd om PDF-bestanden af te drukken. (Deze optie is alleen beschikbaar als de printer voldoende geheugen heeft.)
- Met **PS** wordt de printer geconfigureerd om PostScript-emulatie te gebruiken.

#### Ga als volgt te werk om de personality in te stellen

- 1. Druk op MENU om de menu's te openen.
- 2. Druk op ▼ (de knop PIJL OMLAAG) om APPARAAT CONFIGUREREN te markeren.
- 3. Druk op ✓ (de knop SELECTEREN) om APPARAAT CONFIGUREREN te selecteren.
- 4. Druk op ▼ (de knop PIJL OMLAAG) om SYSTEEM- INSTELLINGEN te markeren.
- 5. Druk op ✓ (de knop SELECTEREN) om SYSTEEM- INSTELLINGEN te selecteren.
- 6. Druk op ▼ (de knop PIJL OMLAAG) om **PERSONALITY** te markeren.
- 7. Druk op ✓ (de knop SELECTEREN) om PERSONALITY te selecteren.
- 8. Druk op ▲ (de knop PIJL OMHOOG) of ▼ (de knop PIJL OMLAAG) om de juiste printerbesturingstaal te selecteren (AUTO, PS, PCL of PDF).
- 9. Druk op  $\checkmark$  (de knop Selecteren) om de printerbesturingstaal in te stellen.
- 10. Druk op MENU om het menu te sluiten.

### Verwijderbare waarschuwingen

U kunt met deze optie de weergavetijd bepalen voor verwijderbare waarschuwingen van het bedieningspaneel door **AAN** of **TAAK** te selecteren. De standaardwaarde is **TAAK**.

- Selecteer AAN om verwijderbare waarschuwingen weer te geven totdat u op ✓ (de knop Selecteren) drukt.
- Selecteer **TAAK** om verwijderbare waarschuwingen weer te geven tot het einde van de taak waarin deze zijn gegenereerd.

#### Ga als volgt te werk om de wisbare waarschuwingen in te stellen

- 1. Druk op MENU om de menu's te openen.
- 2. Druk op ▼ (de knop PIJL OMLAAG) om APPARAAT CONFIGUREREN te markeren.
- 3. Druk op ✓ (de knop SELECTEREN) om APPARAAT CONFIGUREREN te selecteren.
- 4. Druk op ✓ (de knop SELECTEREN) om SYSTEEM- INSTELLINGEN te markeren.
- 5. Druk op  $\checkmark$  (de knop Selecteren) om SYSTEEM- INSTELLINGEN te selecteren.
- 6. Druk op ▼ (de knop PIJL OMLAAG) om VERWIJDERBARE WAARSCHUWINGEN te markeren.
- 7. Druk op ✓ (de knop SELECTEREN) om VERWIJDERBARE WAARSCHUWINGEN te selecteren.
- 8. Druk op ▲ (de knop PIJL OMHOOG) of ▼ (de knop PIJL OMLAAG) om de juiste instelling te selecteren.
- 9. Druk op  $\checkmark$  (de knop Selecteren) om de selectie in te stellen.
- 10. Druk op MENU om het menu te sluiten.

### Automatisch doorgaan

U kunt vaststellen hoe de printer zich gedraagt als het systeem een Automatisch doorgaanfout genereert. **AAN** is de standaardinstelling.

- Selecteer **AAN** als u wilt dat het foutbericht gedurende tien seconden wordt weergegeven voordat de printer automatisch doorgaat met afdrukken.
- Selecteer **UIT** om het afdrukken te onderbreken wanneer een foutbericht wordt weergegeven en totdat u drukt op ✓ (de knop Selecteren).

#### Ga als volgt te werk om de printer in te stellen op automatisch doorgaan

- 1. Druk op MENU om de menu's te openen.
- 2. Druk op ▼ (de knop PIJL OMLAAG) om APPARAAT CONFIGUREREN te markeren.
- 3. Druk op ✓ (de knop SELECTEREN) om APPARAAT CONFIGUREREN te selecteren.
- 4. Druk op ▼ (de knop PIJL OMLAAG) om SYSTEEM- INSTELLINGEN te markeren.
- 5. Druk op ✓ (de knop SELECTEREN) om SYSTEEM- INSTELLINGEN te selecteren.
- 6. Druk op ▼ (de knop PIJL OMLAAG) om AUTOMATISCH DOORGAAN te markeren.
- 7. Druk op ✓ (de knop SELECTEREN) om AUTOMATISCH DOORGAAN te selecteren.
- 8. Druk op ▲ (de knop PIJL OMHOOG) of ▼ (de knop PIJL OMLAAG) om de juiste instelling te selecteren.
- 9. Druk op  $\checkmark$  (de knop Selecteren) om de selectie in te stellen.
- 10. Druk op MENU om het menu te sluiten.

### Cartridge bijna leeg

De printer bevat twee opties waarmee wordt aangegeven dat de printcartridge bijna leeg is: **DOORGAAN** is de standaardwaarde.

- Selecteer **DOORGAAN** zodat de printer kan doorgaan met afdrukken terwijl er een waarschuwing verschijnt en totdat de printcartridge wordt vervangen.

#### Zo stelt u in dat wordt aangegeven wanneer benodigdheden bijna op zijn:

- 1. Druk op MENU om de menu's te openen.
- 2. Druk op ▼ (de knop PIJL OMLAAG) om APPARAAT CONFIGUREREN te markeren.
- 3. Druk op ✓ (de knop SELECTEREN) om APPARAAT CONFIGUREREN te selecteren.
- 4. Druk op ▼ (de knop PIJL OMLAAG) om SYSTEEM- INSTELLINGEN te markeren.
- 5. Druk op  $\checkmark$  (de knop SELECTEREN) om SYSTEEM- INSTELLINGEN te selecteren.
- 6. Druk op ▼ (de knop PIJL OMLAAG) om CARTRIDGE BIJNA LEEG te markeren.
- 7. Druk op ✓ (de knop SELECTEREN) om CARTRIDGE BIJNA LEEG te selecteren.
- 8. Druk op ▲ (de knop PIJL OMHOOG) of ▼ (de knop PIJL OMLAAG) om de juiste instelling te selecteren.
- 9. Druk op  $\checkmark$  (de knop Selecteren) om de selectie in te stellen.
- 10. Druk op MENU om het menu te sluiten.

### **Cartridge leeg**

De printer bevat twee opties voor deze menuoptie.

- Selecteer DOORGAAN zodat de printer kan doorgaan met afdrukken. De waarschuwing VERVANG CARTRIDGE verschijnt totdat de printcartridge wordt vervangen. In deze modus kunt u slechts voor een bepaald aantal pagina's verdergaan met afdrukken. Daarna stopt de printer met afdrukken totdat u de lege printcartridge vervangt. Dit is de standaardinstelling.
- Selecteer STOP als u wilt dat de printer stopt met afdrukken totdat de lege printcartridge wordt vervangen.

### Zo stelt u de reactie op een lege cartridge in:

- 1. Druk op MENU om de menu's te openen.
- 2. Druk op ▼ (de knop PIJL OMLAAG) om APPARAAT CONFIGUREREN te markeren.
- 3. Druk op ✓ (de knop SELECTEREN) om APPARAAT CONFIGUREREN te selecteren.
- 4. Druk op ▼ (de knop Pijl OMLAAG) om SYSTEEM- INSTELLINGEN te markeren.
- 5. Druk op ✓ (de knop SELECTEREN) om SYSTEEM- INSTELLINGEN te selecteren.
- 6. Druk op ▼ (de knop PIJL OMLAAG) om CARTRIDGE LEEG te markeren.
- 7. Druk op ✓ (de knop SELECTEREN) om CARTRIDGE LEEG te selecteren.
- 8. Druk op ▲ (de knop PiJL OMHOOG) of ▼ (de knop PiJL OMLAAG) om de juiste instelling te selecteren.
- 9. Druk op ✓ (de knop SELECTEREN) om de selectie in te stellen.
- 10. Druk op MENU om het menu te sluiten.
#### Hervatten na papierstoring

Gebruik deze optie om de reactie van de printer op storingen te configureren, zoals de wijze waarop de printer de betrokken pagina's verwerkt. **AUTO** is de standaardwaarde.

- **AUTO**. De printer schakelt automatisch Hervatten na papierstoring in als er voldoende geheugen beschikbaar is.
- **AAN**. De printer drukt elke pagina opnieuw af die in een storing betrokken is. Er wordt aanvullend geheugen toegewezen om de laatste paar afgedrukte pagina's op te slaan. Dit kan ten koste gaan van de algehele prestaties.
- **UIT**. De printer drukt geen pagina's opnieuw af die in een storing betrokken waren. Omdat er geen geheugen wordt gebruikt om de meest recente pagina's op te slaan, worden de algehele printerprestaties mogelijk geoptimaliseerd.

#### Zo stelt u de reactie voor het hervatten na een papierstoring in:

- 1. Druk op MENU om de menu's te openen.
- 2. Druk op ▼ (de knop PIJL OMLAAG) om APPARAAT CONFIGUREREN te markeren.
- 3. Druk op ✓ (de knop SELECTEREN) om APPARAAT CONFIGUREREN te selecteren.
- 4. Druk op ▼ (de knop PIJL OMLAAG) om SYSTEEM- INSTELLINGEN te markeren.
- 5. Druk op ✓ (de knop SELECTEREN) om SYSTEEM- INSTELLINGEN te selecteren.
- 6. Druk op ▼ (de knop PIJL OMLAAG) om HERSTEL PAPIERSTORING te markeren.
- 7. Druk op ✓ (de knop SELECTEREN) om **HERSTEL PAPIERSTORING** te selecteren.
- 8. Druk op ▲ (de knop PIJL OMHOOG) of ▼ (de knop PIJL OMLAAG) om de juiste instelling te selecteren.
- 9. Druk op  $\checkmark$  (de knop Selecteren) om de selectie in te stellen.
- 10. Druk op MENU om het menu te sluiten.

#### **RAM-schijf**

Met deze optie wordt bepaald hoe de functie RAM-schijf wordt geconfigureerd. Deze optie is alleen beschikbaar als er geen vaste schijf is geïnstalleerd en de printer ten minste 8 MB beschikbaar geheugen bevat. De standaardinstelling is **AUTO**.

- **AUTO**. Hiermee kan de printer de optimale grootte voor de RAM-schijf bepalen, gebaseerd op de hoeveelheid beschikbaar geheugen.
- UIT. De RAM-schijf wordt uitgeschakeld, maar er is nog steeds een minimale RAM-schijf actief (voldoende om één pagina te scannen).

#### Zo stelt u de RAM-schijf in:

- 1. Druk op MENU om de menu's te openen.
- 2. Druk op ▼ (de knop PIJL OMLAAG) om APPARAAT CONFIGUREREN te markeren.
- 3. Druk op ✓ (de knop SELECTEREN) om APPARAAT CONFIGUREREN te selecteren.
- 4. Druk op ▼ (de knop Pijl OMLAAG) om SYSTEEM- INSTELLINGEN te markeren.
- 5. Druk op ✓ (de knop SELECTEREN) om SYSTEEM- INSTELLINGEN te selecteren.
- 6. Druk op ▼ (de knop PIJL OMLAAG) om **RAMDISK** te markeren.
- 7. Druk op ✓ (de knop SELECTEREN) om **RAMDISK** te selecteren.
- 8. Druk op ▲ (de knop PIJL OMHOOG) of ▼ (de knop PIJL OMLAAG) om de juiste instelling te selecteren.
- 9. Druk op ✓ (de knop SELECTEREN) om de selectie in te stellen.
- 10. Druk op MENU om het menu te sluiten.

#### Taal

Als **TAAL** op het bedieningspaneel in het Engels wordt weergegeven, gebruikt u de volgende procedure. Schakel anders de printer uit en vervolgens weer in. Als **XXX MB** verschijnt, houdt u  $\checkmark$  (de knop Selecteren) ingedrukt. Als alle drie de lampjes van het bedieningspaneel branden, laat u  $\checkmark$  (de knop Selecteren) los en gebruikt u de volgende procedure om de taal in te stellen.

#### Ze selecteert u de taal:

- 1. Als **SELECTEER EEN TAAL** in het Engels verschijnt, drukt u op ✓ (de knop SELECTEREN) en wacht u totdat **TAAL** in het Engels verschijnt.
- 2. Druk op ▼ (de knop PIJL OMLAAG) totdat de voorkeurstaal verschijnt.
- 3. Druk op ✓ (de knop SELECTEREN) om de voorkeurstaal op te slaan.

# Software

Bij de printer wordt handige software geleverd, zoals printerstuurprogramma's en optionele programma's. HP adviseert de geleverde software te installeren zodat u de printer gemakkelijk kunt instellen en de volledige functionaliteit van het apparaat kunt benutten.

Raadpleeg de installatienotities en de Leesmij-bestanden op de cd-rom van de printer voor extra software en talen. HP-software is niet in alle talen beschikbaar.

## Besturingssystemen en printercomponenten

Deze cd-rom van de printer bevat de softwarecomponenten en de stuurprogramma's voor eindgebruikers en netwerkbeheerders. U moet de printerstuurprogramma's die op de cd-rom staan, hebben geïnstalleerd om volledig te kunnen profiteren van de functies van de printer. De andere programma's worden aanbevolen, maar zijn niet absoluut noodzakelijk. Raadpleeg de installatienotities en Leesmij-bestanden op de cd-rom van de printer voor meer informatie.

De cd-rom bevat software die is ontworpen voor gebruikers en netwerkbeheerders die in de volgende omgevingen werken:

- Microsoft<sup>®</sup> Windows<sup>®</sup> 98 en Windows Millennium Edition (Me)
- Microsoft Windows NT<sup>®</sup> 4.0 (alleen parallelle verbindingen en netwerkverbindingen)
- Microsoft Windows 2000, Windows XP en Windows Server 2003
- Apple Mac OS versie 9.1 en hoger en OS X versie 10.1 of hoger

De meest recente printerstuurprogramma's voor alle ondersteunde besturingssystemen zijn beschikbaar op http://www.hp.com/go/lj4250\_software of http://www.hp.com/go/lj4350\_software. Als u geen toegang heeft tot Internet, raadpleeg dan de ondersteuningsbrochure die bij de printer is geleverd voor informatie over het verkrijgen van de meest recente software,

De volgende tabel bevat een overzicht van de voor de printer beschikbare software.

| Software                               | Windows<br>98/Me | Windows<br>NT 4.0 | Windows<br>2000/XP/<br>Server<br>2003 | Mac OS | UNIX®/<br>Linux | OS/2 |
|----------------------------------------|------------------|-------------------|---------------------------------------|--------|-----------------|------|
| Installatieprogramma<br>voor Windows   | x                | x                 | x                                     |        |                 |      |
| PCL 6                                  | x                | x                 | x                                     |        |                 |      |
| PCL 5                                  | x                | x                 | x                                     |        |                 |      |
| PostScript-emulatie                    | x                | x                 | x                                     |        |                 |      |
| HP Web Jetadmin*                       |                  | x                 | x                                     |        | x               |      |
| Installatieprogramma<br>voor Macintosh |                  |                   |                                       | x      |                 |      |

| Software                                                                                               | Windows<br>98/Me | Windows<br>NT 4.0 | Windows<br>2000/XP/<br>Server<br>2003 | Mac OS | UNIX®/<br>Linux | OS/2 |
|----------------------------------------------------------------------------------------------------|------------------|-------------------|---------------------------------------|--------|-----------------|------|
| Macintosh PPD-<br>bestanden (PostScript<br>Printer Description,<br>PostScript-<br>printerbeschrijving) |                  |                   |                                       | x      |                 |      |
| IBM-<br>stuurprogramma's*                                                                              |                  |                   |                                       |        |                 | x    |
| Modelscripts*                                                                                          |                  |                   |                                       |        | x               |      |

\*Alleen beschikbaar via het World Wide Web.

# Printerstuurprogramma's

Printerstuurprogramma's geven toegang tot de printerfuncties en zorgen ervoor dat de computer met de printer kan communiceren (via een printertaal). Raadpleeg de installatienotities, Leesmij en meest recente Leesmij-bestanden op de cd-rom voor aanvullende software en talen.

De volgende printerstuurprogramma's worden bij de printer geleverd. De meest recente stuurprogramma's zijn beschikbaar op http://www.hp.com/go/lj4250\_software of http://www.hp.com/go/lj4350\_software. Afhankelijk van de configuratie van computers die onder Windows worden uitgevoerd, controleert het installatieprogramma voor de printersoftware automatisch of de computer toegang heeft tot de nieuwste stuurprogramma's die via het internet beschikbaar zijn.

| Besturingssysteem <sup>1</sup> | PCL 6 | PCL 5 | PS | PPD <sup>2</sup> |
|--------------------------------|-------|-------|----|------------------|
| Windows 98, Me                 | x     | x     | x  | x                |
| Windows NT 4.0                 | x     | x     | x  | x                |
| Windows 2000, XP, Server 2003  | x     | x     | x  | x                |
| Macintosh OS                   |       |       | x  | x                |

<sup>1</sup> Niet alle printerfuncties zijn beschikbaar voor alle stuurprogramma's of besturingssystemen. Zie de contextafhankelijke Help in het printerstuurprogramma voor beschikbare functies.

<sup>2</sup> PPD-bestanden (PostScript Printer Description, PostScript-printerbeschrijving)

 Opmerking
 Als tijdens de software-installatie niet automatisch op het internet is gezocht naar de laatste stuurprogramma's, downloadt u deze van http://www.hp.com/go/lj4250\_software of http://www.hp.com/go/lj4350\_software. Als u verbinding hebt, klikt u op Downloads and Drivers om het stuurprogramma te zoeken dat u wilt downloaden.

U kunt modelscripts voor UNIX en Linux downloaden vanaf het internet of bestellen bij een erkende service- of ondersteuningsdienst van HP. Zie http://www.hp.com/go/linux voor Linux-ondersteuning. Zie http://www.hp.com/go/jetdirectunix\_software voor UNIX-ondersteuning. Zie de ondersteuningsbrochure in de verpakking van de printer voor aanvullende informatie.

Als het gewenste printerstuurprogramma niet op de cd-rom van de printer staat of hier niet wordt vermeld, raadpleegt u de installatienotities, Leesmij en de meest recente Leesmijbestanden om te zien of het printerstuurprogramma wordt ondersteund. Als het stuurprogramma niet wordt ondersteund, neemt u contact op met de software- of computerfabrikant van het programma dat u gebruikt en verzoekt u om een stuurprogramma voor de printer.

#### Aanvullende stuurprogramma's

De volgende stuurprogramma's worden niet op de cd-rom geleverd, maar zijn wel beschikbaar via het internet.

- OS/2 PCL 5- of PCL 6-printerstuurprogramma.
- OS/2 PS-printerstuurprogramma.
- UNIX-modelscripts.
- Linux-stuurprogramma's.
- HP OpenVMS-stuurprogramma's.

**Opmerking** De OS/2-stuurprogramma's kunt u verkrijgen bij IBM en worden geleverd bij OS/2. Deze zijn niet beschikbaar voor Vereenvoudigd Chinees, Koreaans, Japans of Traditioneel Chinees.

# Het juiste printerstuurprogramma selecteren voor uw specifieke behoeften

Selecteer een printerstuurprogramma op basis van uw gebruik van de printer. Bepaalde printerfuncties zijn uitsluitend beschikbaar in de PCL 6-stuurprogramma's. Raadpleeg de Help van het printerstuurprogramma voor beschikbare functies.

- Gebruik het PCL 6-stuurprogramma om de functies van de printer volledig te benutten. Voor algemene afdruktaken wordt het PCL 6-stuurprogramma aanbevolen voor het leveren van optimale prestaties en afdrukkwaliteit.
- Gebruik het PCL 5-stuurprogramma als achterwaartse compatibiliteit met voorgaande PCL-printerstuurprogramma's of oudere printers nodig is.
- Gebruik het PS-stuurprogramma als u voornamelijk afdrukt met PostScript-programma's zoals Adobe<sup>®</sup> en Corel, voor compatibiliteit met PostScript Level 3 of voor ondersteuning van PS CompactFlash-lettertypen.

Opmerking

De printer schakelt automatisch tussen PS- en PCL-printertalen heen en weer.

#### **Printerdriver Help**

Elk printerstuurprogramma bevat Help-schermen die kunnen worden geactiveerd met de knop Help, F1 op het toetsenbord van de computer of een vraagtekensymbool in de rechterbovenhoek van het printerstuurprogramma (afhankelijk van het gebruikte Windowsbesturingssysteem). U kunt de Help van het printerstuurprogramma ook openen door met de rechtermuisknop te klikken op een optie in het stuurprogramma en vervolgens te klikken op **Wat is dit?** Deze Help-schermen geven uitgebreide informatie over het specifieke stuurprogramma. De Help bij het printerstuurprogramma staat los van de Help van uw programma.

# Printerstuurprogramma's gebruiken

Open met een van de volgende methoden de printerstuurprogramma's van uw computer:

| Besturingssysteem                  | De instellingen van alle<br>afdruktaken wijzigen totdat<br>het softwareprogramma<br>wordt gesloten                                                                                                    | De standaardinstellingen<br>van afdruktaken wijzigen<br>(bijvoorbeeld Dubbelzijdig<br>afdrukken standaard<br>inschakelen)                                                                                                    | De configuratie-instellingen<br>wijzigen (bijvoorbeeld een<br>fysieke optie toevoegen<br>zoals een lade of een functie<br>van het stuurprogramma in-<br>of uitschakelen zoals<br>Handmatig dubbelzijdig<br>afdrukken toestaan)                                                                                                    |
|------------------------------------|----------------------------------------------------------------------------------------------------|----------------------------------------------------------------------------------------------------|----------------------------------------------------------------------------------------------------|
| Windows 98, NT 4.0<br>en ME        | In het menu <b>Bestand</b> van het<br>softwareprogramma klikt u op<br><b>Afdrukken</b> . Selecteer de<br>printer en klik op<br><b>Eigenschappen</b> .<br>De stappen kunnen variëren.<br>Dit is de meeste voorkomende<br>procedure.                         | Klik op Start, klik op<br>Instellingen en klik<br>vervolgens op Printers. Klik<br>met de rechtermuisknop op<br>het printerpictogram en<br>selecteer vervolgens<br>Eigenschappen (Windows 98<br>en Me) of Standaardwaarden<br>document (NT 4.0).                                                                                                    | Klik op <b>Start</b> , klik op<br><b>Instellingen</b> en klik<br>vervolgens op <b>Printers</b> . Klik<br>met de rechtermuisknop op<br>het printerpictogram en klik<br>vervolgens op<br><b>Eigenschappen</b> . Klik op het<br>tabblad <b>Configureren</b> .                                                                                                    |
| Windows 2000, XP en<br>Server 2003 | In het menu <b>Bestand</b> van het<br>softwareprogramma klikt u op<br><b>Afdrukken</b> . Selecteer de<br>printer en klik op<br><b>Eigenschappen</b> of<br><b>Voorkeuren</b> .<br>De stappen kunnen variëren.<br>Dit is de meeste voorkomende<br>procedure. | Klik op Start, Instellingen en<br>klik vervolgens op Printers of<br>Printers en faxapparaten.<br>Klik met de rechtermuisknop<br>op het printerpictogram en<br>selecteer vervolgens<br>Afdrukvoorkeuren.                                                                                                    | Klik op Start, Instellingen en<br>klik vervolgens op Printers of<br>Printers en faxapparaten.<br>Klik met de rechtermuisknop<br>op het printerpictogram en klik<br>vervolgens op<br>Eigenschappen. Klik op het<br>tabblad Apparaatinstellingen.                                                                                                    |
| Macintosh OS V9.1                  | In het menu <b>Archief</b> klikt u op<br><b>Print</b> . Wijzig de gewenste<br>instellingen in de verschillende<br>pop-upmenu's.                                                                                                    | In het menu <b>Archief</b> klikt u op<br><b>Print</b> . Klik na het wijzigen van<br>instellingen in het pop-upmenu<br>op <b>Bewaar instellingen</b> .                                                                                                    | Klik op het printerpictogram op<br>het bureaublad. In het menu<br><b>Print</b> klikt u op <b>Wijzig</b><br>configuratie.                                                                                                    |
| Macintosh OS X V10.1               | In het menu <b>Archief</b> klikt u op<br><b>Print</b> . Wijzig de gewenste<br>instellingen in de verschillende<br>pop-upmenu's.                                                                                                    | In het menu <b>Archief</b> klikt u op<br><b>Print</b> . Wijzig de gewenste<br>instellingen in de verschillende<br>pop-upmenu's en klik<br>vervolgens in het hoofdpop-<br>upmenu op <b>Bewaar speciale</b><br><b>instellingen</b> . Deze<br>instellingen worden<br>opgeslagen als de optie<br><b>Speciaal</b> . Als u de nieuwe<br>instellingen wilt gebruiken,<br>moet u de optie <b>Speciaal</b><br>telkens selecteren wanneer u<br>een programma opent en gaat<br>afdrukken. | Verwijder het<br>printerstuurprogramma en<br>installeer de printer opnieuw.<br>Het stuurprogramma wordt<br>automatisch geconfigureerd<br>met de nieuwe opties wanneer<br>het opnieuw wordt<br>geïnstalleerd.<br><b>Opmerking</b><br>Gebruik deze procedure<br>uitsluitend voor AppleTalk-<br>verbindingen. Configuratie-<br>instellingen zijn mogelijk niet<br>beschikbaar in de Classic-<br>modus. |

| Besturingssysteem    | De instellingen van alle<br>afdruktaken wijzigen totdat<br>het softwareprogramma<br>wordt gesloten                              | De standaardinstellingen<br>van afdruktaken wijzigen<br>(bijvoorbeeld Dubbelzijdig<br>afdrukken standaard<br>inschakelen)                                                                                                    | De configuratie-instellingen<br>wijzigen (bijvoorbeeld een<br>fysieke optie toevoegen<br>zoals een lade of een functie<br>van het stuurprogramma in-<br>of uitschakelen zoals<br>Handmatig dubbelzijdig<br>afdrukken toestaan)                                                                                                    |
|----------------------|----------------------------------------------------------------------------------------------------|----------------------------------------------------------------------------------------------------|----------------------------------------------------------------------------------------------------|
| Macintosh OS X V10.2 | In het menu <b>Archief</b> klikt u op<br><b>Print</b> . Wijzig de gewenste<br>instellingen in de verschillende<br>pop-upmenu's. | In het menu <b>Archief</b> klikt u op<br><b>Print</b> . Wijzig de gewenste<br>instellingen in de verschillende<br>pop-upmenu's en klik<br>vervolgens in het pop-upmenu<br><b>Voorinstellingen</b> op <b>Bewaar</b><br><b>als</b> en typ een naam voor de<br>voorinstelling. Deze<br>instellingen worden in het<br>menu <b>Voorinstellingen</b><br>opgeslagen. Als u de nieuwe<br>instellingen wilt gebruiken,<br>moet u de opgeslagen<br>vooringestelde optie<br>selecteren wanneer u een<br>programma opent en wilt<br>afdrukken. | Open Afdrukbeheer door de<br>vaste schijf te selecteren, op<br>Programma's en<br>Hulpprogramma's te klikken<br>en vervolgens te dubbelklikken<br>op Afdrukbeheer. Klik op de<br>afdrukwachtrij. In het menu<br>Printers klikt u op Toon info.<br>Klik op het menu<br>Installeerbare opties.<br>Opmerking<br>Configuratie-instellingen zijn<br>mogelijk niet beschikbaar in de<br>Classic-modus. |
| Macintosh OS X V10.3 | In het menu <b>Archief</b> klikt u op<br><b>Print</b> . Wijzig de gewenste<br>instellingen in de verschillende<br>pop-upmenu's. | In het menu <b>Archief</b> klikt u op<br><b>Print</b> . Wijzig de gewenste<br>instellingen in de verschillende<br>pop-upmenu's en klik<br>vervolgens in het pop-upmenu<br><b>Voorinstellingen</b> op <b>Bewaar</b><br><b>als</b> en typ een naam voor de<br>voorinstelling. Deze<br>instellingen worden in het<br>menu <b>Voorinstellingen</b><br>opgeslagen. Als u de nieuwe<br>instellingen wilt gebruiken,<br>moet u de opgeslagen<br>vooringestelde optie<br>selecteren wanneer u een<br>programma opent en wilt<br>afdrukken. | Open Printer Setup Utility<br>door de vaste schijf te<br>selecteren, op Programma's<br>en Hulpprogramma's te<br>klikken en vervolgens te<br>dubbelklikken op Printer<br>Setup Utility. Klik op de<br>afdrukwachtrij. In het menu<br>Printers klikt u op Toon info.<br>Klik op het menu<br>Installeerbare opties.                                                                                |

# Software voor Macintosh-computers

Het installatieprogramma van HP bevat PPD-bestanden (PostScript Printer Description, PostScript-printerbeschrijving), PDE's (Printer Dialog Extensions, printerdialoogextensies) en het HP LaserJet-hulpprogramma voor gebruik met Macintosh-computers.

De geïntegreerde webserver kan met de Macintosh-computers worden gebruikt als de printer op een netwerk is aangesloten. Zie <u>De geïntegreerde webserver gebruiken</u> voor meer informatie.

#### PPD's

PPD's in combinatie met de Apple PostScript-stuurprogramma's bieden toegang tot de printerfuncties en zorgen ervoor dat de computer kan communiceren met de printer. Een installatieprogramma voor de PPD's, PDE's en andere software bevindt zich op de cd-rom. Gebruik het juiste PS-stuurprogramma dat bij het besturingssysteem wordt geleverd.

#### HP LaserJet-hulpprogramma

Gebruik het HP LaserJet-hulpprogramma voor de besturing van functies die niet beschikbaar zijn in het stuurprogramma. Met de geïllustreerde schermen is de selectie van printerfuncties gemakkelijk. Gebruik het HP LaserJet-hulpprogramma om de volgende taken uit te voeren:

- de printer een naam geven, deze aan een zone in het netwerk toewijzen en bestanden en lettertypen downloaden;
- de printer configureren en instellen voor afdrukken via IP (Internet Protocol).

Opmerking

Het HP LaserJet-hulpprogramma wordt op dit moment niet ondersteund voor OS X, maar ondersteunt wel de Classic-omgeving.

# De systeemsoftware van de printer installeren

De printer wordt geleverd met printersysteemsoftware en printerstuurprogramma's op een cd-rom. De printersysteemsoftware op de cd-rom moet worden geïnstalleerd om volledig te kunnen profiteren van de functies van de printer.

Als u niet de beschikking hebt over een cd-rom-station, kunt u de printersysteemsoftware downloaden van het internet op http://www.hp.com/go/lj4250\_software of http://www.hp.com/go/lj4350\_software

Opmerking Voorbeeldmodelscripts voor UNIX- (HP-UX<sup>®</sup>, Sun Solaris) en Linux-netwerken kunnen worden gedownload van het World Wide Web. Zie http://www.hp.com/go/linux voor Linux-ondersteuning. Zie http://www.hp.com/go/jetdirectunix\_software voor UNIX-ondersteuning.

U kunt de laatste software gratis downladen op http://www.hp.com/go/lj4250\_software of http://www.hp.com/go/lj4350\_software.

Als u de installatie-instructies hebt opgevolgd en de software hebt geladen, raadpleegt u <u>Functies van het printerstuurprogramma gebruiken</u> om de printer optimaal te benutten.

#### **Printerdriver Help**

Elk printerstuurprogramma bevat Help-schermen die kunnen worden geactiveerd met de knop **Help**, F1 op het toetsenbord van de computer of een vraagtekensymbool in de rechterbovenhoek van het printerstuurprogramma (afhankelijk van het gebruikte Windowsbesturingssysteem). Deze Help-schermen geven uitgebreide informatie over het specifieke stuurprogramma. De Printerdriver Help staat los van uw programma Help.

# Windows-printersysteemsoftware installeren voor rechtstreekse verbindingen

In deze sectie wordt uitgelegd hoe de printersysteemsoftware wordt geïnstalleerd voor Microsoft Windows 98, Windows Me, Windows NT 4.0, Windows 2000, Windows XP en Windows Server 2003.

Wanneer u de printersysteemsoftware installeert voor een rechtstreekse verbinding, installeert u altijd eerst de software voordat u de parallelle kabel of de USB-kabel aansluit. Raadpleeg <u>De software installeren nadat de parallelle kabel of de USB-kabel is aangesloten</u> als de parallelle kabel of de USB-kabel is aangesloten voordat de software is geïnstalleerd.

Voor de rechtstreekse verbinding kunt u een parallelle kabel of een USB-kabel gebruiken. Gebruik een kabel die voldoet aan IEEE 1284 of een standaard USB-kabel van 2 meter.

**VOORZICHTIG** Sluit de parallelle kabel en de USB-kabel niet tegelijk aan.

Opmerking

Windows NT 4.0 biedt geen ondersteuning voor USB-kabelaansluitingen.

#### Zo installeert u de printersysteemsoftware:

- 1. Sluit alle geopende softwareprogramma's.
- 2. Plaats de cd-rom van de printer in het cd-rom-station.

Als het welkomstscherm niet wordt geopend, gaat u als volgt te werk:

- 1. Klik in het menu Start op Uitvoeren.
- 2. Typ het volgende (waarbij X de letter is van het cd-rom-station): X:\setup
- 3. Klik op OK.
- 3. Wanneer u hierom wordt gevraagd, klikt u op **Printer installeren** en volgt u de aanwijzingen op het computerscherm.
- 4. Klik op **Voltooien** wanneer de installatie is voltooid.
- 5. Start de computer opnieuw op.
- 6. Druk een pagina vanuit een willekeurig softwareprogramma af om te controleren of de software correct is geïnstalleerd.

Installeer de software opnieuw als de installatie mislukt. Als dit mislukt, raadpleegt u de installatienotities en de Leesmij-bestanden op de cd-rom van de printer of de brochure in de printerverpakking. U kunt ook naar http://www.hp.com/go/lj4250\_software of http://www.hp.com/go/lj4350\_software gaan voor hulp of meer informatie.

#### Windows-printersysteemsoftware voor netwerken installeren

De software op de cd-rom van de printer ondersteunt netwerkinstallatie met een Microsoftnetwerk (met uitzondering van Windows 3.1*x*). Ga voor netwerkinstallatie op andere besturingssystemen naar http://www.hp.com/go/lj4250\_software of http://www.hp.com/go/ lj4350\_software.

Opmerking

Windows NT 4.0-stuurprogramma's moeten via de wizard Printer toevoegen van Windows worden geïnstalleerd.

De HP Jetdirect-printserver die wordt geleverd bij printermodellen die de "n" in de modelnaam bevatten, heeft een 10/100Base-TX-netwerkpoort. Zie <u>Onderdelen, accessoires</u> en benodigdheden bestellen voor andere opties of neem contact op met de dichtstbijzijnde HP-dealer. Zie <u>HP on line klantenondersteuning</u>.

Het installatieprogramma ondersteunt geen printerinstallatie of het maken van een printerobject op servers van Novell. Het programma ondersteunt alleen netwerkinstallaties in de rechtstreekse modus tussen Windows-computers en een printer. Als u de printer wilt installeren en objecten op een server van Novell wilt maken, gebruikt u een hulpprogramma van HP (zoals HP Web Jetadmin) of een hulpprogramma van Novell (zoals NWadmin).

#### Zo installeert u de printersysteemsoftware:

1. U moet over beheerdersbevoegdheden beschikken als u de software onder Windows NT 4.0, Windows 2000, Windows XP of Windows Server 2003 installeert.

Druk een Configuratiepagina af om ervoor te zorgen dat de HP Jetdirect-printserver juist wordt geconfigureerd voor het netwerk. Zie <u>Configuratiepagina</u>. Houd het IP-adres op de tweede pagina bij de hand. U hebt dit adres mogelijk nodig om de netwerkinstallatie te voltooien.

- 2. Sluit alle geopende softwareprogramma's.
- 3. Plaats de cd-rom van de printer in het cd-rom-station.
- 4. Als het welkomstscherm niet wordt geopend, gaat u als volgt te werk:
  - 1. Klik in het menu Start op Uitvoeren.
  - 2. Typ het volgende (waarbij X de letter is van het cd-rom-station): X:\setup
  - 3. Klik op **OK**.
- 5. Wanneer u hierom wordt gevraagd, klikt u op **Printer installeren** en volgt u de aanwijzingen op het computerscherm.
- 6. Klik op **Voltooien** wanneer de installatie is voltooid.
- 7. Start de computer opnieuw op.
- 8. Druk een pagina vanuit een willekeurig softwareprogramma af om te controleren of de software correct is geïnstalleerd.

Installeer de software opnieuw als de installatie mislukt. Als dit mislukt, raadpleegt u de installatienotities en de Leesmij-bestanden op de cd-rom van de printer of de brochure in de printerverpakking. U kunt ook naar http://www.hp.com/go/lj4250\_software of http://www.hp.com/go/lj4350\_software gaan voor hulp of meer informatie.

# Zo stelt u een Windows-computer in om de netwerkprinter te gebruiken met de functie Delen in Windows:

U kunt de printer in het netwerk delen zodat ook andere netwerkgebruikers hiermee kunnen afdrukken.

Raadpleeg de documentatie bij Windows om de functie Delen in te stellen. Nadat het delen van de printer is ingesteld, installeert u de printersoftware op alle computers die van de printer gebruik moeten maken.

#### Macintosh-printersysteemsoftware voor netwerken installeren

In deze sectie wordt beschreven hoe u Macintosh-printersysteemsoftware installeert. De printersysteemsoftware ondersteunt Apple Mac OS 9.*x* en hoger en OS X V10.1 en hoger.

De printersysteemsoftware bevat de volgende componenten:

- PPD-bestanden (PostScript Printer Description, PostScript-printerbeschrijving). Met de PPD-bestanden is in combinatie met het Apple LaserWriter 8printerstuurprogramma toegang mogelijk tot de printerfuncties en kan de computer met de printer communiceren. De cd-rom die bij de printer is geleverd bevat een installatieprogramma voor de PPD's en andere software. Gebruik ook het Apple LaserWriter 8-printerstuurprogramma dat bij de computer wordt geleverd.
- **HP LaserJet-hulpprogramma**. Via het HP LaserJet-hulpprogramma hebt u toegang tot functies die niet beschikbaar zijn in het printerstuurprogramma. Gebruik de geïllustreerde schermen om printerfuncties te selecteren en taken op de printer te voltooien:
  - de printer een naam geven, de printer aan een zone in het netwerk toewijzen, bestanden en lettertypen downloaden en een groot aantal printerinstellingen wijzigen;
  - een wachtwoord voor de printer instellen;
  - het niveau van de printerbenodigdheden controleren;
  - de printer configureren en instellen voor afdrukken via IP (Internet Protocol) of AppleTalk.

#### Zo installeert u printerstuurprogramma's in Mac OS 9.x:

- 1. Sluit de netwerkkabel aan op de HP Jetdirect-printserver en op een netwerkpoort.
- 2. Plaats de cd-rom in het cd-rom-station. Het menu van de cd-rom verschijnt automatisch. Als het menu van de cd-rom niet automatisch verschijnt, dubbelklikt u op het pictogram van de cd-rom op het bureaublad en dubbelklikt u vervolgens op het pictogram Installer. Dit pictogram vindt u in de map Installer/<taal> op de cd-rom Starter (waarbij <taal> staat voor uw voorkeurstaal). De map Installer/English bevat bijvoorbeeld het Installerpictogram voor de Engelstalige printersoftware.
- 3. Volg de aanwijzingen op het scherm.
- 4. Klik vanuit **HD** op **Programma's**, **Hulpprogramma's** en open vervolgens Apple Desktop Printer Utility.
- 5. Dubbelklik op Printer (AppleTalk).
- 6. Klik naast de AppleTalk-printerselectie op Wijzig.
- 7. Selecteer de printer, klik op Automatische configuratie en klik vervolgens op Maak aan.
- 8. Klik in het menu Print op Stel standaardprinter in.

#### Zo stelt u printerstuurprogramma's in Mac OS X V10.1 en hoger in:

- 1. Sluit de netwerkkabel aan op de HP Jetdirect-printserver en op een netwerkpoort.
- 2. Plaats de cd-rom in het cd-rom-station. Het menu van de cd-rom verschijnt automatisch. Als het menu van de cd-rom niet automatisch verschijnt, dubbelklikt u op het pictogram van de cd-rom op het bureaublad en dubbelklikt u vervolgens op het pictogram Installer. Dit pictogram vindt u in de map Installer/<taal> op de cd-rom Starter (waarbij <taal> staat voor uw voorkeurstaal). De map Installer/English bevat bijvoorbeeld het Installerpictogram voor de Engelstalige printersoftware.
- 3. Dubbelklik op de map HP LaserJet Installers.
- 4. Volg de aanwijzingen op het computerscherm.

| 5. Dubbelklik op het pictogram Installer voor de gewenste taal.                                                                                                    |
|----------------------------------------------------------------------------------------------------|
| Als OS X en OS 9.x (Classic) op dezelfde computer zijn geïnstalleerd, worden in het installatieprogramma zowel de Classic- als de OS X-installatieopties weergegeven.                                                                                                    |
| <ol> <li>Dubbelklik op de vaste schijf van uw computer op Programma's, dubbelklik op<br/>Hulpprogramma's en vervolgens op Afdrukbeheer of Print Setup Utility.</li> </ol>                                                                                                    |
| Als u OS X V10.3 gebruikt, is "Afdrukbeheer" vervangen door "Print Setup Utility".                                                                                                    |
| 7. Klik op <b>Voeg printer toe</b> .                                                                                                    |
| 8. Selecteer het type verbinding.                                                                                                    |
| 9. Selecteer de printernaam.                                                                                                    |
| 10. Klik op <b>Voeg printer toe</b> .                                                                                                    |
| <ol> <li>Sluit Afdrukbeheer of het Print Setup Utility door op de sluitknop te klikken in de<br/>linkerbovenhoek.</li> </ol>                                                                                                    |
| Macintosh-computers kunnen niet rechtstreeks worden aangesloten op de printer met een parallelle poort.                                                                                                    |
| Macintosh-printersysteemsoftware installeren voor rechtstreekse verbindingen                                                                                                    |
| Macintosh-computers ondersteunen geen verbindingen via de parallelle poort.                                                                                                    |
| In deze sectie wordt uitgelegd hoe u de printsysteemsoftware installeert voor OS 9.x en hoger en OS X V10.1 en hoger.                                                                                                    |
| Als u de PPD-bestanden wilt kunnen gebruiken, moet het Apple LaserWriter-<br>stuurprogramma worden geïnstalleerd. Gebruik het Apple LaserWriter 8-stuurprogramma<br>dat bij de Macintosh-computer is geleverd.                                                                                                    |
| Zo installeert u de printersysteemsoftware:                                                                                                    |
| <ol> <li>Sluit een USB-kabel aan op de USB-poort op de printer en de USB-poort op de<br/>computer. Gebruik een standaard-USB-kabel van 2 meter.</li> </ol>                                                                                                    |
| 2. Sluit alle geopende softwareprogramma's.                                                                                                    |
| 3. Plaats de cd-rom van de printer in het cd-rom-station en voer het installatieprogramma uit.                                                                                                    |
| Het menu van de cd-rom verschijnt automatisch. Als het menu van de cd-rom niet automatisch verschijnt, dubbelklikt u op het pictogram van de cd-rom op het bureaublad en dubbelklikt u vervolgens op het pictogram <b>Installer</b> . Dit pictogram vindt u in de map Installer/ <taal> op de cd-rom Starter (waarbij <taal> staat voor uw voorkeurstaal).</taal></taal> |
| 4. Volg de aanwijzingen op het computerscherm.                                                                                                    |
| 5. Start de computer opnieuw op.                                                                                                    |
| 6. Voor Mac OS 9.x:                                                                                                    |
| <ol> <li>Klik vanuit HD op Programma's, Hulpprogramma's en open vervolgens Apple<br/>Desktop Printer Utility.</li> </ol>                                                                                                    |
|                                                                                                    |
| <ol><li>Dubbelklik op Printer (USB) en klik vervolgens op OK.</li></ol>                                                                                                    |
|                                                                                                    |

- 4. Selecteer de printer en klik op **OK**.
- 5. Klik naast **Postscript-printerbeschrijvingsbestand (PPD)** op **Automatische configuratie** en klik vervolgens op **Maak aan**.
- 6. Klik in het menu Print op Stel standaardprinter in.

#### Voor Mac OS X:

- 1. Klik vanuit **HD** op **Programma's** en **Hulpprogramma's** en klik vervolgens op **Afdrukbeheer** of **Printer Setup Utility** om afdrukbeheer of Printer Setup Utility te starten.
- 2. Als de printer in de lijst met printers wordt weergegeven, verwijdert u de printer.
- 3. Klik op Voeg toe.
- 4. Klik in de vervolgkeuzelijst bovenin op USB.
- 5. Klik in de lijst met printermodellen op HP.
- 6. Klik onder de modelnaam op HP LaserJet 4250 of 4350 series en klik vervolgens op Voeg toe.
- 7. Druk een pagina vanuit een willekeurig softwareprogramma af om te controleren of de software correct is geïnstalleerd.

Installeer de software opnieuw als de installatie mislukt. Als dit mislukt, raadpleegt u de installatienotities en de Leesmij-bestanden op de cd-rom van de printer of de brochure in de printerverpakking. U kunt ook naar http://www.hp.com/go/lj4250\_software of http://www.hp.com/go/lj4350\_software gaan voor hulp of meer informatie.

# De software installeren nadat de parallelle kabel of de USB-kabel is aangesloten

Als u al een parallelle kabel of een USB-kabel op een Windows-computer hebt aangesloten, verschijnt het dialoogvenster **Nieuwe hardware gevonden** als u de computer inschakelt.

#### Zo installeert u de software voor Windows 98 of Windows Me:

- 1. Klik in het dialoogvenster Nieuwe hardware gevonden op Cd-rom-station doorzoeken.
- 2. Klik op Volgende.
- 3. Volg de aanwijzingen op het computerscherm.
- 4. Druk een pagina vanuit een willekeurig softwareprogramma af om te controleren of de printersoftware correct is geïnstalleerd.

Installeer de software opnieuw als de installatie mislukt. Als dit mislukt, raadpleegt u de installatienotities en de Leesmij-bestanden op de cd-rom van de printer of de brochure in de printerverpakking. U kunt ook naar http://www.hp.com/go/lj4250\_software of http://www.hp.com/go/lj4350\_software gaan voor hulp of meer informatie.

#### Zo installeert u de software voor Windows 2000, Windows XP of Windows Server 2003:

- 1. Klik in het dialoogvenster Nieuwe hardware gevonden op Zoeken.
- 2. Schakel in het dialoogvenster **Stuurprogrammabestanden zoeken** het selectievakje **Een op te geven locatie** in, schakel de andere selectievakjes uit en klik vervolgens op **Volgende**.
- 3. Typ het volgende (waarbij X de letter is van het cd-rom-station): X:\2000XP
- 4. Klik op Volgende.

- 5. Volg de aanwijzingen op het computerscherm.
- 6. Klik op Voltooien wanneer de installatie is voltooid.
- 7. Selecteer een taal en volg de aanwijzingen op het computerscherm.
- 8. Druk een pagina vanuit een willekeurig softwareprogramma af om te controleren of de software correct is geïnstalleerd.

Installeer de software opnieuw als de installatie mislukt. Als dit mislukt, raadpleegt u de installatienotities en de Leesmij-bestanden op de cd-rom van de printer of de brochure in de printerverpakking. U kunt ook naar http://www.hp.com/go/lj4250\_software of http://www.hp.com/go/lj4350\_software gaan voor hulp of meer informatie.

## De software verwijderen

In deze sectie wordt uitgelegd hoe u de systeemsoftware van de printer verwijdert.

#### Zo verwijdert u software uit het besturingssysteem van Windows:

Gebruik Uninstaller om een of alle Windows HP-printersysteemcomponenten te selecteren en te verwijderen.

- 1. Klik op Start en wijs vervolgens Programma's aan.
- 2. Wijs HP LaserJet 4250 of 4350 series aan en klik vervolgens op Uninstaller.
- 3. Klik op Volgende.
- 4. Selecteer de componenten van het HP-afdruksysteem die u wilt verwijderen.
- 5. Klik op OK.
- 6. Volg de aanwijzingen op het computerscherm om de componenten te verwijderen.

#### Zo verwijdert u software uit het besturingssysteem van Macintosh:

Sleep de map HP LaserJet en de PPD's naar de prullenbak:

- Voor Mac OS 9 bevinden de mappen zich in vaste schijf/HP LaserJet en vaste schijf/ systeemmap/extensies/printerbeschrijvingen.
- Voor Mac OS X bevinden de mappen zich in vaste schijf/Library/Printers/PPDs/ Contents/Resources/EN.lproj.

# Afdrukmateriaal selecteren

Deze printer kan diverse afdrukmaterialen verwerken, zoals losse vellen papier (met inbegrip van 100% kringlooppapier), enveloppen, etiketten, transparanten en aangepaste papierformaten. Eigenschappen zoals gewicht, samenstelling, vezels en vochtgehalte zijn belangrijke factoren die de kwaliteit van de uitvoer en de prestaties van de printer beïnvloeden. Papier dat niet voldoet aan de richtlijnen die in deze handleiding worden uiteengezet, kan de volgende problemen veroorzaken:

- Slechte afdrukkwaliteit
- Meer papierstoringen
- Voortijdige slijtage van de printer waardoor reparaties nodig zijn

# Opmerking Het is mogelijk dat papier aan alle richtlijnen in deze handleiding voldoet en toch geen bevredigend resultaat geeft. Dit kan worden veroorzaakt door onjuist gebruik, een onaanvaardbare temperatuur en vochtigheidsgraad of andere variabelen waarover Hewlett-Packard geen controle heeft. Controleer voordat u grote hoeveelheden afdrukmateriaal koopt, of het voldoet aan de vereisten die zijn opgegeven in deze gebruikershandleiding en in de *HP LaserJet Printer Family Print Media Guide*, die kan worden gedownload via http://www.hp.com/support/ljpaperguide. Zorg dat u het papier altijd test voordat u een grote hoeveelheid aanschaft.

#### VOORZICHTIG

Het gebruik van afdrukmateriaal dat niet aan de specificaties van HP voldoet, kan problemen voor de printer veroorzaken, waardoor deze gerepareerd moet worden. Deze reparaties worden niet door de garantie of serviceovereenkomsten van HP gedekt.

# Ondersteunde formaten voor afdrukmateriaal

| Formaat                     | Afmetingen <sup>1</sup> | Gewicht                     | Capaciteit <sup>2</sup> |  |
|-----------------------------|-------------------------|-----------------------------|-------------------------|--|
| Letter                      | 216 x 279 mm            | 60 tot 200 g/m <sup>2</sup> | 100 vel van 75 g/m²     |  |
| A4                          | 210 x 297 mm            |                             | papier                  |  |
| Legal                       | 216 x 356 mm            |                             |                         |  |
| Executive                   | 184 x 267 mm            |                             |                         |  |
| A5                          | 148 x 210 mm            |                             |                         |  |
| 8.5 x 13                    | 216 x 330 mm            |                             |                         |  |
| B5 (JIS)                    | 182 x 257 mm            |                             |                         |  |
| Executive (JIS)             | 216 x 330 mm            |                             |                         |  |
| Dubbele<br>briefkaart (JIS) | 148 x 200 mm            |                             |                         |  |
| 16K                         | 197 x 273 mm            |                             |                         |  |
| Aangepast <sup>3</sup>      | Minimaal: 76 x 127 mm   |                             |                         |  |
|                             | Maximaal: 216 x 356 mm  |                             |                         |  |

#### Ondersteunde formaten en gewichten voor lade 1

#### Ondersteunde formaten en gewichten voor lade 1 (vervolg)

| Formaat                   | Afmetingen <sup>1</sup> | Gewicht                     | Capaciteit <sup>2</sup> |
|---------------------------|-------------------------|-----------------------------|-------------------------|
| Envelop<br>Commercial #10 | 105 x 241 mm            | 75 tot 105 g/m <sup>2</sup> | 10 enveloppen           |
| Envelop DL ISO            | 110 x 220 mm            |                             |                         |
| Envelop C5 ISO            | 162 x 229 mm            |                             |                         |
| Envelop B5 ISO            | 176 x 250 mm            |                             |                         |
| Envelop Monarch<br>#7-3/4 | 98 x 191 mm             |                             |                         |

<sup>1</sup>De printer ondersteunt een groot aantal formaten. Zie de printersoftware voor ondersteunde formaten.

<sup>2</sup>De capaciteit kan variëren, afhankelijk van het gewicht en de dikte van het papier en de omgevingsomstandigheden.

<sup>3</sup>Zie <u>Op klein formaat, aangepast formaat of zwaar papier afdrukken</u> voor het afdrukken op aangepast papierformaat.

| Formaat                | Afmetingen <sup>1</sup> | Gewicht                     | Capaciteit <sup>2</sup>         |
|------------------------|-------------------------|-----------------------------|---------------------------------|
| Letter                 | 216 x 279 mm            | 60 tot 120 g/m <sup>2</sup> | 500 vel van 75 g/m <sup>2</sup> |
| A4                     | 210 x 297 mm            |                             | papier                          |
| Executive              | 184 x 267 mm            |                             |                                 |
| Legal                  | 216 x 356 mm            |                             |                                 |
| 8.5 x 13               | 216 x 330 mm            |                             |                                 |
| Executive (JIS)        | 216 x 330 mm            |                             |                                 |
| B5 (JIS)               | 182 x 257 mm            |                             |                                 |
| A5                     | 148 x 210 mm            |                             |                                 |
| 16K                    | 197 x 273 mm            |                             |                                 |
| Aangepast <sup>3</sup> | Minimaal: 148 x 210 mm  |                             |                                 |
|                        | Maximaal: 216 x 356 mm  |                             |                                 |

#### Ondersteunde formaten en gewichten van lade 2 en optionele lade voor 500 vel

<sup>1</sup>De printer ondersteunt een groot aantal formaten. Zie de printersoftware voor ondersteunde formaten.

<sup>2</sup>De capaciteit kan variëren, afhankelijk van het gewicht en de dikte van het papier en de omgevingsomstandigheden.

<sup>3</sup>Zie <u>Op klein formaat, aangepast formaat of zwaar papier afdrukken</u> voor het afdrukken op aangepast papierformaat.

#### Ondersteunde formaten en gewichten voor optionele lade voor 1500 vel

| Formaat | Afmetingen   | Gewicht                     | Capaciteit <sup>1</sup>          |
|---------|--------------|-----------------------------|----------------------------------|
| Letter  | 216 x 279 mm | 60 tot 120 g/m <sup>2</sup> | 1500 vel van 75 g/m <sup>2</sup> |
| A4      | 210 x 297 mm | 0 x 297 mm                  |                                  |
| Legal   | 216 x 356 mm |                             |                                  |

<sup>1</sup>De capaciteit kan variëren, afhankelijk van het gewicht en de dikte van het papier en de omgevingsomstandigheden.

#### Ondersteunde formaten en gewichten voor optionele duplexeenheid

| Formaat   | Afmetingen   | Gewicht                     |
|-----------|--------------|-----------------------------|
| Letter    | 216 x 279 mm | 60 tot 120 g/m <sup>2</sup> |
| A4        | 210 x 297 mm |                             |
| Executive | 184 x 267 mm |                             |
| Legal     | 216 x 356 mm |                             |
| B5 (JIS)  | 182 x 257 mm |                             |
| A5        | 148 x 210 mm |                             |

#### Ondersteunde formaten en gewichten voor optionele envelopinvoer

| Formaat        | Afmetingen   | Gewicht                     | Capaciteit    |
|----------------|--------------|-----------------------------|---------------|
| Monarch #7-3/4 | 98 x 191 mm  | 75 tot 105 g/m <sup>2</sup> | 75 enveloppen |
| Commercial#10  | 105 x 241 mm |                             |               |
| DL ISO         | 110 x 220 mm |                             |               |
| C5 ISO         | 162 x 229 mm |                             |               |

#### Ondersteunde formaten en gewichten voor optionele nietmachine/stapelaar

| Formaat                                                         | Afmetingen <sup>1</sup> | Gewicht | Capaciteit <sup>2</sup> |  |
|-----------------------------------------------------------------|-------------------------|---------|-------------------------|--|
| Stapelaar of stapelaaronderdeel of alleen stapelaar/nietmachine |                         |         |                         |  |

| Formaat                                                         | Afmetingen <sup>1</sup>                                | Gewicht                                                           | Capaciteit <sup>2</sup>         |  |
|-----------------------------------------------------------------|--------------------------------------------------------|-------------------------------------------------------------------|---------------------------------|--|
| Letter                                                          | 216 x 279 mm                                           | 60 tot 120 g/m <sup>2</sup><br>papier                             | 500 vel van 75 g/m <sup>2</sup> |  |
| A4                                                              | 210 x 297 mm                                           |                                                                   |                                 |  |
| Executive                                                       | 184 x 267 mm                                           |                                                                   |                                 |  |
| Legal                                                           | 216 x 356 mm                                           |                                                                   |                                 |  |
| B5 (JIS)                                                        | 182 x 257 mm                                           |                                                                   |                                 |  |
| A5                                                              | 148 x 210 mm                                           |                                                                   |                                 |  |
| Aangepast <sup>3</sup>                                          | Minimaal:<br>148 x 210 mm<br>Maximaal:<br>216 x 356 mm |                                                                   |                                 |  |
| Stapelaaronderdeel of alleen stapelaar/nietmachine <sup>4</sup> |                                                        |                                                                   |                                 |  |
| Letter                                                          | 216 x 279 mm                                           | 60 tot 120 g/m <sup>2</sup> 15 vel van 75 g/m <sup>2</sup> papier |                                 |  |
| A4                                                              | 210 x 297 mm                                           |                                                                   |                                 |  |
| Legal                                                           | 216 x 356 mm                                           |                                                                   |                                 |  |

Ondersteunde formaten en gewichten voor optionele nietmachine/stapelaar (vervolg)

<sup>1</sup>De printer ondersteunt een groot aantal formaten. Zie de printersoftware voor ondersteunde formaten.

<sup>2</sup>De capaciteit kan variëren, afhankelijk van het gewicht en de dikte van het papier en de omgevingsomstandigheden.

<sup>3</sup>Zie <u>Op klein formaat, aangepast formaat of zwaar papier afdrukken</u> voor het afdrukken op aangepast papierformaat.

<sup>4</sup>Alle formaten kunnen worden gestapeld maar alleen letter, legal en A4 kunnen ook worden geniet.

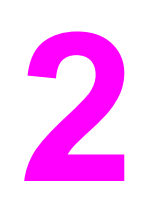

# Afdruktaken

In deze sectie vindt u informatie over veelvoorkomende afdruktaken.

- Bepalen welke lade voor het afdrukken wordt gebruikt
- <u>De juiste fusermodus selecteren</u>
- <u>Documenten nieten</u>
- Laden vullen
- <u>Uitvoeropties voor afdrukmateriaal</u>
- Enveloppen afdrukken
- Afdrukken op speciaal afdrukmateriaal
- Papier aan beide zijden bedrukken (optionele duplexeenheid)
- Een afdruktaak annuleren
- Het printerstuurprogramma gebruiken
- <u>Functies van het printerstuurprogramma gebruiken</u>
- <u>Functies voor het opslaan van taken gebruiken</u>

# Bepalen welke lade voor het afdrukken wordt gebruikt

U kunt selecteren hoe de printer afdrukmateriaal uit de laden haalt. In de volgende onderdelen vindt u informatie over hoe u de printer configureert om afdrukmateriaal uit specifieke laden te halen.

Ladevolgorde

Het gebruik van lade 1 aanpassen

Afdrukken op basis van soort en formaat afdrukmateriaal (laden vergrendelen)

Afdrukmateriaal handmatig invoeren vanuit lade 1

# Ladevolgorde

Wanneer de printer een afdruktaak ontvangt, wordt de lade geselecteerd door vergelijking van het vereiste soort en formaat papier met het papier dat in de laden is geplaatst. Bij een autoselectieproces zoekt de printer in alle beschikbare laden naar het papier dat voldoet aan de afdruktaak. De printer begint bij de onderste lade en eindigt in de bovenste lade (lade 1). De printer begint met het afdrukken van de taak zodra het juiste soort en formaat is gevonden.

#### **Opmerking**

Het autoselectieproces verschijnt alleen als er geen specifieke lade voor de taak is aangegeven. Als een bepaalde lade is aangegeven, wordt de taak vanuit de aangegeven lade afgedrukt.

- Als afdrukmateriaal in lade 1 wordt geladen en lade 1 is ingesteld op SOORT IN LADE 1
   = WILLEKEURIG en FORMAAT IN LADE 1 = WILLEKEURIG in het menu
   PAPIERVERWERKING, haalt de printer het afdrukmateriaal altijd eerst uit lade 1. Zie
   Het gebruik van lade 1 aanpassen voor meer informatie.
- Als de printer geen geschikt papier vindt, wordt een bericht weergegeven op het bedieningspaneel dat u het juiste soort en formaat afdrukmateriaal moet laden. U kunt het betreffende soort en formaat afdrukmateriaal laden of het verzoek negeren door een ander soort en formaat op het bedieningspaneel van de printer in te voeren.
- Als het afdrukmateriaal in een lade op raakt tijdens een afdruktaak, schakelt de printer automatisch op een andere lade over die hetzelfde soort/formaat afdrukmateriaal bevat.

Het autoselectieproces wordt enigszins gewijzigd als u het gebruik van lade 1 aanpast (zoals wordt uitgelegd in <u>Het gebruik van lade 1 aanpassen</u>) of als u lade 1 instelt voor handmatige invoer (zoals wordt uitgelegd in <u>Afdrukmateriaal handmatig invoeren vanuit lade 1</u>).

# Het gebruik van lade 1 aanpassen

U kunt de printer zo instellen dat wordt afgedrukt vanuit lade 1 als deze is geladen of dat alleen vanuit lade 1 wordt afgedrukt als specifiek wordt gevraagd om het soort afdrukmateriaal dat wordt geladen. Zie <u>Menu Papierverwerking</u>.

| Instelling                                                                 | Uitleg                                                                                                    |
|----------------------------------------------------------------------------|----------------------------------------------------------------------------------------------------|
| SOORT IN LADE 1 = WILLEKEURIG<br>FORMAAT IN LADE 1 = WILLEKEURIG           | De printer haalt het afdrukmateriaal gewoonlijk<br>eerst uit lade 1 tenzij deze leeg is of gesloten.<br>Als er niet altijd afdrukmateriaal in lade 1<br>aanwezig is of als u lade 1 uitsluitend gebruikt<br>voor het handmatig invoeren van<br>afdrukmateriaal, behoudt u de<br>standaardinstelling van SOORT IN LADE 1 =<br>WILLEKEURIG en FORMAAT IN LADE 1 =<br>WILLEKEURIG in het menu Papierverwerking. |
| SOORT IN LADE 1 =of FORMAAT IN LADE 1 =<br>een ander soort dan WILLEKEURIG | De printer behandelt lade 1 net als de andere<br>laden. In plaats van afdrukmateriaal eerst uit<br>lade 1 te halen haalt de printer afdrukmateriaal<br>uit de lade die overeenkomt met de soort- en<br>formaatinstellingen die in de software zijn<br>geselecteerd.                                                                                                    |
|                                                                            | Via het printerstuurprogramma kunt u<br>afdrukmateriaal selecteren vanuit elke lade<br>(waaronder lade 1) per soort, formaat of bron.<br>Zie <u>Afdrukken op basis van soort en formaat</u><br><u>afdrukmateriaal (laden vergrendelen)</u> voor<br>afdrukken per soort en formaat papier.                                                                                                    |

U kunt ook bepalen of de printer een bericht weergeeft waarin wordt gevraagd of afdrukmateriaal uit lade 1 kan worden gehaald als het gewenste soort en formaat niet in een andere lade kan worden gevonden. U kunt ook instellen dat de printer u altijd vraagt voordat het afdrukmateriaal uit lade 1 wordt gehaald of alleen vraagt als lade 1 leeg is. Stel de instelling **GEBRUIK GEWENSTE LADE** in het submenu **Systeeminstelling** van het menu **Apparaat configureren** in.

# Afdrukken op basis van soort en formaat afdrukmateriaal (laden vergrendelen)

Als u afdrukt op basis van soort en formaat, bent u er altijd zeker van dat de afdruktaken worden afgedrukt op het gewenste afdrukmateriaal. U kunt de laden configureren voor het soort (zoals gewoon papier of briefpapier) en het formaat (zoals letter of A4) dat in de laden is geladen.

Als u de laden op deze manier configureert en vervolgens een bepaald soort en formaat in het printerstuurprogramma selecteert, selecteert de printer automatisch de lade die met dat soort of formaat is geladen. U hoeft geen specifieke lade te selecteren (selecteren op basis van bron). Het configureren van de printer op deze manier is met name handig als het een gedeelde printer betreft en er regelmatig door verschillende personen afdrukmateriaal wordt geladen of verwijderd.

Sommige oudere printers hebben een functie die laden "vergrendelt" om te voorkomen dat op het verkeerde afdrukmateriaal wordt afgedrukt. Afdrukken op basis van soort en formaat maakt het vergrendelen van laden overbodig. Zie <u>Ondersteunde formaten voor</u> <u>afdrukmateriaal</u> voor meer informatie over de soorten en formaten die elke lade ondersteunt.

Voor het afdrukken op basis van soort en formaat vanuit lade 2, de optionele laden of de optionele envelopinvoer moet u mogelijk het afdrukmateriaal uit lade 1 verwijderen en de lade sluiten of **SOORT IN LADE 1** en **FORMAAT IN LADE 1** instellen op andere soorten dan **WILLEKEURIG** in het menu PAPIERVERWERKING op het bedieningspaneel van de printer. Zie <u>Het gebruik van lade 1 aanpassen</u> voor meer informatie. De instellingen in een programma of het printerstuurprogramma hebben voorrang op de instellingen van het bedieningspaneel. (De instellingen in het programma hebben over het algemeen voorrang op de instellingen in het printerstuurprogramma.)

#### Zo drukt u af op basis van soort en formaat papier:

- 1. Zorg ervoor dat u de laden op de juiste manier van afdrukmateriaal voorziet. (Zie Laden vullen.)
- 2. Open het menu PAPIERVERWERKING op het bedieningspaneel van de printer. Selecteer de papiersoort voor elke lade. Op het etiket van de verpakking van het materiaal kunt controleren welk soort materiaal u gebruikt, bijvoorbeeld bankpostpapier of kringlooppapier.
- 3. Selecteer de instellingen voor het gewenste papierformaat op het bedieningspaneel van de printer.
  - Lade 1: stel in het menu PAPIERVERWERKING het papierformaat als de printer is ingesteld op SOORT IN LADE 1 = op een ander soort dan WILLEKEURIG in. Als er aangepast papier is geladen, moet u ook het aangepaste papierformaat in het menu PAPIERVERWERKING instellen. Zie <u>Op klein formaat, aangepast formaat of zwaar</u> papier afdrukken voor meer informatie.
  - Lade 2 en optionele laden voor 500 vel: standaardpapierformaten worden automatisch herkend als het afdrukmateriaal op de juiste wijze is geladen in de lade en de geleiders correct zijn afgesteld. Zie <u>Laden vullen</u> voor informatie over aanpassingen in de lade. Als er aangepast papier is geladen, stelt u de knop in de lade op "Aangepast" in en stelt u het aangepaste papierformaat in het menu PAPIERVERWERKING in. Zie <u>Op klein formaat, aangepast formaat of zwaar papier</u> <u>afdrukken</u> voor meer informatie.
  - **Optionele lade voor 1500 vel**: standaardpapierformaten worden automatisch herkend als het afdrukmateriaal op de juiste wijze is geladen in de lade en de geleiders correct zijn afgesteld. Zie <u>Laden vullen</u> voor informatie over aanpassingen in de lade. Afdrukmateriaal met een aangepast formaat wordt niet ondersteund.
  - **Optionele envelopinvoer**: stel het formaat in het menu PAPIERVERWERKING in.
- 4. Selecteer in het programma of in het printerstuurprogramma een ander soort dan **Automatische selectie**.

Opmerking

Voor printers in een netwerk kunnen de papiersoort en het papierformaat ook worden geconfigureerd via de HP Web Jetadmin-software.

# Afdrukmateriaal handmatig invoeren vanuit lade 1

De functie voor handmatige invoer is een andere manier om op speciaal afdrukmateriaal vanuit lade 1 af te drukken. Als u **HANDMATIGE INVOER** instelt op **AAN** in het printerstuurprogramma of op het bedieningspaneel van de printer, stopt de printer nadat een taak is verzonden. Hierdoor hebt u de tijd om speciaal papier of afdrukmateriaal in lade 1 te laden. Druk op  $\checkmark$  (de knop SELECTEREN) om door te gaan met afdrukken.

Als lade 1 afdrukmateriaal bevat wanneer u de afdruktaak verzendt en wanneer de standaardconfiguratie voor lade 1 op het bedieningspaneel van de printer **SOORT IN LADE** 1 = WILLEKEURIG en FORMAAT IN LADE 1 = WILLEKEURIG is, zal de printer *niet* stoppen en wachten totdat het afdrukmateriaal wordt geladen. Als u de printer wilt laten wachten, stelt u SOORT IN LADE 1 en SOORT IN LADE 1 in op andere soorten dan WILLEKEURIG in het menu PAPIERVERWERKING.

 Opmerking
 Als FORMAAT en SOORT zijn ingesteld op WILLEKEURIG en PROMPT VOOR

 HANDMATIGE INVOER is ingesteld op TENZIJ GELADEN, wordt het afdrukmateriaal uit

 Iade 1 gehaald zonder dat het wordt gevraagd. Als PROMPT VOOR HANDMATIGE

 INVOER is ingesteld op ALTIJD, wordt u gevraagd afdrukmateriaal te laden, zelfs als lade 1

 is ingesteld op SOORT = WILLEKEURIG en FORMAAT = WILLEKEURIG.

Wanneer u **HANDMATIG = AAN** hebt geselecteerd in het bedieningspaneel van de printer, krijgt deze instelling voorrang op het printerstuurprogramma en wordt voor alle afdruktaken die naar de printer worden gezonden om handmatige invoer via lade 1 gevraagd tenzij een bepaalde lade is geselecteerd in het printerstuurprogramma. Indien deze functie alleen af en toe wordt gebruikt, kunt u het beste **HANDMATIG = UIT** instellen op het bedieningspaneel van de printer en de handmatige invoeroptie per taak selecteren in het printerstuurprogramma.

# De juiste fusermodus selecteren

De printer past automatisch de fusermodus aan op basis van het soort afdrukmateriaal waarop de lade is ingesteld. Voor bijvoorbeeld zwaarder papier, zoals voor kaarten, kan een hogere fusermodus-instelling nodig zijn om de toner beter op de pagina te laten hechten. Voor transparanten is echter de fusermodus-instelling LAAG vereist om beschadiging van de printer te voorkomen. De standaardinstelling levert over het algemeen de beste prestaties op voor de meeste soorten afdrukmateriaal.

De fusermodus kan alleen worden gewijzigd als het soort afdrukmateriaal is ingesteld voor de lade die u gebruikt. (Zie <u>Afdrukken op basis van soort en formaat afdrukmateriaal (laden vergrendelen)</u>.) Nadat het soort afdrukmateriaal is ingesteld voor de lade, kan de fusermodus voor dit soort worden gewijzigd in het menu **APPARAAT CONFIGUREREN** van het submenu **AFDRUKKWALITEIT** op het bedieningspaneel van de printer. (Zie <u>Submenu</u> <u>Afdrukkwaliteit</u>.)

**Opmerking** 

Gebruik een hogere fusermodus, zoals HOOG 1 of HOOG 2, om de toner beter op het papier te laten hechten. Dit kan echter ook problemen veroorzaken, zoals het omkrullen van het materiaal. De printer kan langzamer afdrukken als de fusermodus wordt ingesteld op HOOG 1 of HOOG 2.

Als u de standaardinstellingen wilt herstellen voor de fusermodus, opent u het menu APPARAAT CONFIGUREREN op het bedieningspaneel van de printer. In het submenu AFDRUKKWALITEIT selecteert u FUSERMODI en vervolgens selecteert u MODI HERSTELLEN.

# **Documenten nieten**

Met de optionele nietmachine/stapelaar kunnen taken van maximaal vijftien vel van 75 g/m<sup>2</sup> papier worden geniet. De nietmachine kan papier van Letter-formaat, A4-formaat of Legal-formaat nieten.

- Het papiergewicht kan variëren van 60 tot 120 g/m<sup>2</sup>. Zwaarder papier heeft mogelijk een nietlimiet van minder dan vijftien vel.
- Als de taak uit slechts één vel bestaat of als de taak uit meer dan vijftien vel bestaat, wordt de taak naar de bak afgedrukt maar wordt deze niet geniet.
- De stapelaar ondersteunt alleen papier. Probeer geen andere soorten afdrukmateriaal, zoals transparanten of etiketten, te nieten.

Als u zover bent dat de printer een document kan nieten, selecteert u in de software de nietoptie. U kunt de nietmachine doorgaans selecteren vanuit uw programma of uw printerstuurprogramma, hoewel sommige opties alleen beschikbaar zijn vanuit het printerstuurprogramma. De plaats waar en de wijze waarop u selecties kunt maken, is afhankelijk van uw programma of printerstuurprogramma.

Als u de nietmachine niet kunt selecteren vanuit het programma of het printerstuurprogramma, selecteert u de nietmachine vanaf het bedieningspaneel van de printer.

U moet het printerstuurprogramma mogelijk configureren zodat de optionele nietmachine/ stapelaar wordt herkend. U hoeft dit slechts een keer in te stellen. Zie de on line Help van het printerstuurprogramma voor meer informatie.

De nietmachine accepteert afdruktaken als de nietjes op zijn, maar de pagina's worden dan niet geniet. Het printerstuurprogramma kan zo worden geconfigureerd dat de nietoptie wordt uitgeschakeld als de nietcassette leeg is.

# Zo selecteert u de nietmachine in de software (Windows):

- 1. Kies Afdrukken in het menu Bestand en klik vervolgens op Eigenschappen.
- 2. Klik op het tabblad **Uitvoer** in de vervolgkeuzelijst onder **Nieten** en klik op **Eén nietje** schuin.

# Zo selecteert u de nietmachine in de software (Mac):

- 1. In het menu **Bestand**, klikt u op **Afdrukken** en vervolgens selecteert u **Voltooien** uit de te selecteren afdrukopties.
- 2. In het dialoogvenster Uitvoerbestemmingen, selecteert u de optie Nietmachine.
- 3. In het dialoogvenster Nietmachine, selecteert u de stijl van het nieten.

# Zo selecteert u de nietmachine in het bedieningspaneel:

- 1. Druk op MENU om de menu's te openen.
- 2. Blader met ▲ (de knop OMHOOG) of ▼ (de knop OMLAAG) naar **APPARAAT CONFIGUREREN** en druk op ✓ (de knop SELECTEREN).
- 3. Blader met ▲ (de knop PIJL OMHOOG) of ▼ (de knop PIJL OMLAAG) naar NIETMACHINE/ STAPELAAR en druk vervolgens op ✓ (de knop SELECTEREN).
- 4. Blader met ▲ (de knop PIJL OMHOOG) of ▼ (de knop PIJL OMLAAG) naar **EEN** en druk vervolgens op ✓ (de knop SELECTEREN).

Opmerking Als u de nietmachine in het bedieningspaneel van de printer selecteert, wordt de standaardinstelling veranderd in **NIETEN**. Het is mogelijk dat alle afdruktaken worden geniet. Instellingen die in het printerstuurprogramma worden gewijzigd, krijgen echter voorrang op instellingen die in het bedieningspaneel worden gewijzigd.

### Nietcassette vullen

Vul de nietcassette als op het display op het bedieningspaneel van de printer het bericht **NIETMACHINE BIJNA LEEG** (de nietmachine bevat nog maar zeventig nietjes) of het bericht **NIETMACHINE LEEG** (de nietmachine is leeg) wordt weergegeven. Als de nietjes in de nietmachine op zijn, worden taken nog wel afgedrukt maar worden deze niet geniet.

#### Zo vult u de nietcassette:

1. Aan de rechterzijde van de nietmachine/stapelaar draait u de nietmachine naar de voorzijde van de printer, totdat de nietmachine open klikt. Pak de blauwe hendel van de nietcassette vast en trek de cassette uit de nietmachine.

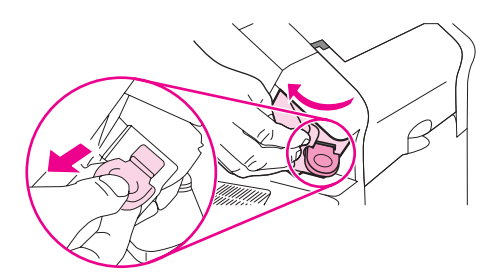

2. Plaats de nieuwe nietcassette in de nietmachine en draai de nietmachine naar de achterzijde van de printer totdat deze vastklikt.

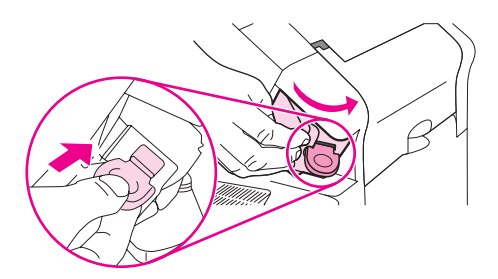

# Laden vullen

In dit sectie wordt beschreven hoe u de standaard- en optionele printerladen vult.

## Lade 1 vullen

Lade 1 is een multifunctionele lade die maximaal 100 vel papier, 50 transparanten of etiketvellen, 10 enveloppen of 20 systeemkaarten kan bevatten. De printer haalt standaard het afdrukmateriaal eerst uit lade 1, als deze is geladen. Zie <u>Het gebruik van lade 1</u> <u>aanpassen</u> om dit te wijzigen.

Lade 1 biedt een gemakkelijke manier om af te drukken op enveloppen, transparanten, aangepaste papierformaten of andere soorten afdrukmateriaal zonder dat de andere laden hoeven te worden geladen. Deze lade kan ook altijd worden gebruikt als een handige extra lade. Zie <u>Ondersteunde formaten voor afdrukmateriaal</u> voor ondersteunde formaten afdrukmateriaal.

Als een optionele nietmachine/stapelaar is geïnstalleerd, worden de afgedrukte afbeeldingen automatisch 180° gedraaid op alle formaten van het afdrukmateriaal, zelfs als de taak niet wordt geniet. Als u afdrukt op papier waarvoor een bepaalde afdrukstand vereist is, zoals briefpapier, voorbedrukt papier, geperforeerd papier en papier met watermerken, moet u controleren of het papier juist in de lade is geladen. Zie <u>Afdrukstand van papier als een nietmachine is geïnstalleerd</u>.

**Opmerking** Mogelijk drukt de printer langzamer af wanneer lade 1 wordt gebruikt.

**VOORZICHTIG** Vul om storingen te voorkomen geen laden als de printer bezig is met afdrukken. Waaier het papier niet uit. Het uitwaaieren kan leiden tot invoerfouten.

#### Zo vult u lade 1:

1. Open lade 1.

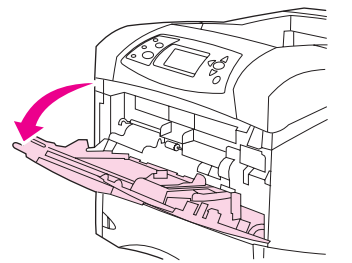

2. Trek het verlengstuk van de lade uit.

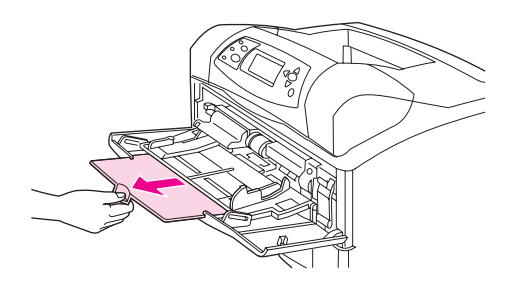

3. Stel de zijgeleiders in op de juiste breedte.

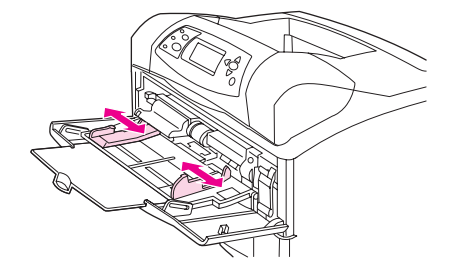

4. Laad het afdrukmateriaal in de lade. Controleer of het afdrukmateriaal onder de nokjes past en niet boven de indicatoren voor de maximale hoogte uitsteekt.

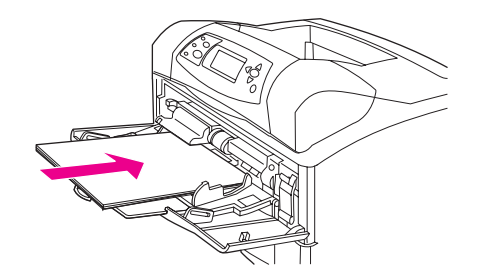

#### Opmerking

Laad afdrukmateriaal met de afdrukzijde naar boven en de bovenste, korte zijde naar de printer toe. Zie <u>Op klein formaat, aangepast formaat of zwaar papier afdrukken</u> voor informatie over het laden van speciaal afdrukmateriaal.

5. Stel de zijgeleiders zo in dat deze lichtjes de stapel afdrukmateriaal raken zonder dat de stapel gaat opbollen.

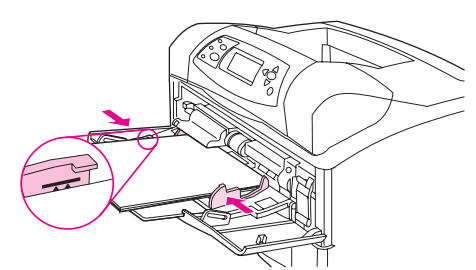

# Lade 2 of een optionele lade voor 500 vel vullen

De lade voor 500 vel wordt ingesteld voor zes standaardformaten (Letter, A4, Legal, Executive, A5 en B5 JIS) en voor een groot aantal aangepaste formaten. Zie <u>Ondersteunde</u> formaten voor afdrukmateriaal. De printer stelt de standaardformaten vast als u de ladegeleiders op een standaardformaat instelt en de afdrukmateriaalknop instelt op Standaard.

Als een optionele nietmachine/stapelaar is geïnstalleerd, worden de afgedrukte afbeeldingen automatisch 180° gedraaid op alle formaten van het afdrukmateriaal, zelfs als de taak niet wordt geniet. Als u afdrukt op materiaal waarvoor een bepaalde afdrukstand vereist is, zoals briefpapier, voorbedrukt materiaal, geperforeerd materiaal en materiaal met watermerken, moet u controleren of het op de juiste wijze in de lade is geladen. Zie <u>Afdrukstand van papier</u> als een nietmachine is geïnstalleerd.

**VOORZICHTIG** Vul om storingen te voorkomen geen laden als de printer bezig is met afdrukken.

#### Zo vult u lade 2 of een optionele lade voor 500 vel:

1. Trek de lade uit en til deze lichtjes omhoog om deze uit de printer te halen.

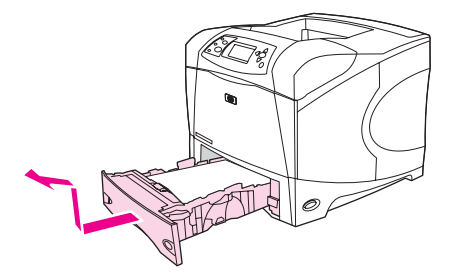

2. Knijp de ontgrendeling van de linkerpapiergeleider in en schuif de zijgeleiders tot op het gewenste papierformaat.

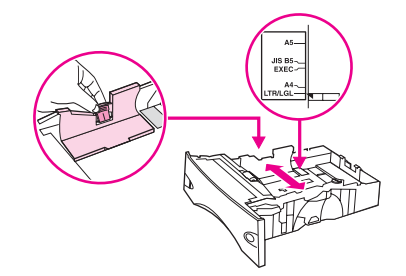

3. Knijp de ontgrendeling van de achterste papiergeleider in en schuif deze tot op het gewenste materiaalformaat.

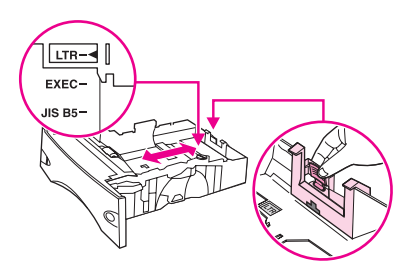

4. Aan de rechterzijde van de lade draait u de knop op Standaard voor LTR (Letter), A4, LGL (Legal), EXEC (Executive), A5 of JIS B5 papier. Draai de knop op Aangepast voor ondersteunde aangepaste papierformaten.

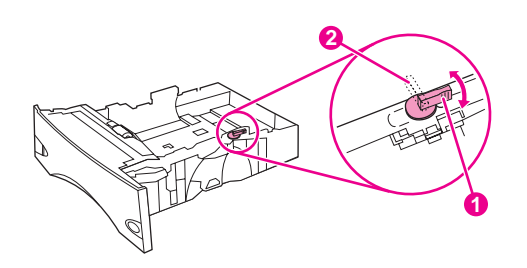

- 1 Standaardpositie
- 2 Aangepaste positie

5. Laad het papier met de afdrukzijde naar beneden en de bovenzijde in de richting van de voorzijde van de lade.

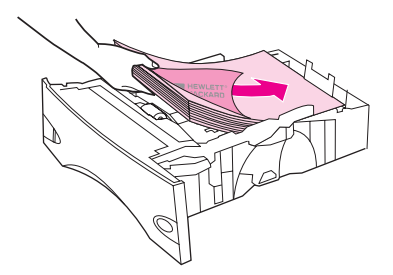

#### VOORZICHTIG

Waaier het papier niet uit. Het uitwaaieren kan leiden tot invoerfouten.

6. Let erop dat de stapel papier in alle vier hoeken plat ligt en dat de bovenzijde van de stapel niet boven de maximale papierhoogte-indicator uitkomt.

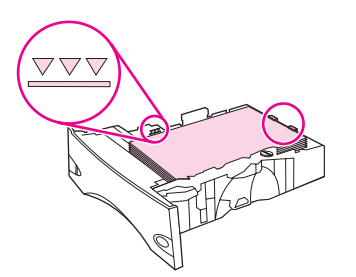

7. Schuif de lade volledig terug in de printer.

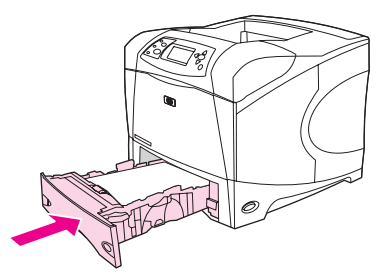

## Een optionele lade voor 1500 vel vullen

De optionele lade voor 1500 vel kan worden ingesteld op Letter-, A4- en Legal-formaten. De printer stelt automatisch vast welk formaat is geladen als de ladegeleiders goed zijn ingesteld.

Als een optionele nietmachine/stapelaar is geïnstalleerd, zal de printer automatisch de afgedrukte afbeeldingen 1800 draaien op alle papierformaten, ook als de afdruktaak niet wordt geniet. Als u afdrukt op materiaal waarvoor een bepaalde afdrukstand vereist is, zoals briefpapier, voorbedrukt materiaal, geperforeerd materiaal en materiaal met watermerken, moet u controleren of het op de juiste wijze in de lade is geladen. (Zie <u>Afdrukstand van</u> papier als een nietmachine is geïnstalleerd.)

#### **VOORZICHTIG** Vul om storingen te voorkomen geen laden als de printer bezig is met afdrukken.

#### Zo vult u een optionele lade voor 1500 vel:

1. Open de klep van de lade voor 1500 vel.

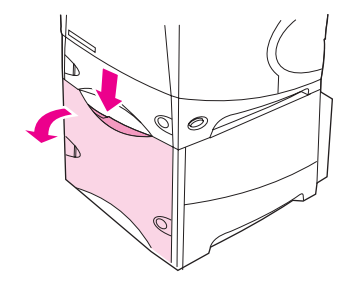

2. Als zich afdrukmateriaal in de lade bevindt, verwijdert u het. Wanneer de lade afdrukmateriaal bevat, kunnen de geleiders niet worden ingesteld.

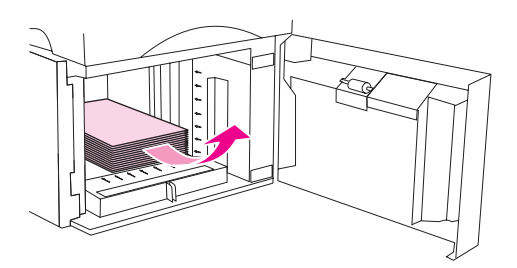

3. Knijp de geleiders aan de voorkant van de lade in en schuif deze op tot het juiste formaat afdrukmateriaal.

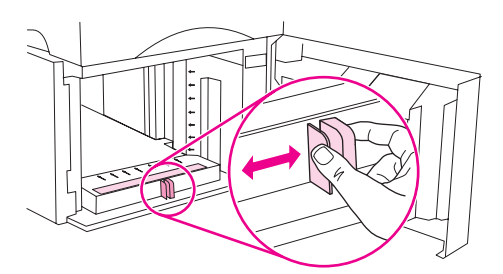

4. Laad het afdrukmateriaal met de afdrukzijde naar beneden en de bovenzijde in de richting van de voorzijde van de lade.

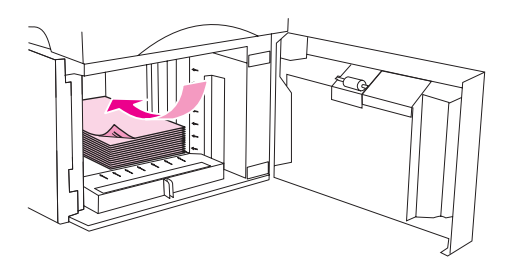

#### VOORZICHTIG

Waaier het afdrukmateriaal niet uit. Het uitwaaieren kan leiden tot invoerfouten.

5. Let erop dat de bovenzijde van de stapel niet boven de maximale papierhoogte-indicator komt en dat de voorzijde van de stapel is uitgelijnd met de pijlen.

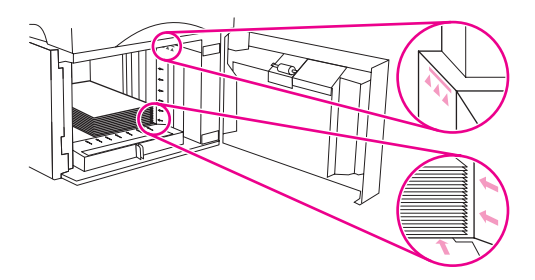

6. Sluit de klep op de lade.

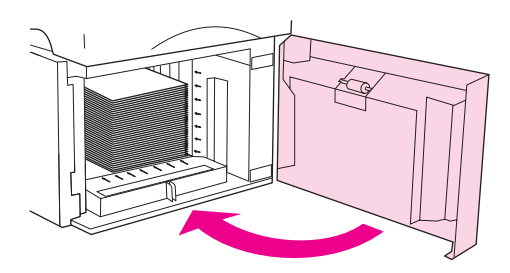

# **Uitvoeropties voor afdrukmateriaal**

De printer heeft drie uitvoerlocaties: de bovenste (standaard-)uitvoerbak, de achterste uitvoerbak en de optionele stapelaar of nietmachine/stapelaar.

Afdrukken naar de bovenste (standaard-)uitvoerbak Afdrukken naar de achterste uitvoerbak Afdrukken naar de optionele stapelaar of nietmachine/stapelaar Afdrukstand van papier als een nietmachine is geïnstalleerd

# Afdrukken naar de bovenste (standaard-)uitvoerbak

In de bovenste uitvoerbak wordt het papier in de juiste volgorde verzameld met de voorzijde omlaag. De bovenste uitvoerbak moet worden gebruikt voor de meeste afdruktaken en voor transparanten. Let erop dat de achterste uitvoerbak gesloten is als u de bovenste uitvoerbak gebruikt. Ter voorkoming van storingen mag de achterste uitvoerbak tijdens het afdrukken niet worden geopend of gesloten.

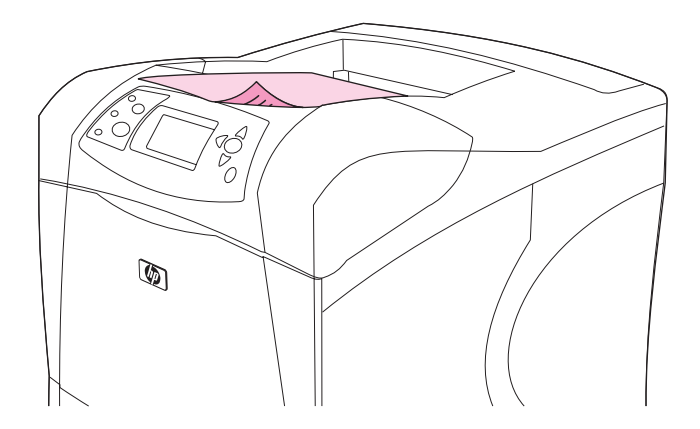

# Afdrukken naar de achterste uitvoerbak

De printer drukt altijd af naar de achterste uitvoerbak als deze open is. Afdrukmateriaal dat naar deze bak wordt afgedrukt, komt met de afdrukzijde naar boven en met de laatste pagina bovenop (omgekeerde volgorde) in de bak terecht.

Afdrukken vanuit lade 1 naar de achterste uitvoerbak geeft de meest rechte doorvoerbaan. Door de achterste uitvoerbak te openen, kunt u de afdrukresultaten bij de volgende formaten verbeteren:

- Enveloppen
- Etiketten
- Klein papier met aangepast formaat

- Briefkaarten
- Papier dat zwaarder is dan 120 g/m<sup>2</sup>

Als u de achterste uitvoerbak wilt openen, pakt u de hendel boven aan de bak vast. Trek de bak omlaag en schuif het verlengstuk naar buiten.

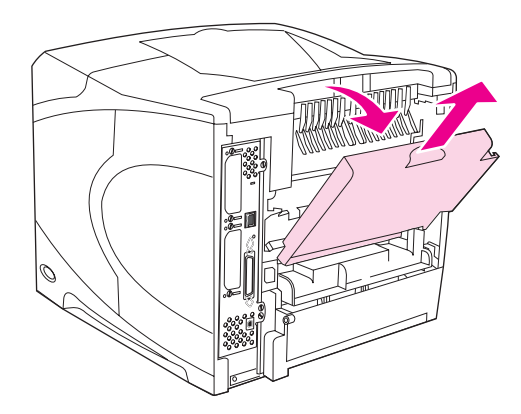

Wanneer de achterste uitvoerbak wordt geopend, zijn de duplexeenheid (indien geïnstalleerd) en de bovenste uitvoerbak niet beschikbaar. Ter voorkoming van storingen mag de achterste uitvoerbak tijdens het afdrukken niet worden geopend of gesloten.

# Afdrukken naar de optionele stapelaar of nietmachine/ stapelaar

De optionele stapelaar of optionele nietmachine/stapelaar kan maximaal 500 vel papier bevatten (van 75 g/m<sup>2</sup>). De stapelaar accepteert het standaardpapierformaat en aangepaste formaten. De nietmachine/stapelaar accepteert het standaardpapierformaat en aangepaste formaten, maar alleen de Letter-, Legal- en A4-formaten kunnen worden geniet. Probeer geen andere soorten afdrukmateriaal, zoals etiketten of enveloppen te verzenden.

Als een nietmachine/stapelaar is geïnstalleerd, zal de printer automatisch de afgedrukte afbeeldingen 180° draaien op alle papierformaten, ook als de afdruktaak wordt geniet. Papiersoorten die met de juiste afdrukstand, zoals briefpapier of geperforeerd papier, moeten worden afgedrukt, moeten eventueel in een andere richting worden geladen. Zie Afdrukstand van papier als een nietmachine is geïnstalleerd.

Als u wilt afdrukken naar de optionele stapelaar of optionele nietmachine/stapelaar, selecteert u de optie in het programma, in het printerstuurprogramma of op het bedieningspaneel van de printer.

Voordat u de optionele stapelaar of de optionele nietmachine/stapelaar gebruikt, moet u ervoor zorgen dat het printerstuurprogramma zodanig is ingesteld dat het wordt herkend. U hoeft dit slechts een keer in te stellen. Zie de on line Help van het printerstuurprogramma voor meer informatie.

Zie <u>Ondersteunde formaten voor afdrukmateriaal</u> voor meer informatie over ondersteunde papierformaten. Zie <u>Documenten nieten</u> voor meer informatie over nieten.

# Afdrukstand van papier als een nietmachine is geïnstalleerd

Als een optionele nietmachine/stapelaar is geïnstalleerd, zal de printer automatisch de afgedrukte afbeeldingen 180° draaien op alle papierformaten, ook als de afdruktaak niet wordt geniet. Als u afdrukt op papier waarvoor een bepaalde afdrukstand vereist is, zoals briefpapier, voorbedrukt papier, geperforeerd papier en papier met watermerken, moet u controleren of het papier juist in de lade is geladen. De juiste afdrukstand van het papier in de laden wordt hieronder weergegeven.

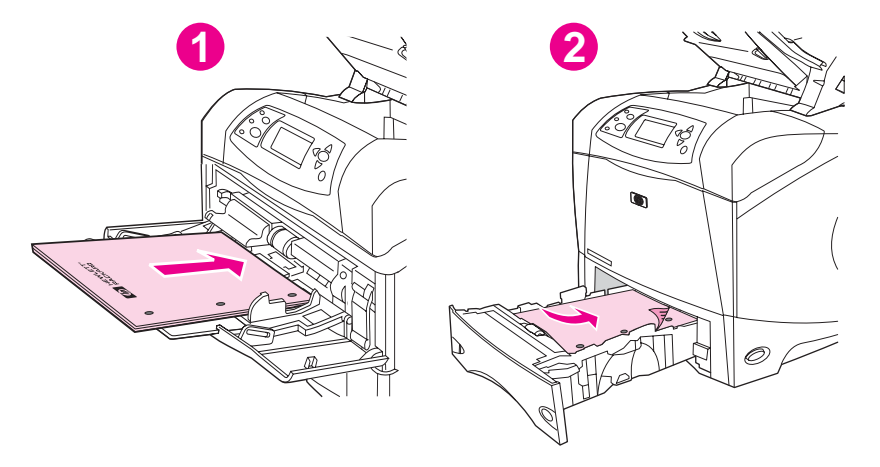

- 1 Lade 1, enkelzijdige afdruktaken
- 2 Alle andere laden, enkelzijdige afdruktaken

Voor enkelzijdige afdrukken en nieten vanuit lade 1 moet u het papier met de afdrukzijde naar boven en de bovenzijde naar u toe laden. Voor enkelzijdig afdrukken en nieten vanuit alle andere laden moet u het papier met de afdrukzijde naar beneden en de bovenzijde naar de printer toe laden.

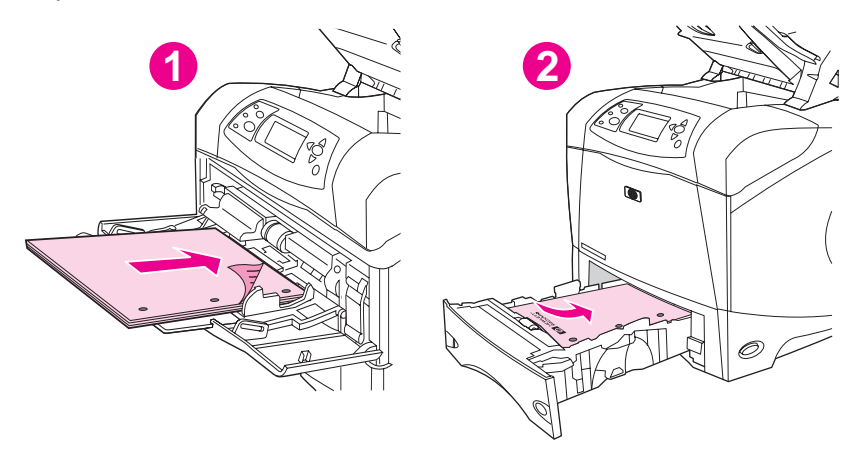

- 1 Lade 1, dubbelzijdige afdruktaken
- 2 Alle andere laden, dubbelzijdige afdruktaken

Voor dubbelzijdig afdrukken (duplex) en nieten vanuit lade 1 moet u het papier met de afdrukzijde naar beneden en de bovenzijde naar de printer toe laden. Voor dubbelzijdige afdrukken (duplex) en nieten vanuit alle andere laden moet u het papier met de afdrukzijde naar boven en de bovenzijde naar u toe laden.

# Enveloppen afdrukken

|                   | U kunt op enveloppen afdrukken vanuit lade 1 of de optionele envelopinvoer. Lade 1 kan maximaal 10 enveloppen bevatten en ondersteunt standaardformaten of aangepaste formaten. De optionele envelopinvoer kan maximaal 75 enveloppen bevatten en ondersteunt alleen de standaardenvelopformaten.                                                                                                    |
|-------------------|----------------------------------------------------------------------------------------------------|
|                   | Voor het afdrukken op een willekeurig formaat envelop moet u de marges in uw programma minimaal 15 mm vanaf de rand van de envelop instellen.                                                                                                    |
|                   | De afdrukprestaties zijn afhankelijk van het type envelop. Test altijd een paar voorbeeldenveloppen voordat u grote hoeveelheden aanschaft. Zie <u>Enveloppen</u> voor specificaties van enveloppen.                                                                                                    |
| WAARSCHU-<br>Wing | Gebruik nooit enveloppen die zijn voorzien van een gecoate voering, zelfklevende strips of ander synthetisch materiaal. Deze stoffen kunnen schadelijke dampen voortbrengen.                                                                                                    |
| VOORZICHTIG       | Enveloppen die klemmetjes, drukkers, vensters, gecoate voeringen, zelfklevende strips of<br>ander synthetisch materiaal bevatten, kunnen de printer ernstige schade toebrengen.<br>Voorkom het vastlopen van papier en mogelijke schade aan de printer, en druk nooit op<br>beide zijden van een envelop af. Controleer eerst of de enveloppen goed plat liggen en niet<br>beschadigd zijn of aan elkaar plakken, voordat u deze gaat invoeren. Gebruik geen<br>enveloppen met drukgevoelig zelfklevend materiaal. |
| Opmerking         | De printer kan tijdens het afdrukken van enveloppen langzamer afdrukken.                                                                                                    |

# Enveloppen in lade 1 laden

Vanuit lade 1 kunt u vele soorten enveloppen afdrukken. In de lade kunt u maximaal 10 enveloppen plaatsen. Zie <u>Enveloppen</u> voor specificaties.

#### Zo laadt u enveloppen in lade 1:

1. Open lade 1, maar trek het verlengstuk niet naar buiten. De meeste enveloppen worden het gemakkelijkst ingevoerd zonder het verlengstuk. Voor extra grote enveloppen kan het verlengstuk echter wel nodig zijn.

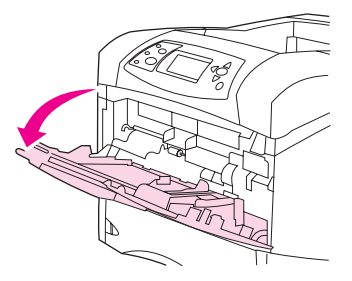
2. Laad maximaal 10 enveloppen in het midden van lade 1 met de afdrukzijde naar boven en de frankeerzijde naar de printer toe. Schuif de enveloppen zo ver mogelijk in de printer zonder te forceren.

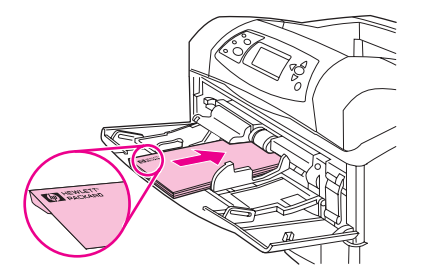

3. Druk de geleiders tegen de stapel enveloppen aan, zonder dat deze gaan opbollen. Let erop dat de enveloppen onder de nokjes passen en niet boven de maximale papierhoogte-indicator uitkomen.

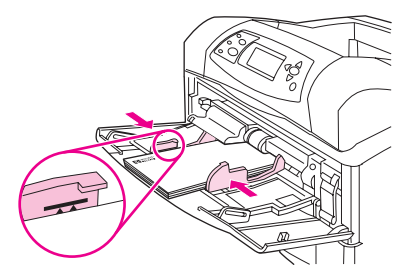

4. U kunt het risico op het omkrullen van papier en storingen beperken door de achterste uitvoerbak te openen, zodat een rechte papierbaan kan worden gebruikt.

# Enveloppen automatisch invoeren (optionele envelopinvoer)

Met de optionele envelopinvoer voert de printer automatisch maximaal 75 enveloppen van standaardformaat in. Zie <u>Onderdelen, accessoires en benodigdheden bestellen</u> voor het bestellen van een optionele envelopinvoer.

- Druk alleen op enveloppen af die zijn goedgekeurd voor gebruik in de printer. (Zie <u>Enveloppen</u>.)
- Voordat u de optionele envelopinvoer gebruikt, moet u er op letten dat het printerstuurprogramma zodanig is ingesteld dat deze wordt herkend. U hoeft dit slechts een keer in te stellen. Zie de on line Help van het printerstuurprogramma voor meer informatie.
- Zorg ervoor dat u de onderdelen van de optionele envelopinvoer kent.

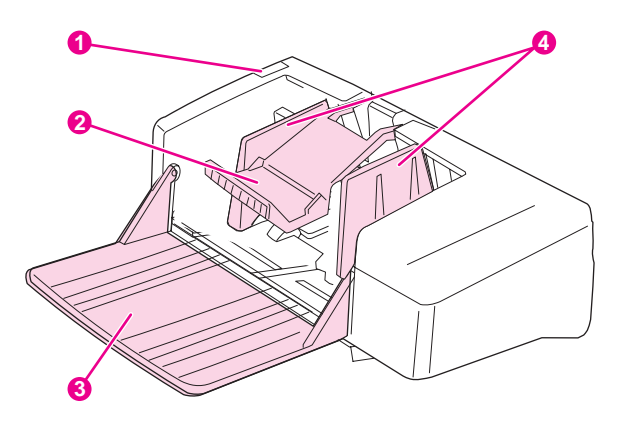

- 1 Ontgrendelhendel
- 2 Envelopgewicht
- 3 Ladeverlengstuk
- 4 Geleiders

# De optionele envelopinvoer installeren

Voer de volgende stappen uit voor het installeren van de envelopinvoer op de printer.

#### Zo installeert u de optionele envelopinvoer:

1. Open lade 1.

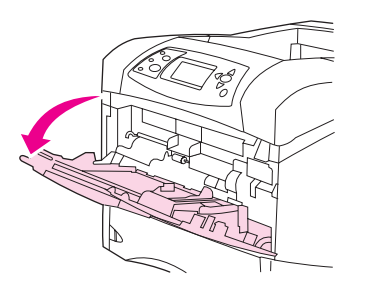

2. Verwijder de kunststoffen klep van de opening van de envelopinvoerlade op de printer.

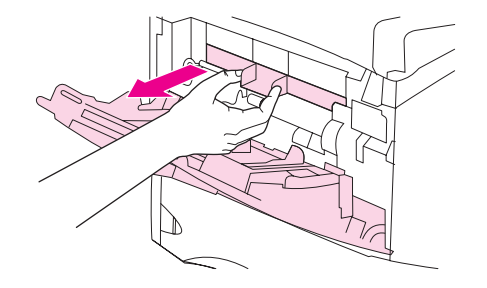

3. Plaats de optionele envelopinvoer stevig in de printer totdat deze vastklikt. Trek voorzichtig aan de optionele envelopinvoer om te controleren of deze goed vast zit.

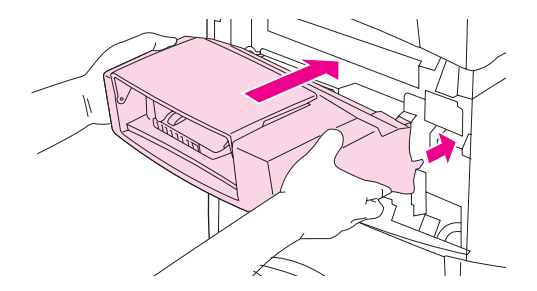

# De optionele envelopinvoer verwijderen

Voer de volgende stappen uit voor het verwijderen van de envelopinvoer van de printer.

#### Zo verwijdert u de optionele envelopinvoer:

1. Druk de ontgrendelingsknop aan de linkerzijde in en trek de optionele envelopinvoer uit de printer.

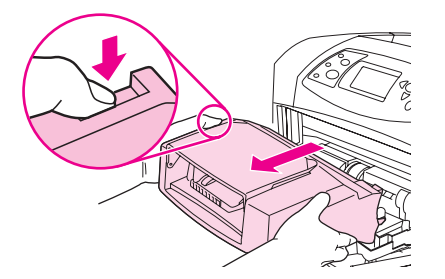

2. Plaats de kunststoffen klep terug op de envelopinvoerlade van de printer en sluit lade 1.

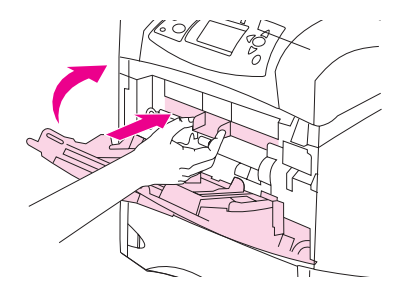

# Enveloppen in de optionele envelopinvoer laden

Voer de volgende stappen uit om enveloppen in de optionele envelopinvoer te laden.

#### Zo laadt u enveloppen in de optionele envelopinvoer:

1. Klap de envelopinvoerlade omlaag. Til het envelopgewicht op.

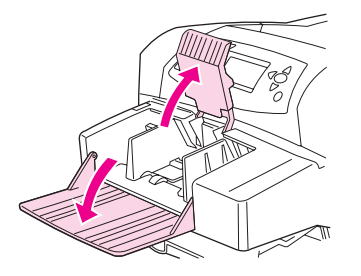

2. Knijp de ontgrendelingshendel in op de linkerenvelopgeleider en schuif de geleiders uit elkaar.

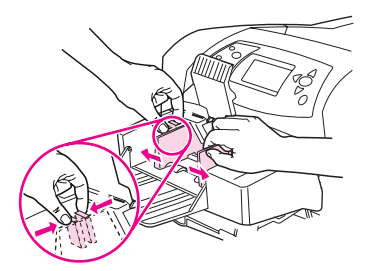

3. Laad de enveloppen met de afdrukzijde naar boven en de frankeerzijde naar de printer toe De envelopstapel mag niet hoger zijn dan de pijlen op de geleiders. Schuif de enveloppen zo ver mogelijk in de printer zonder te forceren. De enveloppen onder aan de stapel moeten iets verder worden ingeschoven dan de enveloppen boven aan de stapel.

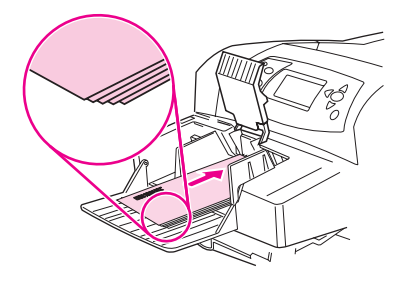

4. Druk de geleiders tegen het stapeltje enveloppen aan, zonder dat deze gaan opbollen.

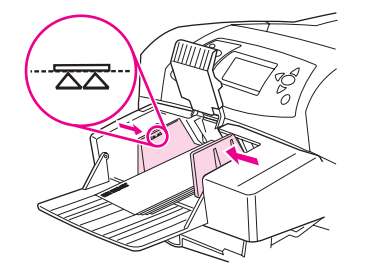

5. Plaats het envelopgewicht weer op de enveloppen.

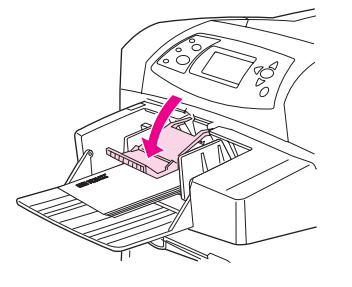

- 6. U kunt het risico op het omkrullen van papier en storingen beperken door de achterste uitvoerbak te openen, zodat een rechte papierbaan kan worden gebruikt.
- **Opmerking** Selecteer in de genoemde volgorde het envelopformaat op een van de volgende locaties: in het programma, in het printerstuurprogramma of in het menu Papierverwerking op het bedieningspaneel van de printer. Zie <u>Menu Papierverwerking</u>.

# Afdrukken op speciaal afdrukmateriaal

In deze sectie wordt uitgelegd hoe u afdrukt op materiaal dat op een speciale manier moet worden behandeld.

- <u>Afdrukken op etiketten</u>
- Afdrukken op transparanten
- Afdrukken op papier met een briefhoofd, geperforeerd papier of voorbedrukt papier (enkelzijdig)
- Afdrukken op papier met een speciale afwerking
- Op klein formaat, aangepast formaat of zwaar papier afdrukken
- Aangepaste papierformaten instellen

#### Afdrukken op etiketten

Gebruik uitsluitend etiketten die worden aanbevolen voor gebruik in laserprinters. Controleer of de etiketten voldoen aan de juiste specificaties. Zie Etiketten.

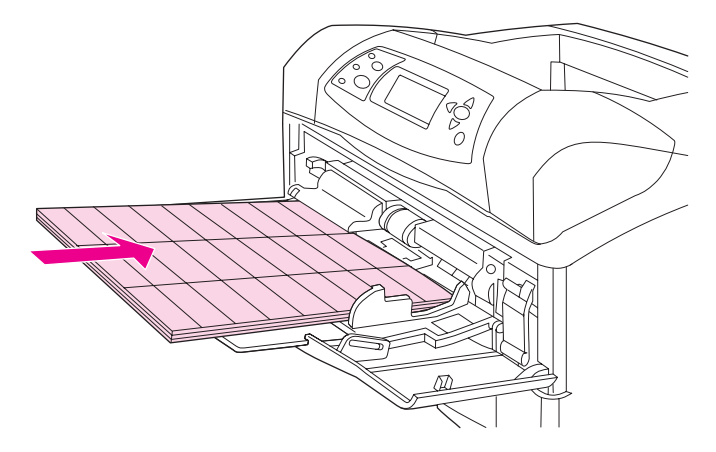

#### Volg deze richtlijnen voor het afdrukken op etiketten:

- Vanuit lade 1 kunt u stapels van maximaal 50 etiketvellen afdrukken en vanuit de overige laden kunt u stapels van maximaal 100 etiketvellen afdrukken.
- Plaats etiketten in lade 1 met de afdrukzijde naar boven en de bovenste, korte zijde naar de printer toe. Voor de overige laden plaatst u het afdrukmateriaal met de afdrukzijde naar beneden en de bovenzijde naar u toe.
- Probeer de achterste uitvoerbak te openen het risico op omkrullen en andere problemen te verkleinen.

#### U mag etiketten niet op de volgende manieren laden of afdrukken:

#### VOORZICHTIG

- Wanneer u deze instructies niet opvolgt, kan dat tot beschadiging van de printer leiden.
  - Vul de laden niet tot de maximale capaciteit, omdat etiketten zwaarder zijn dan papier.
  - Gebruik geen etiketten die los kunnen raken van het grondpapier of al gedeeltelijk los zitten, en ook geen gekreukte of beschadigde etiketten.
  - Gebruik geen etiketten die met tussenruimten op het grondpapier zijn aangebracht. (De etiketten moeten het grondpapier geheel bedekken, zonder enige tussenruimte.)

- Een vel etiketten mag slechts één keer door de printer worden gevoerd. Het kleefmiddel van de etiketten is er niet tegen bestand om meerdere keren door de printer te worden doorgevoerd.
- Bedruk etiketten niet aan beide zijden.
- Maak geen afdrukken op vellen waar etiketten van zijn verwijderd.

# Afdrukken op transparanten

Gebruik uitsluitend transparanten die worden aanbevolen voor gebruik in laserprinters. Zie <u>Transparanten</u> voor specificaties van transparanten.

 Open het menu APPARAAT CONFIGUREREN op het bedieningspaneel van de printer. In het submenu AFDRUKKWALITEIT selecteert u FUSERMODI. Let erop dat de fusermodus is ingesteld op TRANSPARANT=LAAG.

**VOORZICHTIG** Door de fusermodus niet in te stellen op LAAG kunt u de printer en de fuser permanent beschadigen.

- In het printerstuurprogramma stelt u de papiersoort in op **Transparanten**.
- Open het menu **PAPIERVERWERKING** op het bedieningspaneel van de printer. Stel het soort lade dat u gebruikt in op **TRANSPARANT**.
- Laad transparanten met de afdrukzijde naar boven in lade 1 met de bovenzijde naar de printer toe. Vanuit lade 1 kunnen maximaal 50 transparanten worden afgedrukt. Vanuit lade 2 en de optionele laden kan een stapel van maximaal 100 transparanten worden afgedrukt (stapels van meer dan 50 transparanten tegelijk worden echter afgeraden). Omdat transparanten zwaarder zijn dan papier mogen de laden niet geheel worden gevuld. Laad de transparanten in de laden met de afdrukzijde naar beneden en de bovenste, korte zijde naar u toe.
- U kunt voorkomen dat transparanten te heet worden of aan elkaar gaan plakken, door de bovenste uitvoerbak te gebruiken en alle transparanten uit de uitvoerbak te verwijderen voordat u de volgende afdrukt.
- Bedruk slechts één zijde van een transparant.
- Leg de transparanten op een vlakke ondergrond om af te koelen nadat u deze uit de printer hebt verwijderd.
- Als twee of meer transparanten tegelijkertijd worden ingevoerd, moet u de stapel proberen uit te waaieren.
- Voer transparanten niet meer dan één keer door de printer.

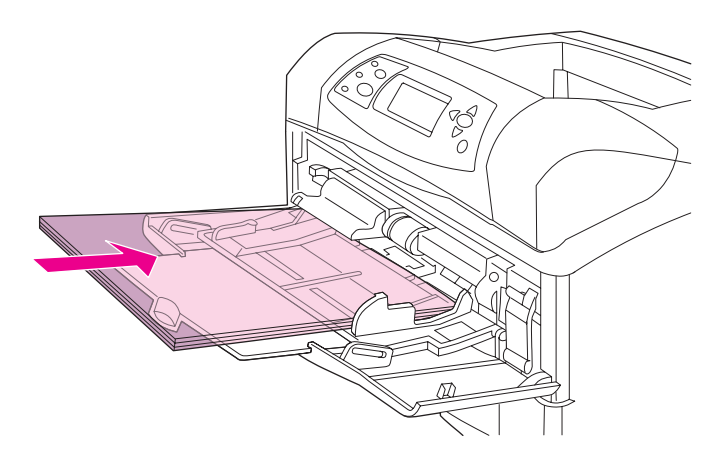

# Afdrukken op papier met een briefhoofd, geperforeerd papier of voorbedrukt papier (enkelzijdig)

Bij het afdrukken op papier met een briefhoofd, geperforeerd papier of voorbedrukt papier is het belangrijk dat het papier in de juiste afdrukstand in de lade wordt gelegd. Volg de richtlijnen in deze sectie als u op slechts één zijde wilt afdrukken. Zie <u>Papier aan beide</u> <u>zijden bedrukken (optionele duplexeenheid)</u> voor richtlijnen met betrekking tot dubbelzijdig afdrukken.

#### Opmerking

Zie <u>Afdrukken op papier met een speciale afwerking</u> voor meer informatie over papier met een speciale afwerking, zoals bankpostpapier.

Voor lade 1 laadt u het papier met de afdrukzijde naar boven en de bovenste, korte zijde naar de printer toe.

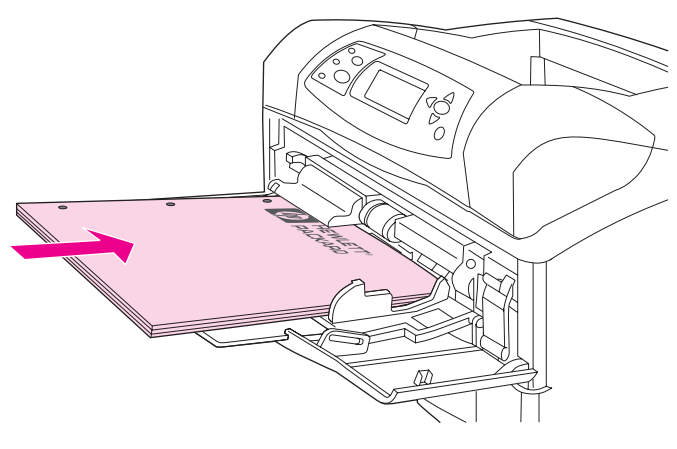

Voor lade 2, de optionele lade voor 500 vel en de optionele lade voor 1500 vel laadt u het papier met de afdrukzijde naar beneden en de bovenste, korte zijde naar u toe.

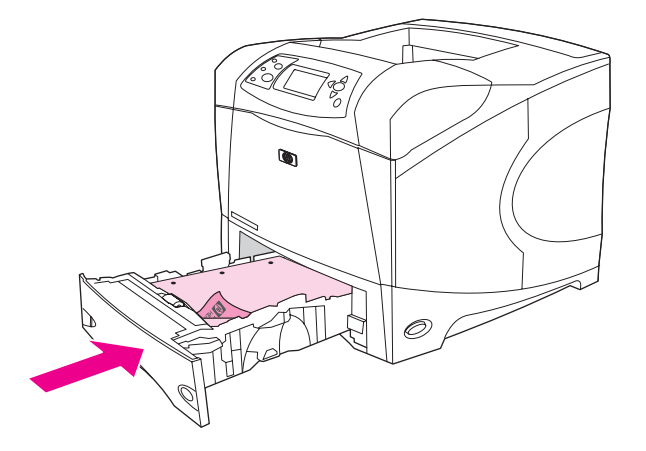

#### **Opmerking**

Als de stand **Alternatief Briefhoofd** is ingeschakeld op de printer en **Briefhoofd** of **Voorgedrukt** is gekozen als materiaalsoort, moet u het materiaal in de afdrukstand voor dubbelzijdig (duplex) afdrukken leggen.

#### Richtlijnen voor het afdrukken op briefpapier of voorbedrukte formulieren

- Gebruik geen briefpapier dat is bedrukt met lage-temperatuur-inkt, zoals de inkt die soms wordt gebruikt in de thermografie.
- Gebruik geen briefpapier met reliëfdruk.
- De printer gebruikt warmte en druk om de toner op het papier te smelten. Controleer of op gekleurd papier of voorbedrukte formulieren inkt is gebruikt die voor deze fusertemperatuur (200 °C gedurende 0,01 seconde) geschikt is.

# Afdrukken op papier met een speciale afwerking

Sommige papiersoorten hebben een speciale afwerkingslaag, zoals bankpostpapier en gerimpeld papier. Deze papiersoorten kunnen problemen veroorzaken met betrekking tot de hechting van toner op het papier of de afdrukkwaliteit. Volg deze richtlijnen bij het afdrukken op papier met een speciale afwerking.

- Open het menu APPARAAT CONFIGUREREN op het bedieningspaneel van de printer. In het submenu AFDRUKKWALITEIT selecteert u FUSERMODI en vervolgens selecteert u de papiersoort die u gebruikt (zoals BANKPOST). Stel de fusermodus in op HOOG 1 of HOOG 2. HOOG 2 geeft een betere tonerhechting en een optimale afdrukkwaliteit voor papier met een hoog getextureerde afwerking. Open het menu PAPIERVERWERKING en stel SOORT LADE in op het soort papier dat u gebruikt (zoals BANKPOST) om de juiste fusermodus in te schakelen.
- Opmerking Mogelijk drukt de printer bij de instelling HOOG 1 of HOOG 2 langzamer af. Gebruik de instellingen HOOG 1 en HOOG 2 alleen als u problemen hebt met de hechting van de toner. De instellingen HOOG 1 en HOOG 2 kunnen de problemen met betrekking tot krullen en storingen verergeren.
  - Sommige producenten van deze papiersoorten geven nu een coating aan een zijde van het papier om zo de tonerhechting en afdrukkwaliteit te verbeteren. Als u hier voordeel van wilt hebben, moet u erop letten dat het papier juist wordt geladen. De zijde waarop u het watermerk goed kunt lezen, is de voorzijde oftewel de afdrukzijde.

Voor lade 1 laadt u het papier met de afdrukzijde naar boven en de bovenste, korte zijde naar de printer toe.

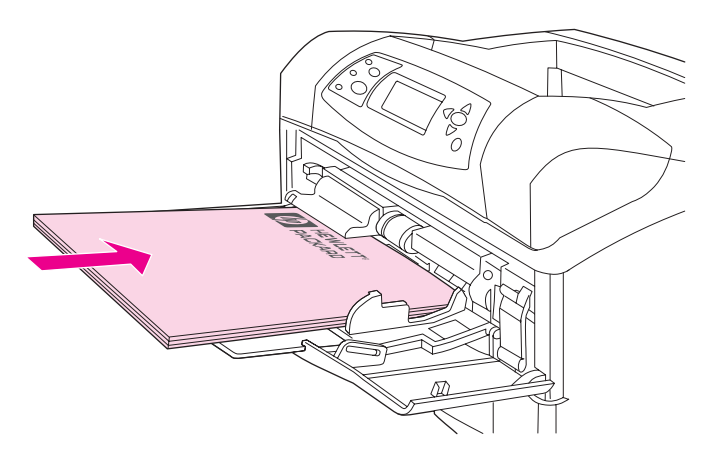

Voor lade 2, de optionele lade voor 500 vel en de optionele lade voor 1500 vel laadt u het papier met de afdrukzijde naar beneden en de bovenste, korte zijde naar u toe.

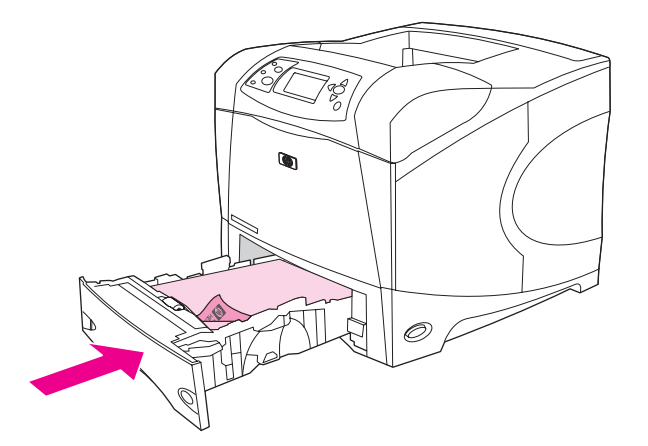

# Op klein formaat, aangepast formaat of zwaar papier afdrukken

Aangepast papierformaat kan worden afgedrukt vanuit lade 1, lade 2 of een optionele lade voor 500 vel.

Mogelijk drukt de printer tijdens het afdrukken op klein formaat, aangepast formaat of op zwaar papier langzamer af. Zie <u>Afdrukken op papier met een speciale afwerking</u> voor meer informatie over papier met een speciale afwerking, zoals bankpostpapier.

#### Gewicht en formaten

Zie de volgende tabel voor specificaties als u op aangepast of zwaar papier afdrukt. Zie <u>Papierspecificaties</u> voor meer informatie.

| Lade                                     | Minimumformaat | Maximumformaat | Ondersteunde<br>gewichten   |
|------------------------------------------|----------------|----------------|-----------------------------|
| Lade 1                                   | 76 x 127 mm    | 216 x 356 mm   | 60 tot 200 g/m <sup>2</sup> |
| Lade 2 en optionele<br>lade voor 500 vel | 148 x 210 mm   | 216 x 356 mm   | 60 tot 120 g/m <sup>2</sup> |

**Opmerking** 

#### Richtlijnen voor zwaar papier

Volg deze richtlijnen voor het afdrukken op zwaar papier:

- Papier dat zwaarder is dan 120 g/m<sup>2</sup> mag alleen vanuit lade 1 worden afgedrukt. U kunt overige problemen en krullen verminderen door zwaar papier uit lade 1 af te drukken naar de achterste uitvoerbak.
- Om te voorkomen dat er tonervegen op het papier ontstaan, moeten bepaalde zwaardere papiersoorten met een hogere fusermodus worden afgedrukt. Open het menu APPARAAT CONFIGUREREN op het bedieningspaneel van de printer. In het submenu AFDRUKKWALITEIT selecteert u FUSERMODI en vervolgens selecteert u het soort afdrukmateriaal dat u wilt wijzigen. Selecteer HOOG 1 of HOOG 2 als de fusermodus. Met deze modi helpt u voorkomen dat er tonervegen op het papier ontstaan, maar deze kunnen ook de printer vertragen of andere problemen veroorzaken, zoals een grotere kans op omkrullen.

#### Richtlijnen voor aangepast papierformaat

Volg deze richtlijnen voor het afdrukken op aangepast papierformaat:

- Voer eerst de korte zijde van het papier in.
- In uw programma stelt u de paginamarges in op minimaal 4,23 mm vanaf de randen.
- Stel het aangepaste formaat in het programma, in het printerstuurprogramma of op het bedieningspaneel van de printer in. Stel de schakelaar in de lade in op **Aangepast**. Zie <u>Aangepaste papierformaten instellen</u>.

#### Aanvullende richtlijnen voor klein en smal papier

Volg deze aanvullende richtlijnen voor het afdrukken op klein of smal papier:

- Probeer niet op papier af te drukken dat kleiner is dan 76 mm breed of 127 mm lang.
- U kunt overige problemen en krullen verminderen, door zeer klein aangepast papierformaat uit lade 1 af te drukken naar de achterste uitvoerbak.
- HP adviseert om niet af te drukken op grote hoeveelheden klein of smal papier. Het afdrukken van grote hoeveelheden op klein of smal papier kan ernstige slijtage veroorzaken aan de onderdelen van de printcartridge, hetgeen ertoe kan leiden dat toner in de printer lekt of problemen met de afdrukkwaliteit ontstaan.

# Aangepaste papierformaten instellen

Als aangepast papier geladen is, moeten de formaatinstellingen worden gekozen vanuit het programma (de beste methode), het printerstuurprogramma of vanaf het bedieningspaneel van de printer. Om krullen en andere problemen te verminderen moet zwaar papier en zeer klein aangepast papierformaat worden afgedrukt vanuit lade 1 naar de achterste uitvoerbak.

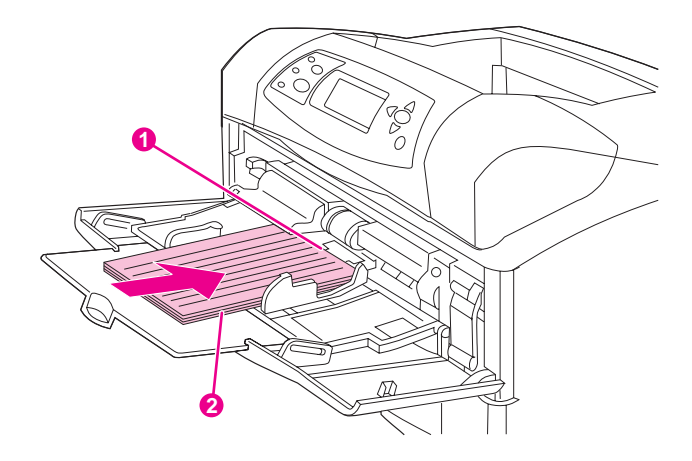

- 1 X-grootte (bovenkant)
- 2 Y-grootte (zijkant)

Als instellingen niet beschikbaar zijn in de software, stelt u het aangepaste papierformaat in op het bedieningspaneel:

#### Aangepaste papierformaten instellen:

- 1. Als u een lade voor 500 vel hebt gevuld met aangepast papier, moet u controleren of de knop op **Aangepast** is ingesteld. (Zie Lade 2 of een optionele lade voor 500 vel vullen.)
- 2. Druk op ✓ (de knop SELECTEREN) om de menu's te openen.
- 3. Blader met ▲ (de knop OMHOOG) of ▼ (de knop OMLAAG) naar **PAPIERVERWERKING** en druk op ✓ (de knop SELECTEREN).
- Blader met ▲ (de knop PIJL OMHOOG) of ▼ (de knop PIJL OMLAAG) naar FORMAAT IN LADE 1 of FORMAAT IN LADE [N] (waarbij [N] staat voor het nummer van de lade) en druk vervolgens op ✓ (de knop SELECTEREN).
- 5. Blader met ▲ (de knop OMHOOG) of ▼ (de knop OMLAAG) naar **AANGEPAST** en druk vervolgens op ✓ (de knop SELECTEREN).
- Blader met ▲ (de knop PIJL OMHOOG) of ▼ (de knop PIJL OMLAAG) naar INCH of MILLIMETER en druk vervolgens op ✓ (de knop SELECTEREN). Hiermee selecteert u de maateenheid voor het vaststellen van uw aangepaste papierformaat.
- Blader met ▲ (de knop PIJL OMHOOG) of ▼ (de knop PIJL OMLAAG) naar de juiste afmeting en druk vervolgens op ✓ (de knop SELECTEREN) om de X-grootte in te stellen (de bovenkant van het papier, zoals in de vorige afbeelding wordt weergegeven). De X-grootte kan variëren tussen 76 en 216 mm.
- 8. Blader met ▲ (de knop PIJL OMHOOG) of ▼ (de knop PIJL OMLAAG) naar de juiste afmeting en druk vervolgens op ✓ (de knop SELECTEREN) om de Y-grootte in te stellen (de zijkant van het papier, zoals in de vorige afbeelding wordt weergegeven). De Y-grootte kan variëren tussen 127 en 356 mm. Wanneer de afmeting van het aangepaste papierformaat bijvoorbeeld 203 x 254 mm is, stelt u X=203 mm en Y=254 mm in.

# Papier aan beide zijden bedrukken (optionele duplexeenheid)

De printer kan papier automatisch aan beide zijden bedrukken als een automatische duplexeenheid is geïnstalleerd. Dit wordt dubbelzijdig afdrukken genoemd. De duplexeenheid ondersteunt de volgende papierformaten: Letter, Legal, Executive, A4, A5 en B5 (JIS).

Opmerking

De automatische duplexeenheid wordt meegeleverd bij de HP LaserJet 4250dtn-, 4250dtnsl-, 4350dtn- en 4350dtnsl-printers.

Bij modellen die geen automatische duplexeenheid bevatten, kunt u handmatig op beide zijden afdrukken. Zie <u>Zo drukt u handmatig dubbelzijdig af:</u>. U kunt de duplexeenheid ook als een accessoire bestellen. Zie <u>Onderdelen, accessoires en benodigdheden bestellen</u>.

De klep van de duplexsleuf bevindt zich aan de achterzijde van de printer en moet worden verwijderd als de duplexeenheid wordt geïnstalleerd. Zie de documentatie bij de duplexeenheid voor installatie-instructies. Bij het dubbelzijdig afdrukken van erg ingewikkelde pagina's, is extra geheugen vereist. Zie <u>Printergeheugen</u>.

Als de printer tijdens het afdrukken de duplexeenheid gebruikt, komt de pagina gedeeltelijk in de bovenste uitvoerbak en wordt vervolgens omgedraaid om de tweede zijde af te drukken.

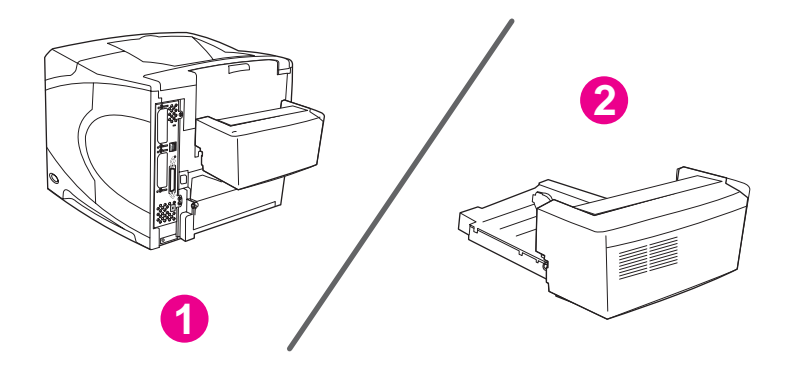

1 Duplexeenheid geïnstalleerd

2 Duplexeenheid verwijderd

Richtlijnen voor het aan beide zijden bedrukken van papier

Afdrukstand van papier voor dubbelzijdig afdrukken

Lay-outopties voor dubbelzijdig afdrukken

Zo drukt u dubbelzijdig af met de optionele duplexeenheid:

Zo drukt u handmatig dubbelzijdig af:

### Richtlijnen voor het aan beide zijden bedrukken van papier

VOORZICHTIG

Druk niet dubbelzijdig af op etiketten, transparanten, enveloppen, velijnpapier, aangepaste formaten of papier dat zwaarder is dan 105 g/m<sup>2</sup>, omdat er dan storingen of beschadigingen aan de printer kunnen optreden.

Houd rekening met de volgende richtlijnen:

- Voordat u de duplexeenheid gebruikt, moet u ervoor zorgen dat het printerstuurprogramma zodanig is ingesteld dat deze wordt herkend. De procedure is afhankelijk van het besturingssysteem dat u gebruikt. Zie <u>Printerstuurprogramma's</u> <u>gebruiken</u> voor meer informatie. Raadpleeg de instructies in de kolom "Zo wijzigt u configuratie-instellingen".
- Kies de optie voor het afdrukken op beide zijden van het papier vanuit uw programma of vanuit het printerstuurprogramma. (Zie de on line Help-informatie van het printerstuurprogramma.)
- Als u niet het printerstuurprogramma gebruikt die bij de printer is geleverd, moet u mogelijk de duplexinstelling op het bedieningspaneel van de printer wijzigen, stel DUPLEX=AAN in het menu APPARAAT CONFIGUREREN van het submenu AFDRUKKEN in. In het submenu AFDRUKKEN stelt u bovendien DUPLEX BINDEN in op LANGE ZIJDE of KORTE ZIJDE. (Zie Lay-outopties voor dubbelzijdig afdrukken voor meer informatie.)
- De achterste uitvoerbak moet gesloten zijn om de duplexeenheid te kunnen gebruiken. Als de achterste uitvoerbak wordt geopend, wordt de duplexeenheid uitgeschakeld.

# Afdrukstand van papier voor dubbelzijdig afdrukken

Enkele papiersoorten (zoals briefpapier, voorbedrukt papier, geperforeerd papier en papier met watermerken) vereisen een bepaalde afdrukstand voor het dubbelzijdig afdrukken. De duplexeenheid drukt eerst de tweede zijde van het papier af. De juiste afdrukstand van het papier in de laden wordt hieronder weergegeven.

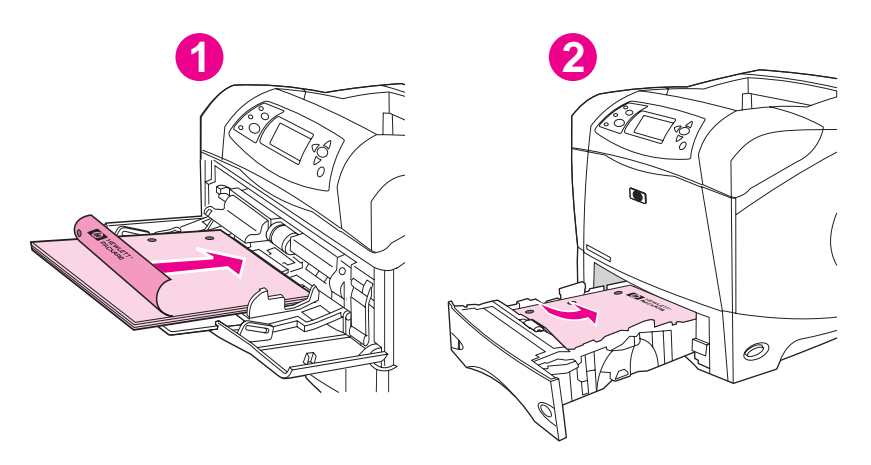

- 1 Lade 1
- 2 Alle andere laden

Plaats voor lade 1 het papier met de afdrukzijde naar beneden en de bovenzijde naar u toe. Voor alle overige laden, laadt u het papier met de afdrukzijde naar boven en de bovenste rand naar de printer toe.

# Lay-outopties voor dubbelzijdig afdrukken

Hierna worden de vier opties voor de afdrukstand bij dubbelzijdig afdrukken weergegeven. Deze opties kunnen worden geselecteerd in het printerstuurprogramma (de meest geprefereerde methode) of op het bedieningspaneel van de printer). (Als u het bedieningspaneel gebruikt, gaat u naar het menu Apparaat configureren en vervolgens naar het submenu Afdrukken). Selecteer DUPLEX BINDEN. Selecteer in het PCL-submenu een instelling bij AFDRUKSTAND.)

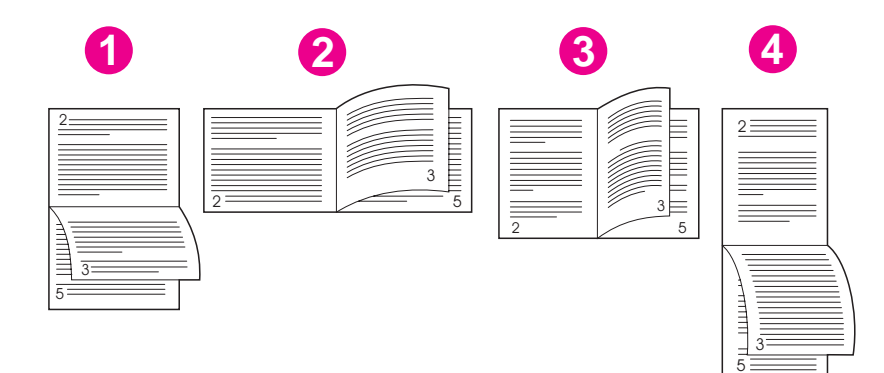

| 1. Lange zijde, liggend* | Deze afdrukstand wordt vaak gebruikt bij boekhoud-,<br>gegevensverwerkings- en spreadsheetprogramma's. De<br>afbeeldingen worden om en om ondersteboven afgedrukt.<br>Gespiegelde pagina's worden doorlopend gelezen van boven<br>naar onder.                                    |
|--------------------------|----------------------------------------------------------------------------------------------------|
| 2. Korte zijde, liggend  | Elke afgedrukte afbeelding wordt staand afgedrukt. Gespiegelde<br>pagina's worden gelezen van boven naar onder op de<br>linkerpagina en vervolgens van boven naar onder op de<br>rechterpagina.                                                                                  |
| 3. Lange zijde, staand   | Dit is de standaardprinterinstelling en de meest algemeen<br>gebruikte afdrukstand, waarbij de afgedrukte afbeelding rechtop<br>staat. Gespiegelde pagina's worden gelezen van boven naar<br>onder op de linkerpagina en vervolgens van boven naar onder op<br>de rechterpagina. |
| 4. Korte zijde, staand*  | Deze lay-out wordt dikwijls gebruikt op klemborden. De<br>afbeeldingen worden om en om ondersteboven afgedrukt.<br>Gespiegelde pagina's worden doorlopend gelezen van boven<br>naar onder.                                                                                       |

\* Wanneer u een Windows-stuurprogramma gebruikt, selecteert u **Voorkant boven** om de gewenste bindopties te krijgen.

# Zo drukt u dubbelzijdig af met de optionele duplexeenheid: 1. Plaats voldoende papier in een van de laden om de taak te kunnen afdrukken. Als u speciaal papier zoals briefpapier laadt, laad het dan op een van de volgende manieren: Laad voor lade 1 het briefhoofdpapier met de afdrukzijde naar beneden en de onderzijde eerst. Laad voor alle andere laden het briefhoofdpapier met de afdrukzijde naar boven en de bovenzijde naar de achterkant van de lade toe. VOORZICHTIG Laad geen papier dat zwaarder is dan 105 g/m<sup>2</sup> (bankpostpapier). Het papier kan hierdoor vastlopen. 2. Open het printerstuurprogramma (zie De instellingen van een afdruktaak wijzigen). 3. Op het tabblad Afwerking klikt u op Dubbelzijdig afdrukken. Voor Macintosh klikt u op Archief, Print en vervolgens op Layout. 4. Klik op OK. 5. Verzend de afdruktaak naar de printer. Opmerking Het papier waarop u afdrukt, steekt tijdens het dubbelzijdig afdrukken gedeeltelijk uit de bovenste uitvoerbak. Trek tijdens het dubbelzijdig afdrukken niet aan het papier. Dubbelzijdig afdrukken met de duplexeenheid is niet mogelijk als de achterste uitvoerbak is geopend. Zo drukt u handmatig dubbelzijdig af: Als op de printer geen duplexeenheid is geïnstalleerd, volgt u deze instructies om handmatig

Als op de printer geen duplexeenheid is geïnstalleerd, volgt u deze instructies om handmatig op beide zijden af te drukken. Zorg voordat u handmatig dubbelzijdig afdrukt, dat het printerstuurprogramma is ingesteld op handmatig dubbelzijdig afdrukken. De procedure is afhankelijk van het besturingssysteem dat u gebruikt. Zie <u>Printerstuurprogramma's</u> <u>gebruiken</u> voor meer informatie. Raadpleeg de instructies in de kolom "Zo wijzigt u configuratie-instellingen".

#### Opmerking Deze instructies gelden voor Windows. Als u handmatig dubbelzijdig wilt afdrukken met Mac OS 9, voert u een aangepaste software-installatie uit en laadt u de insteekmodule voor brochures of handmatig dubbelzijdig afdrukken. Handmatig dubbelzijdig afdrukken wordt niet ondersteund voor Mac OS X.

- 1. Plaats voldoende papier in een van de laden om de taak te kunnen afdrukken. Als u speciaal papier zoals briefpapier laadt, laad het dan op een van de volgende manieren:
  - Laad voor lade 1 het briefhoofdpapier met de afdrukzijde naar beneden en de onderzijde eerst.
  - Laad voor alle andere laden het briefhoofdpapier met de afdrukzijde naar boven en de bovenzijde naar de achterkant van de lade toe.
- 2. Open het printerstuurprogramma (zie De instellingen van een afdruktaak wijzigen).
- 3. Op het tabblad Afwerking selecteert u Dubbelzijdig afdrukken (handmatig).
- 4. Klik op **OK**.
- 5. Verzend de afdruktaak naar de printer.
- 6. Ga naar de printer. Verwijder nadat de eerste zijden zijn afgedrukt, al het lege papier dat in lade 1 is achtergebleven. Plaats de afgedrukte stapel papier met de blanco zijde omhoog en de bovenzijde *eerst*. U *moet* de tweede zijde afdrukken vanuit lade 1.

7. Druk op ✓ (de knop SELECTEREN) als dat in een bericht op het display van het bedieningspaneel wordt gevraagd.

**Opmerking** Indien het totale aantal vellen de capaciteit voor lade 1 voor het handmatig dubbelzijdig afdrukken overschrijdt, moet u stap 6 en 7 telkens herhalen wanneer papier wordt geplaatst totdat de taak voor het dubbelzijdig afdrukken is voltooid.

# Een afdruktaak annuleren

U kunt een afdruktaak annuleren vanuit een softwareprogramma of een afdrukwachtrij of door op de knop Stop op het bedieningspaneel van de printer te drukken.

- Als de afdruktaak nog niet door de printer wordt afgedrukt, probeert u eerst de taak te stoppen vanuit het softwareprogramma dat de afdruktaak naar de printer heeft verzonden.
- Als de afdruktaak in een afdrukwachtrij of de printspooler is opgeslagen, zoals de groep Printers in Windows of Print Monitor voor de Macintosh, gaat u daarheen om de taak te verwijderen.
- Als de taak reeds wordt afgedrukt, drukt u op de knop STOP. De pagina's die zich al in de printer bevinden, worden verder afgedrukt, waarna de rest van de afdruktaak wordt verwijderd.

Als de statusindicatielampjes van het bedieningspaneel om beurten blijven branden nadat de afdruktaak is geannuleerd, is de computer nog steeds bezig met het versturen van de taak naar de printer. Ga naar de wachtrij om daar de afdruktaak te verwijderen of wacht tot de computer klaar is met het verzenden van de gegevens. De printer keert vervolgens terug naar de Klaar-modus (het lampje Start brandt).

Door op Stop te drukken wordt alleen de huidige afdruktaak in de printer geannuleerd. Als meer dan één taak in het geheugen van de printer aanwezig is, moet u voor elke taak eenmaal op Stop drukken.

# Het printerstuurprogramma gebruiken

Het printerstuurprogramma biedt toegang tot de printerfuncties en zorgt ervoor dat de computer met de printer kan communiceren. In deze sectie vindt u instructies voor het afdrukken wanneer de instellingsopties vanuit het printerstuurprogramma zijn ingesteld.

Probeer afdrukfuncties indien mogelijk in te stellen vanuit het softwareprogramma waarin u werkt of vanuit het dialoogvenster Afdrukken. U kunt de printerfuncties op deze manier voor de meeste Windows- en Macintosh-softwareprogramma's instellen. Als een instelling niet in het softwareprogramma of het printerstuurprogramma beschikbaar is, moet u de instelling op het bedieningspaneel van de printer configureren.

Raadpleeg de on line Help van het printerstuurprogramma voor meer informatie over de functies van het printerstuurprogramma. Voor meer informatie over het afdrukken vanuit een specifiek softwareprogramma raadpleegt u de documentatie van het programma.

**Opmerking** De instellingen van het printerstuurprogramma hebben de voorkeur boven de instellingen van het bedieningspaneel. De instellingen van het softwareprogramma hebben de voorkeur boven zowel de instellingen van het printerstuurprogramma als de instellingen van het bedieningspaneel.

# De instellingen van een afdruktaak wijzigen

Als u de afdrukinstellingen alleen in het softwareprogramma dat u gebruikt wilt toepassen, wijzigt u de instellingen in het programma. Nadat u het programma hebt afgesloten, worden de standaardprinterinstellingen weer gebruikt die in het printerstuurprogramma zijn geconfigureerd.

#### Zo wijzigt u de afdrukinstellingen voor een afdruktaak op Windowscomputers:

- 1. Klik in het softwareprogramma op het menu Bestand.
- 2. Klik op Afdrukken.
- 3. Klik op Instellen of klik op Eigenschappen. (Deze opties verschillen per programma.)
- 4. Wijzig de afdrukinstellingen.
- 5. Wanneer u klaar bent, klikt u op OK.

#### Zo wijzigt u de afdrukinstellingen voor een afdruktaak op Macintoshcomputers:

- 1. Klik in het softwareprogramma op het menu Bestand.
- 2. Klik op Print.
- 3. Selecteer in het dialoogvenster dat verschijnt de afdrukinstellingen die u wilt wijzigen en voer de wijzigingen door.
- 4. Wanneer u klaar bent, klikt u op OK.

# Standaardinstellingen wijzigen

Als u wilt dat afdrukinstellingen worden gebruikt in alle softwareprogramma's waarmee u op de computer werkt, wijzigt u de standaardinstellingen in het printerstuurprogramma.

Kies de procedure die bij het door u gebruikte besturingssysteem hoort:

- Zo wijzigt u de standaardinstellingen in Windows 98 en Windows Me:
- Zo wijzigt u de standaardinstellingen in Windows NT 4.0:
- <u>Zo wijzigt u de standaardinstellingen in Windows 2000, Windows XP en Windows Server</u> 2003:
- Zo wijzigt u de standaardinstellingen op Macintosh-besturingssystemen:

#### Zo wijzigt u de standaardinstellingen in Windows 98 en Windows Me:

- 1. Klik op de knop Start.
- 2. Klik op Instellingen.
- 3. Klik op Printers.
- 4. Klik met de rechtermuisknop op het pictogram van de HP LaserJet 4250 of 4350 seriesprinter.
- 5. Klik op Eigenschappen.
- 6. Wijzig de instellingen op de tabbladen. Deze instellingen zijn nu de standaardinstellingen voor de printer.
- 7. Klik op **OK** om de instellingen op te slaan en het printerstuurprogramma te sluiten.

#### Zo wijzigt u de standaardinstellingen in Windows NT 4.0:

- 1. Klik op de knop Start.
- 2. Klik op Instellingen.
- 3. Klik op **Printers**.
- 4. Klik met de rechtermuisknop op het pictogram van de HP LaserJet 4250 of 4350 series Series-printer.
- 5. Klik op Standaardwaarden document.
- 6. Wijzig de instellingen op de tabbladen. Deze instellingen zijn nu de standaardinstellingen voor de printer.
- 7. Klik op **OK** om de instellingen op te slaan en het printerstuurprogramma te sluiten.

# Zo wijzigt u de standaardinstellingen in Windows 2000, Windows XP en Windows Server 2003:

- 1. Klik op de knop Start.
- 2. Klik op Instellingen.
- 3. Klik op **Printers** (Windows 2000) of **Printers en faxapparaten** (Windows XP en Windows Server 2003).
- 4. Klik met de rechtermuisknop op het pictogram van de HP LaserJet 4250 of 4350 seriesprinter.

- 5. Klik op Eigenschappen.
- 6. Klik op het tabblad Geavanceerd op Standaardinstellingen.
- 7. Wijzig de instellingen op de tabbladen. Deze instellingen zijn nu de standaardinstellingen voor de printer.
- 8. Klik op **OK** om terug te gaan naar het tabblad **Geavanceerd**.
- 9. Klik op **OK** om de instellingen op te slaan en het printerstuurprogramma te sluiten.

#### Zo wijzigt u de standaardinstellingen op Macintosh-besturingssystemen:

Afhankelijk van de versie van het door u gebruikte Macintosh-besturingssysteem gebruikt u het Apple Desktop Printer Utility, Afdrukbeheer of het Print Setup Utility om de standaardinstellingen van het printerstuurprogramma te wijzigen.

# Functies van het printerstuurprogramma gebruiken

In deze sectie worden de veel voorkomende afdruktaken beschreven die via het printerstuurprogramma worden geregeld.

- <u>Watermerken afdrukken</u>
- Verschillende pagina's op één vel papier afdrukken
- Een aangepast papierformaat instellen
- Afdrukken met EconoMode (concepten)
- Instellingen voor afdrukkwaliteit selecteren
- Opties voor Vergroten/verkleinen gebruiken
- Een papierbron selecteren
- Een voorblad, een andere eerste of laatste pagina of een blanco pagina afdrukken

#### Watermerken afdrukken

Een watermerk is een markering, bijvoorbeeld "Geheim", "Concept" of de naam van een persoon, die wordt afgedrukt op de achtergrond van bepaalde pagina's van een document.

Opmerking Als u werkt met Windows NT 4.0, Windows 2000, Windows XP of Windows Server 2003, moet u beschikken over beheerdersrechten om watermerken te kunnen maken.

#### Zo drukt u een watermerk af op Windows-computers (alle versies):

- 1. Open het printerstuurprogramma (zie De instellingen van een afdruktaak wijzigen).
- 2. Selecteer op het tabblad **Effecten** een watermerk in de vervolgkeuzelijst **Watermerken**. Als u een watermerk wilt bewerken of maken, klikt u op **Bewerken**.
- 3. Klik op **OK**.

#### Zo drukt u een watermerk af op Macintosh-computers:

Selecteer **Aangepast** en geef de gewenste tekst op. Dit verschilt per versie van het printerstuurprogramma.

**Opmerking** 

Watermerken worden alleen ondersteund voor Mac OS 9.x. Watermerken worden niet ondersteund voor Mac OS X V10.1 en hoger.

# Verschillende pagina's op één vel papier afdrukken

U kunt meer dan één documentpagina op één vel papier afdrukken (dit wordt soms 2-pervel, 4-per-vel of n-per-vel afdrukken genoemd). De pagina's worden verkleind afgedrukt en gerangschikt op het vel. U kunt maximaal 16 pagina's afdrukken op één vel papier. Met deze functie kunt u op goedkope en milieuvriendelijke wijze conceptpagina's afdrukken, met name wanneer u de functie combineert met dubbelzijdig afdrukken (zie <u>Papier aan beide zijden</u> <u>bedrukken (optionele duplexeenheid)</u>).

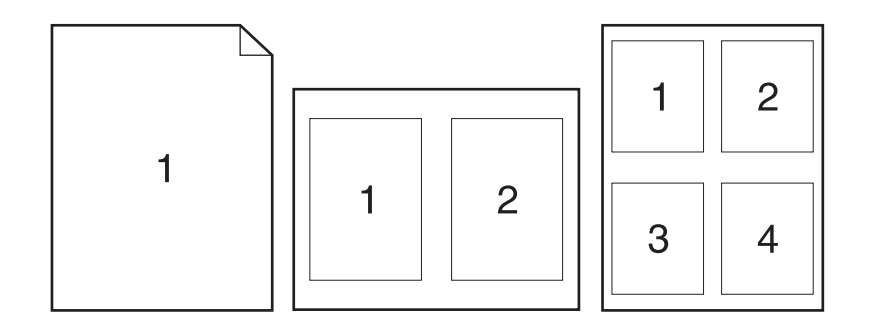

#### Zo drukt u verschillende pagina's op één vel papier af op Windowscomputers (alle versies):

- 1. Open het printerstuurprogramma (zie De instellingen van een afdruktaak wijzigen).
- 2. Selecteer op het tabblad **Afwerking** het aantal pagina's per vel in de vervolgkeuzelijst **Pagina's per vel**.
- 3. Als u randen rond de pagina's wilt weergeven, klikt u op **Paginaranden afdrukken**.
- 4. Selecteer de paginavolgorde in de vervolgkeuzelijst Paginavolgorde.
- 5. Klik op OK.

#### Een aangepast papierformaat instellen

Gebruik de functie voor aangepast papierformaat voor het afdrukken van papier dat afwijkt van de standaardformaten.

#### Zo stelt u een speciaal papierformaat in op Windows-computers:

- 1. Open het printerstuurprogramma (zie De instellingen van een afdruktaak wijzigen).
- 2. Klik op het tabblad Paper/Kwaliteit op Aangepast.
- 3. Geef de aangepaste hoogte en breedte op.
- 4. Klik op Sluiten.
- 5. Klik op OK.

#### Zo stelt u een speciaal papierformaat in op Macintosh-computers:

#### Voor Mac OS 9

- 1. Selecteer in het menu Archief de optie Pagina-instelling.
- 2. Selecteer in de vervolgkeuzelijst Paginakenmerken de optie Aangepast paginaformaat.
- Kies Nieuw om een speciaal papierformaat te maken. Het nieuwe aangepaste papierformaat wordt automatisch toegevoegd aan het menu Paginaformaat in Paginainstelling.

#### Voor Mac OS X

- 1. Selecteer in het menu Archief de optie Pagina-instelling.
- 2. Klik in de vervolgkeuzelijst Instellingen op Paginakenmerken en klik vervolgens op Aangepast papierformaat.
- 3. Klik op Nieuw en typ een naam voor het aangepaste papierformaat.
- 4. Typ de hoogte en de breedte voor het aangepaste papierformaat. Klik op Bewaar
- 5. Klik in de vervolgkeuzelijst **Instellingen** op **Paginakenmerken**. Zorg dat de vervolgkeuzelijst **Stel in voor** is ingesteld voor elke printer.
- 6. Klik in het venster **Paginakenmerken** op **Papierformaat** en selecteer vervolgens het nieuwe aangepaste papierformaat. Controleer of de afmetingen juist zijn.
- 7. Klik op OK.

# Afdrukken met EconoMode (concepten)

Gebruik EconoMode (concepten) zodat minder toner bij het afdrukken wordt gebruikt op elke pagina. Wanneer u deze optie selecteert gaat de printcartridge langer mee en worden de kosten per pagina verminderd, wat wel enigszins ten koste gaat van de afdrukkwaliteit.

HP raadt af om voortdurend de EconoMode te gebruiken. Als Economode voortdurend wordt gebruikt met een gemiddelde tonerdekking die aanzienlijk minder is dan vijf procent, is het mogelijk dat de toner langer meegaat dan de mechanische onderdelen van de printcartridge. Als de afdrukkwaliteit in deze omstandigheden afneemt, moet u een nieuwe printcartridge installeren, zelfs als er nog toner in de cartridge zit.

#### Zo gebruikt u EconoMode (concepten) op Windows-computers:

- 1. Open het printerstuurprogramma (zie De instellingen van een afdruktaak wijzigen).
- 2. Klik op het tabblad Paper/Kwaliteit op EconoMode.
- 3. Klik op OK.

# Instellingen voor afdrukkwaliteit selecteren

Als geavanceerde afdrukkwaliteit nodig is, kunt u aangepaste instellingen selecteren.

#### **Resolutieopties**

Opmerking

- Beste kwaliteit gebruik ProRes 1200 voor de beste afdrukkwaliteit.
- **Sneller afdrukken** gebruik FastRes 1200 als alternatieve resolutie voor complexe afbeeldingen of sneller afdrukken.
- **Aangepast** hiermee kunt u zelf de instellingen voor de afdrukkwaliteit opgeven.

Wanneer u de resolutie verandert, kan de opmaak van de tekst veranderen.

#### Zo selecteert u de instellingen voor de afdrukkwaliteit op Windowscomputers:

- 1. Open het printerstuurprogramma. Zie De instellingen van een afdruktaak wijzigen.
- 2. Selecteer op het tabblad **Papier/Kwaliteit** de gewenste instellingen voor resolutie of afdrukkwaliteit in de vervolgkeuzelijst **Afdrukkwaliteit**.
- 3. Klik op OK.

# Opties voor Vergroten/verkleinen gebruiken

Met de opties voor Vergroten/verkleinen kunt u de schaal van het document aanpassen op basis van een percentage van de normale grootte. Tevens hebt u de mogelijkheid de schaal van het document zodanig te veranderen dat het op elk papierformaat past.

#### Zo stelt u de opties voor Vergroten/verkleinen in op Windowscomputers:

- 1. Open het printerstuurprogramma. Zie De instellingen van een afdruktaak wijzigen.
- 2. Klik op het tabblad Effecten op % van normale grootte.
- 3. Gebruik het nummervak of de schuifknop om de schaal te vergroten of te verkleinen.
- 4. Klik op OK.

# Een papierbron selecteren

Als u een softwareprogramma gebruikt met ondersteuning voor het afdrukken vanuit een bepaalde papierbron, geeft u deze keuze op in het programma. Programma-instellingen hebben voorrang op de instellingen van het printerstuurprogramma.

#### Zo selecteert u een papierbron op Windows-computers:

- 1. Open het printerstuurprogramma. Zie <u>De instellingen van een afdruktaak wijzigen</u>.
- 2. Selecteer op het tabblad Papier/Kwaliteit de bron in de vervolgkeuzelijst Bron is.
- 3. Klik op OK.

#### Zo selecteert u een papierbron op Macintosh-computers:

**Voor Mac OS 9**: selecteer een papierbron uit de opties bij **Algemeen** van het printerstuurprogramma.

# Een voorblad, een andere eerste of laatste pagina of een blanco pagina afdrukken

Gebruik de volgende procedure om de voorbladen van een document af te drukken op een ander type afdrukmateriaal dan de rest van het document of om de eerste of de laatste pagina van een document af te drukken op ander afdrukmateriaal. U kunt bijvoorbeeld de eerste pagina van een document op briefhoofdpapier afdrukken en de rest op normaal papier of een voorblad op karton afdrukken en de volgende pagina's op normaal papier. U kunt deze functie ook gebruiken om lege pagina's tussen documenten in te voegen bij het afdrukken van verschillende exemplaren.

Deze optie is mogelijk niet in alle printerstuurprogramma's beschikbaar.

#### Zo drukt u voorbladen of verschillende pagina's af op Windowscomputers:

#### **Opmerking**

Met deze procedure worden de printerinstellingen voor één afdruktaak gewijzigd. Raadpleeg <u>Standaardinstellingen wijzigen</u> als u de standaardinstellingen van de printer wilt wijzigen.

- 1. Open het printerstuurprogramma (zie De instellingen van een afdruktaak wijzigen).
- 2. Selecteer op het tabblad Papier/Kwaliteit de optie Gebruik ander papier/Voorbladen.
- Als u voorbladen wilt afdrukken of een lege pagina tussen documenten wilt invoegen, selecteert u Voorblad of Achterblad in de vervolgkeuzelijst. Klik op de optie om een blanco of voorbedrukt voorblad toe te voegen. Selecteer Bron is en Type is voor het voorblad of de blanco pagina. De blanco pagina kan een voorblad of een achterblad zijn. Klik op OK.
- Als u een andere eerste of laatste pagina wilt afdrukken, selecteert u Eerste pagina, Overige pagina's of Laatste pagina in de vervolgkeuzelijst. Selecteer Bron is en Type is voor de andere pagina's. Klik op OK.

#### Zo drukt u voorbladen of verschillende pagina's af op Macintoshcomputers:

Voor Mac OS 9: selecteer in het dialoogvenster Print de opties Eerste van en Overige van.

Voor Mac OS X: klik op Archief en klik vervolgens op Print en daarna op Papierinvoer.

# Functies voor het opslaan van taken gebruiken

De printer ondersteunt vier verschillende functies voor taakopslag waarmee afdrukken vanaf het bedieningspaneel van de printer kan worden gestart nadat de afdruktaak vanaf de computer is verzonden:

- Snelkopieertaken
- Lezen-en-vasthouden-taken
- Privé-taken
- Opgeslagen taken

Sommige functies zijn beschikbaar zonder dat een optioneel vaste schijf is geïnstalleerd, maar om alle functies voor taakopslag te kunnen gebruiken, moet u een optionele vaste schijf in de printer installeren en de stuurprogramma's vervolgens correct configureren. Voor ondersteuning van de functies taakopslag voor complexe taken, adviseert HP om extra geheugen te installeren. Zie <u>Onderdeelnummers</u> voor informatie over het bestellen van een optionele vaste schijf of meer geheugen.

Zorg dat u uw afdruktaken in het printerstuurprogramma een naam geeft alvorens ze af te drukken. Als u standaardnamen gebruikt, worden eerdere taken met dezelfde standaardnaam mogelijk overschreven of verwijderd.

**Opmerking** Als u de printer uitzet, worden alle opgeslagen taken (snelkopiëren, lezen-en-vasthouden en privé) gewist. Een taak kan ook vanaf het bedieningspaneel van de printer worden gewist.

# Taken snel kopiëren

Met functie voor snelkopiëren wordt het gewenste aantal exemplaren van een taak afgedrukt en een kopie opgeslagen op de optionele vaste schijf op of op de RAM-schijf als er geen vaste schijf is geïnstalleerd. Extra exemplaren van de taak kunnen later worden afgedrukt. U kunt deze functie via het printerstuurprogramma in- en uitschakelen.

Zie <u>Wijzigingen aanbrengen in de configuratie-instellingen van het bedieningspaneel van de</u> <u>printer</u> voor meer informatie over het opgeven van het aantal snelkopieertaken dat kan worden opgeslagen.

Opmerking

Als u de printer uitzet, worden alle opgeslagen taken (snelkopiëren, lezen-en-vasthouden en privé) gewist. Een taak kan ook vanaf het bedieningspaneel van de printer worden gewist.

#### Zo drukt u exemplaren van een opgeslagen taak af:

- 1. Druk op MENU om de menu's te openen.
- 2. Blader met ▲ (de knop OMHOOG) of ▼ (de knop OMLAAG) naar **TAAK OPHALEN** en druk op ✓ (de knop SELECTEREN).
- 3. Blader met ▲ (de knop PijL OMHOOG) of ▼ (de knop PijL OMLAAG) naar de gebruikersnaam en druk vervolgens op ✓ (de knop SELECTEREN).
- 4. Blader met ▲ (de knop PIJL OMHOOG) of ▼ (de knop PIJL OMLAAG) naar de gebruikers- of taaknaam en druk vervolgens op ✓ (de knop SELECTEREN).
- 5. Blader met ▲ (de knop PIJL OMHOOG) of ▼ (de knop PIJL OMLAAG) naar **AFDRUKKEN** en druk vervolgens op ✓ (de knop SELECTEREN).
- 6. Selecteer met ▲ (de knop Pijl OMHOOG) of ▼ (de knop Pijl OMLAAG) het aantal exemplaren en druk vervolgens op ✓ (de knop Selecteren).

# Snelkopieertaken verwijderen

Als u een snelkopieertaak naar de printer stuurt, worden reeds op de printer aanwezige taken met dezelfde gebruikers- en taaknaam overschreven. Als er nog geen snelkopieertaak met dezelfde gebruikers- en taaknaam is opgeslagen en de printer meer ruimte nodig heeft, kunnen andere snelkopieertaken worden verwijderd, te beginnen met de oudste. Het standaardaantal snelkopieertaken dat kan worden opgeslagen is 32. U kunt het aantal snelkopieertaken wijzigen dat op het bedieningspaneel van de printer kan worden opgeslagen. Zie <u>Wijzigingen aanbrengen in de configuratie-instellingen van het bedieningspaneel van de printer</u>.

Opmerking

Als u de printer uitzet, worden alle opgeslagen taken (snelkopiëren, lezen-en-vasthouden en privé) gewist. Een taak kan ook vanaf het bedieningspaneel van de printer worden gewist.

#### Zo verwijdert u een snelkopieertaak:

- 1. Druk op MENU om de menu's te openen.
- 2. Blader met ▲ (de knop OMHOOG) of ▼ (de knop OMLAAG) naar **TAAK OPHALEN** en druk op ✓ (de knop SELECTEREN).
- 3. Blader met ▲ (de knop PIJL OMHOOG) of ▼ (de knop PIJL OMLAAG) naar de gebruikersnaam en druk vervolgens op ✓ (de knop SELECTEREN).
- Blader met ▲ (de knop PIJL OMHOOG) of ▼ (de knop PIJL OMLAAG) naar de gebruikers- of taaknaam en druk vervolgens op ✓ (de knop SELECTEREN).
- 5. Blader met ▲ (de knop OMHOOG) of ▼ (de knop OMLAAG) naar VERWIJDEREN en druk op ✓ (de knop SELECTEREN).

# Taken lezen en vasthouden

De functie voor lezen en vasthouden is een snelle en eenvoudige methode om één exemplaar van een taak af te drukken, de drukproef te bekijken en vervolgens de overige exemplaren af te drukken.

Opmerking

Als u de printer uitzet, worden alle opgeslagen taken (snelkopiëren, lezen-en-vasthouden en privé) gewist.

#### Zo drukt u de resterende exemplaren van een vastgehouden taak af:

- 1. Druk op  $\checkmark$  (de knop Selecteren) om de menu's te openen.
- 2. Blader met ▲ (de knop OMHOOG) of ▼ (de knop OMLAAG) naar **TAAK OPHALEN** en druk op ✓ (de knop SELECTEREN).
- 3. Blader met ▲ (de knop PIJL OMHOOG) of ▼ (de knop PIJL OMLAAG) naar de gebruikersnaam en druk vervolgens op ✓ (de knop SELECTEREN).
- 4. Blader met ▲ (de knop PIJL OMHOOG) of ▼ (de knop PIJL OMLAAG) naar de gebruikers- of taaknaam en druk vervolgens op ✓ (de knop SELECTEREN).
- Blader met ▲ (de knop OMHOOG) of ▼ (de knop OMLAAG) naar AFDRUKKEN en druk op ✓ (de knop SELECTEREN).
- 6. Blader met ▲ (de knop PIJL OMHOOG) of ▼ (de knop PIJL OMLAAG) naar het aantal exemplaren en druk vervolgens op ✓ (de knop SELECTEREN).

# Vastgehouden taken verwijderen

Wanneer u een lezen-en-vasthouden-taak naar de printer stuurt, wordt uw vorige opgeslagen lezen-en-vasthouden-taak automatisch overschreven. Als er nog geen lezen-envasthouden-taak met dezelfde taaknaam is opgeslagen en de printer heeft meer ruimte nodig, dan kunnen reeds opgeslagen taken worden gewist, te beginnen met de oudste.

Als u de printer uitzet, worden alle opgeslagen taken (snelkopiëren, lezen-en-vasthouden en privé) gewist. Een vastgehouden taak kan ook vanaf het bedieningspaneel van de printer worden gewist.

#### Zo verwijdert u een vastgehouden taak:

- 1. Druk op ✓ (de knop SELECTEREN) om de menu's te openen.
- 2. Blader met ▲ (de knop OMHOOG) of ▼ (de knop OMLAAG) naar **TAAK OPHALEN** en druk op ✓ (de knop SELECTEREN).
- 3. Blader met ▲ (de knop Pijl OMHOOG) of ▼ (de knop Pijl OMLAAG) naar de gebruikersnaam en druk vervolgens op ✓ (de knop SELECTEREN).
- 4. Blader met ▲ (de knop PIJL OMHOOG) of ▼ (de knop PIJL OMLAAG) naar de gebruikers- of taaknaam en druk vervolgens op ✓ (de knop SELECTEREN).
- 5. Blader met ▲ (de knop OMHOOG) of ▼ (de knop OMLAAG) naar VERWIJDEREN en druk op ✓ (de knop SELECTEREN).

# Privé-taken afdrukken

Met de functie voor het afdrukken van privé-taken kunt u aangeven dat een taak pas mag worden afgedrukt als u de taak vrijgeeft door een viercijferig persoonlijk identificatienummer (PIN-code) in te voeren op het bedieningspaneel van de printer. U geeft de PIN-code in het printerstuurprogramma op. De PIN-code wordt als deel van de afdruktaak naar de printer verzonden.

#### Zo geeft u een privé-taak op:

Als u in het stuurprogramma wilt opgeven dat een taak privé is, selecteert u de optie **Privé**taak en typt u een PIN-code van vier cijfers.

Opmerking

#### Zo drukt u een privé-taak af:

- 1. Druk op  $\checkmark$  (de knop Selecteren) om de menu's te openen.
- 2. Blader met ▲ (de knop OMHOOG) of ▼ (de knop OMLAAG) naar **TAAK OPHALEN** en druk op ✓ (de knop SELECTEREN).
- 3. Blader met ▲ (de knop Pijl OMHOOG) of ▼ (de knop Pijl OMLAAG) naar de gebruikersnaam en druk vervolgens op ✓ (de knop SELECTEREN).
- 4. Blader met ▲ (de knop PIJL OMHOOG) of ▼ (de knop PIJL OMLAAG) naar de gebruikers- of taaknaam en druk vervolgens op ✓ (de knop SELECTEREN).
- Blader met ▲ (de knop PIJL OMHOOG) of ▼ (de knop PIJL OMLAAG) naar AFDRUKKEN. Er verschijnt een vergrendelingssymbool naast AFDRUKKEN. Druk op ✓ (de knop SELECTEREN).
- U wordt gevraagd de PIN-code te typen. Wijzig met ▲ (de knop PIJL OMHOOG) of ▼ (de knop PIJL OMLAAG) het eerste cijfer van de PIN-code en druk vervolgens op ✓ (de knop SELECTEREN). Er verschijnt een sterretje (\*) op de plaats van het cijfer. Herhaal deze stappen om ook de resterende drie cijfers van de PIN-code te selecteren.
- 7. Blader met ▲ (de knop PIJL OMHOOG) of ▼ (de knop PIJL OMLAAG) naar het aantal exemplaren en druk vervolgens op ✓ (de knop SELECTEREN).

# Privé-taken verwijderen

Een privé-taak wordt automatisch gewist nadat de gebruiker deze voor afdrukken heeft vrijgegeven, tenzij de gebruiker de optie **Opgeslagen taak** in het printerstuurprogramma selecteert.

#### Opmerking

Als u de printer uitzet, worden alle opgeslagen taken (snelkopiëren, lezen-en-vasthouden en privé) gewist. Een privé-taak kan ook vanaf het bedieningspaneel van de printer worden gewist voordat deze wordt afgedrukt.

#### Zo verwijdert u een privé-taak:

- 1. Druk op ✓ (de knop SELECTEREN) om de menu's te openen.
- 2. Blader met ▲ (de knop OMHOOG) of ▼ (de knop OMLAAG) naar **TAAK OPHALEN** en druk op ✓ (de knop SELECTEREN).
- 3. Blader met ▲ (de knop PIJL OMHOOG) of ▼ (de knop PIJL OMLAAG) naar de gebruikersnaam en druk vervolgens op ✓ (de knop SELECTEREN).
- 4. Blader met ▲ (de knop PIJL OMHOOG) of ▼ (de knop PIJL OMLAAG) naar de gebruikers- of taaknaam en druk vervolgens op ✓ (de knop SELECTEREN).
- U wordt gevraagd de PIN-code te typen. Wijzig met ▲ (de knop PIJL OMHOOG) of ▼ (de knop PIJL OMLAAG) het eerste cijfer van de PIN-code en druk vervolgens op ✓ (de knop SELECTEREN). Er verschijnt een sterretje (\*) op de plaats van het cijfer. Herhaal deze stappen om ook de resterende drie cijfers van de PIN-code te selecteren.

# Een afdruktaak opslaan

U kunt een afdruktaak naar de optionele vaste schijf van de printer downloaden zonder deze af te drukken. Deze afdruktaak kan dan op ieder gewenst moment via het bedieningspaneel van de printer worden afgedrukt. Op deze manier kunt u bijvoorbeeld een formulier, een agenda, een rooster of een boekhoudformulier naar de printer downloaden dat vervolgens door anderen kan worden opgeroepen en afgedrukt.

#### Zo slaat u een afdruktaak op:

Als u een afdruktaak permanent op de optionele vaste schijf wilt opslaan, selecteert u de optie **Opgeslagen taak** in het printerstuurprogramma als u de taak afdrukt.

#### Zo drukt u een opgeslagen taak af:

- 1. Druk op ✓ (de knop SELECTEREN) om de menu's te openen.
- 2. Blader met ▲ (de knop OMHOOG) of ▼ (de knop OMLAAG) naar **TAAK OPHALEN** en druk op ✓ (de knop SELECTEREN).
- 3. Blader met ▲ (de knop PijL OMHOOG) of ▼ (de knop PijL OMLAAG) naar de gebruikersnaam en druk vervolgens op ✓ (de knop SELECTEREN).
- 4. Blader met ▲ (de knop PIJL OMHOOG) of ▼ (de knop PIJL OMLAAG) naar de gebruikers- of taaknaam en druk vervolgens op ✓ (de knop SELECTEREN).
- 5. Blader met ▲ (de knop PIJL OMHOOG) of ▼ (de knop PIJL OMLAAG) naar **AFDRUKKEN** en druk vervolgens op ✓ (de knop SELECTEREN).
- 6. Blader met ▲ (de knop PIJL OMHOOG) of ▼ (de knop PIJL OMLAAG) naar het aantal exemplaren en druk vervolgens op ✓ (de knop SELECTEREN).

#### Zo verwijdert u een opgeslagen taak:

- 1. Druk op ✓ (de knop SELECTEREN) om de menu's te openen.
- 2. Blader met ▲ (de knop OMHOOG) of ▼ (de knop OMLAAG) naar **TAAK OPHALEN** en druk op ✓ (de knop SELECTEREN).
- 3. Blader met ▲ (de knop PIJL OMHOOG) of ▼ (de knop PIJL OMLAAG) naar de gebruikersnaam en druk vervolgens op ✓ (de knop SELECTEREN).
- 4. Blader met ▲ (de knop PIJL OMHOOG) of ▼ (de knop PIJL OMLAAG) naar de gebruikers- of taaknaam en druk vervolgens op ✓ (de knop SELECTEREN).
- 5. Blader met ▲ (de knop OMHOOG) of ▼ (de knop OMLAAG) naar VERWIJDEREN en druk op ✓ (de knop SELECTEREN).

# Beheer en onderhoud van de printer

In dit hoofdstuk vindt u informatie over de volgende onderwerpen:

- <u>De geïntegreerde webserver gebruiken</u>
- HP Web Jetadmin-software gebruiken
- Werken met de HP Werkset-software
- <u>HP Werkset verwijderen</u>
- Printerstuurprogramma's beheren en configureren
- E-mailwaarschuwingen configureren
- Klok instellen
- <u>De printerconfiguratie controleren</u>
- Onderhoud van de inktpatroon
- De printer reinigen
- Preventief onderhoud uitvoeren
- De nietmachine vervangen

# De geïntegreerde webserver gebruiken

Gebruik de geïntegreerde webserver om de printer- en netwerkstatus te bekijken en de afdrukfuncties te beheren via uw computer in plaats van het bedieningspaneel van de printer. Hier worden enige voorbeelden genoemd van de mogelijkheden die de geïntegreerde webserver u biedt:

- statusinformatie van de printer weergeven;
- per lade instellen welk type afdrukmateriaal aanwezig is;
- de levensduur van de benodigdheden bepalen en nieuwe benodigdheden bestellen;
- de configuratie van de laden bekijken en wijzigen;
- de menuconfiguratie van het bedieningspaneel van de printer bekijken en wijzigen;
- interne pagina's bekijken en afdrukken;
- meldingen met betrekking tot de printer en de benodigdheden ontvangen;
- de netwerkconfiguratie bekijken en wijzigen.

De geïntegreerde webserverfunctie vereist ten minste 48 MB RAM-geheugen en een HP Jetdirect-printserver om op een netwerk te kunnen worden aangesloten.

Als u de geïntegreerde webserver wilt gebruiken, moet u beschikken over Microsoft Internet Explorer 5.01 of later, of Netscape 6.2 of later voor Windows, Mac OS en Linux (alleen Netscape). Netscape Navigator 4.7 is nodig voor HP-UX 10 en HP-UX 11. De geïntegreerde webserver functioneert wanneer de printer is aangesloten op een netwerk dat gebruikmaakt van het IP-protocol. De geïntegreerde webserver ondersteunt geen printerverbindingen via het IPX-protocol. U hebt geen internetverbinding nodig voor het openen en gebruiken van de geïntegreerde webserver.

Wanneer de printer rechtstreeks op een computer is aangesloten, wordt de geïntegreerde webserver ondersteund voor Windows 98 en later. Als u de geïntegreerde webserver met een rechtstreekse verbinding wilt kunnen gebruiken, moet u de optie Aangepast selecteren wanneer u het printerstuurprogramma installeert. Selecteer de optie om HP Werkset te laden. De proxyserver wordt als onderdeel van de HP Werkset-software geïnstalleerd.

Wanneer de printer is aangesloten op het netwerk, is de geïntegreerde webserver automatisch beschikbaar.

Een andere optie voor toegang tot de ingesloten webserver is de HP Printer Access Tool. De HP Printer Access Tool-software geeft een toegangspunt tot de ingesloten webserver (EWS) voor alle printers in een netwerk in de lokale map Printers van elke gebruiker. Met behulp van de webbrowser kunnen gebruikers informatie van de statuspagina benodigdheden bekijken en afdruktaken en productconfiguratie beheren via de EWS.

# De geïntegreerde webserver openen

1. Typ het IP-adres van de printer in de ondersteunde webbrowser op de computer. Druk een configuratiepagina af om het IP-adres op te zoeken. Zie <u>Configuratiepagina</u> voor meer informatie over het afdrukken van een configuratiepagina.

Opmerking

Nadat u de URL hebt geopend, kunt u hieraan een bladwijzer toekennen zodat u hier sneller naar terug kunt keren in de toekomst.

 De geïntegreerde webserver beschikt over drie tabbladen met instellingen voor en informatie over de printer: het tabblad Informatie, het tabblad Instellingen en het tabblad Netwerk. Klik op het tabblad dat u wilt bekijken. 3. Zie de volgende secties voor meer informatie over de verschillende tabbladen.

# **Tabblad Informatie**

De paginagroep Informatie bestaat uit de volgende pagina's:

- Status apparaat. Op deze pagina ziet u de printerstatus en de resterende levensduur van de HP-benodigdheden, waarbij 0% aangeeft dat een van de benodigdheden op is. Op de pagina ziet u tevens het soort en formaat afdrukmateriaal dat voor iedere lade is ingesteld. Als u de standaardinstellingen wilt wijzigen, klikt u op Instellingen wijzigen.
- **Configuratiepagina**. Op deze pagina ziet u de informatie die beschikbaar is op de printerconfiguratiepagina.
- Status benodigdheden. Op deze pagina ziet u de resterende levensduur van de HPbenodigdheden, waarbij 0% aangeeft dat een van de benodigdheden op is. Op deze pagina worden tevens de onderdeelnummers van de benodigdheden getoond. Als u nieuwe onderdelen wilt bestellen, klikt u op Benodigdheden bestellen in het gedeelte Overige links van het venster. Als u een website wilt bezoeken, moet toegang tot het internet hebben.
- **Gebeurtenislogboek**. Op deze pagina krijgt u een overzicht van de printergebeurtenissen en -fouten.
- Apparaatgegevens. Op deze pagina ziet u de netwerknaam, het adres en het model van de printer. Als u deze informatie wilt wijzigen, klikt u op Apparaatgegevens op het tabblad Instellingen.
- **Bedieningspaneel**. Klik op deze knop als u de huidige status van het bedieningspaneel van de printer wilt raadplegen.

# **Tabblad Instellingen**

Met dit tabblad kunt u de printer vanaf de computer configureren. Het tabblad **Instellingen** is mogelijk met een wachtwoord beveiligd. Als de printer op een netwerk wordt gebruikt, moet u altijd contact opnemen met de printerbeheerder voordat u de instellingen op dit tabblad wijzigt.

Het tabblad Instellingen bevat de volgende pagina's:

- Apparaat configureren. Vanaf deze pagina kunt u alle printerinstellingen configureren. Deze pagina bevat de gebruikelijke menu's die beschikbaar zijn via het bedieningspaneel van een printer. Deze menu's zijn: Informatie, Papierverwerking en Apparaat configureren.
- **Waarschuwingen**. Alleen voor het netwerk. Waarschuwingen instellen als u emailwaarschuwingen over de verschillende gebeurtenissen voor de printer en de benodigdheden wilt ontvangen.
- **E-mail**. Alleen voor het netwerk. Samen met de pagina Waarschuwingen te gebruiken voor het instellen van inkomende en uitgaande e-mail.
- **Beveiliging**. Het wachtwoord instellen dat moet worden ingevoerd om toegang te verkrijgen tot de tabbladen **Instellingen** en **Netwerk**. De verschillende functies van de geïntegreerde webserver in- en uitschakelen.

- Overige links. Een koppeling naar een andere website toevoegen of een bestaande koppeling aanpassen. Deze koppeling vindt u in het gedeelte Overige links op alle pagina's van de geïntegreerde webserver. Deze permanente koppelingen zijn altijd in het gedeelte Overige links aanwezig. HP Instant Support, Benodigdheden bestellen en Productondersteuning.
- **Apparaatinformatie**. Geef de printer een naam en wijs een printernummer toe aan het apparaat. Typ de naam en het e-mailadres van de hoofdcontactpersoon die informatie over de printer moet ontvangen.
- **Taal**. Bepaal in welke taal de informatie van de geïntegreerde webserver moet worden weergegeven.
- **Tijdsdiensten**. Stel de printer in om deze van de netwerkserver op vaste tijden de datum en tijd te laten ontvangen.

# **Tabblad Netwerk**

Op dit tabblad kan de netwerkbeheerder de netwerkinstellingen voor de printer controleren als deze is aangesloten op een IP-netwerk. Dit tabblad is niet zichtbaar wanneer de printer rechtstreeks op een computer is aangesloten of wanneer de printer is aangesloten op een netwerk dat van een andere printserver gebruikmaakt dan de HP Jetdirect-printserver.

# **Overige links**

Deze sectie bevat koppelingen waarmee u verbinding maakt met het internet. Als u deze koppelingen wilt kunnen gebruiken, moet u toegang tot het internet hebben. Als u een inbelverbinding gebruikt en geen verbinding tot stand had gebracht toen u de geïntegreerde webserver voor het eerst opende, moet u nu eerst verbinding maken. Het is mogelijk dat u de geïntegreerde webserver moet sluiten en opnieuw moet openen nadat een verbinding tot stand is gebracht.

- **HP Instant Support**. Ga naar de website van HP voor oplossingen van problemen. Het printerfoutenlogboek en de configuratie-informatie worden door deze service geanalyseerd om een diagnose en ondersteuningsinformatie voor uw printer te bieden.
- **Benodigdheden bestellen**. Klik op deze koppeling als u naar de HP-website voor bestellingen wilt gaan en originele onderdelen van HP wilt bestellen, zoals printcartridges en afdrukmateriaal.
- **Productondersteuning**. Hiermee gaat u naar de ondersteuningssite voor de HP LaserJet 4250 of 4350 series-printer. U kunt vervolgens zoeken naar hulp voor algemene onderwerpen.
# HP Web Jetadmin-software gebruiken

HP Web Jetadmin 6.5 is een op het web gebaseerde softwareoplossing waarmee u op afstand installatie-, controle- en probleemoplossingstaken kunt uitvoeren op randapparatuur die via een netwerk is aangesloten. De intuïtieve browserinterface vereenvoudigt het cross-platformbeheer van een groot aantal apparaten, inclusief printers van HP en andere leveranciers. Het beheer is pro-actief, waardoor netwerkbeheerders printerproblemen kunnen oplossen voordat deze bij de gebruiker optreden. Deze gratis en geavanceerde beheersoftware kunt u downloaden op http://www.hp.com/go/webjetadmin\_software.

Als u insteekmodules wilt verkrijgen voor HP Web Jetadmin, klikt u op **plug-ins** en klikt u vervolgens op de **downloadkoppeling** naast de gewenste insteekmodule. U kunt automatisch een melding ontvangen van de HP Web Jetadmin-software wanneer er nieuwe insteekmodules beschikbaar zijn. Volg de instructies op de pagina voor **productupdates** om automatisch naar de website van HP te gaan.

Als HP Web Jetadmin op een hostserver is geïnstalleerd, is deze vanaf elke client toegankelijk via een ondersteunde webbrowser, zoals Microsoft Internet Explorer 6.0 voor Windows of Netscape Navigator 7.1 voor Linux. Blader naar de host van HP Web Jetadmin.

#### Opmerking

Browsers moeten Java-ondersteuning bieden. Deze functie is niet beschikbaar vanaf een Apple-computer.

# Werken met de HP Werkset-software

HP Werkset is een webtoepassing die u kunt gebruiken voor de volgende taken:

- De printerstatus controleren.
- De printerinstellingen configureren.
- Informatie over probleemoplossingen bekijken.
- On line documentatie bekijken.

U kunt HP Werkset bekijken als de printer rechtstreeks op uw computer of op het netwerk is aangesloten. U kunt HP Werkset alleen gebruiken als u de software volledig hebt geïnstalleerd.

Opmerking U hebt geen toegang tot het internet nodig om HP Werkset te openen en te gebruiken. Als u echter op een koppeling klikt in het gedeelte **Overige links**, hebt u een internetaansluiting nodig om de desbetreffende koppeling te kunnen openen. Zie <u>Overige links</u> voor meer informatie.

#### Ondersteunde besturingssystemen

De volgende besturingssystemen ondersteunen het gebruik van HP Werkset:

- Windows 98, 2000, Me, XP en Server 2003
- Mac OS X, versie 10.2 of hoger

### **Ondersteunde browsers**

Als u HP Werkset wilt gebruiken, hebt u een van de volgende browsers nodig:

#### Windows

- Microsoft Internet Explorer 5.5 of hoger
- Netscape Navigator 7.0 of hoger
- Opera Software ASA Opera 6.05 of hoger

#### Macintosh (alleen OS X)

- Microsoft Internet Explorer 5.1 of hoger
- Netscape Navigator 7.0 of hoger

Alle pagina's kunnen vanuit de browser worden afgedrukt.

# Zo geeft u HP Werkset weer:

- 1. Open HP Werkset met behulp van een van de volgende methoden:
  - Op het bureaublad in Windows dubbelklikt u op het pictogram HP Werkset.
  - Klik in het menu **Start** van Windows op **Programma's** en klik vervolgens op **HP Werkset**.
  - Voor Macintosh OS X op de harde schijf, klikt u op **Programma's** en vervolgens op de map **Hulpprogramma's**. Dubbelklik op het pictogram van de **HP werkset**.

Nadat u de URL hebt geopend, kunt u hieraan een bladwijzer toekennen zodat u hier sneller naar terug kunt keren in de toekomst.

- 2. HP Werkset wordt geopend in een webbrowser. De HP Werkset-software bevat de volgende onderdelen:
  - <u>Tabblad Status</u>
  - Tabblad Probleemoplossing
  - Tabblad Waarschuwingen
  - Tabblad Documentatie
  - Apparaatinstellingen, venster
  - Werkset-links
  - Overige links

#### **Tabblad Status**

Het tabblad Status bevat links naar de volgende pagina's:

- Status apparaat. Hiermee kunt u statusinformatie over de printer bekijken. Op deze pagina worden de printercondities, zoals een papierstoring of een lege lade, weergegeven. Nadat u een printerprobleem hebt opgelost, klikt u op Vernieuwen om de apparaatstatus bij te werken.
- **Status benodigdheden**. Op deze pagina worden gedetailleerde gegevens getoond, zoals de resterende levensduur van de printcartridge en het aantal pagina's dat is afgedrukt met de printcartridge. De pagina bevat ook koppelingen voor het bestellen van benodigdheden en informatie over het recyclen van afval.
- **Afdrukinformatie**. Hiermee kunt u de Configuratiepagina en diverse andere informatiepagina's afdrukken die beschikbaar zijn op de printer, zoals de pagina Status benodigdheden, de demopagina en de menustructuur.

# **Tabblad Probleemoplossing**

Het tabblad Probleemoplossing bevat koppelingen naar de volgende hoofdpagina's:

- Hulpmiddelen afdrukkwaliteit. Algemene informatie over het oplossen van problemen bekijken, informatie over problemen met de afdrukkwaliteit bekijken en de printer kalibreren om de afdrukkwaliteit van de kleuren te behouden.
- **Onderhoud**. Informatie over het beheer van printerbenodigdheden bekijken, informatie bekijken over het vervangen van printcartridges en het vervangen van andere printerbenodigdheden.

**Opmerking** 

- Foutmeldingen. Informatie bekijken over foutmeldingen.
- **Papierstoringen**. Informatie bekijken over het opzoeken en verhelpen van papierstoringen.
- **Ondersteunde afdrukmaterialen**. Hiermee kunt u informatie bekijken over de afdrukmaterialen die door de printer worden ondersteund, over het configureren van de laden en over het oplossen van problemen die betrekking hebben op het afdrukmateriaal.
- **Printerpagina's**. Hiermee drukt u verschillende pagina's af die nuttig zijn voor het oplossen van printerproblemen, waaronder de configuratiepagina, de pagina met benodigdheden, de logbestandpagina en de pagina met gebruiksgegevens.

# Tabblad Waarschuwingen

Op het tabblad **Waarschuwingen** kunt u instellen welke printerwaarschuwingen moeten worden weergegeven. Het tabblad **Waarschuwingen** bevat snelkoppelingen naar de volgende pagina's:

- Statuswaarschuwingen instellen
- Beheerdersinstellingen

#### Pagina Statuswaarschuwingen instellen

Op de pagina Statuswaarschuwingen instellen kunt u waarschuwingen in- of uitschakelen en kiezen uit twee typen waarschuwingen:

- Pop-upbericht
- Pictogram in systeemvak

Klik op Toepassen om de instellingen op te slaan.

#### Pagina Beheerdersinstellingen

Op de pagina Beheerdersinstellingen kunt u instellen hoe vaak HP Werkset moet controleren of er printerwaarschuwingen zijn. De drie instellingen zijn:

- **Minder vaak**: HP Werkset controleert elke minuut (elke 60 seconden) of er waarschuwingen zijn.
- **Normaal**: HP Werkset controleert tweemaal per minuut (elke 30 seconden) of er waarschuwingen zijn.
- **Vaker**: HP Werkset controleert twintig maal per minuut (elke 3 seconden) of er waarschuwingen zijn.

**Opmerking** Als u het I/O-verkeer wilt verminderen, moet u de frequentie waarop de printer op waarschuwingen wordt gecontroleerd, verlagen.

# **Tabblad Documentatie**

Op het tabblad **Documentatie** worden de volgende informatiebronnen weergegeven:

- Opmerkingen bij de installatie. Biedt specifieke instructies en informatie bij de installatie van uw product voordat u dit installeert en het afdruksysteem in gebruik neemt.
- Gebruikershandleiding. Bevat informatie over het gebruik, de garantie, de specificaties en de ondersteuning van de printer die u aan het lezen bent. De gebruikershandleiding is beschikbaar in HTML- en PDF-indeling.

# Apparaatinstellingen, venster

Wanneer u op de knop **Apparaatinstellingen** klikt, wordt de geïntegreerde webserver geopend in een nieuw venster. Zie <u>De geïntegreerde webserver gebruiken</u>.

# Werkset-links

De optie Werkset-links biedt toegang tot de volgende onderdelen:

- **Een apparaat selecteren**. Hiermee kunt u een apparaat selecteren uit alle apparaten die zijn ingeschakeld voor HP Werkset.
- **De huidige waarschuwingen bekijken**. Hiermee kunt u de huidige waarschuwingen bekijken voor alle printers die zijn ingesteld. (Er moet een taak worden afgedrukt als u de waarschuwingen wilt weergegeven.)
- Pagina met alleen tekst. Hiermee kunt u HP Werkset weergeven als een sitestructuur met koppelingen naar alle afzonderlijke pagina's in HP Werkset en het venster Apparaatinstellingen.

# **Overige links**

Deze sectie bevat koppelingen waarmee u verbinding maakt met het internet. Als u deze koppelingen wilt kunnen gebruiken, moet u toegang tot het internet hebben. Als u een inbelverbinding gebruikt maar er geen verbinding was bij het openen van de geïntegreerde webserver, moet u een verbinding tot stand brengen om deze websites te bezoeken. Het kan nodig zijn HP Werkset te sluiten en opnieuw te openen.

- **HP Instant Support**. Hiermee gaat u naar de pagina van HP Instant Support voor het product.
- **Productregistratie**. Hiermee maakt u verbinding met de website voor productregistratie van HP.
- **Productondersteuning**. Hiermee gaat u naar de ondersteuningssite voor de printer. Vervolgens kunt u hulp zoeken voor een specifiek probleem.

# HP Werkset verwijderen

In deze sectie wordt uitgelegd hoe u de HP Werkset-software verwijdert.

# Zo verwijdert u HP Toolbox met de snelkoppeling op het bureaublad van Windows:

- 1. Klik op Start.
- 2. Wijs Programma's aan.
- 3. Wijs **Hewlett-Packard** of de programmagroep HP LaserJet 4250 of 4350 series aan en klik op **HP LaserJet Toolbox verwijderen**.
- 4. Volg de aanwijzingen op het scherm.

## HP Toolbox verwijderen met de optie Software in het Configuratiescherm van Windows

- 1. Klik op Start.
- 2. Klik op Configuratiescherm.

#### **Opmerking** In sommige versies van Windows wijst u **Instellingen** aan en klikt u op **Configuratiescherm**.

- 3. Dubbelklik op Software.
- 4. Selecteer **HP LaserJet Toolbox** uit de lijst met programma's en volg de aanwijzingen op het scherm.

# Printerstuurprogramma's beheren en configureren

De systeem- of netwerkbeheerder kan de toepassing voor stuurprogrammabeheer en configuratie gebruiken voor het configureren van printerstuurprogramma's voordat u deze in uw eigen omgeving installeert en gebruikt. Dit is nuttig wanneer u printerstuurprogramma's configureert voor meerdere werkstations of printers die van dezelfde configuratie gebruikmaken.

Wanneer u het printerstuurprogramma vooraf configureert in overeenstemming met de printerhardware, kunt u via het stuurprogramma toegang krijgen tot alle printeraccessoires. U kunt tevens de meeste functies van het stuurprogramma instellen. Er zijn vijf stuurprogrammafuncties die u kunt "vergrendelen". Dit betekent dat gebruikers de instellingen voor dubbelzijdig afdrukken, kleuren in grijs afdrukken, invoerlade, uitvoerlade en materiaaltype niet kunnen wijzigen. (Sommige functies zijn niet op alle printers van toepassing. Sommige printers drukken bijvoorbeeld geen kleuren af of kunnen niet dubbelzijdig afdrukken.)

Met de toepassing voor stuurprogrammabeheer en -configuratie bespaart u tijd en kosten voor beheer. Als een beheerder vroeger de printerstuurprogramma's vooraf wilde configureren, moest de configuratie op ieder clientwerkstation worden uitgevoerd. Omdat de toepassing voor stuurprogrammabeheer en configuratie meerdere configuratiemogelijkheden biedt, kunnen de beheerders één configuratie maken, op een centrale locatie, die het best voldoet aan hun strategie voor software-installatie en -gebruik.

De toepassing voor stuurprogrammabeheer en -configuratie geeft de beheerders meer zeggenschap over de afdrukomgeving omdat ze stuurprogramma's kunnen aanwenden die binnen de gehele organisatie van dezelfde configuratie gebruikmaken. Ze kunnen de functie "vergrendelen" gebruiken om bepaalde initiatieven binnen de organisatie te ondersteunen. Wanneer bijvoorbeeld een duplexeenheid op de printer aanwezig is, kan de duplexinstelling worden vergrendeld zodat alle afdruktaken op beide kanten van het papier worden afgedrukt om papier te besparen. Alle controlefuncties kunnen vanaf één computer worden toegepast.

Er zijn twee methoden:

- HP Web Jetadmin-software-insteekmodule
- Hulpprogramma voor aanpassingen

Ongeacht de gebruikte configuratiemethode kan een configuratie door alle printerstuurprogramma's voor een specifiek printermodel worden gebruikt via de insteekmodule of het hulpprogramma. De enkelvoudige configuratie biedt ondersteuning voor meerdere besturingssystemen, printerstuurprogrammatalen en gelokaliseerde taalversies.

Bij alle ondersteunde stuurprogramma's hoort één configuratiebestand, dat in de insteekmodule of het hulpprogramma kan worden gewijzigd.

## HP Web Jetadmin-software-insteekmodule

Voor de HP Web Jetadmin-software is een insteekmodule beschikbaar voor het beheer en de configuratie van stuurprogramma's. U kunt de insteekmodule gebruiken voor het configureren van de printerstuurprogramma's voordat deze worden geïnstalleerd en gebruikt. Deze methode voor beheer en controle van printerstuurprogramma's biedt u een volledige end-to-end oplossing die u kunt gebruiken voor het instellen en configureren van de printer, het printerpad (wachtrij) en de clientcomputers of de werkstations. De volgende activiteiten zijn opgenomen in de werkstroom:

- Printers opsporen en configureren.
- Het printerpad op de server(s) opsporen en configureren. U kunt verschillende servers per batch configureren of verschillende printers (van hetzelfde model) op één server gebruiken.
- Een of meer printerstuurprogramma's ophalen. U kunt verschillende stuurprogramma's installeren voor iedere afdrukwachtrij die is aangesloten op een server in omgevingen die verschillende besturingssystemen ondersteunen.
- De configuratie-editor uitvoeren (de editor wordt in sommige oudere stuurprogramma's niet ondersteund).
- De geconfigureerde printerstuurprogramma's op de server(s) toepassen.
- Instructies aan de eindgebruikers geven over het instellen van een verbinding met de printserver. Het geconfigureerde stuurprogramma voor hun besturingssystemen wordt automatisch op de computers toegepast.

Beheerders kunnen de HP Jetadmin-software-insteekmodule gebruiken om de geconfigureerde printerstuurprogramma's te gebruiken in stille processen, batchprocessen of processen op afstand. U kunt de HP Web Jetadmin-software-insteekmodule verkrijgen op http://www.hp.com/go/webjetadmin\_software.

#### Hulpprogramma voor aanpassingen

Beheerders kunnen met een hulpprogramma voor aanpassingen een eigen installatiepakket maken met alleen de in de organisatie of werkomgeving benodigde componenten. Het hulpprogramma voor aanpassingen vindt u op twee plaatsen:

- op de cd-rom die wordt meegeleverd bij de printer (het hulpprogramma is een van de opties van het installatieprogramma);
- in de printersysteemsoftware die u kunt downloaden vanaf de website van HP voor het desbetreffende printermodel.

Tijdens de installatieprocedure wordt de beheerder verzocht de componenten te selecteren in de inhoud van het afdruksysteem. Tijdens het proces moet de beheerder de instellingen voor het printerstuurprogramma opgeven, indien de geselecteerde stuurprogramma's voorconfiguratie ondersteunen. In het proces is een aangepast installatiepakket opgenomen dat de beheerder kan gebruiken voor het installeren van de geconfigureerde printerstuurprogramma's op clientcomputers en werkstations. Stille bewerkingen en batchbewerkingen worden door het hulpprogramma voor aanpassing ondersteund.

# E-mailwaarschuwingen configureren

U kunt HP Web Jetadmin of de geïntegreerde webserver gebruiken om uw systeem in stellen voor het geven van waarschuwingen in geval van problemen met de printer. U ontvangt de waarschuwingen in de vorm van e-mailberichten naar de e-mailaccount of - accounts die u hebt opgegeven.

U kunt de volgende gegevens instellen:

- het apparaat dat u wilt controleren (in dit geval de printer);
- welke waarschuwingen u wilt ontvangen (bijvoorbeeld voor papierstoringen, papier op, CARTRIDGE BESTELLEN, VERVANG CARTRIDGE en klep open);
- de e-mailaccount waaraan de waarschuwingen moeten worden verzonden;

| Hulpprogramma           | Informatiebron                                                                                                    |  |  |
|-------------------------|----------------------------------------------------------------------------------------------------|--|--|
| HP Web Jetadmin         | • Zie <u>HP Web Jetadmin-software gebruiken</u><br>voor algemene informatie over HP Web<br>Jetadmin.                                                         |  |  |
|                         | <ul> <li>Zie de on line Help bij HP Web Jetadmin<br/>voor meer informatie over waarschuwingen<br/>en het instellen van deze optie.</li> </ul>                |  |  |
| Geïntegreerde webserver | • Zie <u>De geïntegreerde webserver gebruiken</u><br>voor algemene informatie over de<br>geïntegreerde webserver.                                            |  |  |
|                         | <ul> <li>Zie de on line Help van de geïntegreerde<br/>webserver voor meer informatie over<br/>waarschuwingen en het instellen van deze<br/>optie.</li> </ul> |  |  |

# **Klok instellen**

Met de klokfunctie kunt u de datum en de tijd instellen. De datum- en tijdgegevens worden toegevoegd aan opgeslagen afdruktaken. Hierdoor kunt u de meest recente versie van opgeslagen afdruktaken vinden.

# De datum en tijd instellen

Wanneer u de datum en de tijd instelt, kunt u de datumnotatie, de datum, de tijdnotatie en de tijd instellen.

#### Datumnotatie instellen

- 1. Druk op MENU om de menu's te openen.
- 2. Gebruik ▲ (de toets PIJL OMHOOG) of ▼ (de toets PIJL OMLAAG) om naar **APPARAAT CONFIGUREREN** te bladeren en druk op ✓ (de toets SELECTEREN).
- 3. Gebruik ▲ (de toets PIJL OMHOOG) of ▼ (de toets PIJL OMLAAG) om naar SYSTEEM-INSTELLINGEN te bladeren en druk op ✓ (de toets SELECTEREN).
- 4. Gebruik ▲ (de toets PIJL OMHOOG) of ▼ (de toets PIJL OMLAAG) om naar **DATUM/TIJD** te bladeren en druk op ✓ (de toets SELECTEREN).
- 5. Gebruik ▲ (de toets PIJL OMHOOG) of ▼ (de toets PIJL OMLAAG) om naar DATUMNOTATIE te bladeren en druk op ✓ (de toets SELECTEREN).
- 6. Gebruik ▲ (de toets PIJL OMHOOG) of ▼ (de toets PIJL OMLAAG) om naar de gewenste notatie te bladeren en druk op ✓ (de toets SELECTEREN).
- 7. De instellingen worden opgeslagen en het submenu **DATUM/TIJD** verschijnt opnieuw op het bedieningspaneel.
- 8. Druk op MENU om het menu te sluiten.

#### **Datum instellen**

- 1. Druk op MENU om de menu's te openen.
- 2. Gebruik ▲ (de toets PIJL OMHOOG) of ▼ (de toets PIJL OMLAAG) om naar **APPARAAT CONFIGUREREN** te bladeren en druk op ✓ (de toets SELECTEREN).
- 3. Gebruik ▲ (de toets PIJL OMHOOG) of ▼ (de toets PIJL OMLAAG) om naar SYSTEEM-INSTELLINGEN te bladeren en druk op ✓ (de toets SELECTEREN).
- 4. Gebruik de toets ▲ PIJL OMHOOG of de toets ▼ PIJL OMLAAG om naar **DATUM/TIJD** te bladeren en druk op ✓ (de toets SELECTEREN).
- 5. Gebruik ▲ (de toets PIJL OMHOOG) of ▼ (de toets PIJL OMLAAG) om naar **DATUM** te bladeren en druk op ✓ (de toets SELECTEREN).
- 6. Gebruik ▲ (de toets PIJL OMHOOG) of ▼ (de toets PIJL OMLAAG) om naar het juiste jaar te bladeren en druk op ✓ (de toets SELECTEREN).

Opmerking

De volgorde waarin u een waarde opgeeft voor **JAAR**, **MAAND** en **DAG** is afhankelijk van de instelling. **JAAR**, **MAAND** of **DAG** kan de eerste optie zijn.

- 7. Gebruik ▲ (de toets PIJL OMHOOG) of ▼ (de toets PIJL OMLAAG) om naar de juiste maand te bladeren en druk op ✓ (de toets SELECTEREN).
- Gebruik ▲ (de toets PIJL OMHOOG) of ▼ (de toets PIJL OMLAAG) om naar de juiste dag te bladeren en druk op ✓ (de toets SELECTEREN).
- 9. De instellingen worden opgeslagen en het submenu **DATUM/TIJD** verschijnt opnieuw op het bedieningspaneel.
- 10. Druk op MENU om het menu te sluiten.

#### Tijdnotatie instellen

- 1. Druk op MENU om de menu's te openen.
- 2. Gebruik ▲ (de toets PIJL OMHOOG) of ▼ (de toets PIJL OMLAAG) om naar **APPARAAT CONFIGUREREN** te bladeren en druk op ✓ (de toets SELECTEREN).
- 3. Gebruik ▲ (de toets PIJL OMHOOG) of ▼ (de toets PIJL OMLAAG) om naar SYSTEEM-INSTELLINGEN te bladeren en druk op ✓ (de toets SELECTEREN).
- 4. Gebruik ▲ (de toets PIJL OMHOOG) of ▼ (de toets PIJL OMLAAG) om naar DATUM/TIJD te bladeren en druk op ✓ (de toets SELECTEREN).
- 5. Gebruik ▲ (de toets PIJL OMHOOG) of ▼ (de toets PIJL OMLAAG) om naar **TIJDNOTATIE** te bladeren en druk op ✓ (de toets SELECTEREN).
- 6. Gebruik ▲ (de toets PIJL OMHOOG) of ▼ (de toets PIJL OMLAAG) om naar de gewenste tijdnotatie te bladeren en druk op ✓ (de toets SELECTEREN).
- 7. De instellingen worden opgeslagen en het submenu **DATUM/TIJD** verschijnt opnieuw op het bedieningspaneel.
- 8. Druk op MENU om het menu te sluiten.

#### Tijd instellen

- 1. Druk op MENU om de menu's te openen.
- 2. Gebruik ▲ (de toets PIJL OMHOOG) of ▼ (de toets PIJL OMLAAG) om naar **APPARAAT CONFIGUREREN** te bladeren en druk op ✓ (de toets SELECTEREN).
- 3. Gebruik ▲ (de toets PIJL OMHOOG) of ▼ (de toets PIJL OMLAAG) om naar SYSTEEM-INSTELLINGEN te bladeren en druk op ✓ (de toets SELECTEREN).
- 4. Gebruik ▲ (de toets PIJL OMHOOG) of ▼ (de toets PIJL OMLAAG) om naar **DATUM/TIJD** te bladeren en druk op ✓ (de toets SELECTEREN).
- 5. Gebruik ▲ (de toets PIJL OMHOOG) of ▼ (de toets PIJL OMLAAG) om naar **TIJD** te bladeren en druk op ✓ (de toets SELECTEREN).
- 6. Gebruik ▲ (de toets PIJL OMHOOG) of ▼ (de toets PIJL OMLAAG) om naar het juiste uur te bladeren en druk op ✓ (de toets SELECTEREN).
- 7. Gebruik ▲ (de toets PIJL OMHOOG) of ▼ (de toets PIJL OMLAAG) om naar de juiste minuut te bladeren en druk op ✓ (de toets SELECTEREN).
- 8. De instellingen worden opgeslagen en het submenu **DATUM/TIJD** verschijnt opnieuw op het bedieningspaneel.
- 9. Druk op MENU om het menu te sluiten.

# De printerconfiguratie controleren

Vanaf het bedieningspaneel van de printer kunt u pagina's afdrukken die informatie geven over de printer en de huidige configuratie. De volgende informatiepagina's worden hier beschreven:

- <u>Menustructuur</u>
- Configuratiepagina
- Statuspagina benodigdheden
- <u>PS- of PCL-lettertypelijst</u>

Zie het menu **INFORMATIE** op het bedieningspaneel van de printer voor een volledige lijst met de informatiepagina's (zie <u>Menu Informatie</u>).

Houd deze pagina's bij de hand voor het verhelpen van problemen. U hebt de pagina's eveneens nodig als u contact opneemt met HP Klantenondersteuning.

#### Menustructuur

Druk de menustructuur af om de huidige instellingen voor de beschikbare menu's en opties op het bedieningspaneel van de printer te bekijken.

#### Zo drukt u een menustructuur af:

- 1. Druk op  $\checkmark$  (de knop Selecteren) om de menu's te openen.
- Blader met ▲ (de knop OMHOOG) of ▼ (de knop OMLAAG) naar INFORMATIE en druk op ✓ (de knop SELECTEREN).
- 3. Blader met ▲ (de knop OMHOOG) of ▼ (de knop OMLAAG) naar **MENUSTRUCTUUR AFDRUKKEN** en druk op ✓ (de knop SELECTEREN).

U kunt de menustructuur desgewenst bij de printer leggen, zodat u de structuur als referentie kunt gebruiken. De inhoud van de menustructuur is afhankelijk van de opties die op dat moment in de printer zijn geïnstalleerd. (Veel van deze waarden kunnen worden onderdrukt door het programma of het printerstuurprogramma.)

Zie <u>Menu's van het bedieningspaneel</u> voor een complete lijst met de opties en mogelijk waarden in het bedieningspaneel. Zie <u>Wijzigingen aanbrengen in de configuratie-instellingen</u> <u>van het bedieningspaneel van de printer</u> voor het wijzigen van een instelling van het bedieningspaneel.

#### Configuratiepagina

Gebruik de configuratiepagina om uw huidige printerinstellingen te bekijken, hulp te verkrijgen bij het oplossen van printerproblemen of de installatie van optionele accessoires te controleren, zoals geheugen (DIMM's), laden en printertalen.

Opmerking Als er een HP Jetdirect-printserver is geïnstalleerd, wordt ook een configuratiepagina van de HP Jetdirect afgedrukt. Het IP-adres van de HP Jetdirect-printserver wordt weergegeven op deze pagina.

#### Zo drukt u een configuratiepagina af vanaf het bedieningspaneel:

- 1. Druk op  $\checkmark$  (de knop Selecteren) om de menu's te openen.
- Blader met ▲ (de knop OMHOOG) of ▼ (de knop OMLAAG) naar INFORMATIE en druk op ✓ (de knop SELECTEREN).
- 3. Blader met ▲ (de knop PIJL OMHOOG) of ▼ (de knop PIJL OMLAAG) naar **AFDRUKKEN** en druk vervolgens op ✓ (de knop SELECTEREN).

Hier volgt een voorbeeld van de configuratiepagina. De inhoud van de configuratiepagina is afhankelijk van de opties die op dat moment in de printer zijn geïnstalleerd.

#### **Opmerking**

U kunt ook configuratiegegevens verkrijgen via de geïntegreerde webserver of HP Werkset. Zie <u>De geïntegreerde webserver gebruiken</u> of <u>Werken met de HP Werkset-software</u> voor meer informatie.

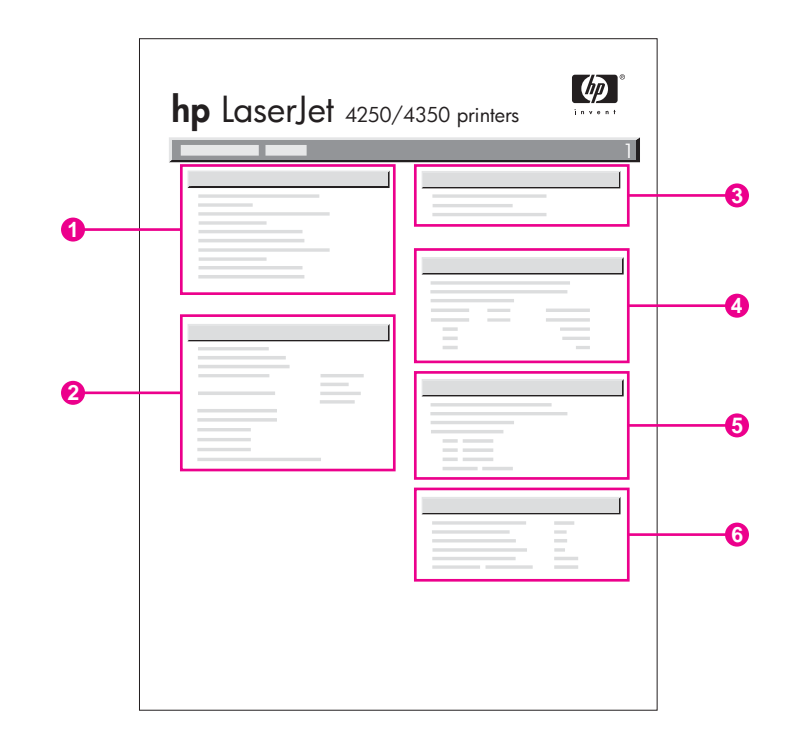

| 1 | Printerinformatie                               | Een overzicht met het model, het<br>serienummer, het aantal afgedrukte<br>pagina's en andere informatie over de<br>printer.                             |
|---|-------------------------------------------------|----------------------------------------------------------------------------------------------------|
| 2 | Geïnstalleerde printerbesturingstalen en opties | Een overzicht van alle printertalen die zijn<br>geïnstalleerd (zoals PS en PCL) en de<br>opties die in alle DIMM- en EIO-sleuven<br>zijn geïnstalleerd. |
| 3 | Geheugen                                        | Een overzicht van het printergeheugen,<br>de PCL DWS (Driver Work Space) en<br>bronbesparende informatie.                                               |

| 4 | Gebeurtenislogboek    | Een overzicht met het aantal<br>vermeldingen in het gebeurtenislogboek,<br>het maximum aantal vermeldingen dat<br>kan worden geraadpleegd en de laatste<br>drie vermeldingen.                       |
|---|-----------------------|----------------------------------------------------------------------------------------------------|
| 5 | Beveiliging           | Een overzicht met de status van de<br>vergrendeling van het bedieningspaneel<br>van de printer, het wachtwoord van het<br>bedieningspaneel en het schijfstation<br>(indien op de printer aanwezig). |
| 6 | Papierladen en opties | Een overzicht van de formaatstellingen<br>voor alle laden en optionele accessoires<br>voor papierverwerking die zijn<br>geïnstalleerd.                                                              |

# Statuspagina benodigdheden

Op de statuspagina benodigdheden vindt u informatie over de in uw printer geïnstalleerde printcartridge, de hoeveelheid resterende toner in de cartridge en het aantal pagina's en taken die met de cartridge zijn verwerkt.

#### Opmerking

U kunt ook configuratiegegevens verkrijgen via de geïntegreerde webserver of HP Werkset. Zie <u>De geïntegreerde webserver gebruiken</u> of <u>Werken met de HP Werkset-software</u> voor meer informatie.

# Zo drukt u een statuspagina benodigdheden af vanaf het bedieningspaneel:

- 1. Druk op  $\checkmark$  (de knop Selecteren) om de menu's te openen.
- 2. Blader met ▲ (de knop OMHOOG) of ▼ (de knop OMLAAG) naar INFORMATIE en druk op ✓ (de knop SELECTEREN).

3. Blader met ▲ (de knop OMHOOG) of ▼ (de knop OMLAAG) naar STATUSPAGINA AFDRUKBENODIGDHEDEN en druk op ✓ (de knop SELECTEREN).

| 0 | hp LaserJet 4250/435 | 50 printers | 0    |
|---|----------------------|-------------|------|
|   |                      |             | <br> |

- 1 Informatie over de printcartridge, met een schatting van het aantal resterende pagina's
- 2 Informatie over de resterende levensduur voor de onderhoudskit
- 3 Informatie over het bestellen van nieuwe benodigdheden
- 4 Informatie over het recyclen van benodigdheden

# **PS- of PCL-lettertypelijst**

Gebruik het lettertypeoverzicht als u wilt weten welke lettertypen op dit moment op de printer zijn geïnstalleerd. In het lettertypeoverzicht ziet u tevens welke lettertypen op de optionele vaste schijf (accessoire) of flash-DIMM aanwezig zijn.

#### Zo drukt u een PS- of PCL-lettertypelijst af:

- 1. Druk op  $\checkmark$  (de knop Selecteren) om de menu's te openen.
- Blader met ▲ (de knop OMHOOG) of ▼ (de knop OMLAAG) naar INFORMATIE en druk op ✓ (de knop SELECTEREN).
- Blader met ▲ (de knop OMHOOG) of ▼ (de knop OMLAAG) naar PS-LETTERTYPENLIJST AFDRUKKEN of PCL-LETTERTYPENLIJST AFDRUKKEN en druk op ✓ (de knop SELECTEREN).

Het PS-lettertypeoverzicht bevat een lijst met de geïnstalleerde PS-lettertypen en een voorbeeld van deze lettertypen. De volgende informatie kunt u in het PCL-lettertypeoverzicht vinden:

- Lettertypen geeft de namen van de lettertypen en voorbeelden.
- **Tekens/inch / punt** geeft het aantal tekens per inch en de puntgrootte van het lettertype.
- **Escape-reeks** (een PCL-programmeeropdracht) wordt gebruikt voor het selecteren van het aangegeven lettertype. (Zie de legenda aan de onderkant van de pagina met het lettertypeoverzicht.)

**Opmerking** Voor informatie over het gebruik van printeropdrachten voor het selecteren van een lettertype in MS-DOS<sup>®</sup>-programma's, raadpleegt u PCL 6- en PCL 5-lettertypen selecteren.

- Lettypenr. is het nummer dat gebruikt wordt voor het selecteren van lettertypen vanaf het bedieningspaneel van de printer (niet het programma). Verwar het lettertypenummer niet met de lettertype-ID. Het nummer geeft aan in welke CompactFlash-sleuf het lettertype is opgeslagen.
  - **SOFT**: gedownloade lettertypen die resident zijn in de printer tot andere lettertypen worden gedownload om ze te vervangen of tot de printer wordt uitgezet.
  - INTERN: lettertypen die permanent op de printer aanwezig zijn.
- *Lettertype-ID* is het nummer dat u toewijst aan de softwarelettertypen als u deze dowloadt via de software.

# Onderhoud van de inktpatroon

Dit gedeelte bevat informatie over HP-inktpatronen, de verwachte levensduur, hoe u de ze moet bewaren en hoe u originele HP-benodigdheden herkent. Er verschijnt ook informatie over inktpatronen die niet van HP zijn.

- <u>HP-inktpatronen</u>
- Inktpatronen van ander merk dan HP
- Echtheidscontrole van inktpatroon
- Opslag van inktpatroon
- Verwachte levensduur van inktpatronen
- Het niveau van benodigdheden controleren
- Patroon leeg of bijna leeg

#### **HP-inktpatronen**

Wanneer u een originele HP-inktpatroon gebruikt, kunt u verschillende soorten informatie opvragen, zoals:

- De resterende hoeveelheid toner
- Geschatte aantal resterende pagina's
- Aantal afgedrukte pagina's

#### Inktpatronen van ander merk dan HP

Hewlett-Packard Company kan het gebruik van inktpatronen van een ander merk dan HP (nieuwe of opnieuw gevulde) niet aanbevelen. Omdat dit geen HP-producten zijn, heeft HP ook geen invloed op hun ontwerp en kwaliteit. Service of reparaties als gevolg van het gebruik van een inktpatroon van een ander merk dan HP valt *niet* onder de garantie van de printer.

Als u originele HP-benodigdheden gebruikt, weet u zeker dat u alle afdrukfuncties van HP kunt gebruiken.

#### Echtheidscontrole van inktpatroon

De printer kan herkennen of een inktpatroon een originele HP-inktpatroon is wanneer u deze in de printer plaatst. Als u denkt dat u een origineel HP-onderdeel hebt aangeschaft, gaat u naar http://www.hp.com/go/anticounterfeit.

#### **Opslag van inktpatroon**

Haal de inktpatroon pas uit de verpakking als u deze gaat gebruiken.

Bewaar de inktpatroon altijd in de juiste omgeving. De temperatuur moet tussen -20°C en 40° C liggen. De relatieve vochtigheid moet tussen 10% en 90% liggen.

VOORZICHTIG

Stel de inktpatroon niet langer dan enkele minuten bloot aan licht. Zo voorkomt u beschadiging van de patroon.

## Verwachte levensduur van inktpatronen

De levensduur van de inktpatroon is afhankelijk van de hoeveelheid toner die vereist is voor de afdruktaken en van de levensduur van de onderdelen in de patroon. Wanneer tekst wordt afgedrukt bij een dekking van 5% (gebruikelijk voor een zakelijke brief), kunt u met een inktpatroon van HP ongeveer 10.000 (Q5942A) of 20.000 (Q5942X) pagina's afdrukken.

U kunt de verwachte levensduur te allen tijde via het niveau voor benodigdheden controleren, zoals beschreven in <u>Het niveau van benodigdheden controleren</u>.

## Het niveau van benodigdheden controleren

U kunt het niveau van benodigdheden (toner) controleren op het bedieningspaneel van de printer, via de ingesloten webserver, de software van de HP Werkset of via HP Web Jetadmin.

#### Het niveau van benodigdheden controleren op het bedieningspaneel

- 1. Druk op MENU om de menu's te openen.
- 2. Blader met ▲ (knop OMHOOG) of ▼ (knop OMLAAG) naar INFORMATIE en druk op ✓ (knop SELECTEREN).
- 3. Blader met ▲ (knop OMHOOG) of ▼ (knop OMLAAG) naar **STATUSPAGINA AFDRUKBENODIGDHEDEN** en druk op ✓ (knop SELECTEREN). Zie <u>Statuspagina</u> <u>benodigdheden</u> voor informatie over de statuspagina van benodigdheden.

#### Het niveau van benodigdheden controleren via de ingesloten webserver

- 1. Typ in uw webbrowser het IP-adres van de startpagina van de printer. U wordt naar de statuspagina van de printer gebracht. (Zie <u>De geïntegreerde webserver openen</u>.)
- Klik links op het scherm op Status benodigdheden. U komt nu op de statuspagina van benodigdheden, waar u informatie over het niveau van benodigdheden kunt vinden. (Zie <u>Statuspagina benodigdheden</u> voor informatie over de statuspagina van benodigdheden.)

# Het niveau van benodigdheden controleren met de software van de HP Werkset

U kunt de HP Werkset zodanig configureren dat u een waarschuwing ontvangt als de inktpatroon bijna leeg is. U kunt kiezen om waarschuwingen te ontvangen via e-mail, als popupbericht of als pictogram op de taakbalk. Als u de status van benodigdheden wilt controleren met de software van de HP Werkset, klikt u op het tabblad **Status** en vervolgens op **Status benodigdheden**.

#### Het niveau van benodigdheden controleren met HP Web Jetadmin

Selecteer de printer in HP Web Jetadmin. Op de statuspagina van de printer vindt u informatie over het niveau van benodigdheden.

# Patroon leeg of bijna leeg

De printer waarschuwt u als de inktpatroon bijna of helemaal leeg is (geen toner meer).

#### Wanneer de patroon bijna leeg is of de drum versleten is

Wanneer de patroon bijna leeg is, wordt op het bedieningspaneel van de printer het bericht **BESTEL CARTRIDGE** weergegeven. Bij de HP LaserJet 4250-serie wordt het bericht voor het eerst weergegeven wanneer er nog circa 15% (cartridge voor 10.000 pagina's) of circa 8% (cartridge van 20.000 pagina's) van de levensduur van de printercartridge resteert. Bij de HP LaserJet 4350-serie wordt het bericht voor het eerst weergegeven wanneer er nog circa 25% (cartridge voor 10.000 pagina's) of circa 15% (cartridge voor 20.000 pagina's) van de levensduur van de printercartridge resteert. Dit percentage is zodanig ingesteld dat u nog ongeveer 2 weken normaal gebruik kunt maken van de patroon voordat deze leeg is. U hebt dus de tijd om een nieuwe patroon aan te schaffen voordat de oude patroon helemaal leeg is.

De standaardinstelling voor de printer is om door te gaan met afdrukken totdat de patroon leeg is, maar mogelijk wilt u liever dat de printer ophoudt met afdrukken wanneer het bericht **BESTEL CARTRIDGE** voor het eerst verschijnt (bijvoorbeeld als u zeker wilt zijn van een constante afdrukkwaliteit of als u niet wilt dat de patroon tijdens een grote afdruktaak ineens helemaal leeg is). Als u de printer wilt configureren om te stoppen, stelt u in het menu **APPARAAT CONFIGUREREN**, onder **SYSTEEM- INSTELLINGEN**, **CARTRIDGE BIJNA LEEG** in op **STOP**. Als het bericht **VERVANG CARTRIDGE** verschijnt, stopt de printer met afdrukken. U kunt doorgaan met afdrukken door voor elke afdruktaak op  $\checkmark$  (knop **SELECTEREN**) te drukken.

#### Wanneer de patroon leeg is of de drum versleten is

Het bericht VERVANG CARTRIDGE verschijnt in de volgende gevallen:

- als de inktpatroon leeg is. Als CARTRIDGE LEEG is ingesteld op DOORGAAN (in het submenu SYSTEEM- INSTELLINGEN van het menu APPARAAT CONFIGUREREN), gaat de printer zonder tussenkomst door met afdrukken totdat de drum is versleten. HP geeft geen garantie op de afdrukkwaliteit nadat het bericht VERVANG CARTRIDGE voor het eerst is verschenen. De inktpatroon zo snel mogelijk vervangen. (Zie Onderdelen, accessoires en benodigdheden bestellen.) Het bericht VERVANG CARTRIDGE verschijnt totdat u de inktpatroon heeft vervangen. Als CARTRIDGE LEEG is ingesteld op STOP, stopt de printer met afdrukken totdat u de inktpatroon vervangt of doorgaat met afdrukken door de printer te configureren om door te gaan: stel in het menu APPARAAT CONFIGUREREN, onder SYSTEEM- INSTELLINGEN, CARTRIDGE LEEG in op DOORGAAN.
- als de drum van de inktpatroon versleten is. U dient de inktpatroon te vervangen voordat u doorgaat met afdrukken. Dit heeft prioriteit, zelfs als er nog toner in de patroon zit. (Zie <u>Onderdelen, accessoires en benodigdheden bestellen</u>.) Dit is ter bescherming van de printer.

# De printer reinigen

Volg de reinigingsprocedure op de volgende pagina bij het verwisselen van een inktpatroon of bij problemen met de afdrukkwaliteit. Houd de printer zo veel mogelijk vrij van stof en vuil.

- Reinig de buitenkant van de printer met een vochtige doek.
- Reinig de binnenkant met een droge, pluisvrije doek.

#### VOORZICHTIG

Gebruik geen op ammoniak gebaseerde schoonmaakmiddelen op of rond de printer. Zorg bij het schoonmaken van de printer dat u de overdrachtsrol (de zwarte rubberen rol onder de inktpatroon) niet aanraakt. Huidvet op de rol kan de afdrukkwaliteit verminderen.

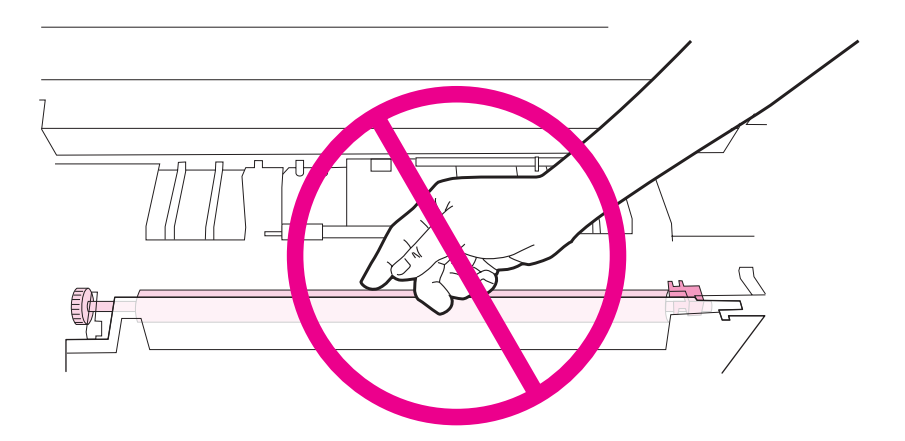

#### De binnenkant van de printer reinigen

Volg deze stappen om stof en vuil uit de binnenkant van de printer te verwijderen.

#### De binnenkant van de printer reinigen

1. Schakel de printer uit en verwijder de stekker uit het stopcontact.

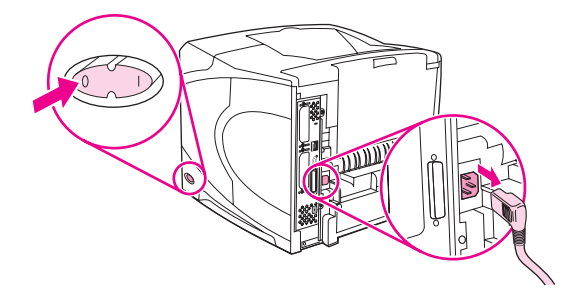

2. Open de bovenklep en verwijder de inktpatroon.

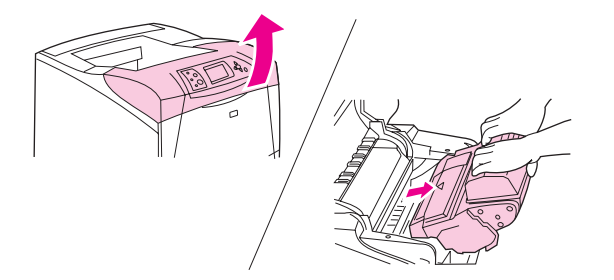

#### WAARSCHU-WING

Reik niet te ver in de printer. Het aangrenzende fuser-gebied kan heet zijn.

#### VOORZICHTIG

Stel de inktpatroon niet langer dan enkele minuten bloot aan licht. Zo voorkomt u beschadiging van de patroon. Bedek de inktpatroon met een vel papier zolang de patroon zich buiten de printer bevindt.

3. Verwijder stof of vuil van de papiergeleiders (gearceerde gedeelten) met een droge, pluisvrije doek.

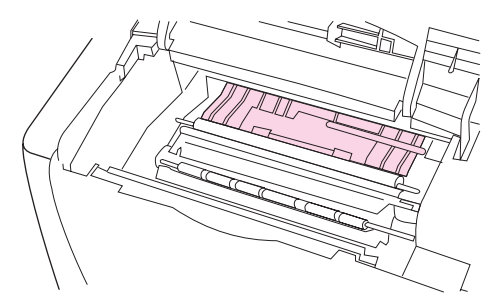

#### Opmerking

Als u toner op uw kleding krijgt, veegt u de toner met een droge doek van uw kleding en wast u de kleding in koud water. (In heet water hecht de toner zich aan de stof.)

4. Gebruik de groene hendel om de papierinvoerplaat op te tillen en veeg tonerresten af met een droge, niet pluisvrije doek.

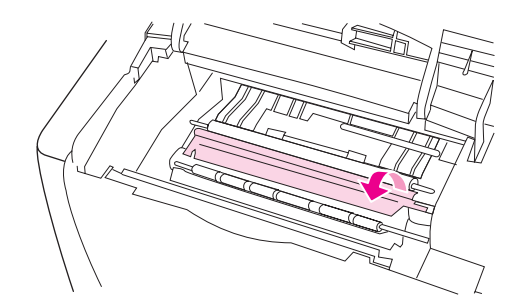

5. Plaats de inktpatroon terug, sluit de bovenklep, steek de stekker weer in het stopcontact en zet de printer aan.

# De fuser reinigen

Gebruik de reinigingspagina van de printer om te voorkomen dat er toner en papieren deeltjes in de fuser achterblijven. Door het achterblijven van toner en deeltjes kunnen vlekken op de voor- of achterzijde van uw afdrukken ontstaan. Voor een optimale afdrukkwaliteit raadt HP gebruikers aan om de reinigingspagina na iedere vervanging van een inktpatroon te gebruiken, of op vaste, in te stellen tijden. Wanneer u een optionele duplexeenheid hebt geïnstalleerd, dient u de reinigingspagina handmatig door te voeren.

De totale reinigingsprocedure duurt ongeveer 2,5 minuten. Tijdens het reinigen wordt het bericht **BEZIG MET REINIGEN** op het bedieningspaneel van de printer weergegeven.

#### De reinigingspagina handmatig doorvoeren

Druk de pagina af op kopieerpapier (geen bankpost of ruw papier) voor een goede werking van de reinigingspagina.

#### Een reinigingspagina handmatig doorvoeren

- 1. Als een duplexeenheid is geïnstalleerd, opent u de achterste uitvoerbak.
- 2. Druk op MENU om de menu's te openen.
- 3. Blader met ▲ (knop OMHOOG) of ▼ (knop OMLAAG) naar **APPARAAT CONFIGUREREN** en druk op ✓ (knop SELECTEREN).
- 4. Blader met ▲ (knop OMHOOG) of ▼ (knop OMLAAG) naar **AFDRUKKWALITEIT** en druk op ✓ (knop SELECTEREN).
- 5. Blader met ▲ (knop OMHOOG) of ▼ (knop OMLAAG) naar **REINIGINGSPAGINA REINIGINGSPAGINA** en druk op ✓ (knop SELECTEREN).
- 6. Als een duplexeenheid is geïnstalleerd, sluit u de achterste uitvoerbak.

#### De reinigingspagina automatisch doorvoeren

Via onderstaande procedure kunt u de printer afstellen op het automatisch afdrukken van reinigingspagina's op door u zelf in te stellen tijdstippen. Indien u reinigingspagina's automatisch wilt doorvoeren, dient u ervoor te zorgen dat het papier in de printer het geselecteerde papierformaat heeft en van de normale papiersoort is. De printer onderbreekt een afdruktaak die bezig is niet.

#### Een reinigingspagina automatisch doorvoeren

- 1. Druk op MENU om de menu's te openen.
- 2. Blader met ▲ (knop OMHOOG) of ▼ (knop OMLAAG) naar **APPARAAT CONFIGUREREN** en druk op ✓ (knop SELECTEREN).
- 3. Blader met ▲ (knop OMHOOG) of ▼ (knop OMLAAG) naar **AFDRUKKWALITEIT** en druk op ✓ (knop SELECTEREN).
- 4. Blader met ▲ (knop OMHOOG) of ▼ (knop OMLAAG) naar AUTO REINIGEN en druk op ✓ (knop SELECTEREN).
- 5. Blader met ▲ (knop OMHOOG) of ▼ (knop OMLAAG) naar **AAN** en druk op ✓ (knop SELECTEREN).
- 6. Blader met ▲ (knop OMHOOG) of ▼ (knop OMLAAG) naar **REINIGINGS- INTERVAL** en druk op ✓ (knop SELECTEREN).
- 7. Blader met ▲ (knop OMHOOG) of ▼ (knop OMLAAG) naar het gewenste interval tussen 1000 en 20.000 pagina's en druk op ✓ (knop SELECTEREN) om de selectie op te slaan.
- 8. Blader met ▲ (knop OMHOOG) of ▼ (knop OMLAAG) naar **FORMAAT AUTOREINIGEN** en druk op ✓ (knop SELECTEREN).
- Blader met ▲ (knop OMHOOG) of ▼ (knop OMLAAG) naar het papierformaat dat u wilt gebruiken voor de reinigingspagina's (A4 of LETTER) en druk op ✓ (knop SELECTEREN) om de selectie op te slaan.

De printer drukt automatisch een reinigingspagina af bij de intervals en paginaformaten die u hebt geselecteerd. U kunt de afgedrukte reinigingspagina verwijderen.

# Preventief onderhoud uitvoeren

U kunt echter bepaalde onderdelen zelf vervangen als het bericht **PRINTERONDERHOUD UITVOEREN** verschijnt in de display op het bedieningspaneel van de printer. Zo kunt u ervoor zorgen dat uw printer optimaal blijft functioneren.

Het onderhoudsbericht verschijnt elke 200.000 pagina's. Het bericht kan tijdelijk worden gewist gedurende ongeveer 10.000 pagina's met de optie **ONDERHOUDSBERICHT WISSEN** in het submenu Herstellen. (Zie <u>Submenu Herstellen</u>.) Druk een configuratiepagina of een statuspagina benodigdheden af om te controleren hoeveel pagina's de printer heeft afgedrukt sinds er nieuwe onderdelen van de onderhoudskit zijn geïnstalleerd. (Zie <u>Configuratiepagina</u> of <u>Statuspagina benodigdheden</u> voor details.)

Zie <u>Onderdeelnummers</u> voor het bestellen van de printeronderhoudskit. De kit bevat:

- fuser
- rollen (overdrachts-, oppak- en invoerrollen)
- installatie-instructies

Opmerking

De printeronderhoudskit is een verbruiksproduct en valt niet onder de originele printergarantie of onder de uitgebreide garanties.

Nadat een onderhoudskit is geïnstalleerd, moet de teller van de onderhoudskit op nul worden gezet.

#### De teller van de onderhoudskit op nul zetten

- 1. Zet de printer uit en weer aan.
- 2. Wanneer XXX verschijnt op de display van het bedieningspaneel, houdt u ✓ (knop SELECTEREN) ingedrukt. Houd ✓ (knop SELECTEREN) totdat alle drie de lampjes op het bedieningspaneel eenmaal knipperen en dan blijven branden. Dit kan tot 10 seconden duren.
- 3. Laat ✓ (knop SELECTEREN) los en druk op ▲ (knop OMHOOG) om naar NIEUWE ONDERHOUDSKIT te bladeren.
- 4. Druk op  $\checkmark$  (knop Selecteren) om de teller van de onderhoudskit op nul te zetten.

**Opmerking** 

Voer deze procedure alleen uit nadat een onderhoudskit is geïnstalleerd. Gebruik deze procedure niet om tijdelijk het bericht **PRINTERONDERHOUD UITVOEREN** te verwijderen.

# De nietmachine vervangen

Volg deze stappen om een defecte nietmachine in de optionele nietmachine/stapelaar te vervangen.

#### De nietmachine verwijderen en vervangen

1. De nietmachine bevindt zich aan de rechterkant van de nietmachine/stapelaar.

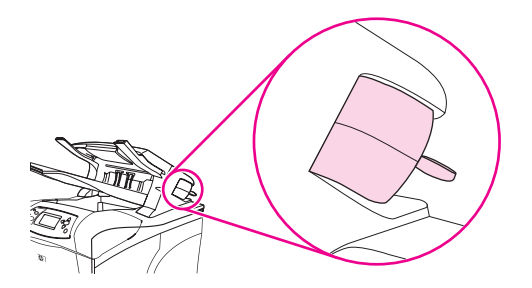

2. Draai de nietmachine naar de voorzijde van de printer totdat de nietmachine klikt. Houd de nietmachine in deze open positie.

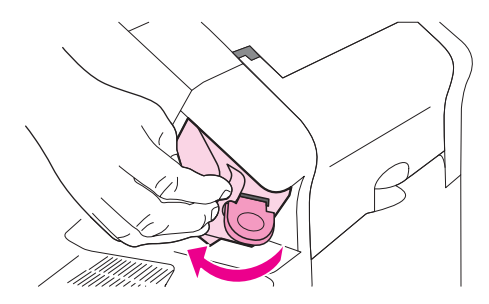

3. Duw op de tab boven op de nietmachine.

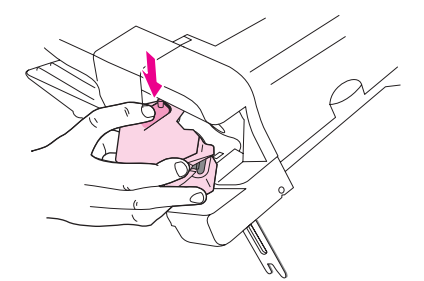

4. Duw de tab naar beneden en trek de nietmachine omhoog uit de nietmachine/stapelaar.

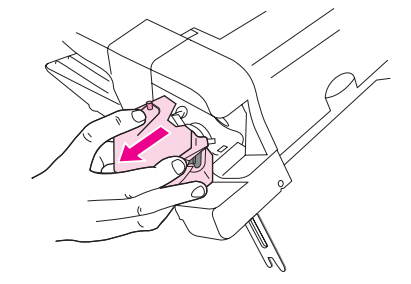

5. Verwijder de kabel waarmee de nietmachine is aangesloten op de nietmachine/ stapelaar. (Alleen het blauwe gedeelte kunt u loskoppelen.) Ontgrendel de witte tab met de blauwe kabelconnector door de tab naar links te openen.

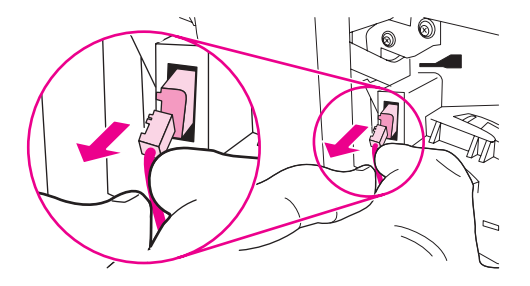

6. Verwijder de nieuwe nietmachine uit de verpakking.

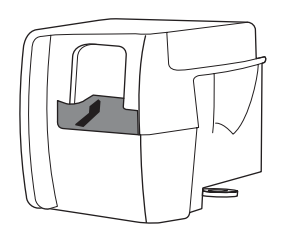

7. Sluit de kabel op de nieuwe nietmachine aan op de nietmachine/stapelaar.

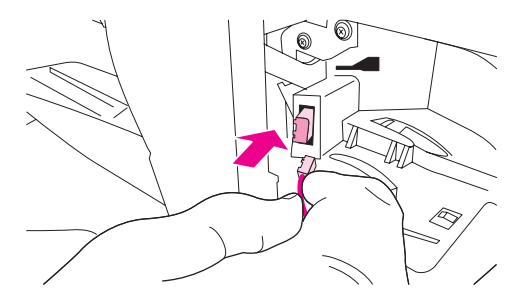

8. Plaats de pen die zich aan de onderzijde van de nieuwe nietmachine bevindt in de opening van de nietmachine/stapelaar.

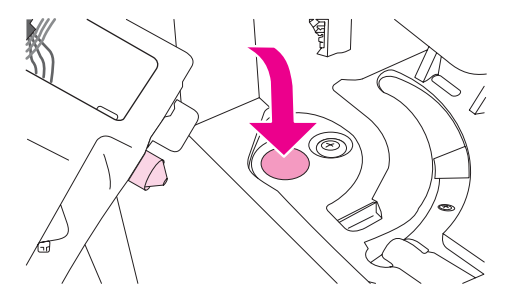

9. Duw de tab boven op de nietmachine naar beneden en duw de nietmachine in de nietmachine/stapelaar.

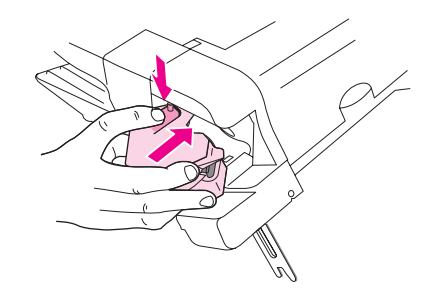

10. Draai de nietmachine naar de achterzijde van de printer totdat de nietmachine vast klikt.

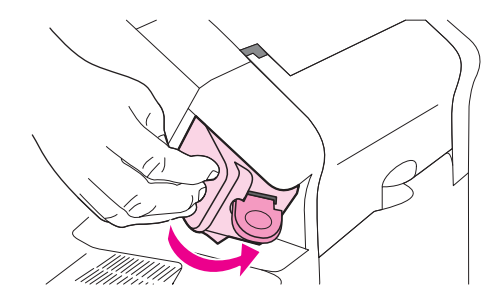

11. Als de nietcassette niet in de nietmachine is geïnstalleerd, dient u die nu te installeren. (Zie <u>Nietcassette vullen</u>.)

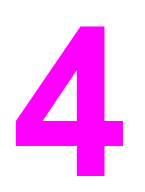

# Problemen oplossen

Deze informatie over het oplossen van problemen kan u helpen wanneer u problemen met de printer ondervindt. Kies het algemene soort probleem in het volgende overzicht.

- Stroomdiagram voor het oplossen van problemen
- <u>Algemene afdrukproblemen oplossen</u>
- Richtlijnen voor het gebruik van papier
- Speciale pagina's afdrukken
- <u>Storingen verhelpen</u>
- Printerberichten interpreteren
- Uitleg over de accessoirelichtjes voor de stapelaar en nietmachine/stapelaar
- Problemen met de afdrukkwaliteit oplossen
- <u>Algemene afdrukproblemen op het netwerk oplossen</u>
- <u>Algemene problemen met Windows oplossen</u>
- Veelvoorkomende Macintosh-problemen oplossen
- Algemene problemen met PostScript oplossen
- Problemen met de optionele vaste schijf oplossen

# Stroomdiagram voor het oplossen van problemen

Als de printer niet goed reageert, gebruikt u het stroomdiagram om het probleem te bepalen. Als de printer ergens niet verder wil, gaat u te werk volgens de suggesties voor probleemoplossing.

Als het probleem na het opvolgen van de suggesties in deze gebruikershandleiding nog niet is opgelost, neemt u contact op met een officiële HP-dealer of -ondersteuningsdienst. (Zie <u>HP on line klantenondersteuning</u>.)

**Opmerking** 

**Macintosh-gebruikers**: Zie <u>Veelvoorkomende Macintosh-problemen oplossen</u> voor meer informatie over het oplossen van problemen.

# 1 Verschijnt op het bedieningspaneel KLAAR?

| $JA \rightarrow$                                                                                                    | Ga naar stap 2.                                                                                                    |                                                                                                    |                                                                                                    |                                                                                                    |  |
|----------------------------------------------------------------------------------------------------|----------------------------------------------------------------------------------------------------|----------------------------------------------------------------------------------------------------|----------------------------------------------------------------------------------------------------|----------------------------------------------------------------------------------------------------|--|
| NEE ↓                                                                                                    |                                                                                                    |                                                                                                    |                                                                                                    |                                                                                                    |  |
| De display is leeg<br>en de ventilator van<br>de printer werkt niet.                                                                                                    | De display is leeg<br>maar de ventilator<br>van de printer werkt.                                                                                                    | De display toont de<br>verkeerde taal.                                                                                                    | De display toont<br>onleesbare of<br>onbekende tekens.                                                                                              | Verschijnt er een ander<br>bericht dan KLAAR in<br>de display op het<br>bedieningspaneel van<br>de printer? |  |
| <ul> <li>Zet de printer uit<br/>en vervolgens<br/>weer aan.</li> <li>Controleer de<br/>aansluitingen<br/>van het netsnoer<br/>en de aan/uit-<br/>schakelaar.</li> <li>Sluit de printer<br/>aan op een<br/>ander<br/>stopcontact.</li> <li>Controleer of de<br/>netvoeding van<br/>de printer regel-<br/>matig is en aan<br/>de<br/>printerspecificaties<br/>voldoet.<br/>(Zie<br/><u>Stroomvoorziening</u>.)</li> </ul> | <ul> <li>Druk op een<br/>willekeurige<br/>toets op het<br/>bedieningspaneel<br/>totdat de printer<br/>reageert.</li> <li>Zet de printer uit<br/>en weer aan.</li> </ul> | <ul> <li>Zet de printer uit<br/>en weer aan.<br/>Wanneer XXX MB<br/>verschijnt in de<br/>display op het<br/>bedieningspaneel,<br/>houdt u ✓ (knop<br/>SELECTEREN)<br/>ingedrukt totdat<br/>alle drie de<br/>lampjes blijven<br/>branden. Dit kan<br/>tot 10 seconden<br/>duren. Laat<br/>vervolgens ✓<br/>(knop SELECTEREN)<br/>los. Druk op ▼<br/>(knop OMLAAG) om<br/>door de<br/>beschikbare talen<br/>te bladeren. Druk<br/>op ✓ (knop<br/>SELECTEREN) om de<br/>gewenste taal op<br/>te slaan als de<br/>nieuwe<br/>standaardinstelling</li> </ul> | <ul> <li>Controleer of op<br/>het<br/>bedieningspaneel<br/>de gewenste taal<br/>is gekozen.</li> <li>Zet de printer uit<br/>en weer aan.</li> </ul> | • Ga naar <u>Berichten</u><br>van het<br>bedieningspaneel<br>interpreteren.                                 |  |

# 2 Kunt u een configuratiepagina afdrukken?

(Zie <u>Configuratiepagina</u>.)

| $JA \rightarrow$                                                                                                    | Ga naar stap 3.                                                                                                    |                                                                                                    |  |  |  |
|----------------------------------------------------------------------------------------------------|----------------------------------------------------------------------------------------------------|----------------------------------------------------------------------------------------------------|--|--|--|
| NEE ↓                                                                                                    | NEE ↓                                                                                                    |                                                                                                    |  |  |  |
| Er wordt geen configuratiepagina<br>afgedrukt.                                                                                                    | Er wordt een lege pagina afgedrukt.                                                                                                    | Verschijnt er een ander bericht dan<br>KLAAR of BEZIG MET AFDRUKKEN<br>CONFIGURATIE in de display op het<br>bedieningspaneel van de printer? |  |  |  |
| <ul> <li>Controleer of alle laden op de<br/>juiste manier zijn geladen,<br/>aangepast en in de printer<br/>geïnstalleerd.</li> <li>Controleer vanaf de computer de<br/>afdrukwachtrij of de afdrukspooler<br/>om te zien of de taken zijn<br/>onderbroken. Als er problemen<br/>zijn met de huidige afdruktaak of<br/>als de taak is onderbroken, wordt<br/>er geen configuratiepagina<br/>afgedrukt. (Druk op STOP en<br/>probeer opnieuw stap 2 in het<br/>stroomdiagram voor het oplossen<br/>van problemen.)</li> </ul> | <ul> <li>Controleer of de afsluitingsstrook<br/>van de inktpatroon is verwijderd.<br/>(Zie de installatiegids [start] of de<br/>instructies die zijn geleverd bij de<br/>inktpatroon.)</li> <li>De inktpatroon is misschien leeg.<br/>Installeer een nieuwe inktpatroon.</li> </ul> | Ga naar <u>Berichten van het</u><br>bedieningspaneel interpreteren.                                                                          |  |  |  |

# 3 Kunt u afdrukken vanuit een programma?

| $\rightarrow$ AL              | Ga naar stap 4.                                            |
|-------------------------------|------------------------------------------------------------|
| NEE↓                          |                                                            |
| De taak wordt niet afgedrukt. | Een PS-foutpagina of lijst met opdrachten wordt afgedrukt. |

| • | Zie <u>Berichten van het bedieningspaneel interpreteren</u> als de taak niet wordt afgedrukt en er een bericht wordt weergegeven op het bedieningspaneel.                                                                                                    | • | Mogelijk heeft de printer een niet-<br>standaard PS-code ontvangen. In                                                                   |
|---|----------------------------------------------------------------------------------------------------|---|----------------------------------------------------------------------------------------------------|
| • | Controleer vanaf de computer of de printer het afdrukken heeft onderbroken.<br>Druk op Stop om door te gaan.                                                                                                    |   | het submenu Systeeminstellingen<br>(in het menu Apparaat<br>configureren) op het                                                         |
| • | Als de printer op een netwerk is aangesloten, controleert u of u op de juiste<br>printer afdrukt. Sluit de computer rechtstreeks op de printer aan met een<br>parallelle kabel of een USB-kabel, wijzig de poort in LPT1 en probeer<br>opnieuw af te drukken, om uit te sluiten dat het een netwerkprobleem is.                                              |   | bedieningspaneel controleert u of<br><b>PERSONALITY=PS</b> alleen is<br>ingesteld voor deze taak. Kies<br>nadat u de taak hebt afgedrukt |
| • | Controleer de aansluitingen van de interfacekabels. Koppel de kabel los van de computer en de printer en sluit deze opnieuw aan.                                                                                                    | • | Controleer of de afdruktaak een                                                                                                    |
| • | Test de kabel op een andere computer.                                                                                                    |   | PS-taak is en of u het PS-<br>stuurprogramma gebruikt.                                                                                   |
| • | Als u een parallelle aansluiting gebruikt, controleert u of de kabel compatibel is met IEEE-1284.                                                                                                    | • | De printer kan een PS-code<br>hebben ontvangen terwijl deze is                                                                           |
| • | Als de printer zich in een netwerk bevindt, drukt u een configuratiepagina af.<br>(Zie <u>Configuratiepagina</u> .) Als een HP Jetdirect-printserver is geïnstalleerd,<br>wordt ook een Jetdirect-pagina afgedrukt. Controleer op de Jetdirect-<br>configuratiepagina of de status en de instellingen van het netwerkprotocol<br>juist zijn voor de printer. |   | ingesteld op PCL. In het submenu<br>Systeeminstellingen (in het menu<br>Apparaat configureren) stelt u<br>PERSONALITY=AUTO in.           |
| • | Voer een afdruktaak uit vanaf een andere computer (als dat mogelijk is) om uit te sluiten dat het aan de computer ligt.                                                                                                    |   |                                                                                                    |
| • | Controleer of de afdruktaak naar de juiste poort wordt verzonden, bijvoorbeeld LPT1 of de netwerkprinterpoort.                                                                                                    |   |                                                                                                    |
| • | Controleer of u het juiste printerstuurprogramma gebruikt. (Zie <u>Het</u> printerstuurprogramma gebruiken.)                                                                                                    |   |                                                                                                    |
| • | Installeer het printerstuurprogramma opnieuw. (Zie de installatiegids [start].)                                                                                                    |   |                                                                                                    |
| • | Controleer of de computerpoort goed is geconfigureerd en op de juiste wijze functioneert. (Sluit een andere printer op de poort aan en probeer daarmee af te drukken.)                                                                                                    |   |                                                                                                    |
| • | Als u afdrukt met het PS-stuurprogramma, stelt u in het submenu Afdrukken<br>(in het menu Apparaat configureren) op het bedieningspaneel <b>PS-FOUTEN</b><br><b>AFDRUKKEN=AAN</b> in en probeert u de taak opnieuw af te drukken. Als een<br>foutpagina wordt afgedrukt, raadpleegt u de instructies in de volgende kolom.                                   |   |                                                                                                    |
| • | In het submenu Systeeminstellingen (in het menu Apparaat configureren) op het bedieningspaneel controleert u of <b>PERSONALITY=AUTO</b> is ingesteld.                                                                                                    |   |                                                                                                    |
| • | Misschien mist u een bericht dat u kan helpen bij het oplossen van het<br>probleem. In het submenu Systeeminstellingen (in het menu Apparaat<br>configureren) op het bedieningspaneel dient u tijdelijk de instellingen<br>Verwijderbare waarschuwingen en Automatisch doorgaan uit te schakelen.<br>Vervolgens drukt u de taak opnieuw af.                  |   |                                                                                                    |

# 4 Drukt de taak af zoals verwacht?

| $JA \rightarrow$                                                                 | Ga naar stap 5.                                       |                                              |                                                                          |
|----------------------------------------------------------------------------------|-------------------------------------------------------|----------------------------------------------|--------------------------------------------------------------------------|
| NEE ↓                                                                            |                                                       |                                              |                                                                          |
| De afdruk is onleesbaar of<br>slechts een deel van de<br>pagina wordt afgedrukt. | Afdrukken stopt tijdens<br>het uitvoeren van de taak. | De afdruksnelheid is<br>trager dan verwacht. | Een instelling van het<br>bedieningspaneel van de<br>printer werkt niet. |

| tijdelijk de instellingen<br>Verwijderbare<br>waarschuwingen en<br>Automatisch doorgaan uit<br>te schakelen. Vervolgens<br>drukt u de taak opnieuw af.                                                                                                    |                                                                                                    |
|----------------------------------------------------------------------------------------------------|----------------------------------------------------------------------------------------------------|
| Misschien mist u een<br>bericht dat u kan helpen<br>bij het oplossen van het<br>probleem. In het submenu<br>Systeeminstellingen (in<br>het menu Apparaat<br>configureren) op het<br>bedieningspaneel dient u                                                                                                    |                                                                                                    |
| Vereenvoudig de<br>afdruktaak, druk af met<br>een lagere resolutie of<br>installeer meer geheugen<br>in de printer. (Zie<br><u>Printergeheugen</u> .)                                                                                                    |                                                                                                    |
| Vervang de interfacekabel<br>door een kabel van goede<br>kwaliteit (zie<br><u>Onderdeelnummers</u> ).                                                                                                    |                                                                                                    |
| Controleer de vanu<br>aansluitingen van de gebru<br>interfacekabels. Test de voor<br>kabel op een andere<br>computer (indien mogelijk).                                                                                                    | t lade 1, fuser-<br>s HOOG 2<br>ikt of de snelheid<br>klein papier hebt<br>teld op                                                                                                    |
| <ul> <li>Controleer of u het juiste printerstuurprogramma gebruikt. (Zie Het printerstuurprogramma gebruiken.)</li> <li>Mogelijk is het gegevensbestand dat naar de printer is verzonden, beschadigd. Probeer het bestand op een andere printer af te drukken (indien mogelijk) of probeer een ander bestand af te drukken.</li> <li>Controleer of de netvoeding van de printer regelmatig is en aan de printerspecificaties voldoet. (Zie Stroomvoorziening.)</li> <li>Mogelijk is het gegevensbestand dat naar de printer is verzonden, beschadigd. Probeer het bestand op een andere printer af te drukken (indien mogelijk) of probeer een ander bestand af te drukken.</li> </ul> | <ul> <li>Controleer de<br/>instellingen in het<br/>printerstuurprogramma<br/>of het programma. (De<br/>instellingen in het<br/>printerstuurprogramma<br/>of het programma<br/>of het programma<br/>en het programma<br/>hebben voorrang<br/>boven de instellingen<br/>van het<br/>bedieningspaneel.)</li> </ul> |

| • | Controleer of u het juiste<br>printerstuurprogramma<br>gebruikt. (Zie <u>Het</u><br><u>printerstuurprogramma</u><br><u>gebruiken</u> .) | • Controleer of het<br>papier goed is geladen<br>en of de geleiders niet<br>te vast of te los tegen<br>de papierstapel zitten.                                                                     | <ul> <li>Pas de afdrukresolutie aan. (Zie <u>Submenu</u><br/><u>Afdrukkwaliteit</u>.)</li> <li>Controleer of RET is ingeschakeld. (Zie <u>Submenu</u><br/><u>Afdrukkwaliteit</u>.)</li> </ul> |
|---|----------------------------------------------------------------------------------------------------|----------------------------------------------------------------------------------------------------|----------------------------------------------------------------------------------------------------|
| • | Controleer de programma-<br>instellingen. (Zie de on<br>line Help van het<br>programma.)                                                | • Zie <u>Op klein formaat,</u><br><u>aangepast formaat of</u><br><u>zwaar papier afdrukken</u><br>bij problemen met het<br>afdrukken op                                                            | Ga naar <u>Problemen met de afdrukkwaliteit oplossen</u> .                                                                                                    |
| • | lettertype.                                                                                                    | aangepast papier.                                                                                                    |                                                                                                    |
| • | Er kunnen gedownloade<br>bronnen verloren zijn<br>gegaan. Misschien moet u<br>deze opnieuw downloaden.                                  | <ul> <li>Zie <u>Problemen met de</u><br/><u>afdrukkwaliteit</u><br/><u>oplossen</u> bij gekreukte<br/>of gekrulde pagina's of<br/>wanneer afbeeldingen<br/>scheef worden<br/>afgedrukt.</li> </ul> |                                                                                                    |

# 5 Selecteert de printer de juiste laden en papierverwerkingsaccessoires?

| $JA \rightarrow$                                     | Raadpleeg voor andere problemen de inhoudsopgave, de index of de on line Help van het printerstuurprogramma. |                                                                                                    |  |
|------------------------------------------------------|----------------------------------------------------------------------------------------------------|----------------------------------------------------------------------------------------------------|--|
| NEE↓                                                 | •                                                                                                    |                                                                                                    |  |
| De printer gebruikt papier uit de<br>verkeerde lade. | Een optionele accessoire werkt niet goed.                                                                    | Verschijnt er een ander<br>bericht dan KLAAR in de<br>display op het<br>bedieningspaneel van de<br>printer? |  |

| <ul> <li>Druk een configuratiepagina af om te<br/>controleren of het accessoire goed is<br/>geïnstalleerd en functioneert. (Zie<br/><u>Configuratiepagina</u>.)</li> </ul>                                                                                                    | Ga naar <u>Berichten van</u> <u>het bedieningspaneel</u> <u>interpreteren</u> .                                                                                                    |
|----------------------------------------------------------------------------------------------------|----------------------------------------------------------------------------------------------------|
| <ul> <li>Configureer het printerstuurprogramma<br/>om de geïnstalleerde accessoires<br/>(inclusief de laden) te herkennen. (Zie<br/>de on line Help-informatie van het<br/>printerstuurprogramma.)</li> <li>Zot de printer uit on weer aan</li> </ul>                                                                                                    |                                                                                                    |
| <ul> <li>Controleer of u het juiste optionele<br/>accessoire voor de printer gebruikt.</li> <li>Als de duplexeenheid niet dubbelzijdig<br/>wil afdrukken, controleert u of de</li> </ul>                                                                                                    |                                                                                                    |
| <ul> <li>achterste uitvoerbak gesloten is.</li> <li>Als de duplexeenheid niet dubbelzijdig<br/>wil afdrukken, moet u misschien meer<br/>geheugen installeren. (Zie<br/>Printergeheugen.)</li> </ul>                                                                                                    |                                                                                                    |
| Opmerking<br>De duplexeenheid wordt geleverd bij<br>modellen met een 'd' in de productnaam.<br>Voor alle andere modellen is het een optie.                                                                                                    |                                                                                                    |
| • Wanneer de optionele stapelaar of nietmachine/stapelaar niet correct werkt, dient u de accessoirelichtjes te controleren. (Zie <u>Accessoirelampjes</u> .)                                                                                                    |                                                                                                    |
| Wanneer de optionele stapelaar of<br>nietmachine/stapelaar niet correct<br>werkt, controleert u welk bericht in de<br>display van het bedieningspaneel<br>verschijnt. (Zie <u>Berichten van het</u><br><u>bedieningspaneel interpreteren.</u> )                                                                                                    |                                                                                                    |
| <ul> <li>Wanneer de optionele nietmachine/<br/>stapelaar niet aan het nieten is maar de<br/>accessoirelichtjes wel helder groen<br/>branden en het bericht TE VEEL<br/>PAGINA'S IN TAAK of TAAK BEVAT<br/>DIVERSE PAPIERFORMATEN niet in<br/>de display op het bedieningspaneel<br/>verschijnt, neemt u contact op voor<br/>ondersteuning. (Zie <u>HP on line</u><br/>klaptopendersteuring)</li> </ul> |                                                                                                    |
|                                                                                                    | <ul> <li>Druk een configuratiepagina af om te controleren of het accessoire goed is geïnstalleerd en functioneert. (Zie Configuratiepagina.)</li> <li>Configureer het printerstuurprogramma om de geïnstalleerde accessoires (inclusief de laden) te herkennen. (Zie de on line Help-informatie van het printerstuurprogramma.)</li> <li>Zet de printer uit en weer aan.</li> <li>Controleer of u het juiste optionele accessoire voor de printer gebruikt.</li> <li>Als de duplexeenheid niet dubbelzijdig wil afdrukken, controleert u of de achterste uitvoerbak gesloten is.</li> <li>Als de duplexeenheid niet dubbelzijdig wil afdrukken, moet u misschien meer geheugen installeren. (Zie Printergeheugen.)</li> <li>Opmerking</li> <li>De duplexeenheid wordt geleverd bij modellen met een 'd' in de productnaam. Voor alle andere modellen is het een optie.</li> <li>Wanneer de optionele stapelaar of nietmachine/stapelaar niet correct werkt, dient u de accessoirelichtjes te controleren. (Zie Accessoirelampies.)</li> <li>Wanneer de optionele stapelaar of nietmachine/stapelaar niet correct werkt, controleert u welk bericht in de display van het bedieningspaneel interpreteren.)</li> <li>Wanneer de optionele nietmachine/ stapelaar niet correct werkt, stapelaar niet correct werkt, controleer u welk bericht in de display van het bedieningspaneel verschijnt. (Zie Berichten van het bedieningspaneel interpreteren.)</li> <li>Wanneer de optionele nietmachine/ stapelaar niet aan het nieten is maar de accessoirelichtjes wel helder groen branden en het bericht TE VEEL PAGINA'S IN TAAK of TAAK BEVAT DIVERSE PAPIERFORMATEN niet in de display op het bedieningspaneel verschijnt, neemt u contact op voor ondersteuning. (Zie HP on line klantenondersteuning.)</li> </ul> |

# Algemene afdrukproblemen oplossen

Als aanvulling op de problemen en oplossingen in dit gedeelte kunt u <u>Veelvoorkomende</u> <u>Macintosh-problemen oplossen</u> raadplegen als u een Macintosh-computer gebruikt, en <u>Algemene problemen met PostScript oplossen</u> als u het PostScript-stuurprogramma gebruikt.

#### De printer gebruikt materiaal uit de verkeerde lade.

| Oorzaak                                                                                                | Oplossing                                                                                                    |
|----------------------------------------------------------------------------------------------------|----------------------------------------------------------------------------------------------------|
| In het programma is mogelijk de verkeerde lade<br>geselecteerd.                                        | In veel programma's kiest u de papierlade in het menu <b>Pagina-instelling</b> .                                                |
|                                                                                                    | Verwijder het materiaal uit de andere laden om<br>ervoor te zorgen dat de printer het materiaal uit<br>de juiste lade gebruikt. |
|                                                                                                    | Gebruik bij een Macintosh-computer het<br>HP Laserjet Utility om de prioriteit van de lade te<br>wijzigen.                      |
| De geconfigureerde afmetingen komen niet<br>overeen met de afmetingen van het materiaal in<br>de lade. | Wijzig op het bedieningspaneel het geconfigureerde formaat in het formaat van het materiaal in de lade.                         |

#### De printer neemt geen papier uit de lade.

| Oorzaak                                      | Oplossing                                                                                                    |
|----------------------------------------------|----------------------------------------------------------------------------------------------------|
| De lade is leeg.                             | Plaats papier in de lade.                                                                                                    |
| De papiergeleiders zijn niet goed ingesteld. | Zie <u>Laden vullen</u> voor het instellen van de geleiders.                                                                                                    |
|                                              | Controleer of de voorste rand van de<br>papierstapel in de lade voor 500 vel gelijk ligt.<br>Door een ongelijke rand is het mogelijk dat de<br>drukplaat niet omhoog gaat. |

#### Het papier krult om bij het verlaten van de printer.

| Oorzaak                                                          | Oplossing                                                                                                |
|------------------------------------------------------------------|----------------------------------------------------------------------------------------------------|
| Het papier krult om bij het verlaten van de bovenste uitvoerbak. | Open de achterste uitvoerbak zodat het papier de printer kan verlaten zonder om te krullen.              |
|                                                                  | Draai het papier waarop u afdrukt, om.                                                                   |
|                                                                  | Verlaag de fuser-temperatuur om krullen tegen<br>te gaan. (Zie <u>De juiste fusermodus selecteren</u> .) |
Het eerste vel loopt vast in het inktpatroongedeelte.

| Oorzaak                                                             | Oplossing                                                                                |
|---------------------------------------------------------------------|------------------------------------------------------------------------------------------|
| Vochtigheid en temperatuur zijn van invloed op het afdrukmateriaal. | Plaats de printer in een andere ruimte of pas de omstandigheden aan waaronder u afdrukt. |

#### De taak wordt extreem traag afgedrukt.

| Oorzaak                                                                                                    | Oplossing                                                                                                    |
|----------------------------------------------------------------------------------------------------|----------------------------------------------------------------------------------------------------|
| Mogelijk is de afdruktaak zeer complex.                                                                                                    | Maak de pagina minder complex of probeer de                                                                                                    |
| De maximumsnelheid van de printer kan niet<br>worden overschreden, zelfs niet als u meer<br>geheugen hebt toegevoegd.                       | instellingen voor de afdrukkwaliteit aan te<br>passen. Voeg, als dit probleem zich vaak<br>voordoet, extra geheugen aan de printer toe.                                                                                                    |
| De afdruksnelheid kan automatisch worden verlaagd bij het afdrukken op aangepast afdrukmateriaal.                                           |                                                                                                    |
| N.B. De printer kan trager afdrukken dan<br>verwacht als u afdrukt op smal papier, afdrukt<br>vanuit lade 1 of fuser-modus HOOG 2 gebruikt. |                                                                                                    |
| U drukt een PDF- of PS-bestand (PostScript) af,<br>maar u gebruikt een PCL-printerstuurprogramma.                                           | Gebruik in plaats van het PCL-<br>printerstuurprogramma een PS-<br>printerstuurprogramma. (U kunt dit meestal in<br>het softwareprogramma veranderen.)                                                                                                    |
| De optie <b>Optimaliseren voor:</b> is in het<br>printerstuurprogramma ingesteld op Kaarten,<br>Zwaar papier, Ruw papier of Bankpostpapier. | In het printerstuurprogramma stelt u het type in<br>op normaal papier (zie <u>Afdrukken op basis van</u><br><u>soort en formaat afdrukmateriaal (laden</u><br><u>vergrendelen)</u> ).                                                                                                    |
|                                                                                                    | <b>N.B.</b> Als u de instelling wijzigt in normaal papier,<br>wordt de afdruktaak sneller uitgevoerd. Als u<br>echter zwaar materiaal gebruikt, kunt u voor de<br>beste resultaten het printerstuurprogramma<br>beter ingesteld laten staan op zwaar, zelfs als de<br>afdruktaak hierdoor mogelijk trager verloopt. |

#### Er wordt op beide zijden van het papier afgedrukt.

| Oorzaak                                            | Oplossing                                                                                                    |
|----------------------------------------------------|----------------------------------------------------------------------------------------------------|
| De printer is ingesteld op dubbelzijdig afdrukken. | Zie <u>De instellingen van een afdruktaak wijzigen</u><br>om de instelling te wijzigen of raadpleeg de on<br>line Help. |

De afdruktaak bestaat uit één pagina maar de achterzijde van de pagina wordt ook verwerkt door de printer (de pagina komt gedeeltelijk uit de printer en gaat vervolgens weer terug in de printer).

| Oorzaak                                                                                                    | Oplossing                                                                                                    |
|----------------------------------------------------------------------------------------------------|----------------------------------------------------------------------------------------------------|
| De printer is ingesteld op dubbelzijdig afdrukken.<br>Zelfs als de afdruktaak slechts één pagina bevat,<br>wordt de achterzijde door de printer verwerkt. | Zie <u>De instellingen van een afdruktaak wijzigen</u><br>om de instelling te wijzigen of raadpleeg de on<br>line Help.<br>Trek de pagina niet uit de printer voordat het<br>dubbelzijdig afdrukken is voltooid. Het papier<br>kan hierdoor vastlopen. |

#### Er worden alleen lege pagina's afgedrukt.

| Oorzaak                                                            | Oplossing                                                                                                |
|--------------------------------------------------------------------|----------------------------------------------------------------------------------------------------|
| Misschien bevindt de afsluitingsstrook zich nog in de inktpatroon. | Haal de inktpatroon uit de printer en trek de afsluitingsstrook eraf. Installeer de inktpatroon opnieuw. |
| Het bestand bevat mogelijk blanco pagina's.                        | Controleer of het bestand geen blanco pagina's bevat.                                                    |

#### De tekst wordt verkeerd, onleesbaar of onvolledig afgedrukt.

| Oorzaak                                                                                          | Oplossing                                                                                                    |
|--------------------------------------------------------------------------------------------------|----------------------------------------------------------------------------------------------------|
| De printerkabel zit los of is defect.                                                            | Koppel de printerkabel los en sluit deze weer<br>aan. Probeer een afdruktaak waarvan u weet dat<br>deze goed wordt uitgevoerd. Sluit, indien<br>mogelijk, de kabel en de printer op een andere<br>computer aan en probeer een afdruktaak<br>waarvan u weet dat deze goed wordt uitgevoerd.<br>Probeer het ten slotte met een nieuwe kabel. |
| De printer is op een netwerk of een switchbox<br>aangesloten en ontvangt geen duidelijk signaal. | Koppel de printer los van het netwerk en sluit<br>deze rechtstreeks met een parallelle kabel of<br>USB-kabel op een computer aan. Druk een taak<br>af waarvan u weet dat deze goed wordt<br>uitgevoerd.                                                                                                    |
| In de software is het verkeerde stuurprogramma gekozen.                                          | Controleer in het softwaremenu voor de<br>printerselectie of een HP LaserJet 4250 of 4350<br>series-printer is geselecteerd.                                                                                                    |
| Het softwareprogramma werkt niet goed.                                                           | Probeer een afdruktaak vanuit een ander programma uit te voeren.                                                                                                    |

#### De printer reageert niet wanneer u Afdrukken selecteert in de software.

| Oorzaak                                        | Oplossing         |
|------------------------------------------------|-------------------|
| In de printer is geen materiaal meer aanwezig. | Plaats materiaal. |

## De printer reageert niet wanneer u Afdrukken selecteert in de software.

| Oorzaak                                                               | Oplossing                                                                                                    |
|-----------------------------------------------------------------------|----------------------------------------------------------------------------------------------------|
| De printer staat mogelijk in de modus voor handmatige invoer.         | Wijzig de modus voor handmatige invoer.                                                                                                    |
| De kabel tussen de computer en de printer is niet goed aangesloten.   | Koppel de kabel los en sluit deze weer aan.                                                                                                    |
| De printerkabel is defect.                                            | Sluit, indien mogelijk, de kabel op een andere<br>computer aan en druk een taak af waarvan u<br>weet dat deze goed wordt uitgevoerd. U kunt<br>ook een andere kabel proberen.                                                                 |
| In de software is de verkeerde printer gekozen.                       | Controleer in het softwaremenu voor de<br>printerselectie of een HP LaserJet 4250 of 4350<br>series-printer is geselecteerd.                                                                                                    |
| Het papier kan zijn vastgelopen in de printer.                        | Verwijder het vastgelopen papier en let daarbij<br>vooral op de duplexeenheid (als het model over<br>een duplexeenheid beschikt). Zie <u>Storingen</u><br><u>verhelpen</u> .                                                                  |
| De printersoftware is niet voor de printerpoort geconfigureerd.       | Controleer in het softwaremenu voor de<br>printerselectie of de juiste poort wordt gebruikt.<br>Controleer, als de computer meer dan een poort<br>heeft, of de printer op de juiste poort is<br>aangesloten.                                  |
| De printer is aangesloten op een netwerk en<br>ontvangt geen signaal. | Koppel de printer los van het netwerk en sluit<br>deze rechtstreeks met een parallelle kabel of<br>USB-kabel op een computer aan. Installeer de<br>afdruksoftware opnieuw. Druk een taak af<br>waarvan u weet dat deze goed wordt uitgevoerd. |
|                                                                       | Verwijder alle onderbroken taken uit de afdrukwachtrij.                                                                                                    |
| De printer is niet op de netvoeding aangesloten.                      | Controleer de aansluiting van de netsnoeren als<br>er geen lichtje brandt. Controleer de aan/uit-<br>schakelaar. Controleer de voedingsbron.                                                                                                  |
| De printer werkt niet goed.                                           | Controleer de berichten op de display van het<br>bedieningspaneel om te bepalen of de printer<br>een fout aangeeft. Noteer alle berichten en zie<br>Berichten van het bedieningspaneel interpreteren.                                         |

# Richtlijnen voor het gebruik van papier

Gebruik voor de beste resultaten papier van goede kwaliteit, dat vrij is van sneden, inkepingen, scheuren, vlekken, losse deeltjes, stof, kreukels en gekrulde of omgebogen randen.

Als u niet zeker weet welk soort papier u gebruikt (zoals bankpost- of kringlooppapier), leest u het etiket op de verpakking.

Zie <u>Ondersteunde formaten voor afdrukmateriaal</u> voor een volledige lijst met ondersteund afdrukmateriaal.

De volgende problemen met papier veroorzaken afwijkingen van de afdrukkwaliteit, papierstoringen of zelfs beschadiging van de printer.

| Probleem                                         | Probleem met papier                                                                                                    | Oplossing                                                                                                    |
|--------------------------------------------------|----------------------------------------------------------------------------------------------------|----------------------------------------------------------------------------------------------------|
| Slechte afdrukkwaliteit of toner hecht niet goed | Het papier is te vochtig, te ruw,<br>te zwaar of te glad of het<br>betreft reliëfpapier of uit een<br>slechte partij.                                                                                                    | Een ander soort papier<br>proberen, tussen 100 en 250<br>Sheffield, vochtgehalte van<br>4 tot 6%.                                                                                                    |
| Weggevallen informatie,<br>vastlopen, krullen    | Het papier is niet op de juiste<br>wijze geplaatst.<br>De zijden van het papier wijken<br>ten opzichte van elkaar af.                                                                                                    | Het papier plat bewaren in het<br>vochtwerende<br>verpakkingsmateriaal.<br>Het papier omkeren.                                                                                                    |
| Sterke krulling                                  | Het papier is te vochtig, heeft<br>de verkeerde vezelrichting of<br>bestaat uit korte vezels.<br>De zijden van het papier wijken<br>ten opzichte van elkaar af.                                                                                                    | Open de achterste uitvoerbak<br>of gebruik papier met lange<br>vezels.<br>Het papier omkeren.                                                                                                    |
| Vastlopen, beschadiging van de printer           | Het papier heeft uitsparingen of perforaties.                                                                                                    | Papier zonder uitsparingen of perforaties gebruiken.                                                                                                    |
| Problemen met invoeren                           | Het papier heeft rafelige<br>randen of is afkomstig uit een<br>slechte partij.<br>De zijden van het papier wijken<br>ten opzichte van elkaar af.<br>Het papier is te vochtig, te ruw,<br>te zwaar of te glad.<br>Het papier heeft de verkeerde<br>vezelrichting, heeft korte vezels<br>of heeft reliëf. | Papier van hoge kwaliteit<br>gebruiken voor laserprinters.<br>Het papier omkeren.<br>Een ander soort papier<br>proberen, tussen 100 en 250<br>Sheffield, vochtgehalte van<br>4 tot 6%.<br>Open de achterste uitvoerbak<br>of gebruik papier met lange<br>vezels. |

#### **Opmerking**

Gebruik geen briefpapier dat is bedrukt met lage-temperatuur-inkt, zoals de inkt die soms wordt gebruikt in de thermografie. Gebruik geen briefpapier met reliëfdruk. De printer gebruikt warmte en druk om de toner op het papier te smelten. Controleer of op gekleurd papier of voorbedrukte formulieren inkt is gebruikt die voor deze fusertemperatuur (200°C of 392°F voor 0,1 seconde) geschikt is.

VOORZICHTIG

Houd u aan de genoemde richtlijnen om papierstoringen of beschadiging van uw printer te voorkomen.

# Speciale pagina's afdrukken

Speciale pagina's in het geheugen van de printer kunnen u helpen bij het stellen van een diagnose en meer te weten komen van het probleem dat zich voordoet.

#### Configuratiepagina

De Configuratiepagina geeft een overzicht van de huidige instellingen en eigenschappen van de printer. Zie <u>Configuratiepagina</u> voor aanwijzingen over het afdrukken van de configuratiepagina. Als een HP Jetdirect-printserver is geïnstalleerd, wordt een tweede pagina afgedrukt met alle HP Jetdirect-informatie.

#### Lettertypeoverzicht

U kunt een lettertypeoverzicht afdrukken via het bedieningspaneel (zie <u>PS- of PCL-lettertypelijst</u>) of (voor Macintosh-computers) de HP LaserJet Utility (zie <u>HP LaserJet-hulpprogramma</u>).

#### Statuspagina benodigdheden

De statuspagina benodigdheden geeft informatie over de in uw printer geïnstalleerde printcartridge, de hoeveelheid resterende toner in de cartridge en het aantal pagina's en taken dat met de cartridge is verwerkt (zie <u>Statuspagina benodigdheden</u>).

# Storingen verhelpen

Als een storingsbericht in de display van het bedieningspaneel verschijnt, controleert u of u vastgelopen papier of ander afdrukmateriaal kunt vinden op de locaties die in de onderstaande afbeelding worden aangegeven. Bekijk daarna de procedure voor het verhelpen van de storing. Het is mogelijk dat u ook op andere locaties moet zoeken dan in het storingsbericht wordt aangegeven. Als de plaats waar het papier is vastgelopen niet duidelijk is, kijkt u eerst in de ruimte bij de bovenklep, onder de inktpatroon.

Zorg bij het verhelpen van papierstoringen dat u het vastgelopen papier niet scheurt. Als er een klein stukje papier in de printer achterblijft, kan dit opnieuw storingen veroorzaken. Zie <u>Regelmatig terugkerende papierstoringen verhelpen</u> als papierstoringen regelmatig optreden.

# **Storingslocaties**

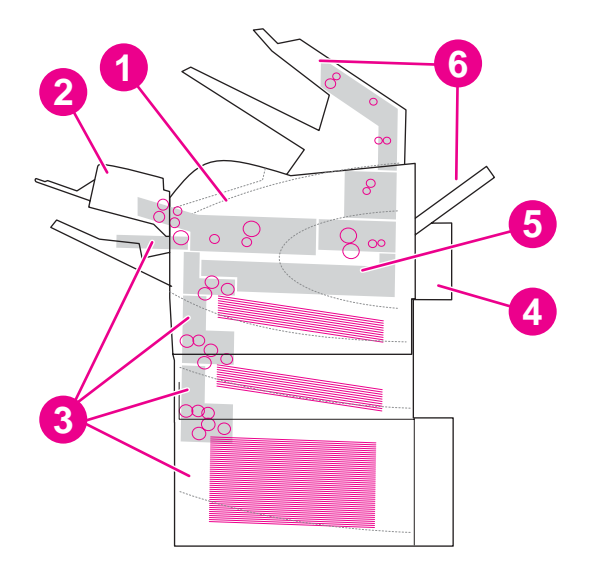

- 1 De ruimtes bij de bovenklep en de inktpatronen
- 2 Optionele envelopinvoer
- 3 Invoerladen (lade 1, lade 2 en optionele laden)
- 4 Optionele duplexeenheid
- 5 Fuser-ruimte
- 6 Uitvoergedeelten (bak boven, bak achter en optionele stapelaar of nietmachine/stapelaar)

**Opmerking** 

Na een storing kan er losse toner in de printer achterblijven. Dit kan de afdrukkwaliteit tijdelijk beïnvloeden. Dit probleem moet echter verholpen zijn nadat een aantal vellen is afgedrukt.

# Papierstoringen verhelpen bij de bovenklep en de inktpatronen

Volg deze procedure voor het oplossen van papierstoringen die optreden tijdens het afdrukproces.

# Papierstoringen verhelpen bij de bovenklep en de inktpatronen

1. Open de bovenklep en verwijder de inktpatroon.

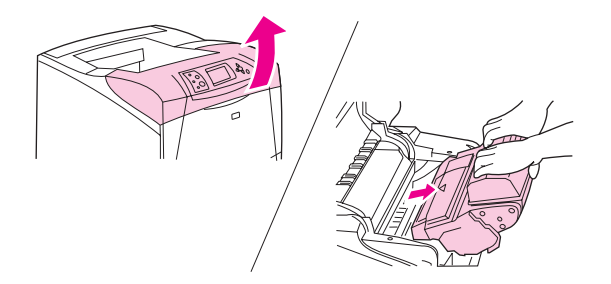

#### VOORZICHTIG

Stel de inktpatroon niet langer dan enkele minuten bloot aan licht. Zo voorkomt u beschadiging van de patroon. Bedek de inktpatroon met een vel papier zolang de patroon zich buiten de printer bevindt.

2. Gebruik de groene hendel om de papierinvoerplaat op te tillen.

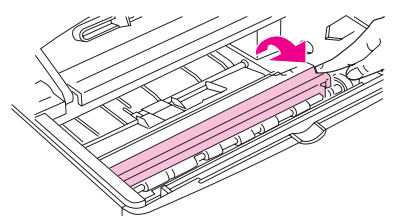

3. Trekt het papier langzaam naar beneden uit de printer. Zorg ervoor dat het papier niet scheurt. Wanneer het papier moeilijk te verwijderen is, kunt u proberen het papier bij de laden te verwijderen. (Zie Papierstoringen verhelpen bij de laden.)

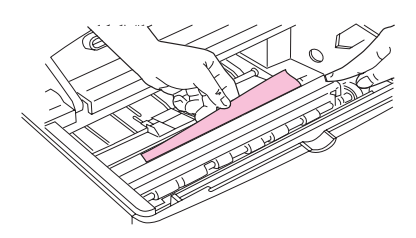

#### Opmerking

Zorg ervoor dat u geen toner knoeit. Gebruik een droge, pluisvrije doek om toner te verwijderen die in de printer terecht is gekomen. Als er losse toner in de printer terechtkomt, kan dat tijdelijke problemen met de afdrukkwaliteit veroorzaken. Losse toner verdwijnt uit de printer nadat er een aantal pagina's is afgedrukt. Als u toner op uw kleding krijgt, veegt u de toner met een droge doek van uw kleding en wast u de kleding in koud water. (In heet water hecht de toner zich aan de stof.)

4. Open lade 1 en verwijder de toegangsklep. Verwijder eventueel vastgelopen papier.

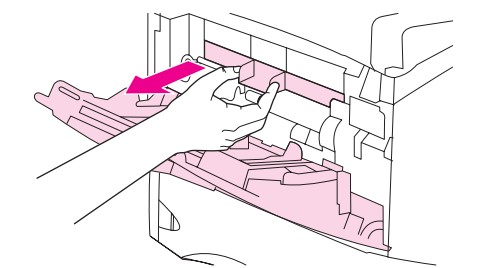

5. Draai aan de papiergeleider om te controleren of er nog meer papier is vastgelopen. Verwijder eventueel vastgelopen papier.

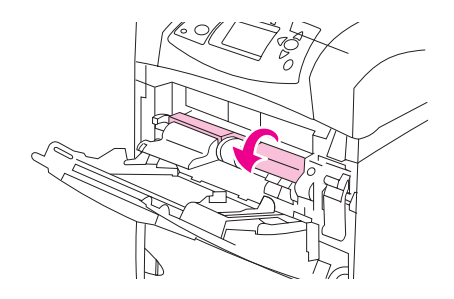

6. Plaats de toegangsklep weer terug en sluit lade 1.

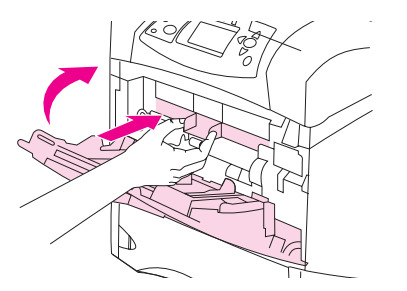

7. Plaats de inktpatroon weer in de printer en sluit de bovenklep.

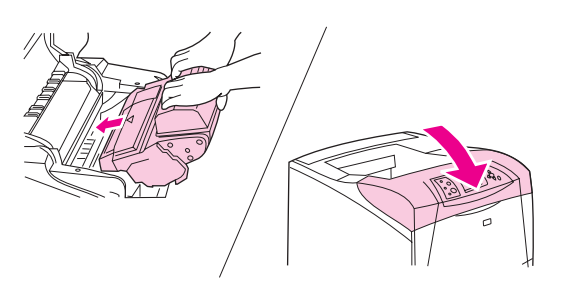

 Als er nog steeds een storingsbericht wordt weergegeven, betekent dit dat er nog altijd papier vastzit in de printer. Kijk of er op een andere plek papier vastzit. (Zie <u>Storingslocaties</u>.)

Wanneer u inktpatronen van een ander merk dan HP gebruikt, is het mogelijk dat de melding **ONDERDEEL GEÏNSTALLEERD DAT NIET VAN HP IS** in de display op het bedieningspaneel verschijnt. Druk op  $\checkmark$  (knop SELECTEREN) om door te gaan.

# Papierstoringen verhelpen bij de optionele envelopinvoer

Dit gedeelte is alleen van toepassing op storingen die optreden als u een optionele envelopinvoer gebruikt.

# Verhelpen van storingen van de optionele envelopinvoer

1. Verwijder enveloppen uit de optionele envelopinvoer. Duw de envelopklem omlaag en til het verlengstuk van de lade op tot de gesloten positie.

2. Druk op de ontgrendelingsknop aan de linkerzijde van de optionele envelopinvoer en houd de knop ingedrukt. Pak beide zijden van de optionele envelopinvoer vast en trek deze voorzichtig uit de printer.

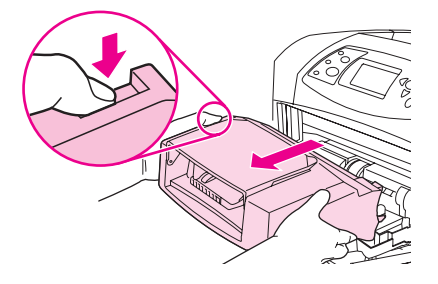

3. Verwijder de vastgelopen enveloppen voorzichtig uit de optionele envelopinvoer en de printer.

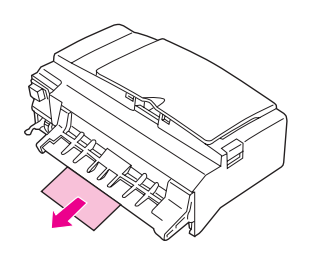

4. Schuif de optionele envelopinvoer in de printer totdat deze vast klikt. (De connector in de rechterbovenhoek van de optionele envelopinvoer past in de opening in de printer.) Trek voorzichtig aan de optionele envelopinvoer om te controleren of deze goed vastzit.

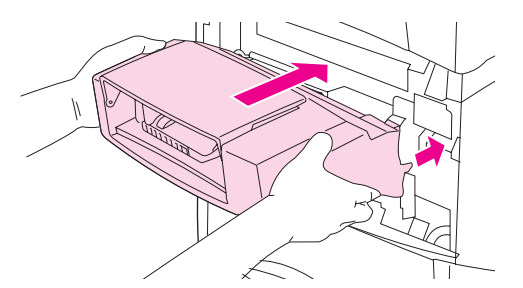

- 5. Druk op  $\checkmark$  (knop SELECTEREN) om het bericht te wissen.
- 6. Als er nog steeds een storingsbericht wordt weergegeven, zit er nog altijd een envelop vast in de printer. Kijk of er op een andere plek papier vastzit. (Zie <u>Storingslocaties</u>.)
- Zorg er bij het plaatsen van de enveloppen voor dat u de onderste enveloppen iets verder insteekt dan de bovenste enveloppen. (Zie <u>Enveloppen in de optionele</u> <u>envelopinvoer laden</u>.)

# Papierstoringen verhelpen bij de laden

In dit gedeelte wordt beschreven hoe u storingen in de laden kunt verhelpen. Zie ook Papierstoringen verhelpen bij de optionele envelopinvoer.

### Storingen in lade1 verhelpen

Trek het vastgelopen papier of ander afdrukmateriaal langzaam uit de printer. Als een gedeelte van het papier zich al in de printer bevindt, volgt u de instructies bij <u>Papierstoringen</u> verhelpen bij de bovenklep en de inktpatronen.

# Papierstoringen verhelpen bij lade 2 of een optionele lade voor 500 vel

- 1. Schuif de lade uit de printer, til de lade een stukje op en verwijder het beschadigde papier uit de lade.
- 2. Als de rand van het vastgelopen papier zichtbaar is in het invoergedeelte, trekt u het papier langzaam naar beneden en uit de printer. (Trek het papier niet recht naar buiten, anders scheurt het.) Als u geen papier ziet, kijkt u in de volgende lade of bij de bovenklep. (Zie Papierstoringen verhelpen bij de bovenklep en de inktpatronen.)

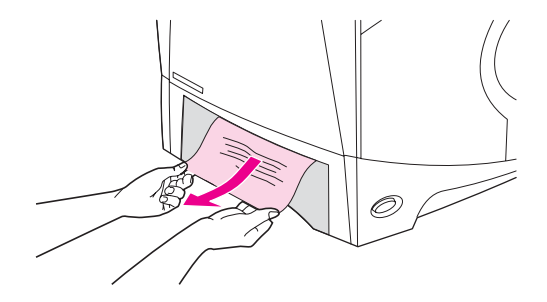

#### Opmerking

Trek het papier er niet met geweld uit als het niet makkelijk gaat. Als het papier in een lade vastzit, moet u proberen het te verwijderen via de lade erboven (indien van toepassing) of via de bovenklep.

3. Zorg dat het papier in alle vier de hoeken plat in de lade ligt en niet boven de indicators voor de maximale hoogte uitsteekt.

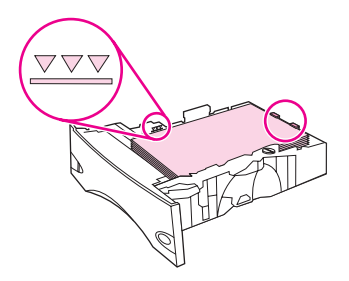

4. Schuif de lade weer in de printer.

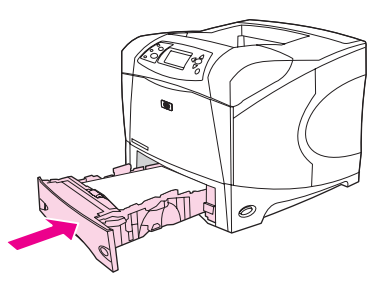

- 5. Druk op  $\checkmark$  (knop SELECTEREN) om het bericht te wissen.
- 6. Als er nog steeds een storingsbericht wordt weergegeven, zit er nog altijd een vel vast in de printer. Kijk of er op een andere plek papier vastzit. (Zie <u>Storingslocaties</u>.)

# Papierstoringen verhelpen bij de optionele lade voor 1500 vel

1. Open de voorklep van de lade.

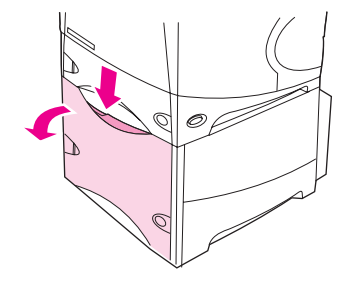

2. Indien de rand van het vastgelopen papier zichtbaar is in het invoergedeelte, trekt u het papier langzaam naar beneden en uit de printer. (Trek het papier niet recht naar buiten, anders scheurt het.) Als het papier niet zichtbaar is, kijkt u bij de bovenklep. (Zie Papierstoringen verhelpen bij de bovenklep en de inktpatronen.)

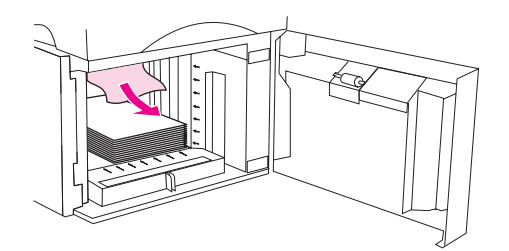

3. Let erop dat het papier niet boven de markeringen van de papiergeleiders uitkomt en dat de voorzijde van de stapel is uitgelijnd met de pijlen.

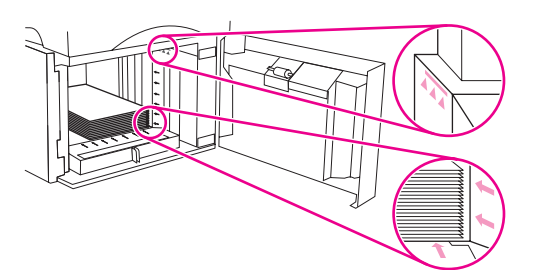

4. Sluit de voorklep van de lade.

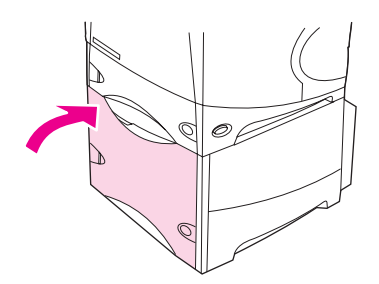

- 5. Druk op  $\checkmark$  (knop Selecteren) om het bericht te wissen.
- 6. Als er nog steeds een storingsbericht wordt weergegeven, zit er nog altijd een vel vast in de printer. Kijk of er op een andere plek papier vastzit. (Zie <u>Storingslocaties</u>.)

# Papierstoringen verhelpen bij de optionele duplexeenheid

Als u dubbelzijdig afdrukt en er treedt een storing op, dient u deze procedure te gebruiken om de storing te verhelpen.

# Verhelpen van storingen in de optionele duplexeenheid

1. Til de optionele duplexeenheid op, trek deze naar voren en verwijder deze vervolgens.

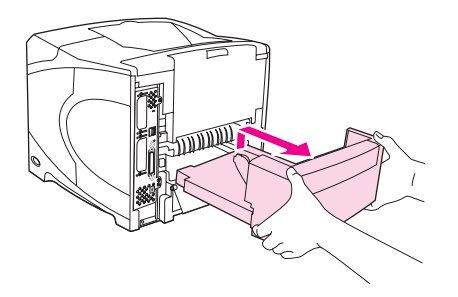

2. Verwijder het papier uit lade 2. (Het is mogelijk dat u daarvoor binnen in de printer moet reiken.)

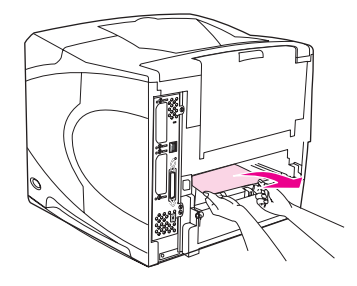

3. Trek eventueel aanwezig papier voorzichtig uit de optionele duplexeenheid.

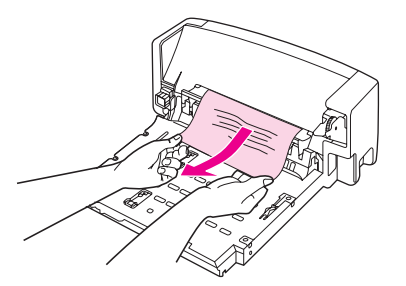

4. Plaats de optionele duplexeenheid in de printer.

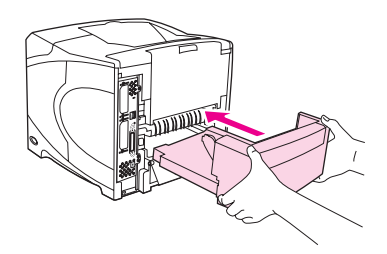

5. Als er nog steeds een storingsbericht wordt weergegeven, zit er nog altijd een vel vast in de printer. Kijk of er op een andere plek papier vastzit. (Zie <u>Storingslocaties</u>.)

# Papierstoringen verhelpen bij de uitvoergedeelten

Volg de procedures in dit gedeelte om papierstoringen in de achterste uitvoerbak of in de optionele nietmachine of nietmachine/stapelaar te verhelpen.

## Papierstoringen verhelpen in de uitvoergedeelten

- 1. Open de achterste uitvoerbak. Als het meeste papier nog in de printer zit, is het eenvoudiger om dit via het bovenklepgedeelte te verwijderen. (Zie <u>Papierstoringen</u> <u>verhelpen bij de bovenklep en de inktpatronen</u>.)
- 2. Pak beide zijden van het papier vast en trek het langzaam uit de printer. (Er kan losse toner op het vel zitten. Let erop dat deze niet op uzelf of in de printer terechtkomt.)

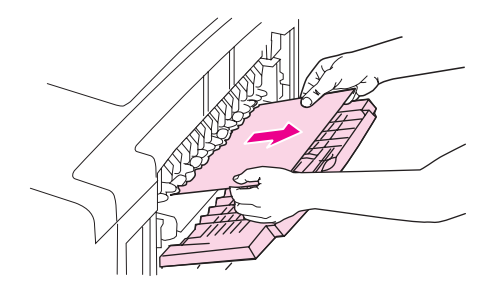

#### Opmerking

Als het vastgelopen papier moeilijk te verwijderen is, moet u proberen de bovenklep geheel te openen om de druk op het papier te verminderen. Zie <u>Papierstoringen verhelpen in de fuser-ruimte</u> als het veld gescheurd is of u het nog steeds niet kunt verwijderen.

3. Sluit de achterste uitvoerbak.

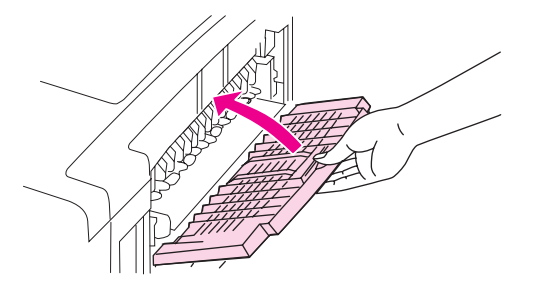

4. Open en sluit de bovenklep om het storingsbericht te verwijderen.

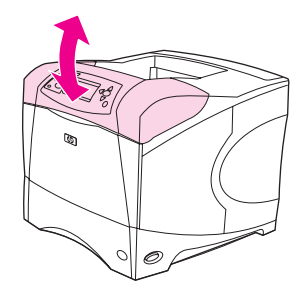

5. Als er nog steeds een storingsbericht wordt weergegeven, zit er nog altijd een vel vast in de printer. Kijk of er op een andere plek papier vastzit. (Zie <u>Storingslocaties</u>.)

# Papierstoringen verhelpen in de fuser-ruimte

Gebruik deze procedure alleen in de volgende situaties:

- papier is in de fuser vastgelopen en kan niet worden verwijderd vanuit het gedeelte van de bovenklep of de achterste uitvoerbak.
- er is een pagina gescheurd terwijl u probeerde om papier uit de fuser te verwijderen.

## Verhelpen van storingen vanuit de fuser-ruimte

1. Schakel de printer uit en verwijder het netsnoer uit de printer.

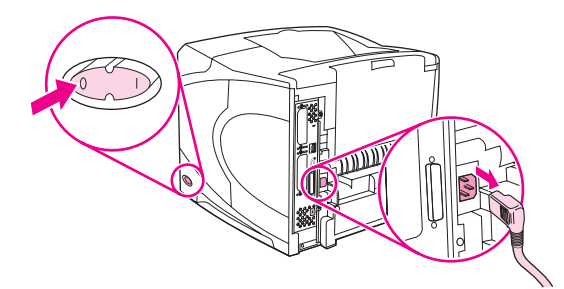

#### WAARSCHU-WING

De fuser is erg heet. Om lichte brandwonden te voorkomen, moet u 30 minuten wachten totdat de fuser is afgekoeld en u deze uit de printer kunt verwijderen.

 Draai de printer zo, dat de achterklep naar u toe gericht is. Als de optionele duplexeenheid is geïnstalleerd, dient u deze te verwijderen door deze op te tillen en eruit te trekken.

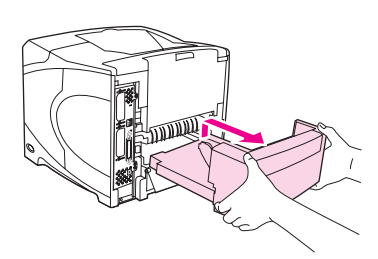

3. Open de achterste uitvoerbak en trek het verlengstuk zo ver mogelijk naar buiten.

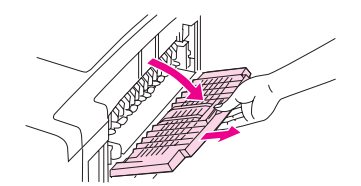

4. Verwijder de achterste uitvoerbak en het verlengstuk door het middelste gedeelte van de bak omlaag te duwen en de twee pinnen te ontgrendelen.

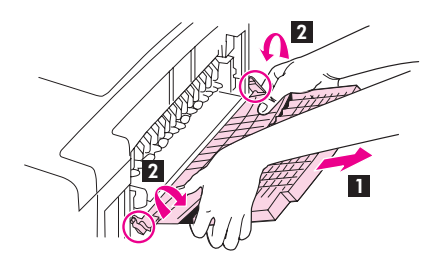

5. Pak de uiteinden van de fuser stevig vast. Duw de blauwe hendels naar boven en trek de fuser recht uit de printer.

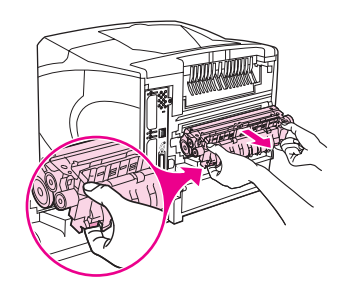

6. Verwijder het vastgelopen papier. Til, indien nodig, de zwarte plastic geleider boven op de fuser op om toegang te krijgen tot het vastgelopen vel. U kunt ook draaien aan het wieltje aan de zijkant van de fuser om het vastgelopen vel te verwijderen.

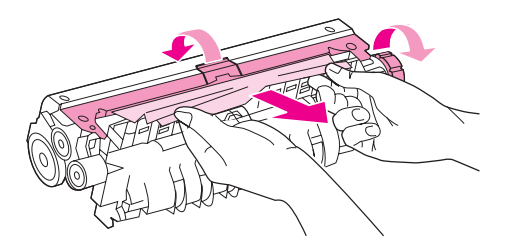

#### VOORZICHTIG

Gebruik geen scherp voorwerp om het papier uit de fuser-ruimte te verwijderen. U zou de fuser kunnen beschadigen.

7. Duw de fuser stevig terug in de printer totdat de blauwe hendels aan beide zijden vast klikken.

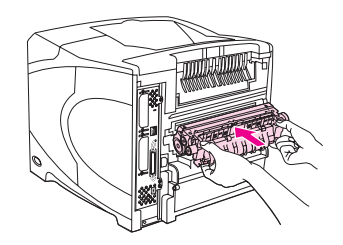

8. Installeer de achterste uitvoerbak. Trek voorzichtig aan de bak om te controleren of de pinnen goed op hun plaats zitten.

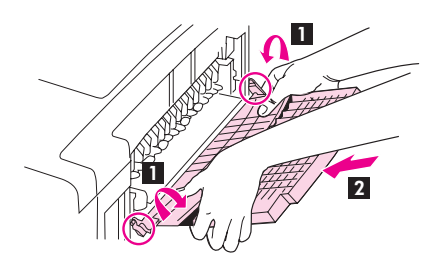

9. Sluit het netsnoer aan op de printer.

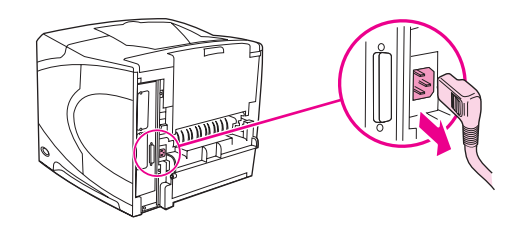

10. Plaats de optionele duplexeenheid terug als u deze hebt verwijderd.

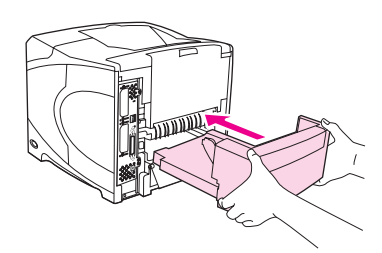

11. Zet de printer aan.

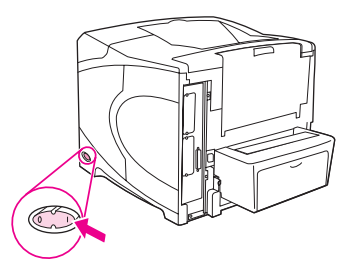

12. Als er nog steeds een storingsbericht wordt weergegeven, zit er nog altijd een vel vast in de printer. Kijk of er op een andere plek papier vastzit. (Zie <u>Storingslocaties</u>.)

Na het verhelpen van alle storingen dient u de afdruktaak opnieuw te verzenden omdat de printer is uitgeschakeld.

# Verhelpen van storingen van de optionele stapelaar of nietmachine/stapelaar

Papierstoringen kunnen ook in de optionele stapelaar of optionele nietmachine/stapelaar optreden. Storingen met nieten kunnen alleen in de optionele nietmachine/stapelaar optreden.

# Verhelpen van papierstoringen van de optionele stapelaar of nietmachine/stapelaar

1. Open aan de achterzijde van de printer de klep op de stapelaar of nietmachine/stapelaar.

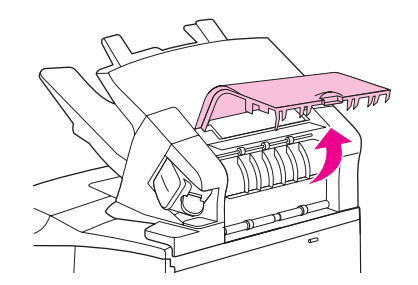

2. Verwijder voorzichtig het vastgelopen papier.

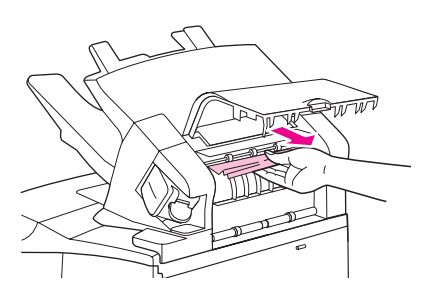

3. Sluit de klep op de stapelaar of de nietmachine/stapelaar.

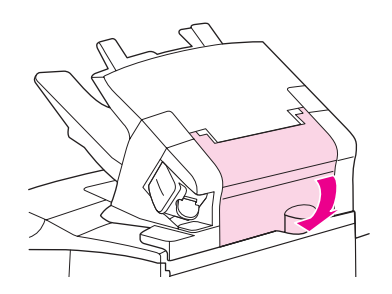

4. Als er nog steeds een storingsbericht wordt weergegeven, zit er nog altijd een vel vast. Kijk of er op een andere plek papier vastzit. Controleer de voorzijde van het accessoire en verwijder voorzichtig het vastgelopen papier. (Zie <u>Storingslocaties</u>.)

Opmerking

De uitvoerbak moet omlaag worden geduwd naar de laagste positie om door te gaan met afdrukken.

## Papierstoringen verhelpen in de optionele nietmachine/stapelaar

#### Opmerking

Verhelpen van storingen met nieten als het bericht **STORING IN NIETMACHINE** verschijnt in de display van het bedieningspaneel.

1. Aan de rechterzijde van de nietmachine/stapelaar draait u de nietmachine naar de voorzijde van de printer, totdat de nietmachine open klikt. Trek de blauwe nietcassette naar buiten om deze te verwijderen.

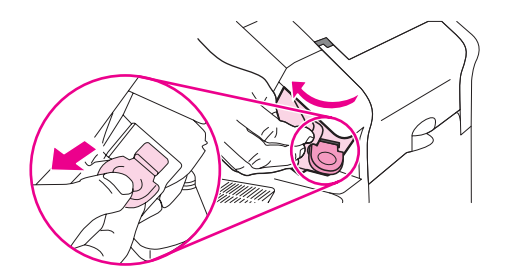

2. Draai de groene klep aan het einde van de nietcassette omhoog en verwijder het vastgelopen nietje.

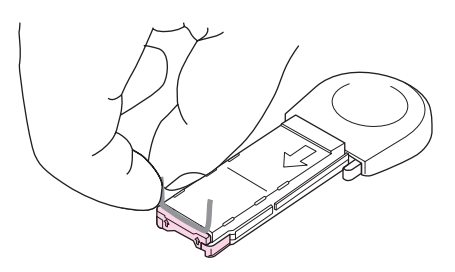

3. Plaats de nietcassette in de nietmachine en draai de nietmachine naar de achterzijde van de printer totdat deze vast klikt.

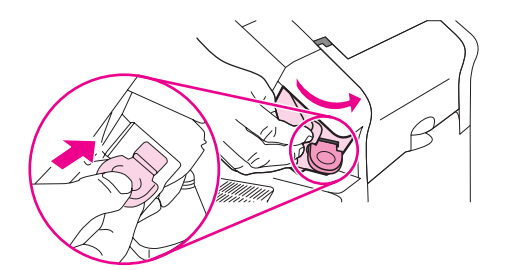

De nietmachine moet opnieuw worden geladen nadat een storing met nieten is verholpen, waardoor de eerste paar documenten (maximaal 5) mogelijk niet worden geniet. Als een afdruktaak wordt verzonden en de nietmachine heeft een storing of heeft geen nietjes meer, wordt er afgedrukt zolang de baan naar de stapelaarbak niet geblokkeerd wordt.

# Regelmatig terugkerende papierstoringen verhelpen

#### Als het papier regelmatig vastloopt, probeert u het volgende:

- Controleer alle plaatsen waar papierstoringen kunnen optreden. (Zie <u>Storingen</u> <u>verhelpen</u>.) Ergens in de printer zit mogelijk een stukje papier vast. Zelfs een klein stukje papier in de papierbaan kan regelmatig terugkerende storingen veroorzaken.
- Controleer of de laden juist zijn aangepast. (Zie <u>Laden vullen</u>.) De geleiders moeten in de juiste positie worden geschoven, niet te strak tegen het papier.

- Controleer of het papier correct in de laden is geplaatst en of er niet te veel papier in de laden zit. Let erop dat de stapel papier onder de tabs past en niet boven de indicators voor de maximale hoogte uitsteekt. Zie <u>Laden vullen</u>.
- Controleer of alle papierladen en papierverwerkingsaccessoires volledig in de printer zijn geplaatst. (Als een lade tijdens een afdruktaak wordt geopend, kan dit een storing veroorzaken.)
- Controleer of alle kleppen en deuren zijn gesloten. (Als een klep tijdens een afdruktaak wordt geopend, kan dit een storing veroorzaken.)
- Probeer af te drukken naar een andere uitvoerbak. (Zie <u>Uitvoeropties voor</u> <u>afdrukmateriaal</u>.)
- Mogelijk kleven de vellen aan elkaar. Buig de stapel om de vellen van elkaar los te maken. Waaier het papier niet uit.
- Als u afdrukt vanuit lade 1, moet u de stapel wat minder hoog maken.
- Als u afdrukt vanuit de optionele envelopinvoer, controleert u of deze juist is gevuld en duwt u de onderste enveloppen iets verder naar binnen dan de bovenste enveloppen.) (Zie <u>Enveloppen in de optionele envelopinvoer laden.</u>)
- Als u op kleine formaten afdrukt, moet u zorgen dat het papier met de korte zijde eerst in de printer wordt ingevoerd. (Zie <u>Richtlijnen voor aangepast papierformaat</u>.)
- Draai de stapel materiaal in de lade om. Probeer het papier 180 graden te draaien.
- Controleer de kenmerken van het papier of van het overige afdrukmateriaal dat u gebruikt. Gebruik alleen materiaal dat voldoet aan de specificaties van HP. (Zie <u>Papierspecificaties</u>.) Gebruik verschillende afdrukmaterialen om te proberen of het probleem daardoor wordt opgelost. Gebruik geen gekrulde, vervormde, beschadigde of onregelmatige materialen.
- Controleer of aan de omgevingseisen van de printer is voldaan. (Zie Bedrijfsomgeving.)
- Gebruik geen papier dat al is gebruikt in een printer of kopieerapparaat.
- Probeer papier uit een nieuwe verpakking.
- Probeer papier van een ander merk.
- Bedruk etiketten of transparanten niet aan beide zijden. (Zie <u>Enveloppen afdrukken</u> of <u>Afdrukken op transparanten</u>.)
- Druk alleen af op volledige vellen met etiketten en druk niet af op beide zijden van vellen met etiketten. (Zie <u>Afdrukken op etiketten</u>.)
- Controleer of de netvoeding van de printer regelmatig is en aan de printerspecificaties voldoet. (Zie <u>Stroomvoorziening</u>.)
- Reinig de printer. (Zie <u>De printer reinigen</u>.)
- Voer, indien nodig, preventief printeronderhoud uit. Zie <u>Nietcassette vullen</u>.

# Printerberichten interpreteren

Op de display van het bedieningspaneel van de printer verschijnen berichten over de normale status van de printer (zoals **Bezig met verwerken...**) of over fouten (zoals **SLUIT BOVENKLEP**) die uw aandacht vereisen. <u>Berichten van het bedieningspaneel interpreteren</u> geeft u een overzicht van de meest voorkomende berichten die uw aandacht nodig hebben of die mogelijk niet duidelijk zijn. De berichten worden in alfabetische volgorde weergegeven en de numerieke berichten staan aan het einde van de lijst.

# Het on line Help-systeem van de printer gebruiken

De printer heeft een ingebouwd Help-systeem op het bedieningspaneel, dat instructies geeft over het oplossen van de meeste printerproblemen. Bepaalde berichten op het bedieningspaneel worden afgewisseld met instructies over hoe u toegang krijgt tot het on line Help-systeem.

Wanneer een bericht wordt afgewisseld met **Help-informatie: druk op**, drukt u op **?** (knop HELP) om de Help weer te geven en bladert u met ▲ (knop OMHOOG) en ▼ (knop OMLAAG) door het bericht.

Druk op MENU als u het on line Help-systeem wilt verlaten.

# Steeds terugkerende berichten oplossen

Bij sommige berichten (bijvoorbeeld verzoeken om een lade te vullen of een bericht dat een voorgaande afdruktaak nog steeds in het geheugen aanwezig is) kunt u op  $\checkmark$  (knop Selecteren) drukken om af te drukken, of op Stop om de taak te wissen en het bericht te verwijderen.

Als het bericht nog steeds wordt weergegeven nadat u alle aanbevolen handelingen hebt uitgevoerd, neemt u contact op met een erkende service- of ondersteuningsleverancier van HP. (Zie <u>HP on line klantenondersteuning</u> of ga naar http://www.hp.com/support/lj4250 of http://www.hp.com/support/lj4350.)

| Bedieningspaneelbericht                       | Omschrijving                                                | Aanbevolen actie                    |
|-----------------------------------------------|-------------------------------------------------------------|-------------------------------------|
| <baknaam> VOL</baknaam>                       | De aangegeven uitvoerbak [BAKNAAM]                          | Maak de bak leeg zodat de huidige   |
| Verwijder al het papier                       | afdrukken.                                                  | afdruktaak kan worden voltoold.     |
| uit bak                                       |                                                             |                                     |
| <baknaam> VOL</baknaam>                       | De aangegeven uitvoerbak [BAKNAAM]                          | Maak de bak leeg voordat u een taak |
| Verwijder al het papier                       | is vol, maar deze is niet nodig voor de huidige afdruktaak. | naar die bak verzendt.              |
| uit bak                                       |                                                             |                                     |
| wordt afgewisseld met                         |                                                             |                                     |
| <bericht< th=""><th></th><th></th></bericht<> |                                                             |                                     |
| huidige status>                               |                                                             |                                     |

| Bedieningspaneelbericht                                                                                                    | Omschrijving                                                                                                    | Aanbevolen actie                                                                                                    |
|----------------------------------------------------------------------------------------------------|----------------------------------------------------------------------------------------------------|----------------------------------------------------------------------------------------------------|
| 10.32.00<br>ONRECHTMATIG ONDERDEEL<br>Help-informatie: druk op ?                                                                       | De printer heeft geconstateerd dat een<br>bepaald onderdeel geen origineel HP-<br>onderdeel is.                                                                                                    | Dit bericht wordt weergegeven totdat u<br>een HP-onderdeel installeert of op de<br>knop ✓ (knop SELECTEREN) drukt om het<br>bericht te onderdrukken (hierdoor kan de<br>garantie op de printer vervallen).<br>Als u denkt dat u een HP-onderdeel hebt<br>aangeschaft, gaat u naar<br>http://www.hp.com/go/anticounterfeit.<br>Reparaties aan de printer als gevolg van<br>het gebruik van onrechtmatige<br>onderdelen of onderdelen die niet van<br>HP zijn, worden niet gedekt door de<br>garantie op de printer. |
| 10.XX.YY ONDERDEEL<br>GEHEUGENFOUT<br>Help-informatie: druk op ?                                                                       | Er is een fout opgetreden in een of meer<br>printeronderdelen. De waarden XX en<br>YY vindt u hieronder:<br>XX00 = geheugen is defect<br>XX01 = geheugen ontbreekt<br>YY00 = zwarte inktpatroon                       | <ol> <li>Zet de printer uit en weer aan om<br/>het bericht te wissen.</li> <li>Als het bericht nog steeds wordt<br/>weergegeven, neemt u contact op<br/>met een erkende service- of<br/>ondersteuningsleverancier van HP<br/>(zie <u>HP on line</u><br/>klantenondersteuning).</li> </ol>                                                                                                    |
| 13.XX.YY PAPIERSTORING IN<br><locatie></locatie>                                                                                       | Er is een storing opgetreden op de<br>aangegeven plaats.                                                                                                    | Verwijder het vastgelopen materiaal uit<br>de opgegeven plaats. Zie <u>Storingen</u><br><u>verhelpen</u> .<br>Als het bericht nog wordt weergegeven<br>nadat u al het vastgelopen papier hebt<br>verwijderd, is er mogelijk een sensor<br>vastgelopen of beschadigd. Neem in dat<br>geval contact op met een erkende<br>service- of ondersteuningsleverancier<br>van HP (zie <u>HP on line</u><br><u>klantenondersteuning</u> ).                                                                                   |
| 20 ONVOLDOENDE<br>GEHEUGEN<br>Help-informatie: druk op ?<br>wordt afgewisseld met<br>20 ONVOLDOENDE<br>GEHEUGEN<br>Doorgaan: druk op ✓ | De printer heeft meer gegevens<br>ontvangen dan het printergeheugen kan<br>opnemen. Het is mogelijk dat u<br>geprobeerd hebt om te veel macro's,<br>soft-lettertypen of ingewikkelde<br>afbeeldingen over te brengen. | Druk op ✓ (knop SELECTEREN) om de<br>verzonden gegevens af te drukken<br>(sommige gegevens kunnen verloren<br>zijn gegaan) en vereenvoudig<br>vervolgens de afdruktaak of installeer<br>extra geheugen. (Zie <u>Printergeheugen</u> .)                                                                                                    |
| 21 PAGINA TE COMPLEX<br>Help-informatie: druk op ?<br>wordt afgewisseld met<br>21 PAGINA TE COMPLEX<br>Doorgaan: druk op ✓             | De gegevens (dichte tekst, regels,<br>raster- of vectorafbeeldingen) die naar<br>de printer zijn verzonden, zijn te<br>ingewikkeld.                                                                                   | <ol> <li>Druk op ✓ (knop SELECTEREN) om de<br/>verzonden gegevens af te drukken<br/>(sommige gegevens kunnen<br/>verloren gaan).</li> <li>Als dit bericht vaak verschijnt,<br/>vereenvoudigt u de afdruktaak of<br/>installeert u meer geheugen. (Zie<br/><u>Printergeheugen</u>.)</li> </ol>                                                                                                    |

| Bedieningspaneelbericht                                                                                                    | Omschrijving                                                                                                    | Aanbevolen actie                                                                                                    |
|----------------------------------------------------------------------------------------------------|----------------------------------------------------------------------------------------------------|----------------------------------------------------------------------------------------------------|
| 22 EIO X<br>BUFFEROVERLOOP<br>Doorgaan: druk op ∽                                                                                                    | Er zijn te veel gegevens verzonden naar<br>de EIO-kaart in de aangegeven sleuf [X].<br>Het is mogelijk dat er een onjuist<br>communicatieprotocol in gebruik is.<br>N.B. EIO 0 is gereserveerd voor de<br>ingesloten HP Jetdirect-printserver. | <ol> <li>Druk op ✓ (knop SELECTEREN) om<br/>het bericht te wissen. (De taak<br/>wordt niet afgedrukt.)</li> <li>Controleer de hostconfiguratie. Als<br/>het bericht nog steeds wordt<br/>weergegeven, neemt u contact op<br/>met een erkende service- of<br/>ondersteuningsleverancier van HP<br/>(zie <u>HP on line</u><br/><u>klantenondersteuning</u>).</li> </ol>                                                                                                    |
| 22 PARALLELLE I/O-<br>BUFFEROVERLOOP<br>Help-informatie: druk op ?<br>wordt afgewisseld met<br>22 PARALLELLE I/O-<br>BUFFEROVERLOOP<br>Doorgaan: druk op ✓ | Er zijn te veel gegevens naar de<br>parallelle poort verzonden.                                                                                                    | <ol> <li>Controleer of er een<br/>kabelaansluiting loszit en gebruik<br/>kabels van goede kwaliteit.<br/>Sommige parallelle kabels die niet<br/>door HP zijn vervaardigd, missen<br/>misschien pinaansluitingen of<br/>voldoen om een andere reden niet<br/>aan de specificatie IEEE 1284. (Zie<br/>Onderdelen, accessoires en<br/>benodigdheden bestellen.)</li> <li>Deze fout kan optreden als het<br/>printerstuurprogramma dat u<br/>gebruikt niet voldoet aan de norm<br/>IEEE 1284. Gebruik een bij de<br/>printer geleverd HP-<br/>stuurprogramma om de beste<br/>resultaten te krijgen. (Zie <u>Software</u>.)</li> <li>Druk op ✓ (knop <u>SELECTEREN</u>) om<br/>het foutbericht te wissen. (De taak<br/>wordt niet afgedrukt.)</li> <li>Als het bericht nog steeds wordt<br/>weergegeven, neemt u contact op<br/>met een erkende service- of<br/>ondersteuningsleverancier van HP<br/>(zie <u>HP on line</u><br/><u>klantenondersteuning</u>).</li> </ol> |
| 22 USB I/O-<br>BUFFEROVERLOOP<br>Doorgaan: druk op ∽                                                                                                    | Er zijn te veel gegevens naar de USB-<br>poort verzonden.                                                                                                    | Druk op ✓ (knop SELECTEREN) om het<br>foutbericht te wissen. (De taak wordt niet<br>afgedrukt.)                                                                                                    |
| 40: MISLUKTE EIO X-<br>TRANSMISSIE<br>Doorgaan: druk op ∽                                                                                                  | De verbinding tussen de printer en de<br>EIO-kaart in de aangegeven sleuf [X] is<br>verbroken.<br>N.B. EIO 0 is gereserveerd voor de<br>ingesloten HP Jetdirect-printserver.                                                                   | Druk op ✓ (knop SELECTEREN) om het<br>foutbericht te wissen en door te gaan<br>met afdrukken.                                                                                                    |

| Bedieningspaneelbericht                                                                | Omschrijving                                                                | Aanbevolen actie                                                                                                    |
|----------------------------------------------------------------------------------------|-----------------------------------------------------------------------------|----------------------------------------------------------------------------------------------------|
| 41.3 ONVERWACHT                                                                        | Dit komt meestal doordat er twee of meer vellen tegelijk in de printer zijn | <ol> <li>Vul de lade opnieuw met papier van<br/>het juiste formaat.</li> </ol>                                                                                                    |
| Help-informatie: druk op ?<br>wordt afgewisseld met<br>LAAD LADE XX<br>[TYPE][FORMAAT] | terechtgekomen of de lade niet goed is<br>afgesteld.                        | <ol> <li>Druk op ✓ (knop SELECTEREN) om<br/>naar LADE XX FORMAAT= te<br/>bladeren. Configureer het formaat in<br/>een lade zodanig dat de printer een<br/>lade gebruikt die het voor de<br/>afdruktaak benodigde papierformaat<br/>bevat.</li> </ol> |
| druk op V                                                                              |                                                                             | 3. Als de fout niet verholpen is, zet u                                                                                                    |
| of<br>Help-informatie: druk op ?                                                       |                                                                             | <ol> <li>Als het bericht nog steeds wordt<br/>weergegeven, neemt u contact op<br/>met een erkende service- of<br/>ondersteuningsleverancier van HP<br/>(zie <u>HP on line</u><br/>klantenondersteuning).</li> </ol>                                  |
| 41.X FOUT<br>Help-informatie: druk op ?<br>wordt afgewisseld met                       | Er is een tijdelijke afdrukfout opgetreden.                                 | <ol> <li>Druk op ✓ (knop SELECTEREN). De<br/>pagina met de fout wordt nu<br/>automatisch opnieuw afgedrukt als<br/>de functie voor het verhelpen van<br/>papierstoringen is ingeschakeld.</li> </ol>                                                 |
| Doorgaan: druk op $\checkmark$                                                         |                                                                             | 2. Zet de printer uit en weer aan.                                                                                                    |
|                                                                                        |                                                                             | <ol> <li>Als het bericht nog steeds wordt<br/>weergegeven, neemt u contact op<br/>met een erkende service- of<br/>ondersteuningsleverancier van HP<br/>(zie <u>HP on line</u><br/>klantenondersteuning).</li> </ol>                                  |
| 49.XXXXX FOUT<br>Zet het apparaat uit en                                               | Er heeft zich een kritieke firmwarefout<br>voorgedaan.                      | <ol> <li>Schakel de printer uit, wacht</li> <li>20 minuten en schakel vervolgens<br/>de printer weer in.</li> </ol>                                                                                                    |
| weer aan om door te gaan.                                                              |                                                                             | 2. Als het bericht nog steeds wordt<br>weergegeven, neemt u contact op<br>met een erkende service- of<br>ondersteuningsleverancier van HP<br>(zie <u>HP on line</u><br>klantenondersteuning).                                                        |
| 50.X FUSERFOUT                                                                         | Er is een fuser-fout opgetreden.                                            | 1. Zet de printer uit en weer aan.                                                                                                    |
| Help-informatie: druk op ?                                                             |                                                                             | <ol> <li>Als het bericht nog steeds wordt<br/>weergegeven, neemt u contact op<br/>met een erkende service- of<br/>ondersteuningsleverancier van HP<br/>(zie <u>HP on line</u><br/>klantenondersteuning).</li> </ol>                                  |

| Bedieningspaneelbericht                                                                                                   | Omschrijving                                                                                                  | Aanbevolen actie                                                                                                    |
|----------------------------------------------------------------------------------------------------|----------------------------------------------------------------------------------------------------|----------------------------------------------------------------------------------------------------|
| 51.XY FOUT                                                                                                    | Er is een tijdelijke afdrukfout opgetreden.                                                                   | 1. Zet de printer uit en weer aan.                                                                                                    |
| Help-informatie: druk op ?<br>wordt afgewisseld met<br>51.XY FOUT<br>Zet het apparaat uit en<br>weer aan om door te gaan. |                                                                                                    | 2. Als het bericht nog steeds wordt<br>weergegeven, neemt u contact op<br>met een erkende service- of<br>ondersteuningsleverancier van HP<br>(zie <u>HP on line</u><br><u>klantenondersteuning</u> ). |
| 52.XY FOUT                                                                                                    | Er is een tijdelijke afdrukfout opgetreden.                                                                   | 1. Zet de printer uit en weer aan.                                                                                                    |
| Help-informatie: druk op ?<br>wordt afgewisseld met<br>52.XY FOUT<br>Zet het apparaat uit en<br>weer aan om door te gaan. |                                                                                                    | 2. Als het bericht nog steeds wordt<br>weergegeven, neemt u contact op<br>met een erkende service- of<br>ondersteuningsleverancier van HP<br>(zie <u>HP on line</u><br><u>klantenondersteuning</u> ). |
| 53.XY.ZZ RAM DIMM-SLEUF<br>CONTROLEREN <x></x>                                                                            | Er is een probleem met het<br>printergeheugen. De DIMM die de fout<br>heeft veroorzaakt, wordt niet gebruikt. | In de volgende gevallen wordt u<br>gevraagd om op ∽ (knop SELECTEREN) te<br>drukken om door te gaan:                                                                                                  |
| Doorgaan:<br>druk on ∕                                                                                                    |                                                                                                    | 1 of 2 DIMM's waarbij ZZ=04 de enige fout is                                                                                                    |
|                                                                                                    |                                                                                                    | <ul> <li>2 DIMM's, waarvan er een goed is<br/>en de andere een fout met ZZ=01,<br/>02, 03 of 05 bevat</li> <li>2 DIMM's waarvan de ene een fout</li> </ul>                                            |
|                                                                                                    |                                                                                                    | met ZZ=04 bevat, en de andere een<br>fout met ZZ=01, 02, 03 of 05                                                                                                    |
|                                                                                                    |                                                                                                    | Waarden X en Y geven het volgende aan:                                                                                                    |
|                                                                                                    |                                                                                                    | • X = DIMM-type, 0 = ROM, 1 = RAM                                                                                                    |
|                                                                                                    |                                                                                                    | • Y = Apparaatlocatie, 0 = Intern<br>geheugen (ROM of RAM), 1 of 2 =<br>DIMM-sleuf 1 of 2                                                                                                    |
|                                                                                                    |                                                                                                    | Als het bericht nog steeds wordt<br>weergegeven, moet u de opgegeven<br>DIMM mogelijk vervangen. Zet de printer<br>uit en vervang de DIMM die de fout heeft<br>veroorzaakt.                           |
| 54.XX FOUT                                                                                                    | Dit bericht heeft meestal te maken met                                                                        | Zet de printer uit en weer aan.                                                                                                    |
| Zet het apparaat uit en<br>weer aan om door te gaan.                                                                      | een sensorprobleem.                                                                                           | Als de fout opnieuw verschijnt, noteert u<br>het bericht en neemt u contact op met<br>een erkende service- of<br>ondersteuningsleverancier van HP (zie<br>HP on line klantenondersteuning)            |
|                                                                                                    |                                                                                                    | <u></u>                                                                                                    |

| Bedieningspaneelbericht    | Omschrijving                                | Aanbevolen actie                                                                                                    |
|----------------------------|---------------------------------------------|----------------------------------------------------------------------------------------------------|
| 55.XX.YY DC                | Er is een tijdelijke afdrukfout opgetreden. | 1. Zet de printer uit en weer aan.                                                                                                    |
| CONTROLLERFOUT             |                                             | 2. Als het bericht nog steeds wordt                                                                                                    |
| Help-informatie: druk op ? |                                             | weergegeven, neemt u contact op<br>met een erkende service- of                                                                                                    |
| wordt afgewisseld met      |                                             | ondersteuningsleverancier van HP                                                                                                    |
| 55.XX.YY DC                |                                             | klantenondersteuning).                                                                                                    |
| CONTROLLERFOUT             |                                             |                                                                                                    |
| Zet het apparaat uit en    |                                             |                                                                                                    |
| weer aan om door te gaan.  |                                             |                                                                                                    |
| 56.XX FOUT                 | Er is een tijdelijke afdrukfout opgetreden  | 1. Zet de printer uit en weer aan.                                                                                                    |
| Help-informatie: druk op ? | door een onjuiste invoer- of uitvoerkeuze.  | 2. Als het bericht nog steeds wordt                                                                                                    |
| wordt afgewisseld met      |                                             | met een erkende service- of                                                                                                    |
| 56.XX FOUT                 |                                             | ondersteuningsleverancier van HP                                                                                                    |
| Zet het apparaat uit en    |                                             | klantenondersteuning).                                                                                                    |
| weer aan om door te gaan.  |                                             |                                                                                                    |
| 57.XX FOUT                 | Er is een tijdelijke afdrukfout opgetreden  | 1. Zet de printer uit en weer aan.                                                                                                    |
| Help-informatie: druk op ? | in een van de printerventilatoren.          | 2. Als het bericht nog steeds wordt                                                                                                    |
| wordt afgewisseld met      |                                             | weergegeven, neemt u contact op<br>met een erkende service- of                                                                                                    |
| 57.XX FOUT                 |                                             | ondersteuningsleverancier van HP                                                                                                    |
| Zet het apparaat uit en    |                                             | (zie <u>HP on line</u><br>klantenondersteuning).                                                                                                    |
| weer aan om door te gaan.  |                                             |                                                                                                    |
| 58.XX FOUT                 | Er is een printerfout opgetreden waarbij    | Problemen met de stroomvoorziening                                                                                                    |
| Help-informatie: druk op ? | geconstateerd, of er is een probleem        | oplossen:                                                                                                    |
| wordt afgewisseld met      | met de luchtsensor of de                    | <ol> <li>Haal de printer uit de UPS-<br/>voorzieningen, extra</li> </ol>                                                                                                    |
| 58.XX FOUT                 | stroomvoorziening.                          | voedingsbronnen of contactdozen.                                                                                                    |
| Zet het apparaat uit en    |                                             | een wandcontactdoos en controleer                                                                                                    |
| weer aan om door te gaan.  |                                             | of het probleem hiermee is opgelost.                                                                                                    |
|                            |                                             | 2. Als u de stekker van de printer al in<br>een wandcontactdoos had<br>gestoken, probeert u een andere<br>voedingsbron in het gebouw, die<br>onafhankelijk is van de<br>voedingsbron die u op dit moment<br>gebruikt. |
|                            |                                             | Mogelijk moet worden gecontroleerd of<br>de netwerkspanning en de stroombron<br>bij de printer voldoen aan de elektrische<br>specificaties van de printer. (Zie<br><u>Stroomvoorziening</u> .)                        |
|                            |                                             | Als het bericht nog steeds wordt<br>weergegeven, neemt u contact op met<br>een erkende service- of<br>ondersteuningsleverancier van HP (zie<br><u>HP on line klantenondersteuning</u> ).                              |

| Bedieningspaneelbericht                                                                                                    | Omschrijving                                                                                                    | Aanbevolen actie                                                                                                    |
|----------------------------------------------------------------------------------------------------|----------------------------------------------------------------------------------------------------|----------------------------------------------------------------------------------------------------|
| 59.XY FOUT                                                                                                    | Er is een tijdelijke afdrukfout opgetreden.                                                                       | 1. Zet de printer uit en weer aan.                                                                                                    |
| Help-informatie: druk op ?<br>wordt afgewisseld met<br>59.XY FOUT<br>Zet het apparaat uit en                                      |                                                                                                    | 2. Als het bericht nog steeds wordt<br>weergegeven, neemt u contact op<br>met een erkende service- of<br>ondersteuningsleverancier van HP<br>(zie <u>HP on line</u><br><u>klantenondersteuning</u> ).                                                                                                    |
| weer aan om door te gaan.                                                                                                    |                                                                                                    |                                                                                                    |
| 62 GEEN SYSTEEM<br>Zet het apparaat uit en<br>weer aan om door te gaan.                                                           | Dit bericht geeft aan dat er geen<br>systeem is gevonden. Het<br>softwaresysteem van de printer is<br>beschadigd. | <ol> <li>Zet de printer uit en weer aan.</li> <li>Als het bericht nog steeds wordt<br/>weergegeven, neemt u contact op<br/>met een erkende service- of<br/>ondersteuningsleverancier van HP<br/>(zie <u>HP on line</u><br/><u>klantenondersteuning</u>).</li> </ol>                                                                                                    |
| 64 FOUT<br>Help-informatie: druk op ?<br>wordt afgewisseld met<br>64 FOUT<br>Zet het apparaat uit en<br>weer aan om door te gaan. | Er is een tijdelijke afdrukfout opgetreden<br>in de scanbuffer.                                                   | <ol> <li>Zet de printer uit en weer aan.</li> <li>Als het bericht nog steeds wordt<br/>weergegeven, neemt u contact op<br/>met een erkende service- of<br/>ondersteuningsleverancier van HP<br/>(zie <u>HP on line</u><br/><u>klantenondersteuning</u>).</li> </ol>                                                                                                    |
| 66.XY.ZZ FOUT<br>EXTERN APPARAAT<br>Help-informatie: druk op ?                                                                    | Er is een fout opgetreden tussen de<br>printer en een externe<br>papierverwerkingsaccessoire.                     | <ol> <li>Zet de printer uit.</li> <li>Controleer of het accessoire correct<br/>is geplaatst en aangesloten op de<br/>printer, zonder onderbrekingen<br/>tussen de printer en het accessoire.<br/>Als het accessoire kabels gebruikt,<br/>dient u deze los te koppelen en<br/>opnieuw aan te sluiten.</li> <li>Zet de printer aan.</li> <li>Als het foutbericht blijft verschijnen,<br/>noteert u het bericht en neemt u<br/>contact op met HP<br/>Klantenondersteuning. (Zie <u>HP on</u><br/><u>line klantenondersteuning</u>.)</li> </ol> |

| Bedieningspaneelbericht    | Omschrijving                              | Aanbevolen actie                                                                                                    |
|----------------------------|-------------------------------------------|----------------------------------------------------------------------------------------------------|
| 66.XY.ZZ FOUT              | Er is een fout opgetreden in een externe  | 1. Zet de printer uit.                                                                                                    |
| INVOERAPPARAAT             | accessoire voor papierverwerking.         | <ol> <li>Controleer of het accessoire correct<br/>is geplaatst en aangesloten op de<br/>printer, zonder onderbrekingen<br/>tussen de printer en het accessoire.<br/>Als het accessoire kabels gebruikt,<br/>dient u deze los te koppelen en<br/>opnieuw aan te sluiten.</li> </ol>     |
|                            |                                           | 3. Zet de printer aan.                                                                                                    |
|                            |                                           | 4. Als het foutbericht blijft verschijnen,<br>noteert u het bericht en neemt u<br>contact op met HP<br>Klantenondersteuning. (Zie <u>HP on</u><br><u>line klantenondersteuning</u> .)                                                                                                  |
| 66.XY.ZZ FOUT              | Er is een fout opgetreden in een externe  | 1. Zet de printer uit.                                                                                                    |
| UITVOERAPPARAAT            | accessoire voor papierverwerking.         | 2. Controleer of het accessoire correct<br>is geplaatst en aangesloten op de<br>printer, zonder onderbrekingen<br>tussen de printer en het accessoire.<br>Als het accessoire kabels gebruikt,<br>dient u deze los te koppelen en<br>opnieuw aan te sluiten.                            |
|                            |                                           | 3. Zet de printer aan.                                                                                                    |
|                            |                                           | 4. Als het foutbericht blijft verschijnen,<br>noteert u het bericht en neemt u<br>contact op met HP<br>Klantenondersteuning. (Zie <u>HP on</u><br><u>line klantenondersteuning</u> .)                                                                                                  |
| 68.X OPSLAGFOUT            | Er is een fout opgetreden in het          | Druk op ✓ (knop SELECTEREN) om het                                                                                                    |
| INSTELLINGEN GEWIJZIGD     | een of meer printerinstellingen dienen op | bericht te wissen, en op ✓ (knop<br>SELECTEREN) om door te gaan met                                                                                                    |
| Help-informatie: druk op ? | de standaardwaarde te worden ingesteld.   | afdrukken.                                                                                                    |
| wordt afgewisseld met      |                                           | Druk een configuratiepagina af en                                                                                                    |
| 68.X OPSLAGFOUT            |                                           | bepalen welke waarden gewijzigd zijn.                                                                                                    |
|                            |                                           | Zie <u>Configuratiepagina</u> .                                                                                                    |
| Doorgaan: druk op ✓        |                                           | Als het louibericht hiet verdwijnt, zet u<br>de printer uit en weer aan. Als de fout<br>opnieuw verschijnt, noteert u het bericht<br>en neemt u contact op met een erkende<br>service- of ondersteuningsleverancier<br>van HP (zie <u>HP on line</u><br><u>klantenondersteuning</u> ). |

| Bedieningspaneelbericht                                                                                                    | Omschrijving                                                                                                    | Aanbevolen actie                                                                                                    |
|----------------------------------------------------------------------------------------------------|----------------------------------------------------------------------------------------------------|----------------------------------------------------------------------------------------------------|
| 68.X PERMANENT                                                                                                    | Het permanente geheugen van de<br>printer is vol. Voor sommige instellingen                                                                                                    | 1. Als het foutbericht niet verdwijnt, zet                                                                                                    |
| GEHEUGEN IS VOL<br>Help-informatie: druk op ?<br>wordt afgewisseld met                                                                | zijn mogelijk de standaardwaarden<br>hersteld.                                                                                                    | <ol> <li>Druk een configuratiepagina af en<br/>controleer de printerinstellingen om<br/>te bepalen welke waarden gewijzigd<br/>zijn. Zie <u>Configuratiepagina</u>.</li> </ol>                                                                                                    |
| GEHEUGEN IS VOL<br>Doorgaan: druk op ✓                                                                                                |                                                                                                    | 3. Zet de printer uit en houd MENU<br>ingedrukt terwijl u de printer aanzet,<br>om het permanente geheugen op te<br>schonen.                                                                                                    |
|                                                                                                    |                                                                                                    | <ol> <li>Als de fout opnieuw verschijnt,<br/>noteert u het bericht en neemt u<br/>contact op met een erkende<br/>service- of<br/>ondersteuningsleverancier van HP<br/>(zie <u>HP on line</u><br/><u>klantenondersteuning</u>).</li> </ol>                                                                                         |
| 68.X SCHRIJFFOUT<br>PERMANENT GEHEUGEN<br>Doorgaan: druk op ∽                                                                         | Het opslagapparaat kan niet schrijven.<br>Het afdrukken kan doorgaan, maar er<br>kunnen onverwachte problemen<br>optreden doordat er een fout is<br>geconstateerd in de permanente opslag. | Druk op ✓ (knop SELECTEREN) om door te<br>gaan.<br>Als het foutbericht niet verdwijnt, zet u<br>de printer uit en weer aan. Als de fout<br>opnieuw verschijnt, noteert u het bericht<br>en neemt u contact op met een erkende<br>service- of ondersteuningsleverancier<br>van HP (zie <u>HP on line</u><br>klantenondersteuning). |
| 69.X FOUT<br>Help-informatie: druk op ?<br>wordt afgewisseld met<br>69.X FOUT<br>Zet het apparaat uit en<br>weer aan om door te gaan. | Er is een afdrukfout opgetreden.                                                                                                    | <ol> <li>Zet de printer uit en weer aan.</li> <li>Als het bericht nog steeds wordt<br/>weergegeven, neemt u contact op<br/>met een erkende service- of<br/>ondersteuningsleverancier van HP<br/>(zie <u>HP on line</u><br/>klantenondersteuning).</li> </ol>                                                                      |

| Bedieningspaneelbericht                 | Omschrijving                                                 | Aanbevolen actie                                                                                                    |
|-----------------------------------------|--------------------------------------------------------------|----------------------------------------------------------------------------------------------------|
| 79.XXXX FOUT<br>Zet het apparaat uit en | De printer heeft een kritieke<br>hardwarefout geconstateerd. | <ol> <li>Druk op STOP om de afdruktaak te<br/>wissen uit het printergeheugen. Zet<br/>de printer uit en weer aan.</li> </ol>                                                                                                    |
| weer aan om door te gaan.               |                                                              | 2. Probeer een taak vanuit een ander<br>programma af te drukken. Als de<br>taak wordt afgedrukt, gaat u terug<br>naar het eerste programma en<br>probeert u een ander bestand af te<br>drukken. Als het bericht uitsluitend<br>verschijnt bij een bepaald<br>programma of bepaalde afdruktaak,<br>neemt u contact op met de<br>softwareleverancier voor<br>ondersteuning. |
|                                         |                                                              | Als het bericht blijft verschijnen bij<br>verschillende programma's en<br>afdruktaken, dient u de volgende<br>stappen te proberen:                                                                                                    |
|                                         |                                                              | 1. Zet de printer uit.                                                                                                    |
|                                         |                                                              | <ol> <li>Koppel alle kabels los tussen de<br/>printer en het netwerk of de<br/>computer.</li> </ol>                                                                                                    |
|                                         |                                                              | <ol> <li>Verwijder alle geheugen-DIMM's of<br/>DIMM's van andere leveranciers uit<br/>de printer. Plaats vervolgens ten<br/>minste één geheugen-DIMM in de<br/>printer. (Zie <u>Printergeheugen</u>.)</li> </ol>                                                                                                    |
|                                         |                                                              | <ol> <li>Verwijder alle EIO-apparaten en<br/>CompactFlash-kaarten uit de printer.</li> </ol>                                                                                                    |
|                                         |                                                              | 5. Zet de printer aan.                                                                                                    |
|                                         |                                                              | Als de fout niet meer optreedt, volgt u de volgende stappen.                                                                                                    |
|                                         |                                                              | <ol> <li>Installeer de DIMM- en EIO-<br/>apparaten een voor een. Zorg<br/>hierbij dat de printer wordt uitgezet<br/>en weer wordt aangezet bij de<br/>installatie van ieder apparaat.</li> </ol>                                                                                                    |
|                                         |                                                              | <ol> <li>Vervang een DIMM- of EIO-<br/>apparaat als dit de fout heeft<br/>veroorzaakt.</li> </ol>                                                                                                    |
|                                         |                                                              | 3. Sluit alle kabels weer aan tussen de<br>printer en het netwerk of de<br>computer.                                                                                                    |

| Bedieningspaneelbericht                       | Omschrijving                                                               | Aanbevolen actie                                                                                                    |
|-----------------------------------------------|----------------------------------------------------------------------------|----------------------------------------------------------------------------------------------------|
| 8X.JJJJ                                       | Er heeft zich een kritieke fout met het                                    | 1. Zet de printer uit en weer aan.                                                                                                    |
| EIO-FOUT                                      | EIO-accessoire in sleuf [X] voorgedaan.                                    | <ol> <li>Zet de printer uit, plaats het EIO-<br/>accessoire in sleuf [X] en zet de<br/>printer weer aan.</li> </ol>                                                                                   |
|                                               |                                                                            | 3. Zet de printer uit, verwijder het EIO-<br>accessoire uit sleuf [X], plaats het in<br>een andere EIO-sleuf en zet de<br>printer weer aan.                                                           |
|                                               |                                                                            | <ol> <li>Plaats het EIO-accessoire in sleuf<br/>[X].</li> </ol>                                                                                                    |
| 8X.JJJJ INGESLOTEN                            | De ingesloten HP Jetdirect-printserver                                     | 1. Zet de printer uit en weer aan.                                                                                                    |
| JETDIRECT-FOUT                                | heeft een kritieke fout geconstateerd.                                     | 2. Als het bericht nog steeds wordt<br>weergegeven, neemt u contact op<br>met een erkende service- of<br>ondersteuningsleverancier van HP<br>(zie <u>HP on line</u><br><u>klantenondersteuning</u> ). |
| APPARAATFOUT                                  | De RAM-schijf is beschadigd en kan niet                                    | Neem contact op met een erkende                                                                                                    |
| RAMDISK                                       | meer worden gebruikt.                                                      | van HP.                                                                                                    |
| Wissen: druk op ∽                             |                                                                            |                                                                                                    |
| wordt afgewisseld met                         |                                                                            |                                                                                                    |
| <bericht< th=""><th></th><th></th></bericht<> |                                                                            |                                                                                                    |
| huidige status>                               |                                                                            |                                                                                                    |
| APPARAATFOUT                                  | De ROM-schijf is beschadigd en kan niet                                    | Neem contact op met een erkende                                                                                                    |
| ROMDISK                                       |                                                                            | van HP.                                                                                                    |
| Wissen: druk op ∽                             |                                                                            |                                                                                                    |
| wordt afgewisseld met                         |                                                                            |                                                                                                    |
| <bericht< th=""><th></th><th></th></bericht<> |                                                                            |                                                                                                    |
| huidige status>                               |                                                                            |                                                                                                    |
| BESCHADIGDE FIRMWARE IN                       | De printer heeft beschadigde firmware                                      | U kunt doorgaan met afdrukken, maar er                                                                                                    |
| Help-informatie: druk on ?                    | uitvoeraccessoire.                                                         | http://www.hp.com/support/lj4250 of                                                                                                    |
|                                               |                                                                            | http://www.hp.com/support/lj4350 voor<br>instructies over het bijwerken van de<br>firmware en het downloaden van de<br>firmware-upgrade.                                                              |
| BESTANDSBERWERKING                            | De gevraagde bewerking kan niet                                            | Probeer opnieuw af te drukken naar een                                                                                                    |
| INTERNE SCHIJF MISLUKT                        | worden uitgevoerd. Waarschijnlijk hebt u<br>geprobeerd een niet-toegestane | bestaande map.                                                                                                    |
| Wissen: druk op ∽                             | bewerking uit te voeren (misschien hebt                                    |                                                                                                    |
| wordt afgewisseld met                         | niet-bestaande map te downloaden).                                         |                                                                                                    |
| <bericht< th=""><th></th><th></th></bericht<> |                                                                            |                                                                                                    |
| huidige status>                               |                                                                            |                                                                                                    |

| Bedieningspaneelbericht                       | Omschrijving                                                                                                    | Aanbevolen actie                                                                                           |
|-----------------------------------------------|----------------------------------------------------------------------------------------------------|----------------------------------------------------------------------------------------------------|
| BESTANDSBEWERKING                             | De gevraagde bewerking kan niet                                                                                       | Probeer opnieuw af te drukken naar een bestaande map.                                                      |
| EIO X-SCHIJF MISLUKT                          | worden uitgevoerd. Waarschijnlijk hebt u                                                                              |                                                                                                    |
| Wissen: druk op∽                              | bewerking uit te voeren (misschien hebt                                                                               |                                                                                                    |
| wordt afgewisseld met                         | u geprobeerd om een bestand naar een niet-bestaande map te downloaden).                                               |                                                                                                    |
| <bericht< th=""><th></th><th></th></bericht<> |                                                                                                    |                                                                                                    |
| huidige status>                               |                                                                                                    |                                                                                                    |
| BESTANDSBEWERKING                             | De gevraagde bewerking kan niet                                                                                       | Probeer opnieuw af te drukken naar een                                                                     |
| RAMDISK MISLUKT                               | worden uitgevoerd. Waarschijnlijk hebt u<br>geprobeerd een niet-toegestane                                            | bestaande map.                                                                                             |
| Wissen: druk op ∽                             | bewerking uit te voeren (misschien hebt                                                                               |                                                                                                    |
| wordt afgewisseld met                         | niet-bestaande map te downloaden).                                                                                    |                                                                                                    |
| <bericht< th=""><th></th><th></th></bericht<> |                                                                                                    |                                                                                                    |
| huidige status>                               |                                                                                                    |                                                                                                    |
| BESTANDSBEWERKING                             | De gevraagde bewerking kan niet                                                                                       | Probeer opnieuw af te drukken naar een<br>bestaande map.                                                   |
| ROMDISK MISLUKT                               | worden uitgevoerd. Waarschijnlijk hebt u<br>geprobeerd een niet-toegestane                                            |                                                                                                    |
| Wissen: druk op ∽                             | bewerking uit te voeren (misschien hebt<br>u geprobeerd om een bestand naar een<br>niet-bestaande map te downloaden). |                                                                                                    |
| wordt afgewisseld met                         |                                                                                                    |                                                                                                    |
| <bericht< th=""><th></th><th></th></bericht<> |                                                                                                    |                                                                                                    |
| huidige status>                               |                                                                                                    |                                                                                                    |
| BESTANDSSYSTEEM                               | De EIO-schijf is vol.                                                                                                 | Verwijder bestanden van de EIO-schijf                                                                      |
| EIO X-SCHIJF IS VOL                           |                                                                                                    | en probeer het opnieuw. Gebruik<br>Opslagbeheer van het apparaat in<br>HP Web Jetadmin voor het downloaden |
| Wissen: druk op ∽                             |                                                                                                    |                                                                                                    |
| wordt afgewisseld met                         |                                                                                                    | lettertypen.                                                                                               |
| <bericht< th=""><th></th><th></th></bericht<> |                                                                                                    |                                                                                                    |
| huidige status>                               |                                                                                                    |                                                                                                    |
| BESTANDSSYSTEEM                               | De interne schijf is vol.                                                                                             | Verwijder bestanden van de schijf en                                                                       |
| INTERNE SCHIJF IS VOL                         |                                                                                                    | probeer het opnieuw. Gebruik<br>Opslagbeheer van het apparaat in                                           |
| Wissen: druk op ∽                             |                                                                                                    | HP Web Jetadmin voor het downloaden                                                                        |
| wordt afgewisseld met                         |                                                                                                    | lettertypen.                                                                                               |
| <bericht< th=""><th></th><th></th></bericht<> |                                                                                                    |                                                                                                    |
| huidige status>                               |                                                                                                    |                                                                                                    |

| Bedieningspaneelbericht                                                                                                    | Omschrijving                                                                                                    | Aanbevolen actie                                                                                                    |
|----------------------------------------------------------------------------------------------------|----------------------------------------------------------------------------------------------------|----------------------------------------------------------------------------------------------------|
| BESTANDSSYSTEEM<br>RAMDISK IS VOL<br>Wissen: druk op ✓<br>wordt afgewisseld met<br><bericht<br>huidige status&gt;</bericht<br>                     | De RAM-schijf is vol.                                                                                                    | <ol> <li>Verwijder bestanden en probeer het<br/>vervolgens opnieuw of zet de printer<br/>uit en dan weer aan om alle<br/>bestanden uit het apparaat te<br/>verwijderen. Gebruik Opslagbeheer<br/>van het apparaat in HP Web<br/>Jetadmin of een ander<br/>hulpprogramma om de bestanden te<br/>verwijderen.</li> <li>Als het bericht nog steeds wordt<br/>weergegeven, vergroot u de RAM-<br/>schijf. Wijzig het formaat van de<br/>RAM-schijf in het submenu<br/>Systeeminstellingen (in het menu<br/>Apparaat configureren) op het<br/>bedieningspaneel. Zie de<br/>beschrijving van de menuopties<br/>voor de RAM-schijf in het submenu<br/>Systeeminstellingen.</li> </ol> |
| BESTANDSSYSTEEM<br>ROMDISK IS VOL<br>Wissen: druk op ✓<br>wordt afgewisseld met<br><bericht<br>huidige status&gt;</bericht<br>                     | De ROM-schijf is vol.                                                                                                    | Verwijder bestanden van de schijf en<br>probeer het opnieuw. Gebruik<br>Opslagbeheer van het apparaat in<br>HP Web Jetadmin voor het downloaden<br>of verwijderen van bestanden en<br>lettertypen.                                                                                                    |
| BESTEL CARTRIDGE<br>MINDER DAN XXXX PAGINA'S<br>Help-informatie: druk op ?<br>wordt afgewisseld met<br><bericht<br>huidige status&gt;</bericht<br> | Bij de HP LaserJet 4250-serie wordt het<br>bericht voor het eerst weergegeven<br>wanneer er nog circa 15% (cartridge<br>voor 10.000 pagina's) of circa 8%<br>(cartridge van 20.000 pagina's) van de<br>levensduur van de printercartridge<br>resteert. Bij de HP LaserJet 4350-serie<br>wordt het bericht voor het eerst<br>weergegeven wanneer er nog circa 25%<br>(cartridge voor 10.000 pagina's) of circa<br>15% (cartridge voor 20.000 pagina's)<br>van de levensduur van de<br>printercartridge resteert. | Zorg dat u een nieuwe patroon bij de<br>hand hebt (zie <u>Onderdelen, accessoires</u><br><u>en benodigdheden bestellen</u> ).                                                                                                    |
| Bezig met annuleren                                                                                                    | Er wordt een afdruktaak geannuleerd.<br>Het bericht blijft aanwezig tijdens het<br>stoppen van de taak, het verwijderen<br>van papier uit de papierbaan en het<br>verwijderen van de laatste gegevens die<br>via het actieve gegevenskanaal worden<br>ontvangen.                                                                                                    | U hoeft niets te doen.                                                                                                    |
| BEZIG MET OPWARMEN<br>wordt afgewisseld met<br><bericht<br>huidige status&gt;</bericht<br>                                                         | De PowerSave-modus van de printer<br>wordt uitgeschakeld. Het afdrukken<br>wordt daarna meteen voortgezet.                                                                                                    | U hoeft niets te doen.                                                                                                    |

| Bedieningspaneelbericht                                                                                                    | Omschrijving                                                                                                    | Aanbevolen actie                                                                                                    |
|----------------------------------------------------------------------------------------------------|----------------------------------------------------------------------------------------------------|----------------------------------------------------------------------------------------------------|
| Data ontvangen<br>Laatste pagina afdrukken:<br>druk op ✓<br>wordt afgewisseld met<br><bericht<br>huidige status&gt;</bericht<br>     | De printer wacht op een opdracht om af<br>te drukken (de printer wacht bijvoorbeeld<br>op een nieuw vel of totdat de afdruktaak<br>wordt hervat). | Druk op ✓ (knop SELECTEREN) om door te<br>gaan.                                                                                                    |
| EIO X-schijf<br>wordt opgestart                                                                                                    | De schijf in de EIO-sleuf [X] wordt geïnitialiseerd                                                                                               | U hoeft niets te doen.                                                                                                    |
| EIO X-SCHIJF<br>WERKT NIET<br>Help-informatie: druk op ?                                                                             | De EIO-schijf in sleuf X werkt niet goed.                                                                                                    | <ol> <li>Zet de printer uit.</li> <li>Controleer of de EIO-schijf correct is<br/>geplaatst en stevig vastzit.</li> <li>Wanneer het bericht op het<br/>bedieningspaneel blijft verschijnen,<br/>dient u de optionele vaste schijf te<br/>vervangen.</li> </ol> |
| EIO X-SCHIJF HEEFT<br>SCRIJFBESCHERMING<br>Wissen: druk op ✓<br>wordt afgewisseld met<br><bericht<br>huidige status&gt;</bericht<br> | De EIO-schijf is beveiligd. Er kunnen<br>geen nieuwe bestanden naar de schijf<br>worden geschreven.                                               | Gebruik Opslagbeheer van het apparaat<br>in HP Web Jetadmin om de<br>schrijfbeveiliging uit te schakelen.                                                                                                    |
| EIO X-SCHIJF NIET<br>GEÏNITIALISEERD<br>Wissen: druk op ✓<br>wordt afgewisseld met<br><bericht<br>huidige status&gt;</bericht<br>    | Het bestandssysteem is niet<br>geïnitialiseerd.                                                                                                   | Gebruik HP Web Jetadmin om het<br>bestandssysteem te initialiseren.                                                                                                    |
| ENVELOPINVOER<br>LEEG<br>wordt afgewisseld met<br><bericht<br>huidige status&gt;</bericht<br>                                        | De envelopinvoer is leeg.                                                                                                    | Plaats enveloppen in de envelopinvoer.                                                                                                    |
| FOUT DUPLEXEENHEID<br>VERWIJDER DUPLEXEENHEID<br>Installeer uitgeschakelde<br>duplexeenheid                                          | De optionele duplexeenheid heeft een fout geconstateerd.                                                                                          | Schakel de printer uit en plaats de<br>optionele duplexeenheid opnieuw. (Er<br>kunnen afdruktaken gewist zijn in de<br>printer.)                                                                                                    |

| Bedieningspaneelbericht                                                                                                    | Omschrijving                                                                                                    | Aanbevolen actie                                                                                                    |
|----------------------------------------------------------------------------------------------------|----------------------------------------------------------------------------------------------------|----------------------------------------------------------------------------------------------------|
| FOUT EIO X-                                                                                                    | De EIO-schijf is beschadigd en kan niet                                                                                                    | Verwijder de EIO-schijf en vervang deze                                                                                                    |
| SCHIJFAPPARAAT                                                                                                    | meer worden gebruikt.                                                                                                    | door een nieuwe schijf.                                                                                                    |
| Wissen: druk op ∽                                                                                                    |                                                                                                    |                                                                                                    |
| wordt afgewisseld met                                                                                                    |                                                                                                    |                                                                                                    |
| <bericht< th=""><th></th><th></th></bericht<>                                                                                                    |                                                                                                    |                                                                                                    |
| huidige status>                                                                                                    |                                                                                                    |                                                                                                    |
| FOUT REINIGINGSPAGINA                                                                                                    | U hebt geprobeerd een reinigingspagina                                                                                                    | Open de achterste uitvoerbak om de                                                                                                    |
| Open de achterste bak                                                                                                    | te maken of te gebruiken terwijl een<br>duplexeenheid aanwezig is en de<br>achterste klep is gesloten.                                                                                                    | reinigingspagina te maken of te<br>gebruiken.                                                                                                    |
| Gebeurtenislogboek is leeg                                                                                                    | U hebt <b>GEBEURTENISLOGBOEK</b><br><b>WEERGEVEN</b> geselecteerd op het<br>bedieningspaneel, maar het<br>gebeurtenislogboek is leeg.                                                                                                    | U hoeft niets te doen.                                                                                                    |
| GEBRUIK LADE XX                                                                                                    | De printer heeft het materiaal van het                                                                                                    | Druk op 🗡 (knop Selecteren) als u de                                                                                                    |
| [TYPE][FORMAAT]                                                                                                    | gevraagde type en formaat niet<br>gevonden. In het bericht worden het                                                                                                    | waarden in het bericht accepteert of<br>blader met ▲ (knop OMHOOG) en ▼ (knop                                                                                                    |
| Wijzigen: druk op ▲ /▼                                                                                                    | beschikbare type en formaat en de lade                                                                                                    | OMLAAG) door de beschikbare opties.                                                                                                    |
| Druk om te gebruiken: 🗸                                                                                                    | waann net matenaal ligt weergegeven.                                                                                                    |                                                                                                    |
| Geen taak om te annuleren                                                                                                    | U hebt op STOP gedrukt, maar er is geen<br>actieve taak of er zijn geen gebufferde<br>gegevens aanwezig om te annuleren.<br>Het bericht wordt gedurende ongeveer<br>2 seconden weergegeven, waarna de<br>printer terugkeert naar de modus Klaar. | U hoeft niets te doen.                                                                                                    |
| GEKOZEN PERSONALITY<br>NIET BESCHIKBAAR<br>Doorgaan: druk op $\checkmark$<br>wordt afgewisseld met<br>GEKOZEN PERSONALITY<br>NIET BESCHIKBAAR<br>Help-informatie: druk op $\checkmark$ | De printer heeft een aanvraag<br>ontvangen voor een personality<br>(printertaal) die niet aanwezig is in de<br>printer. De afdruktaak is geannuleerd.                                                                                            | Druk de taak af met een<br>printerstuurprogramma voor een andere<br>printertaal of voeg de gevraagde taal toe<br>aan de printer (indien beschikbaar).<br>Voor een lijst met beschikbare<br>personality's dient u een<br>configuratiepagina af te drukken. (Zie<br><u>Configuratiepagina</u> )                   |
| HANDMATIGE INVOER<br>UITVOERSTAPEL<br>Druk daarna op                                                                                                    | De eerste zijde van een handmatige<br>duplextaak is afgedrukt en het apparaat<br>wacht totdat u de uitgevoerde stapel<br>hebt geplaatst om af te drukken op de<br>tweede zijde.                                                                  | <ol> <li>Plaats de uitgevoerde stapel in lade         <ol> <li>in dezelfde richting en met de<br/>bedrukte zijde naar beneden.</li> </ol> </li> <li>Druk op ✓ (knop SELECTEREN) om<br/>het printerbericht te wissen en druk<br/>vervolgens op ✓ (knop SELECTEREN)<br/>om door te gaan met afdrukken.</li> </ol> |
| HANDMATIG INVOEREN<br>[TYPE][FORMAAT]<br>Andere lade gebruiken:<br>druk op ∽                                                                                                    | De printer wacht op het laden van<br>materiaal in lade 1 voor handmatige<br>invoer.                                                                                                    | Druk op ✓ (knop SELECTEREN) om<br>materiaal uit een andere lade te<br>gebruiken.                                                                                                    |

| Bedieningspaneelbericht                                                                                                    | Omschrijving                                                                                         | Aanbevolen actie                                                                                                    |
|----------------------------------------------------------------------------------------------------|----------------------------------------------------------------------------------------------------|----------------------------------------------------------------------------------------------------|
| HANDMATIG INVOEREN<br>[TYPE][FORMAAT]<br>Doorgaan: druk op ✓<br>wordt afgewisseld met<br>HANDMATIG INVOEREN<br>[TYPE][FORMAAT]<br>Help-informatie: druk op ? | De printer wacht op het laden van<br>materiaal in lade 1 voor handmatige<br>invoer.                  | Plaats het gevraagde materiaal in lade 1<br>en druk op ✓ (knop Selecteren).                                                                                                    |
| INSTALLEER CARTRIDGE<br>Help-informatie: druk op ?                                                                                                    | De inktpatroon ontbreekt en moet<br>opnieuw worden geplaatst om te kunnen<br>doorgaan met afdrukken. | Vervang de inktpatroon of installeer deze op correcte wijze.                                                                                                    |
| INTERNE FOUT<br>SCHIJFAPPARAAT<br>Wissen: druk op ∽<br>wordt afgewisseld met<br><bericht<br>huidige status&gt;</bericht<br>                                  | De schijf is beschadigd en kan niet meer<br>worden gebruikt.                                         | Neem contact op met een erkende<br>service- of ondersteuningsleverancier<br>van HP.                                                                                                    |
| INTERNE SCHIJF<br>NIET GEÏNITIALISEERD<br>Wissen: druk op ✓<br>wordt afgewisseld met<br><bericht<br>huidige status&gt;</bericht<br>                          | Het bestandssysteem is niet<br>geïnitialiseerd.                                                      | Gebruik HP Web Jetadmin om het<br>bestandssysteem te initialiseren.                                                                                                    |
| INTERNE SCHIJF HEEFT<br>SCRIJFBESCHERMING<br>Wissen: druk op ✓<br>wordt afgewisseld met<br><bericht<br>huidige status&gt;</bericht<br>                       | De schijf is beveiligd. Er kunnen geen<br>nieuwe bestanden naar de schijf worden<br>geschreven.      | Gebruik Opslagbeheer van het apparaat<br>in HP Web Jetadmin om de<br>schrijfbeveiliging uit te schakelen.                                                                                                    |
| KAARTSLEUF <x><br/>WERKT NIET<br/>Help-informatie: druk op ?<br/>wordt afgewisseld met<br/><bericht<br>huidige status&gt;</bericht<br></x>                   | De CompactFlash-kaart in sleuf X werkt<br>niet goed.                                                 | <ol> <li>Zet de printer uit.</li> <li>Controleer of de kaart correct is<br/>geplaatst.</li> <li>Wanneer het bericht op het<br/>bedieningspaneel blijft verschijnen,<br/>moet u de kaart vervangen.</li> </ol> |

| Bedieningspaneelbericht                       | Omschrijving                                                                                                    | Aanbevolen actie                                                                                          |
|-----------------------------------------------|----------------------------------------------------------------------------------------------------|----------------------------------------------------------------------------------------------------|
| KAARTSLEUF X                                  | De CompactFlash-kaart in sleuf X is                                                                                                    | Verwijder de kaart en vervang deze door                                                                   |
| APPARAATFOUT                                  | beschadigd en kan niet meer worden                                                                                                    | een nieuwe kaart. (Zie <u>Printergeheugen</u> .)                                                          |
| Wissen: druk op∽                              |                                                                                                    |                                                                                                    |
| wordt afgewisseld met                         |                                                                                                    |                                                                                                    |
| <bericht< th=""><th></th><th></th></bericht<> |                                                                                                    |                                                                                                    |
| huidige status>                               |                                                                                                    |                                                                                                    |
| KAARTSLEUF X                                  | De gevraagde bewerking kan niet<br>worden uitgevoerd. Waarschijnlijk hebt u<br>geprobeerd een niet-toegestane<br>bewerking uit te voeren (misschien hebt<br>u geprobeerd om een bestand naar een<br>niet-bestaande map te downloaden). | Probeer opnieuw af te drukken naar een<br>bestaande map.                                                  |
| BESTANDSBEWERKING<br>MISLUKT                  |                                                                                                    |                                                                                                    |
| Wissen: druk op ∽                             |                                                                                                    |                                                                                                    |
| wordt afgewisseld met                         |                                                                                                    |                                                                                                    |
| <bericht< th=""><th></th><th></th></bericht<> |                                                                                                    |                                                                                                    |
| huidige status>                               |                                                                                                    |                                                                                                    |
| KAARTSLEUF X BESTANDS-                        | De CompactFlash-kaart in sleuf X is vol.                                                                                                    | Verwijder bestanden van de                                                                                |
| SYSTEEM IS VOL                                |                                                                                                    | CompactFlash-kaart en probeer het opnieuw. Gebruik Opslagbeheer van het                                   |
| Wissen: druk op ∽                             |                                                                                                    | apparaat in HP Web Jetadmin voor het                                                                      |
| wordt afgewisseld met                         |                                                                                                    | bestanden en lettertypen. (Zie de Help<br>van de HP Web Jetadmin-software voor<br>meer informatie         |
| <bericht< th=""></bericht<>                   |                                                                                                    |                                                                                                    |
| huidige status>                               |                                                                                                    |                                                                                                    |
| KAARTSLEUF X HEEFT                            | De CompactFlash-kaart in sleuf X is<br>beveiligd. Er kunnen geen nieuwe<br>bestanden op worden geschreven.                                                                                                    | Gebruik Opslagbeheer van het apparaat<br>in HP Web Jetadmin om de<br>schrijfbeveiliging uit te schakelen. |
| SCHRIJFBESCHERMING                            |                                                                                                    |                                                                                                    |
| Wissen: druk op ∽                             |                                                                                                    |                                                                                                    |
| wordt afgewisseld met                         |                                                                                                    |                                                                                                    |
| <bericht< th=""><td></td><td></td></bericht<> |                                                                                                    |                                                                                                    |
| huidige status>                               |                                                                                                    |                                                                                                    |
| KAARTSLEUF X NIET                             | Het bestandssysteem is niet geïnitialiseerd.                                                                                                    | Gebruik HP Web Jetadmin om het bestandssysteem te initialiseren.                                          |
| GEÏNITIALISEERD                               |                                                                                                    |                                                                                                    |
| Wissen: druk op ∽                             |                                                                                                    |                                                                                                    |
| wordt afgewisseld met                         |                                                                                                    |                                                                                                    |
| <bericht< th=""><th></th><th></th></bericht<> |                                                                                                    |                                                                                                    |
| huidige status>                               |                                                                                                    |                                                                                                    |
| LAAD LADE XX                                  | Er wordt een taak verzonden waarvoor                                                                                                    | Druk op ∽ (knop Selecteren) om                                                                            |
| [TYPE][FORMAAT]                               | formaat vereist is, maar dit materiaal is                                                                                                    | materiaal uit een andere lade te<br>gebruiken.                                                            |
| Doorgaan: druk op ∽                           | niet aanwezig in de aangegeven lade.                                                                                                    |                                                                                                    |
| wordt afgewisseld met                         |                                                                                                    |                                                                                                    |
| Andere lade gebruiken:                        |                                                                                                    |                                                                                                    |
| druk op ∽                                     |                                                                                                    |                                                                                                    |
| Bedieningspaneelbericht                                                            | Omschrijving                                                                     | Aanbevolen actie                                                                   |  |
|------------------------------------------------------------------------------------|----------------------------------------------------------------------------------|------------------------------------------------------------------------------------|--|
| LAAD LADE XX                                                                       | Er wordt een taak verzonden waarvoor                                             | Plaats het gevraagde materiaal in de                                               |  |
| [TYPE][FORMAAT]                                                                    | materiaal van een specifiek type en<br>formaat vereist is, maar dit materiaal is | aangegeven lade en druk op ✓ (knop                                                 |  |
| Doorgaan: druk op ∽                                                                | niet aanwezig in de aangegeven lade.                                             | OLLEVIERENJ.                                                                       |  |
| wordt afgewisseld met                                                              |                                                                                  |                                                                                    |  |
| LAAD LADE XX                                                                       |                                                                                  |                                                                                    |  |
| [TYPE][FORMAAT]                                                                    |                                                                                  |                                                                                    |  |
| Help-informatie: druk op ?                                                         |                                                                                  |                                                                                    |  |
| LAAD LADE XX                                                                       | Er wordt een taak verzonden waarvoor                                             | Als het formaat herkenbaar is en een                                               |  |
| [TYPE][FORMAAT]                                                                    | materiaal van een specifiek type en formaat vereist is, maar dit materiaal is    | andere lade beschikbaar is, stelt u de schakelaar in op STANDAARD.                 |  |
| Doorgaan: druk op ∽                                                                | niet aanwezig in de aangegeven lade.                                             |                                                                                    |  |
| wordt afgewisseld met                                                              |                                                                                  |                                                                                    |  |
| Zet ladeschakelaar                                                                 |                                                                                  |                                                                                    |  |
| op STANDAARD                                                                       |                                                                                  |                                                                                    |  |
| LAAD LADE XX                                                                       | Er wordt een taak verzonden waarvoor                                             | Stel de ladeschakelaar in op                                                       |  |
| [TYPE][FORMAAT]                                                                    | formaat vereist, maar dit materiaal is niet                                      | AANGEPAST als er een andere lade beschikbaar is.                                   |  |
| Doorgaan: druk op ∽                                                                | aanwezig in de aangegeven lade.                                                  |                                                                                    |  |
| wordt afgewisseld met                                                              |                                                                                  |                                                                                    |  |
| Zet ladeschakelaar op                                                              |                                                                                  |                                                                                    |  |
| AANGEPAST                                                                          |                                                                                  |                                                                                    |  |
| LAAD LADE XX                                                                       | De aangegeven lade is geconfigureerd                                             | Vul de aangegeven lade met het                                                     |  |
| [TYPE][FORMAAT]                                                                    | formaat, maar de lade is leeg. Ook alle                                          | gevraagde materiaal.                                                               |  |
| Help-informatie: druk op ?                                                         | andere laden zijn leeg.                                                          |                                                                                    |  |
| LADE XX                                                                            | Dit bericht geeft de huidige configuratie                                        | Als u het papierformaat of -type wilt                                              |  |
| [TYPE][FORMAAT]                                                                    | van het type en het formaat van de papierlade weer. U kunt deze                  | wijzigen, drukt u op ✓ (knop SELECTEREN)<br>terwiil het bericht wordt weergegeven. |  |
| Formaat of type                                                                    | configuratie wijzigen.                                                           | Druk op <sup>⇒</sup> (knop T <sub>ERUG</sub> ) terwijl het                         |  |
| wijzigen: druk op ∽                                                                |                                                                                  | bericht wordt weergegeven, om het bericht te wissen.                               |  |
| wordt afgewisseld met                                                              |                                                                                  | Stel het formaat en het type in op                                                 |  |
| LADE XX                                                                            |                                                                                  | WILLEKEURIG als de lade                                                            |  |
| [TYPE][FORMAAT]                                                                    |                                                                                  | verschillende formaten of typen.                                                   |  |
| Instellingen accepteren:                                                           |                                                                                  | • Stel een specifiek formaat en type in                                            |  |
| druk op ⊅                                                                          |                                                                                  | als slechts op één type papier wordt<br>afgedrukt.                                 |  |
| LADE XX IS LEEG                                                                    | De opgegeven papierlade is leeg.                                                 | Plaats papier in de lege lade [XX] om het                                          |  |
| [TYPE][FORMAAT]                                                                    |                                                                                  |                                                                                    |  |
| wordt afgewisseld met                                                              |                                                                                  | lade plaatst, gaat de printer door met                                             |  |
| <bericht< th=""><th></th><th>afdrukken vanuit de volgende lade met</th></bericht<> |                                                                                  | afdrukken vanuit de volgende lade met                                              |  |
| huidige status>                                                                    |                                                                                  | het bericht aanwezig.                                                              |  |

| Bedieningspaneelbericht                                                | Omschrijving                                                                                                    | Aanbevolen actie                                                                                                    |
|------------------------------------------------------------------------|----------------------------------------------------------------------------------------------------|----------------------------------------------------------------------------------------------------|
|                                                                        |                                                                                                    |                                                                                                    |
| LADE XX IS OPEN                                                        | De lade kan geen papier invoeren in de<br>printer omdat lade [X] is geopend en                                                                                                    | Controleer de laden en sluit de laden die                                                                                                    |
| Help-informatie: druk op?                                              | eerst moet worden gesloten voordat er                                                                                                    |                                                                                                    |
| wordt afgewisseld met                                                  | kan worden afgedrukt.                                                                                                    |                                                                                                    |
| <bericht< th=""><th></th><th></th></bericht<>                          |                                                                                                    |                                                                                                    |
| huidige status>                                                        |                                                                                                    |                                                                                                    |
| MEERDERE KOPIEËN NIET<br>MOGELIJK                                      | Door een storing in het geheugen of het<br>bestandssysteem is het afdrukken van                                                                                                    | Corrigeer de fout en probeer nogmaals de taak op te slaan.                                                                                                    |
| <taaknaam></taaknaam>                                                  | meerdere exemplaren niet mogelijk. Er<br>wordt slechts één exemplaar gemaakt.                                                                                                    |                                                                                                    |
| wordt afgewisseld met                                                  |                                                                                                    |                                                                                                    |
| <bericht< th=""><th></th><th></th></bericht<>                          |                                                                                                    |                                                                                                    |
| huidige status>                                                        |                                                                                                    |                                                                                                    |
| NIETMACHINE                                                            | Er bevinden zich minder dan 70 nietjes                                                                                                    | Vervang de nietcassette. Zie                                                                                                    |
| BIJNA LEEG                                                             | in de cassette van de optionele<br>nietmachine/stapelaar. Het afdrukken<br>gaat door totdat de cassette geen nietjes<br>meer bevat en het bericht<br>NIETMACHINE LEEG in de display van<br>het bedieningspaneel verschijnt. | Nietcassette vullen voor meer informatie<br>over het vervangen van de nietcassette.<br>Zie <u>Onderdeelnummers</u> voor informatie<br>over het bestellen van een nieuwe<br>nietcassette.                                                                                                    |
| NIETMACHINE<br>LEEG                                                    | De nietmachine in de optionele<br>nietmachine/stapelaar is leeg. Het<br>gedrag van de printer is afhankelijk van<br>de manier waarop <b>NIETJES OP</b> is<br>geconfigureerd in het submenu<br><b>Uitvoerinstellingen</b> .  | <ul> <li>Als NIETJES OP=STOPPEN is<br/>ingesteld, stopt de printer met<br/>afdrukken totdat u de nietcassette<br/>hebt gevuld of totdat u op<br/>Selecteren hebt gedrukt. Dit is de<br/>standaardinstelling.</li> <li>Als NIETJES OP=DOORGAAN is<br/>ingesteld, gaat het afdrukken door,<br/>maar wordt de taak niet geniet.</li> <li>Vervang de nietcassette. Zie<br/><u>Nietcassette vullen</u> voor meer informatie<br/>over het vervangen van de nietcassette.<br/>Zie <u>Onderdeelnummers</u> voor informatie<br/>over het bestellen van een nieuwe<br/>nietcassette.</li> </ul> |
| NIET-ONDERSTEUNDE DATA<br>OP [FS] DIMM IN SLEUF X<br>Wissen: druk op 🗸 | De gegevens op de DIMM worden niet<br>ondersteund. [FS] staat voor ROM of<br>FLASH.                                                                                                    | De DIMM moet mogelijk worden<br>vervangen. Schakel de printer uit<br>voordat u de DIMM verwijdert.<br>Druk op ✓ (knop SELECTEREN) om door te<br>gaan.                                                                                                    |

| Bedieningspaneelbericht                                                     | Omschrijving                                                                                         | Aanbevolen actie                                                                                                    |  |
|-----------------------------------------------------------------------------|----------------------------------------------------------------------------------------------------|----------------------------------------------------------------------------------------------------|--|
| ONDERDEEL GEÏNSTALLEERD<br>DAT NIET VAN HP IS<br>Economode uitgeschakeld    | De printer heeft geconstateerd dat de inktpatroon geen originele HP-patroon is.                      | Dit bericht wordt weergegeven totdat u<br>een HP-patroon installeert of op de knop<br>✓ (knop SELECTEREN) drukt om het<br>bericht te onderdrukken.                                   |  |
|                                                                             |                                                                                                    | Als u denkt dat u een origineel HP-<br>onderdeel hebt aangeschaft, gaat u naar<br>http://www.hp.com/go/anticounterfeit.                                                              |  |
|                                                                             |                                                                                                    | Reparaties aan de printer als gevolg van<br>het gebruik van onrechtmatige<br>onderdelen of onderdelen die niet van<br>HP zijn, worden niet gedekt door de<br>garantie op de printer. |  |
| ONDERDEEL GEÏNSTALLEERD<br>DAT NIET VAN HP IS<br>Help-informatie: druk op ? | De printer heeft geconstateerd dat de inktpatroon geen originele HP-patroon is.                      | Dit bericht wordt weergegeven totdat u<br>een HP-patroon installeert of op de knop<br>✓ (knop SELECTEREN) drukt om het<br>bericht te onderdrukken.                                   |  |
|                                                                             |                                                                                                    | Als u denkt dat u een origineel HP-<br>onderdeel hebt aangeschaft, gaat u naar<br>http://www.hp.com/go/anticounterfeit.                                                              |  |
|                                                                             |                                                                                                    | Reparaties aan de printer als gevolg van<br>het gebruik van onrechtmatige<br>onderdelen of onderdelen die niet van<br>HP zijn, worden niet gedekt door de<br>garantie op de printer. |  |
| ONJUIST FORMAAT                                                             | De aangegeven lade is geladen met een                                                                | Laad de lade met het geconfigureerde                                                                                                    |  |
| IN LADE XX                                                                  | geconfigureerde formaat voor de lade.                                                                | Controleer of de geleiders juist in de                                                                                                    |  |
| Help-informatie: druk op ?                                                  |                                                                                                    | lade zijn geplaatst en let erop dat de                                                                                                    |  |
| wordt afgewisseld met                                                       |                                                                                                    | of Aangepast.                                                                                                    |  |
| <pre>&gt;perion huidige status&gt;</pre>                                    |                                                                                                    |                                                                                                    |  |
|                                                                             | Do printer booff moor gogovons                                                                       |                                                                                                    |  |
| I FTTERTYPEN/DATA TE I ADEN.                                                | ontvangen dan het printergeheugen kan                                                                | verzonden gegevens af te drukken                                                                                                    |  |
| Help-informatie: druk op ?                                                  | geprobeerd hebt om te veel macro's,                                                                  | (sommige gegevens kunnen verloren gaan).                                                                                                    |  |
| wordt afgewisseld met                                                       | soft-lettertypen of ingewikkelde                                                                     | Vereenvoudig de afdruktaak of installeer                                                                                                    |  |
| <apparaat></apparaat>                                                       |                                                                                                    | meer geheugen om dit probleem op te lossen.                                                                                                    |  |
| Doorgaan: druk op ∽                                                         |                                                                                                    |                                                                                                    |  |
| PAPIERBAAN UITVOER                                                          | De papierbaan tussen de printer en het                                                               | 1. Controleer of de toegangsklep voor                                                                                                    |  |
| OPEN                                                                        | gesloten voordat u kunt doorgaan met                                                                 | storingen op de optionele stapelaar of nietmachine/stapelaar is gesloten.                                                                                                    |  |
| Help-informatie: druk op ?                                                  | afdrukken.                                                                                           | <ol> <li>Als het accessoire een nietmachine/<br/>stapelaar is, controleert u of de<br/>nietmachine zich in de gesloten<br/>positie bevindt.</li> </ol>                               |  |
| Papierbaan wordt gecontroleerd                                              | De printer controleert op mogelijke<br>storingen of papier dat niet is verwijderd<br>uit de printer. | U hoeft niets te doen.                                                                                                    |  |

| Bedieningspaneelbericht                                                                                                    | Omschrijving                                                                                                    | Aanbevolen actie                                                                                                    |
|----------------------------------------------------------------------------------------------------|----------------------------------------------------------------------------------------------------|----------------------------------------------------------------------------------------------------|
| Papierbaan wordt vrijgemaakt                                                                                                    | Het papier in de printer is vastgelopen of<br>de printer is ingeschakeld en er is papier<br>aangetroffen op een verkeerde plaats.<br>De printer probeert dan automatisch de<br>pagina's uit te voeren. | Wacht totdat de printer de pagina's heeft<br>uitgevoerd. Als de pagina's niet kunnen<br>worden uitgevoerd, verschijnt een<br>bericht over vastgelopen papier op de<br>display van het bedieningspaneel. |
| Pauze<br>Druk op STOP om terug<br>te gaan naar Klaar.                                                                            | De printer is gepauzeerd maar blijft<br>gegevens ontvangen totdat het<br>geheugen vol is. Er doet zich geen fout<br>voor in de printer.                                                                | Druk op Stop.                                                                                                    |
| PLAATS DUPLEXEENHEID<br>OPNIEUW                                                                                                  | De duplexeenheid is verwijderd.                                                                                                    | Plaats de duplexeenheid terug.                                                                                                    |
| PLAATS OF SLUIT<br>LADE XX<br>Help-informatie: druk op ?                                                                         | De betreffende lade is open of ontbreekt.                                                                                                    | Plaats of sluit de lade om door te gaan met afdrukken.                                                                                                    |
| Printercontrole                                                                                                    | De printer controleert op mogelijke<br>storingen of papier dat niet is verwijderd<br>uit de printer.                                                                                                   | U hoeft niets te doen.                                                                                                    |
| RAMDISK HEEFT<br>SCHRIJFBESCHERMING<br>Wissen: druk op ✓<br>wordt afgewisseld met<br><bericht<br>huidige status&gt;</bericht<br> | De RAM-schijf is beveiligd. Er kunnen<br>geen nieuwe bestanden naar de schijf<br>worden geschreven.                                                                                                    | Gebruik Opslagbeheer van het apparaat<br>in HP Web Jetadmin om de<br>schrijfbeveiliging uit te schakelen.                                                                                               |
| RAMDISK NIET<br>GEÏNITIALISEERD<br>Wissen: druk op ✓<br>wordt afgewisseld met<br><bericht<br>huidige status&gt;</bericht<br>     | Het bestandssysteem is niet<br>geïnitialiseerd.                                                                                                    | Gebruik HP Web Jetadmin om het<br>bestandssysteem te initialiseren.                                                                                                    |
| ROMDISK HEEFT<br>SCHRIJFBESCHERMING<br>Wissen: druk op ✓<br>wordt afgewisseld met<br><bericht<br>huidige status&gt;</bericht<br> | De schijf is beveiligd. Er kunnen geen<br>nieuwe bestanden naar de schijf worden<br>geschreven.                                                                                                    | Gebruik Opslagbeheer van het apparaat<br>in HP Web Jetadmin om de<br>schrijfbeveiliging uit te schakelen.                                                                                               |

| Bedieningspaneelbericht                       | Omschrijving                                                                                                    | Aanbevolen actie                                                                                                    |  |
|-----------------------------------------------|----------------------------------------------------------------------------------------------------|----------------------------------------------------------------------------------------------------|--|
| ROMDISK NIET                                  | Het bestandssysteem is niet                                                                                          | Gebruik HP Web Jetadmin om het                                                                                         |  |
| GEÏNITIALISEERD                               | geïnitialiseerd.                                                                                                    | bestandssysteem te initialiseren.                                                                                      |  |
| Wissen: druk op ∽                             |                                                                                                    |                                                                                                    |  |
| wordt afgewisseld met                         |                                                                                                    |                                                                                                    |  |
| <bericht< th=""><th></th><th></th></bericht<> |                                                                                                    |                                                                                                    |  |
| huidige status>                               |                                                                                                    |                                                                                                    |  |
| SCHIJF WORDT GEREINIGD                        | Opslagapparaat wordt opgeschoond of                                                                                  | U hoeft niets te doen.                                                                                                 |  |
| <x> VOLTOOID</x>                              | gereinigd. Schakel het apparaat niet uit.                                                                            |                                                                                                    |  |
| Niet uitschakelen                             | beschikbaar. De printer wordt                                                                                        |                                                                                                    |  |
| wordt afgewisseld met                         | automatisch opnieuw opgestart als het proces is voltooid.                                                            |                                                                                                    |  |
| SCHIJF WORDT GEREINIGD                        | · · · · · · · · · · · · · · · · · · ·                                                                                |                                                                                                    |  |
| <x> VOLTOOID</x>                              |                                                                                                    |                                                                                                    |  |
| Help-informatie: druk op ?                    |                                                                                                    |                                                                                                    |  |
| SCHIJF WORDT OPGESCHOOND                      | Er wordt een vaste schijf of een                                                                                     | U hoeft niets te doen.                                                                                                 |  |
| <x> VOLTOOID</x>                              | CompactFlash-kaart opgeschoond.                                                                                      |                                                                                                    |  |
| Niet uitschakelen                             |                                                                                                    |                                                                                                    |  |
| wordt afgewisseld met                         |                                                                                                    |                                                                                                    |  |
| SCHIJF WORDT GEREINIGD                        |                                                                                                    |                                                                                                    |  |
| <x> VOLTOOID</x>                              |                                                                                                    |                                                                                                    |  |
| Help-informatie: druk op ?                    |                                                                                                    |                                                                                                    |  |
| SLECHTE VERBINDING                            | De optionele duplexeenheid is niet                                                                                   | 1. Let erop dat u het rechthoekige                                                                                     |  |
| DUPLEXEENHEID                                 | correct aangesloten op de printer.                                                                                   | netsnoer gebruikt dat bij de printer<br>is geleverd.                                                                   |  |
| Help-informatie: druk op ?                    |                                                                                                    | 2. Probeer de optionele duplexeenheid<br>los te koppelen en opnieuw te<br>plaatsen. Zet de printer uit en weer<br>aan. |  |
| SLECHTE VERBINDING                            | De optionele envelopinvoer is niet                                                                                   | Probeer de optionele envelopinvoer los                                                                                 |  |
| ENVELOPINVOER                                 | correct aangesloten op de printer.                                                                                   | te koppelen en opnieuw te plaatsen. Zet de printer uit en weer aan.                                                    |  |
| TAAK BEVAT VERSCHILLENDE                      | De stapelaar kan het papier niet uitlijnen                                                                           | Als het nieten vereist is, dient u de taak                                                                             |  |
| PAPIERFORMATEN                                | voor nieten als de taak verschillende<br>papierformaten omvat. Het afdrukken<br>wordt voortgezet, maar er wordt niet | aan te passen.                                                                                                    |  |
|                                               | geniet.                                                                                                    |                                                                                                    |  |
| Taak opslaan niet mogelijk                    | De vermelde afdruktaak kan niet worden<br>opgeslagen wegens een geheugen                                             | Corrigeer de fout en probeer nogmaals de taak op te slaan.                                                             |  |
| <taaknaam></taaknaam>                         | schijf- of configuratieprobleem.                                                                                     |                                                                                                    |  |
| wordt afgewisseld met                         |                                                                                                    |                                                                                                    |  |
| <br>bericht                                   |                                                                                                    |                                                                                                    |  |
| huidige status>                               |                                                                                                    |                                                                                                    |  |

| Bedieningspaneelbericht                                                                                                 | Omschrijving                                                                                                    | Aanbevolen actie                                                                                                    |
|----------------------------------------------------------------------------------------------------|----------------------------------------------------------------------------------------------------|----------------------------------------------------------------------------------------------------|
| TE VEEL<br>PAGINA'S<br>OM TE NIETEN                                                                                     | Het maximum aantal vellen dat de<br>nietmachine kan nieten, is 15. De taak<br>wordt afgedrukt, maar niet geniet.                                                                       | Afdruktaken met meer dan 15 pagina's moet u handmatig nieten.                                                                                                    |
| Toegang geweigerd<br>MENU'S VERGRENDELD                                                                                 | De bedieningspaneelfunctie van de<br>printer die u probeert te openen, is<br>vergrendeld om ongeoorloofde toegang<br>te verhinderen.                                                   | Neem contact op met de<br>netwerkbeheerder.                                                                                                    |
| VERVANG CARTRIDGE<br>Doorgaan: druk op ∽                                                                                | Het resterende aantal pagina's voor dit<br>onderdeel heeft de grens bereikt. De<br>printer is ingesteld om door te gaan met<br>afdrukken wanneer een onderdeel moet<br>worden besteld. | <ul> <li>Druk op ✓ (knop SELECTEREN) om door te gaan met het afdrukken van de huidige taak.</li> <li>Voer de volgende stappen uit om het onderdeel te vervangen.</li> <li>1. Open de bovenklep.</li> <li>2. Verwijder de inktpatroon.</li> <li>3. Plaats een nieuwe patroon in de printer.</li> <li>4. Sluit de bovenklep.</li> </ul>                                                                                                    |
| VERVANG CARTRIDGE<br>Help-informatie: druk op ?<br>wordt afgewisseld met<br><bericht<br>huidige status&gt;</bericht<br> | Het resterende aantal pagina's voor dit<br>onderdeel heeft de grens bereikt. De<br>printer is ingesteld om te stoppen met<br>afdrukken wanneer een onderdeel moet<br>worden besteld.   | <ul> <li>Druk op ✓ (knop SELECTEREN) om het printerbericht te wissen en druk op ✓ (knop SELECTEREN) om door te gaan met afdrukken. Het bericht verandert in BESTEL CARTRIDGE MINDER DAN XXXX PAGINA'S (waarschuwing).</li> <li>Voer de volgende stappen uit om het onderdeel te vervangen.</li> <li>1. Open de bovenklep.</li> <li>2. Verwijder de inktpatroon.</li> <li>3. Plaats een nieuwe patroon in de printer.</li> <li>4. Sluit de bovenklep.</li> </ul> |
| WACHT TOTDAT<br>LADE XX OMHOOG GAAT.<br>wordt afgewisseld met<br><bericht<br>huidige status&gt;</bericht<br>            | Het papier wordt de bovenkant van de<br>opgegeven lade verplaatst om het goed<br>te kunnen invoeren.                                                                                   | U hoeft niets te doen.                                                                                                    |

# Uitleg over de accessoirelichtjes voor de stapelaar en nietmachine/stapelaar

De volgende tabel bevat de fouten die in een accessoire (zoals de stapelaar of nietmachine/ stapelaar) kunnen optreden en door de accessoirelichtjes in de display op het bedieningspaneel van de printer worden weergegeven.

## Accessoirelichtjes

| Lichtje       | Uitleg en oplossing                                                                                                    |
|---------------|----------------------------------------------------------------------------------------------------|
| Helder groen  | <ul> <li>Het accessoire is op de netvoeding aangesloten en het<br/>is klaar.</li> </ul>                                                                                                    |
|               | <ul> <li>De nietjes in de nietmachine zijn bijna op.</li> <li>NIETMACHINE BIJNA LEEG verschijnt in de display<br/>op het bedieningspaneel. Er bevinden zich minder dan<br/>70 nietjes in de nietmachine. Vervang de nietcassette.<br/>Zie <u>Nietcassette vullen</u>.</li> </ul>                                                            |
|               | <ul> <li>Het aantal pagina's in de taak is groter dan de limiet<br/>van 15 pagina's voor nieten. TE VEEL PAGINA'S OM<br/>TE NIETEN verschijnt in de display op het<br/>bedieningspaneel. Afdruktaken met meer dan 15<br/>pagina's moet u handmatig nieten.</li> </ul>                                                                       |
|               | • De taak bevat verschillende papierformaten. <b>TAAK</b><br><b>BEVAT VERSCHILLENDE PAPIERFORMATEN</b><br>verschijnt in de display op het bedieningspaneel. De<br>stapelaar kan het papier niet uitlijnen voor nieten als de<br>taak uit verschillende papierformaten bestaat. Als het<br>nieten vereist is, dient u de taak aan te passen. |
| Helder oranje | Er is een hardwarefout opgetreden in het accessoire. <b>66.XY.ZZ FOUT UITVOERAPPARAAT</b> verschijnt in de display op het bedieningspaneel. (Zie het gedeelte voor dit bericht in <u>Berichten van het bedieningspaneel</u> interpreteren.)                                                                                                 |

| Lichtje           | Uitleg en oplossing                                                                                                    |
|-------------------|----------------------------------------------------------------------------------------------------|
| Knipperend oranje | • Er is een storing met nieten opgetreden in het accessoire. <b>13.XX.YY STORING IN NIETMACHINE</b> verschijnt in de display op het bedieningspaneel. (Zie het gedeelte voor dit bericht in <u>Berichten van het bedieningspaneel interpreteren.</u> )                                                                                              |
|                   | <ul> <li>Er is een papierstoring opgetreden of er moet een vel<br/>uit de eenheid worden verwijderd, ook als het vel niet is<br/>vastgelopen. 13.XX.YY STORING IN<br/>UITVOERAPPARAAT verschijnt in de display op het<br/>bedieningspaneel. (Zie het gedeelte voor dit bericht in<br/>Berichten van het bedieningspaneel interpreteren.)</li> </ul> |
|                   | De bak is vol. <b>STAPELBAK VOL</b> verschijnt in de<br>display op het bedieningspaneel. (Zie het gedeelte voor<br><b>BAKNAAM&gt; VOL</b> in <u>Berichten van het</u><br>bedieningspaneel interpreteren.)                                                                                                    |
|                   | De nietjes in de nietmachine zijn op. <b>NIETMACHINE</b> LEEG verschijnt in de display op het bedieningspaneel.     (Zie het gedeelte voor dit bericht in <u>Berichten van het</u> bedieningspaneel interpreteren.)                                                                                                    |
|                   | • De bak is omhoog geklapt. <b>VERLAAG STAPELBAK</b><br>verschijnt in de display op het bedieningspaneel. (Zie<br>het gedeelte voor dit bericht in <u>Berichten van het</u><br><u>bedieningspaneel interpreteren</u> .)                                                                                                    |
|                   | • De toegangsklep voor storingen is open. <b>PAPIERBAAN</b><br><b>UITVOER OPEN</b> verschijnt in de display op het<br>bedieningspaneel. (Zie het gedeelte voor dit bericht in<br>Berichten van het bedieningspaneel interpreteren.)                                                                                                    |
|                   | De nietmachine is open. <b>PAPIERBAAN UITVOER OPEN</b> verschijnt in de display op het bedieningspaneel.     (Zie het gedeelte voor dit bericht in <u>Berichten van het</u> <u>bedieningspaneel interpreteren</u> .)                                                                                                    |
|                   | • De firmware is beschadigd. <b>BESCHADIGDE</b><br><b>FIRMWARE IN EXTERN ACCESSOIRE</b> verschijnt in<br>de display op het bedieningspaneel. (Zie het gedeelte<br>voor dit bericht in <u>Berichten van het bedieningspaneel</u><br><u>interpreteren</u> .)                                                                                          |

| Lichtje | Uitleg en oplossing                                                                                                    |
|---------|----------------------------------------------------------------------------------------------------|
| Uit     | <ul> <li>De printer staat misschien in de PowerSave-modus.<br/>Druk op een willekeurige knop op het bedieningspaneel<br/>van de printer.</li> </ul>                                                                                                    |
|         | <ul> <li>Het accessoire is niet op de netvoeding aangesloten.</li> <li>Zet de printer uit. Controleer of het accessoire correct is<br/>geplaatst en aangesloten op de printer, zonder<br/>onderbrekingen tussen de printer en het accessoire. Zet<br/>de printer aan.</li> </ul>                                                 |
|         | <ul> <li>Mogelijk is het accessoire losgekoppeld en opnieuw<br/>aangesloten terwijl de printer was ingeschakeld.</li> <li>66.XY.ZZ FOUT EXTERN APPARAAT verschijnt in de<br/>display op het bedieningspaneel. (Zie het gedeelte voor<br/>dit bericht in <u>Berichten van het bedieningspaneel</u><br/>interpreteren.)</li> </ul> |
|         | <ul> <li>De taak kan zijn vastgelopen tussen de printer en het<br/>accessoire. TAAK VERWERKEN verschijnt in de<br/>display op het bedieningspaneel. Zet de printer uit en<br/>weer aan.</li> </ul>                                                                                                    |

## Accessoires of onderdelen van accessoires vervangen

Als u het probleem dat wordt aangegeven door de accessoirelichtjes van de stapelaar of nietmachine/stapelaar niet kunt oplossen, neemt u contact op met HP Klantenondersteuning. (Zie <u>HP on line klantenondersteuning</u>.) Wanneer een vertegenwoordiger van HP Klantenondersteuning adviseert om de stapelaar, nietmachine/ stapelaar of onderdelen hiervan te vervangen, kunt u de vervangingsprocedure zelf uitvoeren of dit laten doen door een geautoriseerde HP-dealer.

- Raadpleeg de installatiegids van het accessoire voor de procedure voor het vervangen van de gehele nietmachine of de gehele nietmachine/stapelaar.
- Zie <u>De nietmachine vervangen</u> voor de procedure voor het vervangen van de nietmachine.
- Zie Nietcassette vullen voor de procedure voor het vervangen van de nietcassette.

Zie <u>Onderdelen, accessoires en benodigdheden bestellen</u> en <u>Onderdeelnummers</u> voor meer details over het bestellen van vervangingsonderdelen of benodigdheden.

## Problemen met de afdrukkwaliteit oplossen

Dit gedeelte helpt u bij het herkennen van problemen met de afdrukkwaliteit. Tevens wordt hier beschreven wat u kunt doen om dergelijke problemen te verhelpen. Vaak kunnen problemen met de afdrukkwaliteit vrij eenvoudig worden verholpen door uw printer correct te onderhouden, materiaal te gebruiken dat voldoet aan de HP-specificaties of een reinigingspagina door de printer te voeren.

## Controlelijst voor de afdrukkwaliteit

Algemene problemen in verband met de afdrukkwaliteit kunt u aan de hand van onderstaande controlelijst oplossen.

- Controleer in het printerstuurprogramma of u de optie voor de beste beschikbare afdrukkwaliteit gebruikt (zie Instellingen voor afdrukkwaliteit selecteren).
- Probeer of u kunt afdrukken met een van de alternatieve printerstuurprogramma's. De meest recente printerstuurprogramma's kunt u downloaden via http://www.hp.com/go/ lj4250\_software of http://www.hp.com/go/lj4350\_software.
- Reinig de binnenkant van de printer (zie <u>De printer reinigen</u>).
- Controleer de papiersoort en de papierkwaliteit (zie <u>Papierspecificaties</u>).
- Controleer of EconoMode in de software is uitgeschakeld (zie <u>Afdrukken met</u> <u>EconoMode (concepten)</u>).
- Los algemene afdrukproblemen op (zie <u>Algemene afdrukproblemen oplossen</u>).
- Installeer een nieuwe HP-inktpatroon en controleer de afdrukkwaliteit vervolgens opnieuw. (Zie de instructies die bij de inktpatroon worden geleverd.)

Opmerking Als de pagina helemaal leeg (blanco) is, controleert u of de afsluitingsstrook van de inktpatroon is verwijderd en of de inktpatroon op de juiste wijze is geplaatst. Nieuwere printers zijn geoptimaliseerd om tekens nauwkeuriger af te drukken. Dit kan tot gevolg hebben dat tekens er lichter of dunner uitzien dan u gewend bent van uw oudere printer. Als afbeeldingen op de pagina donkerder worden afgedrukt dan met een oudere printer en u wilt dat de afbeeldingen er net zo uitzien als met de oudere printer, brengt u de volgende wijzigingen aan in het printerstuurprogramma: selecteer op het tabblad Afwerking de optie Afdrukkwaliteit, selecteer Aangepast, klik op Details en schakel vervolgens het selectievakje Afbeeldingen lichter afdrukken in.

## Voorbeelden van afdrukproblemen

Gebruik de voorbeelden in deze tabel om problemen met de afdrukkwaliteit te identificeren en raadpleeg vervolgens de bijbehorende informatiepagina's voor het oplossen van problemen. Deze voorbeelden geven de meest voorkomende afdrukproblemen weer. Als de problemen blijven optreden nadat u de voorgestelde oplossingen hebt uitgeprobeerd, neemt u contact op met HP Klantenondersteuning. (Zie <u>HP on line klantenondersteuning</u>.)

**Opmerking** 

Onderstaande voorbeelden geven vellen Letter-papier weer die met de korte kant naar voren door de printer zijn gegaan.

| AaBbCc<br>AaBbCc<br>AaBbCc<br>AaBbCc<br>AaBbCc<br>AaBbCc<br>AaBbCc<br>AaBbCc | AaBbCc<br>AaBbCc<br>AaBbCc<br>AaBbCc<br>AaBbCc<br>Zie Lichte<br>afdrukken (hele<br>pagina)   | AaBbCc<br>AaBbCc<br>AaBbCc<br>AaBbCc                                                | AaBb<br>AaBbCc<br>AaBbCc<br>AaBbCc<br>AaBbCc<br>Zie <u>Vlekken</u>                         | Zie Druppels                                                       |
|------------------------------------------------------------------------------|----------------------------------------------------------------------------------------------|-------------------------------------------------------------------------------------|--------------------------------------------------------------------------------------------|--------------------------------------------------------------------|
| AaBbCc<br>AaBbCc<br>AaBbCc<br>AaBbCc<br>AaBbCc<br>Zie <u>Druppels</u>        | Zie Druppels                                                                                 | AciBb)Cc<br>AciBb)Cc<br>AciBb)Cc<br>AciBb)Cc<br>AciBb)Cc<br>AciBb)Cc                | AaBbCc<br>AaBbCc<br>AaBbCc<br>AaBbCc<br>AaBbCc<br>Zie <u>Grijze</u><br>achtergrond         | AaBbCc<br>AaBbCc<br>AaBbCc<br>AaBbCc<br>AaBbCc<br>Zie Tonervlekken |
| AaBbCc<br>AaBbCc<br>AaBbCc<br>AaBbCc<br>Zie Losse toner                      | AaBbCc<br>AaBbCc<br>AaBbCc<br>AaBbCc<br>AaBbCc<br>Zie <u>Herhaalde</u><br>storingen          | <image/> <image/> <text><text><text><text><text></text></text></text></text></text> | AaBbCc<br>AaBbCc<br>AaBbCc<br>AaBbCc<br>AaBbCc<br>AaBbCc<br>Zie <u>Vervormde</u><br>tekens | AaBbCc<br>AaBbCc<br>AaBbCc<br>AaBbCc<br>AaBbCc<br>AaBbCc           |
| Zie <u>Gekruld of</u><br>gegolfd papier                                      | AatbCc<br>AatbCc<br>AatbCc<br>AatbCc<br>AatbCc<br>AatbCc<br>Zie <u>Kreukels of</u><br>vouwen | Zie <u>Verticale witte</u><br>strepen                                               | AaBbCc<br>AaBbCc<br>AaBbCc<br>AaBbCc<br>AaBbCc                                             | Zie <u>Witte vlekken</u><br>op zwarte<br>achtergrond               |

| * * *                                   | A                        | AaBbCc<br>AaBbCc<br>AaBbCc<br>AaBbCc<br>AaBbCc                | AaBbCc<br>AaBbCc<br>AaBbCc<br>AaBbCc<br>AaBbCc                          |  |
|-----------------------------------------|--------------------------|---------------------------------------------------------------|-------------------------------------------------------------------------|--|
| Zie <u>Lijnen met</u><br><u>vegen</u> . | Zie <u>Vage afdruk</u> . | Zie <u>Willekeurig</u><br>herhaalde<br>afbeelding<br>(donker) | Zie <u>Willekeurig</u><br><u>herhaalde</u><br><u>afbeelding</u> (licht) |  |

## Licht afdrukken (gedeelte van pagina)

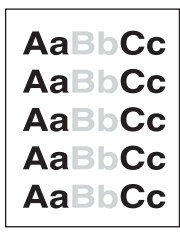

- 1. Controleer of de inktpatroon op de juiste wijze is geïnstalleerd.
- 2. Het tonerniveau in de inktpatroon is mogelijk te laag. Vervang de inktpatroon.
- 3. Mogelijk voldoet het materiaal niet aan de specificaties van HP (bijvoorbeeld omdat het papier te vochtig of te ruw is). Zie <u>Papierspecificaties</u>.
- De printer kan onderhoud nodig hebben. Controleer dit door een kopie van de statuspagina van benodigdheden af te drukken. (Zie <u>Statuspagina benodigdheden</u>.) Als de printer aan onderhoud toe is, kunt u een printeronderhoudskit bestellen en installeren. (Zie <u>Preventief onderhoud uitvoeren</u>.)

## Lichte afdrukken (hele pagina)

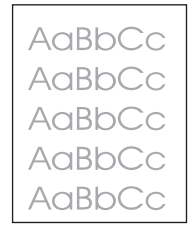

- 1. Controleer of de inktpatroon op de juiste wijze is geïnstalleerd.
- 2. Controleer of de instelling EconoMode is uitgeschakeld op het bedieningspaneel en in het printerstuurprogramma.
- 3. Open het menu Apparaat configureren op het bedieningspaneel van de printer. Open het submenu Afdrukkwaliteit en verhoog de instelling TONERDICHTHEID. Zie <u>Submenu</u> <u>Afdrukkwaliteit</u>.
- 4. Probeer een andere papiersoort.
- 5. De inktpatroon is mogelijk bijna leeg. Vervang de inktpatroon.

## Vlekken

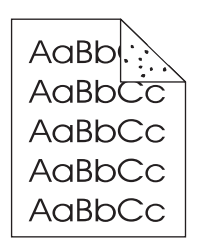

Er kunnen vlekken op een pagina verschijnen nadat een papierstoring is verholpen.

- 1. Druk nog enkele pagina's af om te kijken of het probleem vanzelf wordt opgelost.
- 2. Reinig de binnenkant van de printer en voer een reinigingspagina door de printer om de fuser te reinigen. (Zie <u>De printer reinigen</u>.)
- 3. Probeer een andere papiersoort.
- 4. Controleer de inktpatroon op lekkage. Als de inktpatroon lekt, moet u deze vervangen.

## **Druppels**

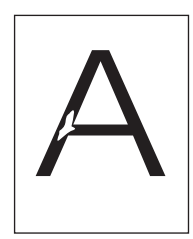

- 1. Controleer of aan de omgevingseisen van de printer is voldaan. (Zie Bedrijfsomgeving.)
- Als het papier ruw is en de toner makkelijk afgeeft, opent u het menu Apparaat configureren op het bedieningspaneel van de printer. Selecteer in het submenu Afdrukkwaliteit FUSERMODI, en vervolgens de papiersoort die u gebruikt. Wijzig de instelling in HOOG 1 of HOOG 2, waardoor de toner beter door het papier wordt opgenomen. (Zie <u>Submenu Afdrukkwaliteit</u>.)
- 3. Probeer glad papier.

## Strepen

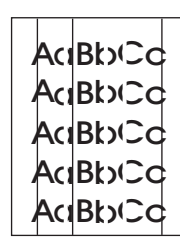

- 1. Druk nog enkele pagina's af om te kijken of het probleem vanzelf wordt opgelost.
- 2. Reinig de binnenkant van de printer en voer een reinigingspagina door de printer om de fuser te reinigen. (Zie <u>De printer reinigen</u>.)
- 3. Vervang de inktpatroon.

 De printer kan onderhoud nodig hebben. Controleer dit door een kopie van de statuspagina van benodigdheden af te drukken. (Zie <u>Statuspagina benodigdheden</u>.) Als de printer aan onderhoud toe is, kunt u een printeronderhoudskit bestellen en installeren. (Zie <u>Preventief onderhoud uitvoeren</u>.)

## **Grijze achtergrond**

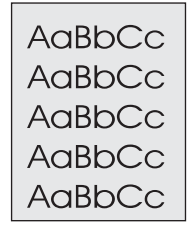

- 1. Gebruik geen papier dat al een keer door de printer is gevoerd.
- 2. Probeer een andere papiersoort.
- 3. Druk nog enkele pagina's af om te kijken of het probleem vanzelf wordt opgelost.
- 4. Draai de stapel papier in de lade om. Probeer het opnieuw nadat u het papier 180 graden hebt gedraaid.
- Open het menu Apparaat configureren op het bedieningspaneel van de printer. Verhoog in het submenu Afdrukkwaliteit de instelling TONERDICHTHEID. Zie <u>Submenu</u> <u>Afdrukkwaliteit</u>.
- 6. Controleer of aan de omgevingseisen van de printer is voldaan. (Zie Bedrijfsomgeving.)
- 7. Vervang de inktpatroon.

## Tonervlekken

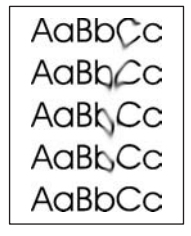

- 1. Druk nog enkele pagina's af om te kijken of het probleem vanzelf wordt opgelost.
- 2. Probeer een andere papiersoort.
- 3. Controleer of aan de omgevingseisen van de printer is voldaan. (Zie Bedrijfsomgeving.)
- 4. Reinig de binnenkant van de printer en voer een reinigingspagina door de printer om de fuser te reinigen. (Zie <u>De printer reinigen</u>.)
- De printer kan onderhoud nodig hebben. Controleer dit door een kopie van de statuspagina van benodigdheden af te drukken. (Zie <u>Statuspagina benodigdheden</u>.) Als de printer aan onderhoud toe is, kunt u een printeronderhoudskit bestellen en installeren. (Zie <u>Preventief onderhoud uitvoeren</u>.)
- 6. Vervang de inktpatroon.

Zie ook Losse toner.

## Losse toner

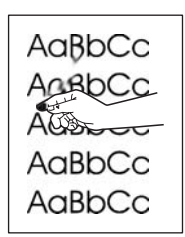

Met losse toner wordt in deze context toner bedoeld die u van de pagina af kunt vegen.

- Wanneer het papier zwaar of ruw is, opent u het menu Apparaat configureren op het bedieningspaneel. Selecteer in het submenu Afdrukkwaliteit FUSERMODI, en vervolgens de papiersoort die u gebruikt. Wijzig de instelling in HOOG 1 of HOOG 2, waardoor de toner beter door het papier wordt opgenomen. (Zie <u>Submenu</u> <u>Afdrukkwaliteit</u>.) U dient ook de papiersoort in te stellen voor de lade die u gebruikt. (Zie <u>Afdrukken op basis van soort en formaat afdrukmateriaal (laden vergrendelen)</u>.)
- 2. Wanneer één zijde van het afdrukmateriaal ruwer is, probeert u op de gladdere zijde af te drukken.
- 3. Controleer of aan de omgevingseisen van de printer is voldaan. (Zie Bedrijfsomgeving.)
- 4. Controleer of papiersoort en -kwaliteit voldoen aan de HP-specificaties. (Zie <u>Papierspecificaties</u>.)
- De printer kan onderhoud nodig hebben. Controleer dit door een kopie van de statuspagina van benodigdheden af te drukken. (Zie <u>Statuspagina benodigdheden</u>.) Als de printer aan onderhoud toe is, kunt u een printeronderhoudskit bestellen en installeren. (Zie <u>Preventief onderhoud uitvoeren</u>.)

## Herhaalde storingen

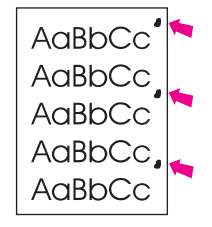

- 1. Druk nog enkele pagina's af om te kijken of het probleem vanzelf wordt opgelost.
- 2. Als de periode tussen storingen 38 mm, 55 mm of 94 mm is, moet de inktpatroon mogelijk worden vervangen.
- 3. Reinig de binnenkant van de printer en voer een reinigingspagina door de printer om de fuser te reinigen. (Zie <u>De printer reinigen</u>.)
- De printer kan onderhoud nodig hebben. Controleer dit door een kopie van de statuspagina van benodigdheden af te drukken. (Zie <u>Statuspagina benodigdheden</u>.) Als de printer aan onderhoud toe is, kunt u een printeronderhoudskit bestellen en installeren. (Zie <u>Preventief onderhoud uitvoeren</u>.)

Zie ook Herhaalde afbeelding.

## Herhaalde afbeelding

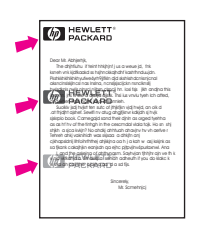

Een dergelijke storing kan optreden wanneer u voorbedrukte formulieren gebruikt of grote hoeveelheden smal papier.

- 1. Druk nog enkele pagina's af om te kijken of het probleem vanzelf wordt opgelost.
- 2. Controleer of papiersoort en -kwaliteit voldoen aan de HP-specificaties. (Zie Papierspecificaties.)
- De printer kan onderhoud nodig hebben. Controleer dit door een kopie van de statuspagina van benodigdheden af te drukken. (Zie <u>Statuspagina benodigdheden</u>.) Als de printer aan onderhoud toe is, kunt u een printeronderhoudskit bestellen en installeren. (Zie <u>Preventief onderhoud uitvoeren</u>.)
- 4. Als de periode tussen storingen 38 mm, 55 mm of 94 mm is, moet de inktpatroon mogelijk worden vervangen.

## Vervormde tekens

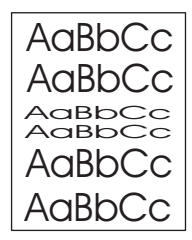

- 1. Druk nog enkele pagina's af om te kijken of het probleem vanzelf wordt opgelost.
- 2. Controleer of aan de omgevingseisen van de printer is voldaan. (Zie Bedrijfsomgeving.)
- De printer kan onderhoud nodig hebben. Controleer dit door een kopie van de statuspagina van benodigdheden af te drukken. (Zie <u>Statuspagina benodigdheden</u>.) Als de printer aan onderhoud toe is, kunt u een printeronderhoudskit bestellen en installeren. (Zie <u>Preventief onderhoud uitvoeren</u>.)

## Scheve pagina

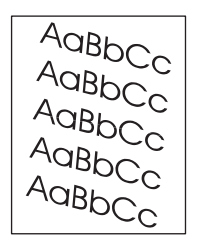

1. Druk nog enkele pagina's af om te kijken of het probleem vanzelf wordt opgelost.

- 2. Controleer of er geen afgescheurde stukjes papier in de printer zitten.
- Controleer of het papier correct is geladen en of alle aanpassingen zijn doorgevoerd. (Zie <u>Laden vullen</u>.) Controleer of de geleiders in de lade niet te strak tegen, of te ver van het papier zijn geplaatst.
- 4. Draai de stapel papier in de lade om. Probeer het opnieuw nadat u het papier 180 graden hebt gedraaid.
- 5. Controleer of de papiersoort en -kwaliteit voldoen aan de HP-specificaties. (Zie <u>Papierspecificaties</u>.)
- 6. Controleer of aan de omgevingseisen van de printer is voldaan. (Zie Bedrijfsomgeving.)

## Gekruld of gegolfd papier

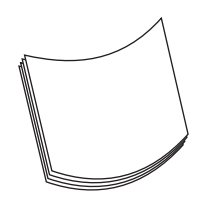

- 1. Draai de stapel papier in de lade om. Probeer het opnieuw nadat u het papier 180 graden hebt gedraaid.
- Controleer of de papiersoort en -kwaliteit voldoen aan de HP-specificaties. (Zie <u>Papierspecificaties</u>.)
- 3. Controleer of aan de omgevingseisen van de printer is voldaan. (Zie Bedrijfsomgeving.)
- 4. Probeer af te drukken naar een andere uitvoerbak.
- 5. Wanneer het papier licht van gewicht en glad is, opent u het menu Apparaat configureren op het bedieningspaneel. Selecteer in het submenu Afdrukkwaliteit **FUSERMODI**, en vervolgens de papiersoort die u gebruikt. Wijzig de instelling in **LAAG**. Hiermee verlaagt u de hitte van het fuser-proces. (Zie <u>Submenu Afdrukkwaliteit</u>.) U dient ook de papiersoort in te stellen voor de lade die u gebruikt. (Zie <u>Afdrukken op basis van soort en formaat afdrukmateriaal (laden vergrendelen)</u>.)

## Kreukels of vouwen

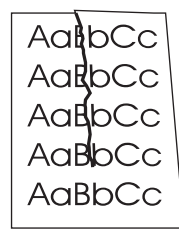

- 1. Druk nog enkele pagina's af om te kijken of het probleem vanzelf wordt opgelost.
- 2. Controleer of aan de omgevingseisen van de printer is voldaan. (Zie Bedrijfsomgeving.)
- 3. Draai de stapel papier in de lade om. Probeer het opnieuw nadat u het papier 180 graden hebt gedraaid.
- 4. Controleer of het papier correct is geladen en of alle aanpassingen zijn doorgevoerd. (Zie Laden vullen.)

- 5. Controleer of de papiersoort en -kwaliteit voldoen aan de HP-specificaties. (Zie <u>Papierspecificaties</u>.)
- 6. Als de enveloppen gekreukt zijn, moet u proberen de enveloppen zo te bewaren dat ze plat liggen.

## Verticale witte strepen

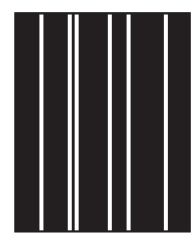

- 1. Druk nog enkele pagina's af om te kijken of het probleem vanzelf wordt opgelost.
- 2. Controleer of de papiersoort en -kwaliteit voldoen aan de HP-specificaties. (Zie <u>Papierspecificaties</u>.)
- 3. Vervang de inktpatroon.

## Bandensporen

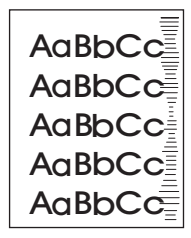

Dit probleem treedt gewoonlijk op als de inktpatroon veel langer is gebruikt dan de geschatte levensduur van 10.000 (Q5942A) of 20.000 (Q5942X) pagina's. Bijvoorbeeld als u een groot aantal pagina's afdrukt met een erg lage tonerdekking.

- 1. Vervang de inktpatroon.
- 2. Verlaag het aantal pagina's dat u afdrukt met een erg lage tonerdekking.

## Witte vlekken op zwarte achtergrond

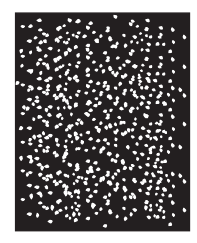

- 1. Druk nog enkele pagina's af om te kijken of het probleem vanzelf wordt opgelost.
- 2. Controleer of de papiersoort en -kwaliteit voldoen aan de HP-specificaties. (Zie <u>Papierspecificaties</u>.)
- 3. Controleer of aan de omgevingseisen van de printer is voldaan. (Zie Bedrijfsomgeving.)

4. Vervang de inktpatroon.

## Lijnen met vegen

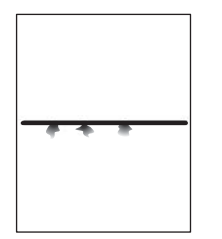

- 1. Controleer of de papiersoort en -kwaliteit voldoen aan de HP-specificaties. (Zie <u>Papierspecificaties</u>.)
- 2. Controleer of aan de omgevingseisen van de printer is voldaan. (Zie Bedrijfsomgeving.)
- 3. Draai de stapel papier in de lade om. Probeer het opnieuw nadat u het papier 180 graden hebt gedraaid.
- 4. Open het menu Apparaat configureren op het bedieningspaneel van de printer. Open het submenu Afdrukkwaliteit en wijzig de instelling **TONERDICHTHEID**. (Zie <u>Submenu</u> <u>Afdrukkwaliteit</u>.)
- 5. Open het menu Apparaat configureren op het bedieningspaneel van de printer. Open in het submenu Afdrukkwaliteit **OPTIMALISEREN** en stel **LIJNDETAIL=AAN** in.

## Vage afdruk

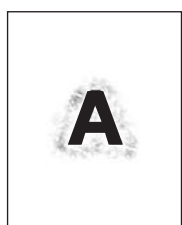

- 1. Controleer of de papiersoort en -kwaliteit voldoen aan de HP-specificaties. (Zie <u>Papierspecificaties</u>.)
- 2. Controleer of aan de omgevingseisen van de printer is voldaan. (Zie Bedrijfsomgeving.)
- 3. Draai de stapel papier in de lade om. Probeer het opnieuw nadat u het papier 180 graden hebt gedraaid.
- 4. Gebruik geen papier dat al een keer door de printer is gevoerd.
- 5. Verlaag de tonerdichtheid. Open het menu Apparaat configureren op het bedieningspaneel van de printer. Open het submenu Afdrukkwaliteit en wijzig de instelling **TONERDICHTHEID**. (Zie <u>Submenu Afdrukkwaliteit</u>.)
- Open het menu Apparaat configureren op het bedieningspaneel van de printer. Open in het submenu Afdrukkwaliteit OPTIMALISEREN en stel HOGE OVERDRACHT=AAN in. (Zie <u>Submenu Afdrukkwaliteit</u>.)

## Willekeurig herhaalde afbeelding

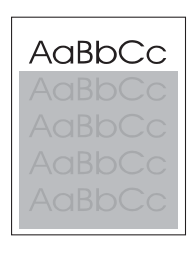

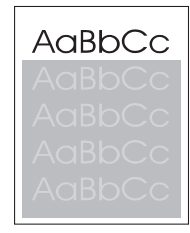

Als een beeld dat boven aan de pagina staat (in helder zwart) verderop op de pagina nog eens herhaald wordt (in grijs), is het mogelijk dat de toner van de vorige afdruktaak niet volledig is gewist. (Het herhaalde beeld kan lichter of donkerder zijn dan het veld waarin het verschijnt.)

- Wijzig de grijstoon van het veld waar de herhaalde afbeelding in verschijnt.
- Wijzig de volgorde waarin afbeeldingen worden afgedrukt. Plaats bijvoorbeeld een lichter beeld boven aan de pagina en een donkerder beeld verderop op de pagina.
- Draai vanuit de toepassing de hele pagina 180 graden om de lichtste afbeelding eerst af te drukken.
- Als het probleem later in een afdruktaak optreedt, schakelt u de printer 10 minuten uit en zet u de printer vervolgens weer aan om de afdruktaak vanaf het begin uit te voeren.

## Algemene afdrukproblemen op het netwerk oplossen

Opmerking

HP raadt u aan de cd-rom van de printer te gebruiken om de printer op het netwerk te installeren en in te stellen.

- Druk een Configuratiepagina af (zie <u>Configuratiepagina</u>). Als een HP Jetdirectprintserver is geïnstalleerd, volgt na het afdrukken van een configuratiepagina een tweede pagina waarop de netwerkinstellingen en -status worden vermeld.
- Raadpleeg de Beheerdershandleiding voor de HP Jetdirect-printserver op de cd-rom van de printer voor hulp en meer informatie over de configuratiepagina van de Jetdirect. Als u de handleiding wilt raadplegen, selecteert u de desbetreffende serie printservers, selecteert u het gewenste printserverproduct en klikt u vervolgens op een probleem oplossen.
- Probeer de afdruktaak vanaf een andere computer uit te voeren.
- Verbind een printer rechtstreeks met een computer via een parallelle kabel of USB-kabel om te controleren of printer wel goed werkt met een computer. U moet de printersoftware dan opnieuw installeren. Druk een document af vanuit een programma dat in het verleden goed is afgedrukt. Als dit werkt, is er mogelijk een probleem met het netwerk.
- Vraag de netwerkbeheerder om hulp.

## Algemene problemen met Windows oplossen

#### Foutmelding:

"Fout bij het schrijven naar LPTx" in Windows 9x.

| Oorzaak                                                                         | Oplossing                                                                                                    |
|---------------------------------------------------------------------------------|----------------------------------------------------------------------------------------------------|
| Geen afdrukmateriaal geladen.                                                   | Controleer of de laden papier of ander afdrukmateriaal bevatten.                                                                                                    |
| De kabel zit los of is defect.                                                  | Zorg dat de kabels op de juiste manier zijn<br>aangesloten, de printer aan staat en het lampje<br>Klaar brandt.                                                                                                    |
| De printer is aangesloten op een stekkerdoos<br>maar krijgt onvoldoende stroom. | Haal de stekker uit de stekkerdoos en steek de stekker in een ander stopcontact.                                                                                                    |
| De invoer/uitvoerinstelling is onjuist.                                         | Klik op Start, klik op Instellingen en klik<br>vervolgens op Printers. Klik met de<br>rechtermuisknop op het printerstuurprogramma<br>van HP LaserJet 4250 of 4350 series en kies<br>Eigenschappen. Klik op Details en vervolgens<br>op Poortinstellingen. Schakel het selectievakje<br>Poortstatus controleren voor afdrukken uit.<br>Klik op OK. Klik op Wachtrij-instellingen en klik<br>vervolgens op Direct naar de printer<br>afdrukken. Klik op OK. |

#### Foutmelding:

"Algemene beschermingsfout - Uitzondering OE"

"Spool32"

"Ongeldige bewerking"

| Oorzaak | Oplossing                                                                                                    |
|---------|----------------------------------------------------------------------------------------------------|
|         | Sluit alle andere softwareprogramma's, start<br>Windows opnieuw op en probeer het nogmaals.                                                                                                    |
|         | Selecteer een ander printerstuurprogramma. Als<br>het PCL 6-stuurprogramma van HP LaserJet<br>4250 of 4350 series is geselecteerd, schakelt u<br>over op een PCL 5e- of PS-stuurprogramma. U<br>kunt dit meestal in het softwareprogramma<br>veranderen.                                                                                           |
|         | Verwijder alle tijdelijke bestanden uit de<br>subdirectory Temp. U kunt de naam van de<br>directory vinden door in het bestand<br>autoexec.bat te zoeken naar de regel die begint<br>met "Set Temp =". De naam die hierna volgt is<br>de directory voor tijdelijke bestanden. Standaard<br>is dit C:\Temp, maar deze naam kan worden<br>gewijzigd. |
|         | Raadpleeg de documentatie van Microsoft<br>Windows die bij uw computer is geleverd voor<br>meer informatie over foutberichten van Windows.                                                                                                    |

## Veelvoorkomende Macintosh-problemen oplossen

Naast de genoemde problemen in <u>Algemene afdrukproblemen oplossen</u>, worden in deze sectie problemen behandeld die alleen kunnen optreden bij het gebruik van Mac OS 9.*x* of Mac OS X.

**Opmerking** 

De instelling voor afdrukken via USB en IP wordt uitgevoerd via het **Desktop Printer Utility**. De printer verschijnt *niet* in de Kiezer.

#### Problemen met Mac OS 9.x.

#### De printernaam of het IP-adres wordt niet weergegeven of gecontroleerd in de Desktop Printer Utility.

| Oorzaak                                                        | Oplossing                                                                                                    |
|----------------------------------------------------------------|----------------------------------------------------------------------------------------------------|
| De printer is mogelijk niet gereed.                            | Zorg dat de kabels op de juiste manier zijn aangesloten, de<br>printer aan staat en het lampje Klaar brandt. Als de printer<br>via een USB- of Ethernet-hub is aangesloten, moet u<br>proberen de printer rechtstreeks op een computer of andere<br>poort aan te sluiten.                     |
| Wellicht is de verkeerde soort aansluiting geselecteerd.       | Controleer of <b>Printer (USB)</b> of <b>Printer (LPR)</b> is geselecteerd in de <b>Desktop Printer Utility</b> , afhankelijk van de soort aansluiting tussen de printer en de computer.                                                                                                    |
| De verkeerde printernaam of het onjuiste IP-adres is gebruikt. | Controleer de printernaam of het IP-adres door een<br>Configuratiepagina af te drukken. Zie <u>Configuratiepagina</u> .<br>Controleer of de printernaam of het IP-adres op de<br>Configuratiepagina overeenkomt met de printernaam of het<br>IP-adres in het <b>Desktop Printer Utility</b> . |
| De interfacekabel is defect of van slechte kwaliteit.          | Vervang de interfacekabel. Zorg ervoor dat u een kwalitatief hoogwaardige kabel gebruikt.                                                                                                    |

## Het PPD-bestand (PostScript-printerbeschrijving) voor de printer verschijnt niet als een optie in het Desktop Printer Utility.

| Oorzaak                                                                     | Oplossing                                                                                                    |
|-----------------------------------------------------------------------------|----------------------------------------------------------------------------------------------------|
| De printersoftware is wellicht niet geïnstalleerd of onjuist geïnstalleerd. | Controleer of de PPD van HP LaserJet 4250 of 4350 series<br>zich in de volgende map op de vaste schijf bevindt:<br>Systeemmap/Extensies/Printerbeschrijvingen.<br>Installeer eventueel de software opnieuw. Raadpleeg de<br>installatiegids voor instructies. |
| Het PPD-bestand (PostScript-printerbeschrijving) is beschadigd.             | Verwijder het PPD-bestand uit de volgende map op de<br>harde schijf: Systeemmap/Extensies/<br>Printerbeschrijvingen. Installeer de software<br>opnieuw. Raadpleeg de starthandleiding voor instructies.                                                       |

#### Problemen met Mac OS 9.x. (vervolg)

#### Er is geen afdruktaak verzonden naar de printer van uw keuze.

| Oorzaak                                                                                                    | Oplossing                                                                                                    |
|----------------------------------------------------------------------------------------------------|----------------------------------------------------------------------------------------------------|
| De afdrukwachtrij is wellicht gestopt.                                                                                                    | Start de afdrukwachtrij opnieuw. Open het menu <b>Print</b> in de bovenste menubalk en klik op <b>Start Wachtrij</b> .                                                                                                    |
| De verkeerde printernaam of het onjuiste IP-adres is<br>gebruikt. Het is mogelijk dat een andere printer met<br>ongeveer dezelfde of precies dezelfde naam of hetzelfde IP-<br>adres uw afdruktaak heeft ontvangen. | Controleer de printernaam of het IP-adres door een<br>Configuratiepagina af te drukken. Zie <u>Configuratiepagina</u> .<br>Controleer of de printernaam of het IP-adres op de<br>Configuratiepagina overeenkomt met de printernaam of het<br>IP-adres in het <b>Desktop Printer Utility</b> . |
| De printer is wellicht nog niet gereed.                                                                                                    | Zorg dat de kabels op de juiste manier zijn aangesloten, de<br>printer aan staat en het lampje Klaar brandt. Als de printer<br>via een USB- of Ethernet-hub is aangesloten, moet u<br>proberen de printer rechtstreeks op een computer of andere<br>poort aan te sluiten.                     |
| De interfacekabel is defect of van slechte kwaliteit.                                                                                                    | Vervang de interfacekabel. Zorg ervoor dat u een kwalitatief hoogwaardige kabel gebruikt.                                                                                                    |

#### U kunt de computer niet gebruiken, terwijl de printer bezig is met afdrukken.

| Oorzaak                                        | Oplossing                                                                                                    |
|------------------------------------------------|----------------------------------------------------------------------------------------------------|
| Afdrukken in achtergrond is niet geselecteerd. | Voor LaserWriter 8.6 en later: Schakel Afdrukken in achtergrond in door <b>Print bureaublad</b> in het menu <b>Archief</b> te selecteren en vervolgens te klikken op <b>Afdrukken in achtergrond</b> . |

#### Een EPS-bestand (Encapsulated PostScript) wordt niet met de juiste lettertypen afgedrukt.

| Oorzaak                                              | Oplossing                                                                                                    |
|------------------------------------------------------|----------------------------------------------------------------------------------------------------|
| Dit probleem doet zich in sommige toepassingen voor. | <ul> <li>Probeer de lettertypen in het EPS-bestand dan vóór het<br/>afdrukken naar de printer te downloaden.</li> </ul> |
|                                                      | <ul> <li>Verzend het bestand in ASCII-indeling in plaats van<br/>binair gecodeerd.</li> </ul>                           |

#### Uw document wordt niet afgedrukt met de lettertypen New York, Geneva of Monaco.

| Oorzaak                                               | Oplossing                                                                                                    |
|-------------------------------------------------------|----------------------------------------------------------------------------------------------------|
| De printer gebruikt mogelijk vervangende lettertypen. | Klik op <b>Opties</b> in het dialoogvenster <b>Pagina-instelling</b> om de vervangende lettertypen te wissen. |

#### Problemen met Mac OS 9.x. (vervolg)

#### Er kan niet worden afgedrukt vanaf een USB-kaart van derden.

| Oorzaak                                                                                   | Oplossing                                                                                                    |
|-------------------------------------------------------------------------------------------|----------------------------------------------------------------------------------------------------|
| Deze fout doet zich voor wanneer de software voor USB-<br>printers niet is geïnstalleerd. | Als u een USB-kaart van derden toevoegt, hebt u mogelijk<br>de USB Adapter Card Support-software van Apple nodig.<br>De recentste versie van deze software is beschikbaar op de<br>website van Apple. |

## Als de printer middels een USB-kabel is aangesloten, verschijnt de printer niet in de Desktop Printer Utility of de Apple System Profiler als de driver is geselecteerd.

| Oorzaak                                                  | Oplossing                                                                                                    |
|----------------------------------------------------------|----------------------------------------------------------------------------------------------------|
| Dit probleem wordt veroorzaakt door een software- of een | Softwareproblemen oplossen                                                                                                    |
| hardwareonderdeel.                                       | • Controleer of de Macintosh USB ondersteunt.                                                                                                    |
|                                                          | <ul> <li>Controleer of Mac OS 9.1 of hoger op de Macintosh is<br/>geïnstalleerd.</li> </ul>                                                                                                    |
|                                                          | <ul> <li>Controleer of de Macintosh de juiste USB-software van<br/>Apple bevat.</li> </ul>                                                                                                    |
|                                                          | Opmerking                                                                                                    |
|                                                          | De Macintosh-desktopsystemen iMac en Blue G3 voldoen aan alle vereisten voor het aansluiten van een USB-apparaat.                                                                                                    |
|                                                          | Hardwareproblemen oplossen                                                                                                    |
|                                                          | • Controleer of de printer is ingeschakeld.                                                                                                    |
|                                                          | <ul> <li>Controleer of de USB-kabel op de juiste wijze is<br/>aangesloten.</li> </ul>                                                                                                    |
|                                                          | • Controleer of u de juiste high-speed USB-kabel gebruikt.                                                                                                    |
|                                                          | <ul> <li>Controleer of er niet te veel USB-apparaten vermogen<br/>uit de keten afnemen. Koppel alle apparaten los van de<br/>keten en sluit de kabel rechtstreeks aan op de USB-<br/>poort op de host-computer.</li> </ul>                      |
|                                                          | • Controleer of er meer dan twee USB-hubs achter elkaar<br>in de keten zijn aangesloten die geen eigen voeding<br>hebben. Koppel alle apparaten los van de keten en sluit<br>de kabel rechtstreeks aan op de USB-poort op de host-<br>computer. |
|                                                          | Opmerking                                                                                                    |
|                                                          | Het iMac-toetsenbord is een USB-hub zonder eigen voeding.                                                                                                    |

#### Het printerstuurprogramma wordt niet in Afdrukbeheer weergegeven

| Oorzaak                                                                     | Oplossing                                                                                                    |
|-----------------------------------------------------------------------------|----------------------------------------------------------------------------------------------------|
| De printersoftware is wellicht niet geïnstalleerd of onjuist geïnstalleerd. | Controleer of de PPD van HP LaserJet 4250 of 4350 series<br>zich in de volgende map op de vaste schijf bevindt:<br>Library/Printers/PPDs/Contents/Resources/<br><lang>.lproj, waarbij <lang> verwijst naar een taalcode<br/>van twee letters voor de taal die u gebruikt. Installeer<br/>eventueel de software opnieuw. Raadpleeg de<br/>installatiegids voor instructies.</lang></lang> |
| Het Postscript-printerbeschrijvingsbestand (PPD) is beschadigd.             | Verwijder het PPD-bestand uit de volgende map op de vaste<br>schijf: Library/Printers/PPDs/Contents/<br>Resources/ <lang>.lproj, waarbij <lang> verwijst naar<br/>een taalcode van twee letters voor de taal die u gebruikt.<br/>Installeer de software opnieuw. Raadpleeg de installatiegids<br/>voor instructies.</lang></lang>                                                        |

#### De printernaam, het IP-adres, of Rendezvous-hostnaam verschijnt niet in de lijst met printers in Afdrukbeheer.

| Oorzaak                                                                                | Oplossing                                                                                                    |
|----------------------------------------------------------------------------------------|----------------------------------------------------------------------------------------------------|
| De printer is mogelijk niet gereed.                                                    | Zorg dat de kabels op de juiste manier zijn aangesloten, de<br>printer aan staat en het lampje Klaar brandt. Als de printer<br>via een USB- of Ethernet-hub is aangesloten, moet u<br>proberen de printer rechtstreeks op een computer of andere<br>poort aan te sluiten.                                                                   |
| Wellicht is de verkeerde soort aansluiting geselecteerd.                               | Controleer of afdrukken via USB, IP, of Rendezvous is geselecteerd, afhankelijk van de soort aansluiting tussen de printer en de computer.                                                                                                    |
| De verkeerde printernaam, het onjuiste IP-adres of<br>Rendezvous-hostnaam is gebruikt. | Controleer de printernaam, het IP-adres of de Rendezvous-<br>hostnaam door een Configuratiepagina af te drukken. Zie<br><u>Configuratiepagina</u> . Controleer of de naam, het IP-adres of<br>de Rendezvous-hostnaam op de Configuratiepagina<br>overeenkomt met de printernaam, het IP-adres en de<br>Rendezvous-hostnaam in Afdrukbeheer. |
| De interfacekabel is defect of van slechte kwaliteit.                                  | Vervang de interfacekabel. Zorg ervoor dat u een kwalitatief hoogwaardige kabel gebruikt.                                                                                                    |

#### De printerdriver installeert niet automatisch uw geselecteerde printer ook al hebt u op Afdrukbeheer geklikt.

| Oorzaak                             | Oplossing                                                                                                    |
|-------------------------------------|----------------------------------------------------------------------------------------------------|
| De printer is mogelijk niet gereed. | Zorg dat de kabels op de juiste manier zijn aangesloten, de<br>printer aan staat en het lampje Klaar brandt. Als de printer<br>via een USB- of Ethernet-hub is aangesloten, moet u<br>proberen de printer rechtstreeks op een computer of andere<br>poort aan te sluiten. |

#### Problemen met Mac OS X (vervolg)

#### De printerdriver installeert niet automatisch uw geselecteerde printer ook al hebt u op Afdrukbeheer geklikt.

| Oorzaak                                                                     | Oplossing                                                                                                    |
|-----------------------------------------------------------------------------|----------------------------------------------------------------------------------------------------|
| De printersoftware is wellicht niet geïnstalleerd of onjuist geïnstalleerd. | Controleer of de PPD van HP LaserJet 4250 of 4350 series<br>zich in de volgende map op de vaste schijf bevindt:<br>Library/Printers/PPDs/Contents/Resources/<br><lang>.lproj, waarbij <lang> verwijst naar een taalcode<br/>van twee letters voor de taal die u gebruikt. Installeer<br/>eventueel de software opnieuw. Raadpleeg de<br/>installatiegids voor instructies.</lang></lang> |
| Het Postscript-printerbeschrijvingsbestand (PPD) is beschadigd.             | Verwijder het PPD-bestand uit de volgende map op de vaste<br>schijf: Library/Printers/PPDs/Contents/<br>Resources/ <lang>.lproj, waarbij <lang> verwijst naar<br/>een taalcode van twee letters voor de taal die u gebruikt.<br/>Installeer de software opnieuw. Raadpleeg de installatiegids<br/>voor instructies.</lang></lang>                                                        |
| De printer is mogelijk niet gereed.                                         | Zorg dat de kabels op de juiste manier zijn aangesloten, de<br>printer aan staat en het lampje Klaar brandt. Als de printer<br>via een USB- of Ethernet-hub is aangesloten, moet u<br>proberen de printer rechtstreeks op een computer of andere<br>poort aan te sluiten.                                                                                                    |
| De interfacekabel is defect of van slechte kwaliteit.                       | Vervang de interfacekabel. Zorg ervoor dat u een kwalitatief hoogwaardige kabel gebruikt.                                                                                                    |

#### Er is geen afdruktaak verzonden naar de printer van uw keuze.

| Oorzaak                                                                                                    | Oplossing                                                                                                    |
|----------------------------------------------------------------------------------------------------|----------------------------------------------------------------------------------------------------|
| De afdrukwachtrij is wellicht gestopt.                                                                                                    | Start de afdrukwachtrij opnieuw. Open <b>Print Monitor</b> en selecteer <b>Start taken</b> .                                                                                                    |
| De verkeerde printernaam of het onjuiste IP-adres is<br>gebruikt. Het is mogelijk dat een andere printer met<br>ongeveer dezelfde of precies dezelfde naam of hetzelfde IP-<br>adres uw afdruktaak heeft ontvangen. | Controleer de printernaam, het IP-adres of de Rendezvous-<br>hostnaam door een Configuratiepagina af te drukken. Zie<br><u>Configuratiepagina</u> . Controleer of de naam, het IP-adres of<br>de Rendezvous-hostnaam op de Configuratiepagina<br>overeenkomt met de printernaam, het IP-adres en de<br>Rendezvous-hostnaam in Afdrukbeheer. |

#### Een encapsulated PostScript (EPS)-bestand wordt niet met de juiste lettertypen afgedrukt.

| Oorzaak                                             | Oplossing                                                                                                    |
|-----------------------------------------------------|----------------------------------------------------------------------------------------------------|
| Dit probleem doet zich in sommige programma's voor. | <ul> <li>Probeer de lettertypen in het EPS-bestand dan vóór het afdrukken naar de printer te downloaden.</li> <li>Verzend het bestand in ASCII-indeling in plaats van in de binging gedering.</li> </ul> |
|                                                     | de binaire codering.                                                                                                    |

#### Problemen met Mac OS X (vervolg)

#### Er kan niet worden afgedrukt vanaf een USB-kaart van derden.

| Oorzaak                                                                                   | Oplossing                                                                                                    |
|-------------------------------------------------------------------------------------------|----------------------------------------------------------------------------------------------------|
| Deze fout doet zich voor wanneer de software voor USB-<br>printers niet is geïnstalleerd. | Als u een USB-kaart van derden toevoegt, hebt u mogelijk<br>de USB Adapter Card Support-software van Apple nodig.<br>De recentste versie van deze software is beschikbaar op de<br>website van Apple. |

## Als de printer middels een USB-kabel is aangesloten, verschijnt de printer niet in de Macintosh Afdrukbeheer als de driver is geselecteerd.

| Oorzaak                                                  | Oplossing                                                                                                    |
|----------------------------------------------------------|----------------------------------------------------------------------------------------------------|
| Dit probleem wordt veroorzaakt door een software- of een | Softwareproblemen oplossen                                                                                                    |
| hardwareonderdeel.                                       | Controleer of de Macintosh USB ondersteunt.                                                                                                    |
|                                                          | <ul> <li>Controleer of Mac OS X versie 10.1 of hoger op de<br/>Macintosh is geïnstalleerd.</li> </ul>                                                                                                    |
|                                                          | <ul> <li>Controleer of de Macintosh de juiste USB-software van<br/>Apple bevat.</li> </ul>                                                                                                    |
|                                                          | Hardwareproblemen oplossen                                                                                                    |
|                                                          | Controleer of de printer is ingeschakeld.                                                                                                    |
|                                                          | <ul> <li>Controleer of de USB-kabel op de juiste wijze is<br/>aangesloten.</li> </ul>                                                                                                    |
|                                                          | • Controleer of u de juiste high-speed USB-kabel gebruikt.                                                                                                    |
|                                                          | <ul> <li>Controleer of er niet te veel USB-apparaten vermogen<br/>uit de keten afnemen. Koppel alle apparaten los van de<br/>keten en sluit de kabel rechtstreeks aan op de USB-<br/>poort op de host-computer.</li> </ul>                                            |
|                                                          | <ul> <li>Controleer of er meer dan twee USB-hubs achter elkaar<br/>in de keten zijn aangesloten die geen eigen voeding<br/>hebben. Koppel alle apparaten los van de keten en sluit<br/>de kabel rechtstreeks aan op de USB-poort op de host-<br/>computer.</li> </ul> |
|                                                          | Opmerking                                                                                                    |
|                                                          | Het iMac-toetsenbord is een USB-hub zonder eigen voeding.                                                                                                    |

## Algemene problemen met PostScript oplossen

De volgende situaties zijn specifiek voor de PostScript-taal (PS) en kunnen zich voordoen als er verschillende printertalen worden gebruikt. Controleer het bericht op het display van het bedieningspaneel. Het bericht helpt u mogelijk het probleem op te lossen.

#### **Opmerking**

Als u bij PS-fouten een bericht op de printer of op het scherm wilt ontvangen, opent u het dialoogvenster **Printopties** en klikt u op de gewenste selectie naast het gedeelte PS-fouten.

## Algemene problemen

De taak wordt in Courier (het standaardlettertype van de printer) afgedrukt in plaats van in het gekozen lettertype.

| Oorzaak                                      | Oplossing                                                                                                    |
|----------------------------------------------|----------------------------------------------------------------------------------------------------|
| Het gevraagde lettertype is niet gedownload. | Download het gewenste lettertype en verzend de<br>afdruktaak nogmaals. Controleer het type en de<br>locatie van het lettertype. Download het<br>lettertype naar de printer, indien van toepassing.<br>Controleer de softwaredocumentatie voor meer<br>informatie. |

#### Er wordt een Legal-pagina afgedrukt met te smalle marges.

| Oorzaak                           | Oplossing                                                                                                    |
|-----------------------------------|----------------------------------------------------------------------------------------------------|
| De afdruktaak was te ingewikkeld. | Mogelijk moet u de taak met 600 dpi (dots per<br>inch, punten per inch) afdrukken, de pagina<br>minder complex maken of extra geheugen<br>installeren. |

#### Er wordt een PS-foutpagina afgedrukt.

| Oorzaak                                 | Oplossing                                                                                                    |
|-----------------------------------------|----------------------------------------------------------------------------------------------------|
| De afdruktaak is mogelijk geen PS-taak. | Controleer of de afdruktaak een PS-taak is.<br>Controleer of in de software verwacht wordt dat<br>een instellings- of PS-headerbestand naar de<br>printer wordt gezonden. |

## Specifieke fouten

#### Limietcontrolefout

| Oorzaak                           | Oplossing                                                                                                    |
|-----------------------------------|----------------------------------------------------------------------------------------------------|
| De afdruktaak was te ingewikkeld. | Mogelijk moet u de taak met 600 dpi (dots per<br>inch, punten per inch) afdrukken, de pagina<br>minder complex maken of extra geheugen<br>installeren. |

#### VM-fout

| Oorzaak                              | Oplossing                                                                   |
|--------------------------------------|-----------------------------------------------------------------------------|
| Er is een lettertypefout opgetreden. | Selecteer onbeperkte downloadbare lettertypen in het printerstuurprogramma. |

#### **Bereiktest**

| Oorzaak                              | Oplossing                                                                   |
|--------------------------------------|-----------------------------------------------------------------------------|
| Er is een lettertypefout opgetreden. | Selecteer onbeperkte downloadbare lettertypen in het printerstuurprogramma. |

## Problemen met de optionele vaste schijf oplossen

| Probleem                                                                                               | Uitleg                                                                                                    |
|----------------------------------------------------------------------------------------------------|----------------------------------------------------------------------------------------------------|
| De printer herkent de optionele vaste schijf niet.                                                     | Zet de printer uit en controleer of de vaste schijf<br>correct is geïnstalleerd en stevig op zijn plaats<br>zit. Druk een Configuratiepagina af om te<br>controleren of de optionele vaste schijf wordt<br>herkend. Zie <u>Configuratiepagina</u> .                                                                                                    |
| U ontvangt het volgende bericht:<br>SCHIJFFOUT. EIO X-SCHIJF WERKT NIET                                | Zet de printer uit en controleer of de EIO-schijf<br>correct is geïnstalleerd en stevig op zijn plaats<br>zit. Wanneer het bericht op het<br>bedieningspaneel blijft verschijnen, moet u de<br>optionele vaste schijf vervangen.                                                                                                    |
| U ontvangt het volgende bericht:<br>Schijf heeft schrijfbescherming.                                   | Als de optionele vaste schijf tegen schrijven is<br>beschermd, kunnen er geen lettertypen en<br>formulieren worden opgeslagen. Gebruik<br>Opslagbeheer van het apparaat in HP Web<br>Jetadmin of het HP LaserJet-hulpprogramma op<br>de Macintosh-computer om de schrijfbeveiliging<br>van de optionele vaste schijf te verwijderen.<br>Druk op ✓ (de knop SELECTEREN) om de menu's<br>van het printerbedieningspaneel te openen.                                                                                                    |
| U probeert een resident lettertype te gebruiken,<br>maar de printer drukt af met een ander lettertype. | Als u PCL gebruikt, drukt u de pagina met PCL-<br>lettertypen af en kijkt u of het gevraagde<br>lettertype op de optionele vaste schijf aanwezig<br>is. Als u PS gebruikt, drukt u de pagina met PS-<br>lettertypen af en kijkt u of het gevraagde<br>lettertype op de optionele vaste schijf aanwezig<br>is. Is dit niet het geval, dan downloadt u het<br>lettertype naar de optionele vaste schijf met<br>HP Opslagbeheer van het apparaat voor<br>Windows of het HP LaserJet-hulpprogramma<br>voor Macintosh. Zie <u>PS- of PCL-lettertypelijst</u> . |

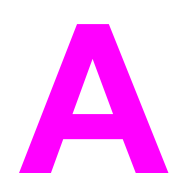

# Benodigdheden en accessoires

In deze sectie vindt u informatie over het bestellen van onderdelen, benodigdheden en accessoires. Gebruik alleen onderdelen en accessoires die specifiek voor deze printer zijn bestemd.

- Onderdelen, accessoires en benodigdheden bestellen
- <u>Onderdeelnummers</u>

## Onderdelen, accessoires en benodigdheden bestellen

Er zijn diverse manieren om onderdelen, accessoires en benodigdheden te bestellen:

- <u>Rechtstreeks bestellen bij HP</u>
- Bestellen via klanten- of ondersteuningsdienst
- Rechtstreeks bestellen via de ingesloten webserver (voor printers die in een netwerk zijn opgenomen)
- Rechtstreeks bestellen via de HP Werkset (voor printers die rechtstreeks zijn aangesloten op een computer)

## Rechtstreeks bestellen bij HP

U kunt de volgende onderdelen rechtstreeks bestellen bij HP:

- Vervangingsonderdelen Zie voor het bestellen van vervangingsonderdelen in de V.S. http://www.hp.com/go/hpparts/. Buiten de V.S. bestelt u onderdelen bij een geautoriseerd HP Servicecenter bij u in de buurt.
- Benodigdheden en accessoires Als u in de Verenigde Staten benodigdheden wilt bestellen, gaat u naar http://www.hp.com/go/ljsupplies. Als u buiten de Verenigde Staten benodigdheden wilt bestellen, gaat u naar http://www.hp.com/ghp/buyonline.html. Als u accessoires wilt bestellen, gaat u naar http://www.hp.com/support/lj4250 of http://www.hp.com/support/lj4350.

## Bestellen via klanten- of ondersteuningsdienst

Neem contact op met uw officiële HP-dealer of -ondersteuningsdienst om onderdelen of accessoires te bestellen. (Zie <u>HP on line klantenondersteuning</u>.)

# Rechtstreeks bestellen via de ingesloten webserver (voor printers die in een netwerk zijn opgenomen)

Volg de volgende stappen voor het rechtstreeks bestellen van de printerbenodigdheden via de ingesloten webserver. (Zie <u>De geïntegreerde webserver gebruiken</u> voor een uitleg over deze functie.)

#### Rechtstreeks bestellen via de ingesloten webserver

- 1. Typ het IP-adres van de printer in de webbrowser op de computer. Het venster met de printerstatus wordt geopend.
- 2. Selecteer het tabblad Instelling boven in het venster.
- 3. Typ het wachtwoord wanneer u hierom wordt gevraagd.
- 4. Dubbelklik aan de linkerkant van het venster Apparaatconfiguratie op **Benodigdheden bestellen**. Er verschijnt een URL via welke u benodigdheden kunt kopen. U krijgt hier informatie over de benodigdheden en de bijbehorende onderdeelnummers, en printerinformatie.
- 5. Selecteer de onderdeelnummers van de onderdelen die u wenst te bestellen en volg de instructies op het scherm.

# Rechtstreeks bestellen via de HP Werkset (voor printers die rechtstreeks zijn aangesloten op een computer)

Via de HP Werkset kunt u benodigdheden en accessoires rechtstreeks vanaf de computer bestellen. Als u benodigdheden wilt bestellen via de HP Werkset, klikt u op **Werkset-links** en daarna op **Benodigdheden bestellen**. Er wordt een koppeling naar de HP-website gegeven voor het bestellen van benodigdheden.

## **OnderdeeInummers**

De volgende lijst met accessoires was bijgewerkt ten tijde van deze druk. De bestelinformatie en beschikbaarheid van de accessoires kunnen veranderen tijdens de levensduur van de printer.

## Accessoires voor papierverwerking

| Artikel                                                | Omschrijving                                                                                                    | Onderdeelnummer |
|--------------------------------------------------------|----------------------------------------------------------------------------------------------------|-----------------|
| Optionele lade voor 500 vel en<br>invoereenheid        | Optionele lade voor een hogere<br>papiercapaciteit. Geschikt voor<br>de papierformaten Letter, A4,<br>Legal, A5, B5 (JIS), Executive<br>en 8.5 x 13 inch.                                                    | Q2440B          |
|                                                        | De printer biedt ondersteuning<br>voor maximaal drie optionele<br>invoereenheden van 500 vel.                                                                                                    |                 |
| Optionele lade voor 1500 vel<br>en invoereenheid       | Optionele lade voor een hogere<br>papiercapaciteit. Voor de<br>papierformaten Letter, Legal en<br>A4.                                                                                                    | Q2444B          |
| Envelopinvoer                                          | Maximaal 75 enveloppen                                                                                                    | Q2438B          |
| Duplexeenheid (accessoire voor dubbelzijdig afdrukken) | Hiermee kunt u op beide zijden<br>van het papier afdrukken.                                                                                                    | Q2439B          |
| Stapelaar voor 500 vel                                 | Biedt een extra uitvoerbak voor maximaal 500 vel.                                                                                                    | Q2442B          |
| Nietmachine/stapelaar voor<br>500 vel                  | Geschikt voor het afdrukken<br>van grote hoeveelheden met<br>automatische taakverwerking.<br>Kan maximaal 15 vel papier<br>nieten.                                                                           | Q2443B          |
| Nietcassette met 1000 nietjes                          | Bevat drie nietcassettes.                                                                                                    | Q3216A          |
| Nietmachine                                            | Bevat de nietcassette en de<br>nietkop. Bestel de nietmachine<br>als er fouten tijdens het nieten<br>optreden en de erkende HP-<br>dealer of ondersteuningsdienst<br>u adviseert de machine te<br>vervangen. | Q3216-60501     |
|                                                        | De nietcassette wordt niet bij<br>de nietmachine geleverd en<br>moet apart worden besteld<br>wanneer deze moet worden<br>vervangen.                                                                          |                 |
| Artikel    | Omschrijving                                                               | Onderdeelnummer |
|------------|----------------------------------------------------------------------------|-----------------|
| Opslagkast | Verhoogt de printer en geeft<br>extra ruimte voor de opslag van<br>papier. | Q2445B          |

# Printcartridges

| Artikel                    | Omschrijving                   | Onderdeelnummer |
|----------------------------|--------------------------------|-----------------|
| HP LaserJet-printcartridge | Cartridge voor 10.000 pagina's | Q5942A          |
|                            | Cartridge voor 20.000 pagina's | Q5942X          |

#### Onderhoudskits

| Artikel                                                                                                    | Omschrijving                             | Onderdeelnummer |
|----------------------------------------------------------------------------------------------------|------------------------------------------|-----------------|
| Onderhoudskit voor de printer.<br>Bevat een vervangende fuser,                                                                                                    | Onderhoudskit voor 110 volt-<br>printers | Q5421A          |
| een overdrachtsrol, een<br>gereedschap voor de<br>overdrachtsrol, een oppakrol,<br>acht invoerrollen en één paar<br>wegwerphandschoenen. Bevat<br>instructies voor het installeren<br>van elk onderdeel.<br>De printeronderhoudskit is een<br>verbruiksartikel en valt niet | Onderhoudskit voor 220 volt-<br>printers | Q5422A          |
| onder de garantie of de meest<br>uitgebreide garantieopties.                                                                                                    |                                          |                 |

#### Geheugen

| Artikel                                                   | Omschrijving                                                                                                    | Onderdeelnummer |
|-----------------------------------------------------------|----------------------------------------------------------------------------------------------------|-----------------|
| 100-pins DDR-geheugen DIMM<br>(Dual Inline Memory Module) | 48 MB                                                                                                    | Q6007A          |
|                                                           | 64 MB                                                                                                    | Q2625A          |
| verwerkingscapaciteit van de                              | 128 MB                                                                                                    | Q2626A          |
| afdruktaken.                                              | 256 MB                                                                                                    | Q2627A          |
| Vaste EIO-schijf                                          | 20 GB permanent geheugen<br>voor opslag van lettertypen en<br>formulieren. Wordt ook gebruikt<br>voor het meerdere keren<br>afdrukken van één origineel en<br>voor de functie Taakopslag. | J6073A          |

#### Kabels en interfaces

| Artikel                                              | Omschrijving                                                                                                    | Onderdeelnummer |
|------------------------------------------------------|----------------------------------------------------------------------------------------------------|-----------------|
| Enhanced I/O-kaarten (EIO)<br>EIO-netwerkkaarten die | HP Jetdirect 620n Fast<br>Ethernet-printserver<br>(10/100Base-TX)                                               | J7934A          |
| ondersteunen voor<br>HP JetDirect-printserver:       | HP Jetdirect 680n 802.11b<br>draadloze interne printserver                                                      | J6058A          |
|                                                      | HP Jetdirect Connectivity-kaart<br>voor USB-verbindingen, seriële<br>verbindingen en LocalTalk-<br>verbindingen | J4135A          |
| Parallelle kabels                                    | IEEE 1284-B-kabel van twee<br>meter                                                                             | C2950A          |
|                                                      | IEEE 1284-B-kabel van drie meter                                                                                | C2951A          |
| USB-kabel                                            | Kabel van A naar B van twee<br>meter                                                                            | C6518A          |

#### Afdrukmateriaal

Meer informatie over afdrukmateriaal vindt u op http://www.hp.com/go/ljsupplies.

| Artikel                                                                                                    | Omschrijving                              | Onderdeelnummer                                      |
|----------------------------------------------------------------------------------------------------|-------------------------------------------|------------------------------------------------------|
| HP Soft Gloss-laserpapier Let                                                                                                    | Letter (220 x 280 mm), 50 vel<br>per doos | Q4179A - landen/regio's in<br>Azië-Oceanië           |
| printers. Gecoat papier, goed<br>voor bedrijfsdocumenten met<br>een hoge impact, zoals<br>brochures en<br>verkoopmateriaal, en<br>documenten met illustraties en<br>foto's.                                                     | A4 (210 x 297 mm), 50 vel per<br>doos     | Q4179B - landen/regio's in<br>Azië-Oceanië en Europa |
| Specificaties: 120 g/m <sup>2</sup> .                                                                                                    |                                           |                                                      |
| HP LaserJet stevig papier<br>Voor gebruik met HP LaserJet-                                                                                                    | Letter (216 x 279 mm), 50 vel<br>per doos | Q1298A - Noord-Amerika                               |
| printers. Dit papier met<br>zijdeafwerking is<br>waterbestendig en scheurt niet<br>bij dezelfde afdrukkwaliteit en<br>prestaties. Gebruik het voor<br>aanwijzingen, kaarten,<br>menukaarten en overige<br>zakelijk toepassingen | A4 (210 x 297 mm), 50 vel per<br>doos     | Q1298B - landen/regio's in<br>Azië-Oceanië en Europa |

| Artikel                                                                                                    | Omschrijving                                                                                                    | Onderdeelnummer                                                                                                    |
|----------------------------------------------------------------------------------------------------|----------------------------------------------------------------------------------------------------|----------------------------------------------------------------------------------------------------|
| HP Premium Choice LaserJet-<br>papier                                                                                                    | Letter (216 x 279 mm), 500 vel<br>per riem, tien riemen per doos                                                                                                    | HPU1132 - Noord-Amerika                                                                                                    |
| Lichtste LaserJet-papier van<br>HP. Opvallend heldere kleuren                                                                                                    | Letter (216 x 279 mm), 250 vel<br>per riem, zes riemen per doos                                                                                                    | HPU1732 - Noord-Amerika                                                                                                    |
| kleur kunt u van dit papier<br>verwachten dat extra glad en<br>beldenvit is. Ideaal voor                                                                                                    | A4 (210 x 297 mm), vijf riemen<br>per doos                                                                                                    | Q2397A - landen/regio's in<br>Azië-Oceanië                                                                                          |
| presentaties,<br>ondernemingsplannen, externe                                                                                                    | A4 (210 x 297 mm), 250 vel per<br>riem, vijf riemen per doos                                                                                                    | CHP412 - Europa                                                                                                    |
| correspondentie en overige<br>hoogwaardige documenten                                                                                                    | A4 (210 x 297 mm), 500 vel per<br>riem, vijf riemen per doos                                                                                                    | CHP410 - Europa                                                                                                    |
| opcontratico. conont, rogrin .                                                                                                    | A4 (210 x 297 mm), 160 g/m <sup>2</sup> ,<br>500 vel per riem, vijf riemen per<br>doos                                                                                                    | CHP413 - Europa                                                                                                    |
| HP LaserJet-papier<br>Voor gebruik met HP LaserJet-                                                                                                    | Letter (216 x 279 mm), 500 vel<br>per riem, tien riemen per doos                                                                                                    | HPJ1124 - Noord-Amerika                                                                                                    |
| printers. Geschikt voor<br>briefpapier, hoogwaardige<br>memo's, juridische                                                                                                    | Legal (216 x 356 mm), 500 vel<br>per riem, tien riemen per doos                                                                                                    | HPJ1424 - Noord-Amerika                                                                                                    |
| documenten, directe mail en<br>correspondentie.                                                                                                    | Letter (220 x 280 mm), 500 vel<br>per riem, vijf riemen per doos                                                                                                    | Q2398A - landen/regio's in<br>Azië-Oceanië                                                                                          |
| Specificaties: 96 licht, 90 g/m <sup>2</sup> .                                                                                                    | A4 (210 x 297 mm), 500 vel per<br>riem, vijf riemen per doos                                                                                                    | Q2400A - landen/regio's in<br>Azië-Oceanië                                                                                          |
|                                                                                                    | A4 (210 x 297 mm), 500 vel per<br>riem                                                                                                    | CHP310 - Europa                                                                                                    |
| HP-printerpapier<br>Voor gebruik met HP LaserJet-                                                                                                    | Letter (216 x 279 mm), 500 vel<br>per riem, tien riemen per doos                                                                                                    | HPP1122 - Noord-Amerika en<br>Mexico                                                                                                |
| en Inkjet-printers. Speciaal<br>vervaardigd voor kleine<br>bedrijven en kantoren aan huis                                                                                                    | Letter (216 x 279 mm), 500 vel<br>per riem, drie riemen per doos                                                                                                    | HPP113R - Noord-Amerika                                                                                                    |
| Zwaarder en helderder dan<br>kopieerpapier.                                                                                                    | A4 (210 x 297 mm), 500 vel per<br>riem, vijf riemen per doos                                                                                                    | CHP210 - Europa                                                                                                    |
| Specificaties: 92 licht, 82,5 g/m <sup>2</sup> .                                                                                                    | A4 (210 x 297 mm), 300 vel per<br>riem, vijf riemen per doos                                                                                                    | CHP213 - Europa                                                                                                    |
| HP Multipurpose-papier<br>Voor alle laser- en<br>inkjetprinters, kopieerapparaten<br>en faxapparaten op kantoor.<br>Gemaakt voor bedrijven die<br>één soort papier voor alle<br>kantoorbenodigdheden<br>wensen. Helderder en gladder<br>dan ander kantoorpapier.<br>Specificaties: 90 licht, 75 g/m <sup>2</sup> . | Letter (216 x 279 mm), 500 vel<br>per riem, tien riemen per doos<br>Letter (216 x 279 mm), 500 vel<br>per riem, vijf riemen per doos<br>Letter (216 x 279 mm), 250 vel<br>per riem, twaalf riemen per doos<br>Letter (216 x 279 mm), drie<br>perforaties, 500 vel per riem,<br>tien riemen per doos<br>Legal (216 x 356 mm), 500 vel<br>per riem, tien riemen per doos | HPM1120 - Noord-Amerika<br>HPM115R - Noord-Amerika<br>HP25011 - Noord-Amerika<br>HPM113H - Noord-Amerika<br>HPM1420 - Noord-Amerika |

| Artikel                                                                                                    | Omschrijving                                                                          | Onderdeelnummer                                       |
|----------------------------------------------------------------------------------------------------|---------------------------------------------------------------------------------------|-------------------------------------------------------|
| HP Office-papier<br>Voor alle laser- en                                                                                                    | Letter (216 x 279 mm), 500 vel<br>per riem, tien riemen per doos                      | HPC8511 - Noord-Amerika en<br>Mexico                  |
| inkjetprinters, kopieerapparaten<br>en faxapparaten op kantoor.<br>Goed voor het afdrukken van                                                                                                    | Letter (216 x 279 mm), drie<br>perforaties, 500 vel per riem,<br>tien riemen per doos | HPC3HP - Noord-Amerika                                |
| Specificaties: 84 licht, 75 g/m <sup>2</sup> .                                                                                                    | Legal (216 x 356 mm), 500 vel<br>per riem, tien riemen per doos                       | HPC8514 - Noord-Amerika                               |
|                                                                                                    | Letter (216 x 279 mm), Quick<br>Pack, 2500 vel per doos                               | HP2500S - Noord-Amerika en<br>Mexico                  |
|                                                                                                    | Letter (216 x 279 mm), Quick<br>Pack, drie perforaties, 2500 vel<br>per doos          | HP2500P - Noord-Amerika                               |
|                                                                                                    | A Letter (220 x 280 mm),<br>500 vel per riem, vijf riemen per<br>doos                 | Q2408A - landen/regio's in<br>Azië-Oceanië            |
|                                                                                                    | A4 (210 x 297 mm), 500 vel per<br>riem, vijf riemen per doos                          | Q2407A - landen/regio's in<br>Azië-Oceanië            |
|                                                                                                    | A4 (210 x 297 mm), 500 vel per<br>riem, vijf riemen per doos                          | CHP110 - Europa                                       |
|                                                                                                    | A4 (210 x 297 mm), Quick<br>Pack, 2500 vel per riem, vijf<br>riemen per doos          | CHP113 - Europa                                       |
| HP Office-kringlooppapier<br>Voor alle laser- en                                                                                                    | Letter (216 x 279 mm), 500 vel<br>per riem, tien riemen per doos                      | HPE1120 - Noord-Amerika                               |
| inkjetprinters, kopieerapparaten<br>en faxapparaten op kantoor.<br>Goed voor het afdrukken van<br>grote hoeveelheden papier.                                                                            | Letter (216 x 279 mm), drie<br>perforaties, 500 vel per riem,<br>tien riemen per doos | HPE113H - Noord-Amerika                               |
| Conform het VS-decreet 13101<br>voor milieuvriendelijke<br>producten.                                                                                                    | Legal (216 x 356 mm), 500 vel<br>per riem, tien riemen per doos                       | HPE1420 - Noord-Amerika                               |
| Specificaties: 84 licht, 75 g/m², 30% procent hergebruik.                                                                                                    |                                                                                       |                                                       |
| HP LaserJet-transparanten                                                                                                    | Letter (216 x 279 mm), 50 vel                                                         | 92296T - Noord-Amerika,                               |
| Alleen voor gebruik met<br>HP LaserJet-                                                                                                    | per doos                                                                              | en Europa                                             |
| monochroomprinters. Vertrouw<br>alleen op de transparanten die<br>speciaal ontworpen en getest<br>zijn voor de monochrome<br>HP LaserJet-printers voor<br>duidelijke, scherpe tekst en<br>afbeeldingen. | A4 (210 x 297 mm), 50 vel per<br>doos                                                 | 922296U - landen/regio's in<br>Azië-Oceanië en Europa |
| Specificaties: 4,3 mm dik.                                                                                                    |                                                                                       |                                                       |

# B

# Menu's van het bedieningspaneel

U kunt de meeste routine-afdruktaken vanuit de computer uitvoeren via het programma of het printerstuurprogramma. Het bedienen van de printer verloopt met deze twee methoden zeer gemakkelijk. De instellingen op het bedieningspaneel worden met deze methoden genegeerd. Zie het Help-bestand van uw programma of zie <u>Het printerstuurprogramma</u> <u>gebruiken</u> voor meer informatie over toegang tot het printerstuurprogramma.

U kunt de printer eveneens bedienen door de instellingen in het bedieningspaneel van de printer te wijzigen. Via het bedieningspaneel kunt u toegang krijgen tot printerfuncties die niet worden ondersteund door het programma of het printerstuurprogramma.

U kunt een menustructuur afdrukken via het bedieningspaneel van uw printer waarbij de instellingen met de huidige waarden worden weergegeven. <u>Menustructuur</u> In de nu volgende secties krijgt u een overzicht te zien van de instellingen en mogelijke waarden. In de kolom Waarden is de standaardwaarde voor elke instelling met een sterretje (\*) gemarkeerd.

Sommige menu's of menufuncties worden alleen weergegeven wanneer bepaalde opties op de printer zijn geïnstalleerd.

In deze sectie worden de volgende menu's uitgelegd:

- Menu Taak ophalen
- Menu Informatie
- Menu Papierverwerking
- Menu Apparaat configureren
- Menu Diagnostiek
- Menu Service

# Menu Taak ophalen

In dit menu wordt een lijst van taken weergegeven die op de printer zijn opgeslagen. Bovendien hebt u via dit menu toegang tot alle functies voor het opslaan van taken. U kunt deze taken via het bedieningspaneel van de printer afdrukken of verwijderen. Zie <u>Functies</u> voor het opslaan van taken gebruiken voor meer informatie over het gebruik van dit menu.

Opmerking

Als er geen optionele vaste schijf is geïnstalleerd, worden alle opgeslagen taken verwijderd zodra u de printer uitschakelt.

| Optie                                   | Waarden                                  | Uitleg                                                                                  |
|-----------------------------------------|------------------------------------------|-----------------------------------------------------------------------------------------|
| LIJST MET OPGESLAGEN<br>TAKEN AFDRUKKEN | Er is geen waarde die u kunt selecteren. | Hiermee drukt u een pagina af met alle<br>taken die op het apparaat zijn<br>opgeslagen. |

| Optie            | Waarden                        | Uitleg                                                                                                    |
|------------------|--------------------------------|----------------------------------------------------------------------------------------------------|
| [GEBRUIKERSNAAM] | [TAAKNAAM]<br>ALLE PRIVÉ-TAKEN | De naam van de persoon die de taak<br>heeft verzonden.                                                                                                    |
|                  | GEEN OPGESLAGEN TAKEN          | <b>[TAAKNAAM]</b> : de naam van de<br>opgeslagen taak op de printer.<br>Selecteer een van uw taken of al uw<br>privé-taken (die taken waaraan een<br>PIN-code in het<br>printerstuurprogramma is toegekend).                                                                                                    |
|                  |                                | • Afdrukken: de geselecteerde<br>afdruktaak afdrukken. PIN IN<br>VEREIST OM AF TE DRUKKEN:<br>dit bericht wordt weergegeven<br>voor taken waaraan in het<br>printerstuurprogramma een<br>persoonlijk identificatienummer<br>(PIN) is toegewezen. U moet de<br>PIN-code invoeren om de taak af<br>te drukken. EXEMPLAREN: u<br>kunt hier het aantal exemplaren<br>opgeven dat u wilt afdrukken (1<br>tot 32.000). |
|                  |                                | <ul> <li>Verwijderen: hiermee verwijdert u<br/>de geselecteerde taak uit de<br/>printer. PIN IN VEREIST OM TE<br/>VERWIJDEREN: dit bericht<br/>verschijnt voor taken waaraan in<br/>het printerstuurprogramma een<br/>PIN-code is toegekend. U moet<br/>de PIN-code invoeren om de taak<br/>te verwijderen.</li> </ul>                                                                                           |
|                  |                                | ALLE PRIVÉ-TAKEN: verschijnt als<br>twee of meer privé-taken op de printer<br>zijn opgeslagen. Als u deze optie<br>selecteert, worden alle privé-taken die<br>voor deze gebruiker op de printer zijn<br>opgeslagen, afgedrukt nadat de juiste<br>PIN-code is ingevoerd.                                                                                                    |
|                  |                                | GEEN OPGESLAGEN TAKEN:<br>hiermee wordt aangegeven dat er<br>geen opgeslagen taken zijn die<br>kunnen worden afgedrukt of verwijderd.                                                                                                    |

# **Menu Informatie**

Het menu Informatie bevat printerinformatiepagina's met nadere details over de printer en de configuratie van de printer. Blader naar de gewenste informatiepagina en druk op  $\checkmark$  (de knop Selecteren).

| Optie                               | Uitleg                                                                                                    |
|-------------------------------------|----------------------------------------------------------------------------------------------------|
| MENUSTRUCTUUR AFDRUKKEN             | In de menustructuur worden de lay-out en de<br>huidige printerinstellingen van de menuopties<br>van het bedieningspaneel weergegeven. Zie<br><u>Menustructuur</u> voor meer informatie.                                                                                                    |
| AFDRUK-<br>CONFIGURATIE             | Op de Configuratiepagina wordt de huidige<br>configuratie van de printer weergegeven. Als er<br>een HP Jetdirect-printserver is geïnstalleerd,<br>wordt ook een Configuratiepagina voor<br>HP Jetdirect afgedrukt. Zie <u>Configuratiepagina</u><br>voor meer informatie.                                                                                  |
| STATUSPAGINA<br>AFDRUKBENODIGDHEDEN | De statuspagina printerbenodigdheden geeft het<br>niveau van de printerbenodigdheden, een<br>berekening van het aantal resterende pagina's<br>en informatie betreffende het gebruik van de<br>printcartridge weer. Deze pagina is alleen<br>beschikbaar als u HP-benodigdheden gebruikt.<br>Zie <u>Statuspagina benodigdheden</u> voor meer<br>informatie. |
| AFDRUKGEBRUIK                       | Op deze pagina wordt het aantal afgedrukte<br>pagina's weergegeven, evenals de gebruikte<br>papierbron. Op deze pagina wordt ook het aantal<br>enkelzijdig en dubbelzijdig afgedrukte pagina's<br>weergegeven.                                                                                                    |
|                                     | Opmerking<br>Deze optie wordt alleen weergegeven als een<br>apparaat voor massaopslag met een herkend<br>bestandssysteem, zoals een optionele<br>CompactFlash-kaart, op de printer is<br>geïnstalleerd. Met deze optie genereert u een<br>pagina met informatie die voor administratieve<br>doeleinden kan worden gebruikt.                                |
| BESTANDSDIRECTORY<br>AFDRUKKEN      | Deze optie wordt alleen weergegeven als een<br>apparaat voor massaopslag met een herkend<br>bestandssysteem, zoals een optionele<br>CompactFlash-kaart, op de printer is<br>geïnstalleerd. In de bestandsdirectory wordt<br>informatie weergegeven voor alle geïnstalleerde<br>massaopslagapparaten. Zie <u>Printergeheugen</u><br>voor meer informatie.   |
| PCL-LETTERTYPENLIJST<br>AFDRUKKEN   | In het PCL-lettertypeoverzicht worden alle voor<br>de printer beschikbare PCL-lettertypen<br>weergegeven. Zie <u>PS- of PCL-lettertypelijst</u> voor<br>meer informatie.                                                                                                    |

| Optie                            | Uitleg                                                                                                    |
|----------------------------------|----------------------------------------------------------------------------------------------------|
| PS-LETTERTYPENLIJST<br>AFDRUKKEN | In het PS-lettertypeoverzicht worden alle voor de<br>printer beschikbare PS-lettertypen weergegeven.<br>Zie <u>PS- of PCL-lettertypelijst</u> voor meer<br>informatie. |

## Menu Papierverwerking

Indien de instellingen voor papierverwerking correct via het bedieningspaneel van de printer zijn geconfigureerd, kunt u deze afdrukken door het soort en formaat afdrukmateriaal te selecteren in het printerstuurprogramma of het toepassingsprogramma. Zie <u>Afdrukken op</u> basis van soort en formaat afdrukmateriaal (laden vergrendelen) voor meer informatie over het configureren van het soort en formaat afdrukmateriaal. Zie <u>Ondersteunde formaten voor</u> afdrukmateriaal en <u>Papierspecificaties</u> voor meer informatie over de ondersteunde soorten en formaten afdrukmateriaal.

Sommige opties in het menu (zoals voor dubbelzijdig afdrukken en handinvoer) zijn beschikbaar in het programma of in het printerstuurprogramma (als het juiste stuurprogramma is geïnstalleerd). De instellingen van het programma en het printerstuurprogramma hebben voorrang boven de instellingen op het bedieningspaneel. Zie <u>Het printerstuurprogramma gebruiken</u> voor meer informatie.

| Optie                 | Waarden      | Uitleg                                                                                        |
|-----------------------|--------------|-----------------------------------------------------------------------------------------------|
| INVOERFORMAAT ENVELOP | *COM10       | Deze optie wordt alleen weergegeven                                                           |
|                       | MONARCH      | als de optionele envelopinvoer is<br>geïnstalleerd. Stel de waarde in op het                  |
|                       | ENVELOP C5   | formaat van de enveloppen die op dit<br>moment in de optionele envelopinvoer<br>zijn geladen. |
|                       | ENVELOP DL   |                                                                                               |
|                       | ENVELOP B5   |                                                                                               |
| SOORT ENVELOPINVOER   | *WILLEKEURIG | Deze optie wordt alleen weergegeven                                                           |
|                       | NORMAAL      | als de optionele envelopinvoer is<br>geïnstalleerd. Stel de waarde in op het                  |
|                       | VOORBEDRUKT  | soort envelop dat op dit moment in de                                                         |
|                       | BRIEFHOOFD   | optionele envelopinvoer is geladen.                                                           |
|                       | GEPERFOREERD |                                                                                               |
|                       | ETIKETTEN    |                                                                                               |
|                       | BANKPOST     |                                                                                               |
|                       | KRINGLOOP    |                                                                                               |
|                       | KLEUR        |                                                                                               |
|                       | KAART        |                                                                                               |
|                       | >164 G/M2    |                                                                                               |
|                       | RUW          |                                                                                               |

| Optie           | Waarden                  | Uitleg                                                               |
|-----------------|--------------------------|----------------------------------------------------------------------|
| FORMAAT LADE 1  | *WILLEKEURIG             | Met deze optie stelt u de waarde in op                               |
|                 | LETTER                   | dat in lade 1 is geladen.                                            |
|                 | LEGAL                    | WILLEKEURIG: als het soort en het                                    |
|                 | EXECUTIVE                | formaat voor lade 1 beide zijn ingesteld                             |
|                 | A4                       | afdrukmateriaal vanuit lade 1                                        |
|                 | A5                       | ingevoerd zolang deze papier bevat.                                  |
|                 | STATEMENT                | Een ander formaat dan                                                |
|                 | 8,5 x 13                 | uit deze lade ingevoerd als het soort                                |
|                 | B5 (JIS)                 | en formaat afdruktaak niet                                           |
|                 | EXECUTIVE (JIS)          | formaat afdrukmateriaal dat in deze                                  |
|                 | DUBBELE BRIEFKAART (JIS) | lade is geladen.                                                     |
|                 | 16K                      | Zie <u>Het gebruik van lade 1 aanpassen</u><br>voor meer informatie. |
|                 | ENVELOP #10              |                                                                      |
|                 | ENVELOP MONARCH          |                                                                      |
|                 | ENVELOP C5               |                                                                      |
|                 | ENVELOP DL               |                                                                      |
|                 | ENVELOP B5               |                                                                      |
|                 | AANGEPAST                |                                                                      |
| SOORT IN LADE 1 | *WILLEKEURIG             | Met deze optie stelt u de waarde in op                               |
|                 | NORMAAL                  | is geladen.                                                          |
|                 | VOORBEDRUKT              | WILLEKEURIG: als het soort en het                                    |
|                 | BRIEFHOOFD               | formaat voor lade 1 beide zijn ingesteld                             |
|                 | TRANSPARANT              | afdrukmateriaal vanuit lade 1                                        |
|                 | GEPERFOREERD             | ingevoerd zolang deze papier bevat.                                  |
|                 | ETIKETTEN                | Een ander soort dan WILLEKEURIG:                                     |
|                 | BANKPOST                 | ingevoerd als het soort en formaat                                   |
|                 | KRINGLOOP                | afdruktaak niet overeenkomen met het                                 |
|                 | KLEUR                    | deze lade is geladen.                                                |
|                 | LICHT 60-75 G/M2         |                                                                      |
|                 | KAART 164-200 G/M2       |                                                                      |
|                 | RUW                      |                                                                      |
|                 | ENVELOP                  |                                                                      |

| Optie             | Waarden      | Uitleg                                                                       |
|-------------------|--------------|------------------------------------------------------------------------------|
| FORMAAT LADE 2    | *LETTER      | Stel de waarde in op het formaat van                                         |
|                   | LEGAL        | het afdrukmateriaal dat op dit moment<br>in lade 2 is geladen.               |
|                   | A4           |                                                                              |
|                   | EXECUTIVE    |                                                                              |
|                   | A5           |                                                                              |
|                   | B5 (ISO)     |                                                                              |
|                   | AANGEPAST    |                                                                              |
| SOORT IN LADE 2   | WILLEKEURIG  | Met deze optie stelt u de waarde in op                                       |
|                   | *NORMAAL     | het soort afdrukmateriaal dat in lade 2<br>is geladen.                       |
|                   | VOORBEDRUKT  |                                                                              |
|                   | BRIEFHOOFD   |                                                                              |
|                   | TRANSPARANT  |                                                                              |
|                   | GEPERFOREERD |                                                                              |
|                   | ETIKETTEN    |                                                                              |
|                   | BANKPOST     |                                                                              |
|                   | KRINGLOOP    |                                                                              |
|                   | KLEUR        |                                                                              |
|                   | KAART        |                                                                              |
|                   | > 64 g/m2    |                                                                              |
|                   | RUW          |                                                                              |
| SOORT IN LADE [N] | WILLEKEURIG  | Met deze optie stelt u de waarde in op                                       |
|                   | *NORMAAL     | het soort afdrukmateriaal dat op dit<br>moment in de opgegeven lade is       |
|                   | VOORBEDRUKT  | geladen, waarbij [N] het nummer van                                          |
|                   | BRIEFHOOFD   | de lade is.                                                                  |
|                   | TRANSPARANT  | Deze optie verschijnt alleen wanneer<br>een optionele lade is geïnstalleerd. |
|                   | GEPERFOREERD |                                                                              |
|                   | ETIKETTEN    |                                                                              |
|                   | BANKPOST     |                                                                              |
|                   | KRINGLOOP    |                                                                              |
|                   | KLEUR        |                                                                              |
|                   | KAART        |                                                                              |
|                   | > 64 g/m2    |                                                                              |
|                   | RUW          |                                                                              |

| Optie               | Waarden                  | Uitleg                                                                                                    |
|---------------------|--------------------------|----------------------------------------------------------------------------------------------------|
| FORMAAT IN LADE [N] | *LETTER<br>LEGAL<br>A4   | Met deze optie stelt u de waarde in op<br>het formaat van het afdrukmateriaal<br>dat op dit moment in de opgegeven<br>lade is geladen, waarbij [N] het<br>nummer van de lade is.                                                                                           |
|                     |                          | Deze optie verschijnt alleen wanneer<br>een optionele lade is geïnstalleerd.<br>Afhankelijk van het optionele<br>invoerapparaat dat is geïnstalleerd,<br>kunnen de beschikbare formaten<br>variëren.                                                                       |
| LADE [N] AANGEPAST  | MAATEENHEID<br>X-GROOTTE | Deze optie verschijnt alleen als een<br>lade met een aangepast formaat is<br>ingesteld.                                                                                                    |
| Y-GROOTTE           | Y-GROOTTE                | MAATEENHEID: met deze optie<br>selecteert u de maateenheid die u wilt<br>gebruiken als u aangepaste<br>papierformaten voor de opgegeven<br>lade instelt.                                                                                                    |
|                     |                          | X-GROOTTE: met deze optie stelt u de<br>breedtemaat van het papier in<br>(gemeten van zijkant tot zijkant in de<br>lade). U kunt 3,0 tot 8,50 INCH of 76<br>tot 216 MM opgeven.                                                                                            |
|                     |                          | <b>Y-GROOTTE</b> : stel de lengtemaat van<br>het papier in (gemeten van voorkant tot<br>achterkant in de lade). U kunt <b>5,0 tot</b><br><b>14,00 INCH</b> of <b>127 tot 356 MM</b><br>opgeven.                                                                            |
|                     |                          | Nadat de waarde voor Y-GROOTTE is<br>geselecteerd, verschijnt er een<br>overzichtsscherm. Dit venster bevat<br>een overzicht van alle gegevens die in<br>de vorige drie vensters zijn opgegeven,<br>bijvoorbeeld FORMAAT IN LADE<br>1=8,50 x 14 INCH, Instellingen opgesI. |

#### Menu Apparaat configureren

Dit menu bevat de beheerfuncties.

Submenu Afdrukken

Submenu Afdrukkwaliteit

Submenu Systeeminstellingen

Submenu Nietmachine/stapelaar

Submenu I/O

Submenu Herstellen

#### Submenu Afdrukken

Sommige opties in het menu zijn beschikbaar in het programma of in het printerstuurprogramma (als het juiste stuurprogramma is geïnstalleerd). De instellingen van het programma en het printerstuurprogramma hebben voorrang boven de instellingen op het bedieningspaneel. In het algemeen is het beter om deze instellingen te wijzigen in het printerstuurprogramma, indien van toepassing.

| Optie      | Waarden       | Uitleg                                                                                                    |
|------------|---------------|----------------------------------------------------------------------------------------------------|
| EXEMPLAREN | *1 t/m 32.000 | Stel het standaardaantal exemplaren in door een willekeurig<br>getal te selecteren tussen 1 en 32.000. Gebruik ▲ (de knop<br>OMHOOG) of ▼ (de knop OMLAAG) om het aantal exemplaren<br>te selecteren of gebruik zo mogelijk het numerieke<br>toetsenblok om het aantal exemplaren op te geven. |
|            |               | Gebruik ✓ (de knop SELECTEREN) nadat u het aantal<br>exemplaren hebt opgegeven. Het bericht <b>Instellingen</b><br><b>opgesI.</b> wordt weergegeven.                                                                                                    |
|            |               | Deze instelling is alleen van toepassing op afdruktaken<br>waarbij het aantal exemplaren niet in het programma of het<br>printerstuurprogramma wordt opgeven, zoals een MS-DOS-,<br>UNIX- of Linux-toepassing.                                                                                 |
|            |               | Opmerking                                                                                                    |
|            |               | U kunt het best het aantal exemplaren vanuit het<br>programma of het printerstuurprogramma instellen. (De<br>instellingen van het programma en het<br>printerstuurprogramma hebben voorrang boven de<br>instellingen op het bedieningspaneel.)                                                 |

| Optie                                   | Waarden                                                                                                    | Uitleg                                                                                                    |
|-----------------------------------------|----------------------------------------------------------------------------------------------------|----------------------------------------------------------------------------------------------------|
| STANDAARD<br>PAPIERFORMAAT              | *LETTER<br>LEGAL<br>EXECUTIVE<br>STATEMENT<br>8,5 x 13<br>A4<br>A5<br>B5 (JIS)<br>EXECUTIVE (JIS)<br>DUBBELE BRIEFKAART<br>(JIS)<br>16K<br>ENVELOP #10<br>ENVELOP MONARCH<br>ENVELOP C5<br>ENVELOP DL<br>ENVELOP B5<br>AANGEPAST | Stel het standaardafdrukformaat voor papier en enveloppen<br>in. (De naam van de optie wijzigt van papier in envelop<br>terwijl u de beschikbare formaten doorloopt). Deze instelling<br>is alleen van toepassing bij afdruktaken waarbij het<br>papierformaat niet in het programma of de printerdriver is<br>gespecificeerd.                                 |
| STANDAARD<br>AANGEPAST<br>PAPIERFORMAAT | MAATEENHEID<br>X-GROOTTE<br>Y-GROOTTE                                                                                                    | Stel een standaard aangepast papierformaat in voor lade 1<br>of een willekeurige lade voor 500 vel. Dit menu verschijnt<br>alleen als de schakelaar Aangepast-Standaard in de<br>geselecteerde lade is ingesteld op Aangepast.                                                                                                    |
| PAPIERBESTEMMING                        | *STD BOV. UIT.BAK<br>ACHTERSTE BAK<br>STAPELBAK                                                                                                    | Hiermee configureert u de uitvoerbak die als bestemming<br>wordt gebruikt. Alleen optionele bakken die zijn<br>geïnstalleerd, verschijnen in het menu.                                                                                                    |
| DUBBELZIJDIG                            | *UIT<br>AAN                                                                                                    | Verschijnt alleen als een optionele duplexeenheid is<br>geïnstalleerd. Selecteer <b>AAN</b> als u op beide kanten van het<br>papier wilt afdrukken (duplex) of <b>UIT</b> als u op één kant van<br>het vel papier wilt afdrukken (simplex).                                                                                                    |
| DUBBELZIJDIG<br>BINDEN                  | *LANGE RAND<br>KORTE RAND                                                                                                    | Hiermee wijzigt u de bindrand voor dubbelzijdig afdrukken.<br>Deze menuoptie verschijnt als een optionele duplexeenheid<br>op de printer is geïnstalleerd en <b>DUPLEX=AAN</b> is ingesteld.                                                                                                    |
| A4/LETTER<br>VERVANGEN                  | NEE<br>*JA                                                                                                    | Hiermee kan de printer een afdruktaak voor A4-formaat<br>afdrukken op Letter-formaat als er geen A4-papier in de<br>printer is geladen (of andersom).                                                                                                    |
| HANDMATIGE INVOER                       | *UIT<br>AAN                                                                                                    | Het papier niet automatisch vanuit een lade invoeren maar<br>handmatig vanuit lade 1. Als <b>HANDMATIGE INVOER=AAN</b><br>is ingesteld en lade 1 leeg is, zal de printer off line gaan<br>zodra een afdruktaak wordt ontvangen. Wacht totdat<br><b>HANDMATIGE INVOER [PAPIERFORMAAT]</b> op het<br>display van het bedieningspaneel van de printer verschijnt. |
| RAND-RAND NEGEREN                       | *NEE<br>JA                                                                                                    | Hiermee schakelt u de modus voor afdrukken tot aan de randen in of uit voor alle afdruktaken.                                                                                                    |

| Optie              | Waarden            | Uitleg                                                                                                  |
|--------------------|--------------------|----------------------------------------------------------------------------------------------------|
| LETTERTYPE COURIER | *NORMAAL<br>DONKER | Hiermee selecteert u de versie van het Courier-lettertype dat<br>u wilt gebruiken:                      |
|                    |                    | <b>NORMAAL</b> : het interne Courier-lettertype dat beschikbaar is op de HP LaserJet 4 Series-printers. |
|                    |                    | <b>VET</b> : het interne Courier-lettertype dat beschikbaar is op de HP LaserJet III Series-printers.   |
| BREDE A4           | *NEE<br>JA         | Hiermee wijzigt u het aantal tekens dat kan worden afgedrukt op één regel op A4-papierformaat.          |
|                    |                    | <b>NEE</b> : er kunnen maximaal 78 tekens van 10 tekens per inch op één regel worden afgedrukt.         |
|                    |                    | <b>JA</b> : er kunnen maximaal 80 tekens van 10 tekens per inch op één regel worden afgedrukt.          |
| PS-FOUTEN          | *UIT               | Hiermee wordt bepaald of er een PS-foutpagina wordt afgedrukt of niet.                                  |
|                    |                    | UIT: PS-foutpagina wordt nooit afgedrukt.                                                               |
|                    |                    | <b>AAN</b> : PS-foutpagina wordt afgedrukt als een PS-fout optreedt.                                    |
| PDF-FOUTEN         | *UIT               | Hiermee wordt bepaald of er een PDF-foutpagina wordt                                                    |
| AFDRUKKEN          | AAN                | argedrukt of niet.                                                                                      |
|                    |                    |                                                                                                    |
|                    |                    | <b>AAN</b> : PDF-foutpagina wordt afgedrukt als een PDF-fout optreedt.                                  |

| Optie | Waarden                         | Uitleg                                                                                                    |
|-------|---------------------------------|----------------------------------------------------------------------------------------------------|
| PCL   | PAGINALENGTE                    | <b>PAGINALENGTE</b> : Stelt de verticale regelafstand in op 5 tot 128 regels voor standaardpapierformaat.                                                                                                    |
|       | BRON LETTERTYPE                 | <b>AFDRUKSTAND</b> : hiermee kunt u de standaardafdrukstand voor de pagina instellen op staand of liggend.                                                                                                    |
|       | NUMMER LETTERTYPE               | BRON LETTERTYPE: Hiermee kunt u de lettertypebron                                                                                                    |
|       | PITCH LETTERTYPE                | instellen op *Intern, KAARTSLEUF 1, 2 of 3, Interne schijf<br>of EIO-schiif                                                                                                    |
|       | PUNTGROOTTE<br>LETTERTYPE       | <b>NUMMER LETTERTYPE:</b> de printer wijst aan elk lettertype                                                                                                    |
|       | SYMBOLENSET                     | een nummer toe en geett deze nummers weer in het PCL-<br>lettertypeoverzicht. Het bereik is 0 t/m 999.                                                                                                    |
|       | CR AAN LF TOEVOEGEN             | PITCH LETTERTYPE: Hiermee selecteert u het aantal                                                                                                    |
|       | BLANCO PAGINA'S<br>ONDERDRUKKEN | tekens per inch voor het lettertype. Of deze instelling<br>verschijnt is afhankelijk van het lettertype dat u hebt<br>geselecteerd. Het bereik is 0,44 t/m 99,99.                                                                                                    |
|       |                                 | <b>PUNTGROOTTE LETTERTYPE:</b> hiermee selecteert u de<br>puntgrootte voor het lettertype. Deze instelling verschijnt<br>alleen als een lettertype met een schaalbare puntgrootte is<br>geselecteerd als standaardlettertype. Het bereik is 0,44 t/m<br>999,75.                                                                                                    |
|       |                                 | <b>SYMBOLENSET:</b> hiermee selecteert u een van de vele<br>verschillende beschikbare tekensets op het<br>bedieningspaneel van de printer. Een tekenset of<br>symbolenset is een unieke groep die alle tekens van een<br>lettertype bevat. PC-8 of PC-850 wordt aanbevolen voor<br>lijntekens.                                                                                                    |
|       |                                 | <b>CR AAN LF TOEVOEGEN:</b> Selecteer <b>JA</b> om een<br>regeleinde aan ieder zacht regeleinde toe te voegen in<br>achterwaarts compatibele PCL-taken (alleen tekst, geen<br>taakbesturing). In sommige omgevingen, zoals UNIX, geeft<br>u alleen een nieuwe regel aan met de opdrachtcode voor<br>regelinvoer. Met deze instelling kunt u de vereiste harde<br>return aan iedere zachte return toevoegen. |
|       |                                 | <b>BLANCO PAGINA'S ONDERDRUKKEN:</b> Wanneer u zelf<br>PCL-gegevens genereert, worden er extra pagina's<br>ingevoerd zodat er mogelijk blanco pagina's worden<br>afgedrukt. Selecteer <b>JA</b> om ingevoerde pagina's te negeren<br>wanneer deze blanco zijn.                                                                                                    |

#### Submenu Afdrukkwaliteit

Sommige opties in het menu zijn beschikbaar in het programma of in het printerstuurprogramma (als het juiste stuurprogramma is geïnstalleerd). De instellingen van het programma en het printerstuurprogramma hebben voorrang boven de instellingen op het bedieningspaneel. Zie <u>Het printerstuurprogramma gebruiken</u> voor meer informatie. In het algemeen is het beter om deze instellingen te wijzigen in de printerdriver, indien van toepassing.

| Optie                    | Waarden                                            | Uitleg                                                                                                    |
|--------------------------|----------------------------------------------------|----------------------------------------------------------------------------------------------------|
| REGISTRATIE<br>INSTELLEN | TESTPAGINA AFDRUKKEN<br>BRON<br>LADE AANPASSEN [N] | Hiermee wordt de marge-uitlijning verschoven om de<br>afbeelding op de pagina te centreren, van boven naar<br>beneden en van links naar rechts. U kunt de afbeelding die<br>aan de voorzijde wordt afgedrukt ook uitlijnen met de<br>afbeelding die op de achterzijde wordt afgedrukt.                                        |
|                          |                                                    | <b>TESTPAGINA AFDRUKKEN</b> : hiermee drukt u een testpagina af om de huidige kalibratie-instellingen weer te geven.                                                                                                    |
|                          |                                                    | <b>BRON</b> : hiermee kunt u de lade selecteren waarvoor u de testpagina wilt afdrukken. De optionele laden verschijnen als keuzeoptie indien deze zijn geïnstalleerd. Daarbij is [N] het nummer van de lade.                                                                                                    |
|                          |                                                    | LADE AANPASSEN [N]: hiermee stelt u de kalibratie in<br>voor de opgegeven lade, waarbij [N] het nummer van de<br>lade is. Voor elke lade die is geïnstalleerd, verschijnt een<br>optie. De kalibratie moet voor elke lade worden ingesteld.                                                                                   |
|                          |                                                    | • X1 VERSCHUIVEN: kalibratie van de afbeelding op het papier van zijde naar zijde, zoals het papier in de lade is geplaatst. Voor dubbelzijdig afdrukken is dit de tweede zijde (achterkant) van het papier.                                                                                                    |
|                          |                                                    | • X2 VERSCHUIVEN: kalibratie van de afbeelding op het<br>papier van zijde naar zijde, zoals het papier in de lade<br>is geplaatst, voor de eerste zijde (voorkant) van een<br>dubbelzijdige pagina. Deze optie verschijnt alleen<br>wanneer een optionele duplexeenheid is geïnstalleerd.<br>Stel eerst de X1 VERSCHUIVEN in. |
|                          |                                                    | • Y VERSCHUIVEN: kalibratie van de afbeelding op het papier van boven naar beneden, zoals het papier in de lade is geplaatst.                                                                                                    |

| Optie                       | Waarden                                                   | Uitleg                                                                                                    |
|-----------------------------|-----------------------------------------------------------|----------------------------------------------------------------------------------------------------|
| FUSERMODI                   | NORMAAL                                                   | De fusermodus configureren die bij elk papiertype hoort.                                                                                                    |
|                             | VOORBEDRUKT                                               | Wijzig de fusermodus alleen als er afdrukproblemen                                                                                                    |
|                             | BRIEFHOOFD                                                | optreden bij bepaalde soorten afdrukmateriaal. Nadat u een soort afdrukmateriaal hebt geselecteerd, kunt u hiervoor een                                                                                                    |
| TRANSPARANT<br>GEPERFOREERD | beschikbare fusermodus selecteren. De printer ondersteunt |                                                                                                    |
|                             | GEPERFOREERD                                              |                                                                                                    |
|                             | ETIKETTEN                                                 | NORMAAL: gebruikt voor de meeste papiertypen.                                                                                                    |
|                             | BANKPOST                                                  | HOOG 1: wordt gebruikt voor ruw papier.                                                                                                    |
|                             | KRINGLOOP                                                 | <b>HOOG 2</b> : wordt gebruikt voor papier met een speciale of ruwe afwerking.                                                                                                    |
|                             | KLEUR                                                     | LAAG 1: wordt gebruikt voor licht afdrukmateriaal. Gebruik                                                                                                    |
|                             | LICHT 60-75 G/M2                                          | deze modus als u last hebt van omkrullend papier.                                                                                                    |
|                             | KAART                                                     | LAAG 2: wordt gebruikt voor transparanten.                                                                                                    |
|                             | RUW                                                       | VOORZICHTIG                                                                                                    |
|                             | ENVELOP                                                   | Wijzig de fusermodus niet voor transparanten. Als u de<br>instelling LAAG 2 niet gebruikt tijdens het afdrukken van<br>transparanten, kunnen de printer en fuser beschadigd<br>raken. Selecteer altijd <b>Transparant</b> als <b>soort</b><br><b>afdrukmateriaal</b> in het printerstuurprogramma en stel het<br>soort lade in via het bedieningspaneel van de printer op<br><b>TRANSPARANT</b> . |
|                             |                                                           | Als u <b>MODI HERSTELLEN</b> selecteert, wordt de fusermodus voor elk soort afdrukmateriaal teruggezet op de standaardinstelling.                                                                                                    |
| OPTIMALISEREN               | HOGE OVERDRACHT                                           | HOGE OVERDRACHT: als u gebruikmaakt van papier met                                                                                                    |
|                             | LIJNDETAILS                                               | AAN. HP adviseert om alleen papier en afdrukmateriaal van                                                                                                    |
|                             | OPTIMALISATIE                                             | HP te gebruiken.                                                                                                    |
| MEKSIELLEN                  | MEKSIELLEN                                                | <b>LIJNDETAILS</b> : als u de weergave van lijnen wilt verbeteren wanneer er vegen verschijnen, gebruikt u de instelling <b>AAN</b> .                                                                                                    |
|                             |                                                           | <b>OPTIMALISATIE HERSTELLEN</b> : herstellen van de standaardinstellingen voor Optimalisatie.                                                                                                    |

| Optie                                  | Waarden                                                                                                    | Uitleg                                                                                                    |
|----------------------------------------|----------------------------------------------------------------------------------------------------|----------------------------------------------------------------------------------------------------|
| RESOLUTIE                              | 300<br>600                                                                                                    | Hiermee selecteert u de resolutie. Alle waarden worden met dezelfde snelheid afgedrukt.                                                                                                    |
|                                        | *FASTRES 1200<br>PRORES 1200                                                                                                    | <b>300</b> : biedt conceptkwaliteit en kan worden gebruikt voor compatibiliteit met HP LaserJet III-printers.                                                                                                    |
|                                        |                                                                                                    | <b>600</b> : biedt een hoge afdrukkwaliteit en kan worden gebruikt voor compatibiliteit met HP LaserJet 4-printers.                                                                                                    |
|                                        |                                                                                                    | <b>FASTRES 1200</b> : biedt een afdrukkwaliteit van 1200 dpi om snel tekst en afbeeldingen van hoge kwaliteit af te drukken voor professionele doeleinden.                                                                                            |
|                                        |                                                                                                    | <b>PRORES 1200</b> : biedt een afdrukkwaliteit van 1200 dpi voor de beste kwaliteit in lijntekeningen en illustraties.                                                                                                    |
|                                        |                                                                                                    | Opmerking                                                                                                    |
|                                        |                                                                                                    | U kunt de resolutie-instelling het beste vanuit het<br>programma of het printerstuurprogramma in te stellen. (De<br>instellingen van het programma en het<br>printerstuurprogramma hebben voorrang boven de<br>instellingen op het bedieningspaneel.) |
| RET UIT<br>LICHT<br>*NORMAAL<br>DONKER | Gebruik de instelling van de Resolution Enhancement-<br>Technology (RET) om afdrukken met gladde hoeken,<br>rondingen en randen te verkrijgen. |                                                                                                    |
|                                        | *NORMAAL<br>DONKER                                                                                                    | REt heeft geen invloed op de afdrukkwaliteit als de afdrukresolutie is ingesteld op <b>FastRes 1200</b> . Alle andere afdrukresoluties profiteren ook van REt.                                                                                        |
|                                        |                                                                                                    | Opmerking                                                                                                    |
|                                        |                                                                                                    | De REt-instelling kunnen het best vanuit het programma of<br>het printerstuurprogramma worden ingesteld. (De<br>instellingen van het programma en het<br>printerstuurprogramma hebben voorrang boven de<br>instellingen op het bedieningspaneel.)     |
| ECONOMODE                              | *UIT                                                                                                    | Zet EconoMode <b>AAN</b> (om toner te besparen) of <b>UIT</b> (voor hoge kwaliteit).                                                                                                    |
|                                        |                                                                                                    | Met EconoMode maakt u afdrukken van conceptkwaliteit door de hoeveelheid toner op de afgedrukte pagina te verminderen.                                                                                                    |
|                                        |                                                                                                    | Opmerking                                                                                                    |
|                                        |                                                                                                    | U kunt EconoMode hebt best vanuit het programma of het<br>printerstuurprogramma in- of uitschakelen. (De instellingen<br>van het programma en het printerstuurprogramma hebben<br>voorrang boven de instellingen op het bedieningspaneel.)            |
|                                        |                                                                                                    | VOORZICHTIG                                                                                                    |
|                                        |                                                                                                    | HP raadt af om voortdurend de EconoMode te gebruiken.<br>(Als EconoMode voortdurend wordt gebruikt, is het mogelijk<br>dat de toner langer meegaat dan de mechanische<br>onderdelen van de printcartridge).                                           |

| Optie                                | Waarden                                     | Uitleg                                                                                                    |
|--------------------------------------|---------------------------------------------|----------------------------------------------------------------------------------------------------|
| TONER<br>DICHTHEID                   | 1 tot 5 (*3)                                | U kunt de afdruk lichter of donkerder maken door de<br>instelling van de tonerdichtheid te wijzigen. Selecteer een<br>instelling tussen 1 (licht) en 5 (donker). De<br>standaardinstelling 3 geeft meestal de beste resultaten.                                      |
|                                      |                                             | Opmerking                                                                                                    |
|                                      |                                             | U kunt de tonerdichtheid het best vanuit het programma of<br>het printerstuurprogramma instellen. (De instellingen van het<br>programma en het printerstuurprogramma hebben voorrang<br>boven de instellingen op het bedieningspaneel.)                              |
| KLEIN PAPIER                         | *NORMAAL                                    | Selecteer LANGZAAM om papierstoringen te voorkomen                                                                                                    |
|                                      | LANGZAAM                                    | wanneer u afdrukt op smal afdrukmateriaal omdat de<br>gedeelten van de fuserrollen die geen contact maken met<br>het afdrukmateriaal opzwellen, waardoor het papier kan<br>kreuken.                                                                                  |
| AUTO                                 | *UIT                                        | Met deze functie kunt u fuser automatisch reinigen. Deze                                                                                                    |
| REINIGEN                             | AAN                                         | instelling is niet beschikbaar als een optionele<br>duplexeenheid is geïnstalleerd. Wanneer een<br>duplexeenheid is geïnstalleerd, moet u de reinigingspagina<br>handmatig uitvoeren. Zie de <b>REINIGINGSPAGINA MAKEN</b><br>verderop en <u>De fuser reinigen</u> . |
| REINIGINGS-                          | 1000*                                       | Als de functie voor automatisch reinigen is ingeschakeld,                                                                                                    |
| INTERVAL                             | 2000                                        | interval komt overeen met het aantal pagina's dat is                                                                                                    |
|                                      | 5000                                        | afgedrukt door de printer. Deze instelling is niet beschikbaar<br>als een optionele duplexeenheid is geïnstalleerd.                                                                                                    |
|                                      | 20000                                       |                                                                                                    |
| FORMAAT                              | *I ETTED                                    | Als de functie voor automatisch reinigen is ingeschakeld                                                                                                    |
| AUTOREINIGEN                         | A4                                          | stelt u het papierformaat in dat op de printer moet worden<br>gebruikt wanneer hiermee de printer automatisch wordt<br>gereinigd. Deze instelling is niet beschikbaar als een<br>optionele duplexeenheid is geïnstalleerd.                                           |
| REINIGINGSPAGINA                     | Er is geen waarde die u kunt                | Druk op ✓ (de knop Selecteren) om handmatig een                                                                                                    |
| MAKEN                                | selecteren.                                 | reinigingspagina af te drukken (waarmee u achtergebleven<br>toner verwijdert van de fusereenheid). Open de achterste<br>uitvoerbak. Volg de instructies op de reinigingspagina. Zie<br><u>De fuser reinigen</u> voor meer informatie.                                |
| REINIGINGSPAGINA<br>REINIGINGSPAGINA | Er is geen waarde die u kunt<br>selecteren. | Deze optie is alleen beschikbaar nadat een reinigingspagina<br>is afgedrukt. Volg de instructies die worden afgedrukt op de<br>reinigingspagina. Het reinigingsproces duurt maximaal 2,5<br>minuut.                                                                  |

#### Submenu Systeeminstellingen

De opties in dit menu zijn afhankelijk van het printergedrag. Stem de printerconfiguratie af op uw wensen.

| Optie                              | Waarden                                                                                          | Uitleg                                                                                                    |
|------------------------------------|--------------------------------------------------------------------------------------------------|----------------------------------------------------------------------------------------------------|
| DATUM/TIJD                         | DATUM<br>DATUMINDELING<br>TIJD<br>TIJDINDELING                                                   | Hiermee stelt u de instellingen voor de datum en tijd in.                                                                                                    |
| MAXIMUM AANTAL<br>OPGESLAGEN TAKEN | 1 tot 100 (*32)                                                                                  | Hier staat het aantal snelkopieertaken dat kan worden<br>opgeslagen op de printer. Deze optie verschijnt alleen als<br>een optionele vaste schijf is geïnstalleerd.                                                                                                    |
| TIME-OUT<br>TAAKOPSLAG             | *UIT<br>1 UUR<br>4 UUR<br>1 DAG<br>1 WEEK                                                        | Hiermee wordt de hoeveelheid tijd ingesteld voor het<br>vasthouden van taken voordat deze automatisch uit de<br>wachtrij worden verwijderd.                                                                                                    |
| ADRES WEERGEVEN                    | AUTO<br>*UIT                                                                                     | Hiermee wordt bepaald of het printeradres op het display bij<br>het bericht Klaar wordt weergegeven als het apparaat is<br>aangesloten op een netwerk.                                                                                                    |
| GEDRAG<br>VAN LADE                 | GEBRUIK GEWENSTE<br>LADE<br>PROMPT HANDINVOER<br>PS OF<br>AFDRUKMATERIAAL<br>PROMPT TYPE/FORMAAT | <ul> <li>Hiermee wordt bepaald hoe de printer reageert op taken waarbij bepaalde laden nodig zijn.</li> <li>GEBRUIK GEWENSTE LADE: hiermee wordt bepaald of papier wordt opgehaald uit een andere lade dan de lade die u hebt geselecteerd in het printerstuurprogramma.</li> <li>EXCLUSIEF: hiermee stelt u de printer zodanig in dat alleen papier wordt ingevoerd uit de lade die u hebt geselecteerd en niet vanuit een andere lade, ook niet als de geselecteerde lade leeg is.</li> <li>EERSTE: hiermee stelt u de printer zodanig in dat het papier eerst uit de geselecteerde lade wordt ingevoerd, maar zodra de lade leeg is, automatisch uit een andere lade.</li> <li>PROMPT HANDINVOER: hiermee wordt bepaald wanneer de printer een bericht weergeeft over papierinvoer uit lade 1 als uw afdruktaak niet overeenkomt met het soort of formaat dat in een andere lade is geladen.</li> <li>ALTIJD: selecteer deze optie als u altijd een melding wilt ontvangen voordat papier uit lade 1 wordt ingevoerd.</li> <li>TENZIJ GELADEN: u krijgt alleen een melding als lade 1 leeg is.</li> <li>PS OF AFDRUKMATERIAAL: hiermee bepaalt u of het PostScript- (PS) of HP-papierverwerkingsmodel wordt gebruikt voor afdruktaken. Als u AAN selecteert, wordt het HP-papierverwerkingsmodel gebruikt.</li> <li>PROMPT TYPE/FORMAAT: met deze menuoptie geeft u aan of er altijd meldingen voor de ladeconfiguratie verschijnen wanneer een lade wordt geopend en gesloten. Deze meldingen bevatten instructies voor het instellen van het soort of formaat dan in de lade is geplaatst.</li> </ul> |

| Optie                           | Waarden                                                                 | Uitleg                                                                                                    |
|---------------------------------|-------------------------------------------------------------------------|----------------------------------------------------------------------------------------------------|
| VERTRAGING<br>SLUIMERSTAND      | 15 MINUTEN<br>*30 MINUTEN<br>60 MINUTEN<br>90 MINUTEN<br>2 UUR<br>4 UUR | <ul> <li>Hiermee stelt u de printer zodanig in dat deze overgaat op<br/>de sluimermodus na een bepaalde periode van inactiviteit.</li> <li>De sluimermodus biedt de volgende voordelen: <ul> <li>De hoeveelheid verbruikte energie wordt verminderd<br/>wanneer de printer niet wordt gebruikt.</li> <li>De slijtage van de elektronische onderdelen van de<br/>printer wordt beperkt (de displayverlichting wordt<br/>uitgeschakeld, maar het display blijft leesbaar).</li> </ul> </li> <li>De sluimermodus wordt automatisch beëindigd zodra u een<br/>afdruktaak verzendt, op een toets van het bedieningspaneel<br/>drukt, een papierlade opent of de bovenklep opent.</li> <li>Raadpleeg <u>Submenu Herstellen</u> als u de sluimermodus wilt</li> </ul> |
| HELDERHEID                      | 1 tot 10 (*5)                                                           | in- of uitschakelen.<br>Hiermee stelt u de helderheid van het display op het                                                                                                    |
|                                 |                                                                         | bedieningspaneel in.                                                                                                    |
| PERSONALITY                     | *AUTO<br>PDF<br>PS<br>PCL                                               | Hiermee selecteert u de standaardprinterbesturingstaal. De<br>mogelijke waarden worden bepaald op basis van de geldige<br>talen die op de printer zijn geïnstalleerd.<br>In principe hoeft u de printertaal niet te wijzigen. Als u de<br>printer op een specifieke printertaal instelt, schakelt deze<br>niet automatisch over van de ene taal op de andere, tenzij<br>specifieke softwareopdrachten naar de printer worden<br>gestuurd.                                                                                                    |
| VERWIJDERBARE<br>WAARSCHUWINGEN | *TAAK<br>AAN                                                            | <ul> <li>Hiermee stelt u in hoe lang een verwijderbare waarschuwing op het bedieningspaneel van de printer wordt weergegeven.</li> <li>TAAK: het verwijderbare waarschuwingsbericht verschijnt tot de taak die het bericht heeft veroorzaakt, wordt beëindigd.</li> <li>AAN: de verwijderbare waarschuwing wordt weergegeven totdat u op ✓ (de knop SELECTEREN) drukt.</li> </ul>                                                                                                    |
| AUTOMATISCH<br>DOORGAAN         | UIT<br>*AAN                                                             | <ul> <li>Hiermee bepaalt u de reactie van de printer op fouten.</li> <li>Indien de printer op een netwerk is aangesloten, is het waarschijnlijk het beste om AUTOMATISCH DOORGAAN op AAN te zetten.</li> <li>AAN: als er een fout optreedt die het afdrukken verhindert, wordt dit bericht weergegeven op het display van het bedieningspaneel. De printer gaat vervolgens gedurende 10 seconden off line en daarna weer on line.</li> <li>UIT: als er een fout optreedt die het afdrukken verhindert, wordt dit bericht weergegeven op het display op het bedieningspaneel van de printer. De printer blijft off line totdat u op ✓ (de knop SELECTEREN) drukt.</li> </ul>                                                                                    |

| Optie                    | Waarden           | Uitleg                                                                                                    |
|--------------------------|-------------------|----------------------------------------------------------------------------------------------------|
| CARTRIDGE<br>BIJNA LEEG  | STOP<br>*DOORGAAN | Hiermee wordt bepaald hoe de printer zich gedraagt als de<br>printcartridge bijna leeg is. Bij de HP LaserJet 4250-serie<br>wordt het bericht voor het eerst weergegeven wanneer er<br>nog circa 15% (cartridge voor 10.000 pagina's) of circa 8%<br>(cartridge van 20.000 pagina's) van de levensduur van de<br>printercartridge resteert. Bij de HP LaserJet 4350-serie<br>wordt het bericht voor het eerst weergegeven wanneer er<br>nog circa 25% (cartridge voor 10.000 pagina's) of circa 15%<br>(cartridge voor 20.000 pagina's) van de levensduur van de<br>printercartridge resteert. De afdrukkwaliteit wordt niet meer<br>gegarandeerd als u verdergaat met afdrukken nadat u dit<br>bericht hebt ontvangen. |
|                          |                   | <b>STOP</b> : de printer stopt met afdrukken totdat u de<br>printcartridge hebt vervangen. U kunt desgewenst steeds op<br>✓ (de knop SELECTEREN) drukken wanneer u de printer<br>inschakelt. Het bericht verschijnt net zolang tot u de<br>printcartridge vervangt.                                                                                                    |
|                          |                   | <b>DOORGAAN</b> : de printer gaat door met afdrukken en het bericht wordt weergegeven totdat u de printcartridge vervangt.                                                                                                    |
|                          |                   | Zie <u>Onderhoud van de inktpatroon</u> voor meer informatie.                                                                                                    |
|                          | STOP              | Hiermee bepaalt u hoe de printer reageert als de<br>printcartridge leeg is.                                                                                                    |
| LEEG                     | *DOORGAAN         | <b>STOP</b> : De printer stopt met afdrukken totdat u de printcartridge vervangt.                                                                                                    |
|                          |                   | <b>DOORGAAN</b> : de printer gaat door met afdrukken en het<br>bericht VERVANG CARTRIDGE wordt weergegeven totdat<br>u de printcartridge vervangt. HP biedt geen garanties voor<br>de afdrukkwaliteit als u DOORGAAN selecteert nadat het<br>bericht VERVANG CARTRIDGE is verschenen. Vervang de<br>printcartridge zo snel mogelijk om zeker te zijn van een<br>goede afdrukkwaliteit.                                                                                                    |
|                          |                   | Als het einde van de levensduur van de drum is bereikt, stopt de printer ongeacht de instelling bij CARTRIDGE LEEG.                                                                                                    |
| HERSTEL<br>PAPIERSTORING | *AUTO             | Hiermee bepaalt u hoe de printer reageert wanneer er een storing optreedt.                                                                                                    |
|                          | AAN               | <b>AUTO</b> : de beste manier om de papierstoring te herstellen,<br>wordt automatisch door de printer geselecteerd (meestal<br><b>AAN</b> ).                                                                                                    |
|                          |                   | <b>UIT</b> : de printer drukt pagina's niet opnieuw af na een papierstoring. De afdrukprestaties zijn met deze instelling mogelijk beter.                                                                                                    |
|                          |                   | <b>AAN</b> : de printer drukt de pagina's automatisch opnieuw af nadat een storing is opgeheven.                                                                                                    |

| Optie                | Waarden       | Uitleg                                                                                                    |
|----------------------|---------------|----------------------------------------------------------------------------------------------------|
| RAMDISK *AUTO<br>UIT | *AUTO<br>UIT  | Hiermee bepaalt u de configuratie van de RAM-schijf. Deze optie verschijnt alleen als er geen optionele vaste schijf is geïnstalleerd.                       |
|                      |               | <b>AUTO</b> : hiermee kan de printer het optimale formaat RAM-<br>schijf bepalen, gebaseerd op de hoeveelheid beschikbaar<br>geheugen.                       |
|                      |               | <b>UIT</b> : De RAM-schijf is niet beschikbaar.                                                                                                    |
|                      |               | Opmerking                                                                                                    |
|                      |               | Als u de instelling verandert van <b>UIT</b> in <b>AUTO</b> , wordt de printer automatisch opnieuw geïnitialiseerd op het moment dat de printer inactief is. |
| TAAL                 | *ENGELS       | Hiermee selecteert u de taal voor de berichten die op het<br>display van de printer verschijnen.                                                             |
|                      | verschlliende |                                                                                                    |

#### Submenu Nietmachine/stapelaar

In dit submenu kunt u instellingen voor de optionele nietmachine/stapelaar selecteren indien deze is geïnstalleerd.

Sommige opties in het menu zijn beschikbaar in het programma of in het printerstuurprogramma (als het juiste stuurprogramma is geïnstalleerd).

| Optie   | Waarden                                                                                                    | Uitleg                                                                                                    |
|---------|----------------------------------------------------------------------------------------------------|----------------------------------------------------------------------------------------------------|
| NIETJES | *GEEN                                                                                                    | Hiermee bepaalt u of de afdruktaken worden geniet.                                                                          |
|         | EEN                                                                                                    | GEEN: nieten uitschakelen.                                                                                                  |
|         |                                                                                                    | EEN: nieten inschakelen.                                                                                                    |
|         |                                                                                                    | Opmerking                                                                                                    |
|         | Wanneer u de nietmachine op het bedieningspaneel van de<br>printer selecteert, wordt de standaardinstelling voor het<br>nieten gewijzigd. Het is mogelijk dat alle afdruktaken worden<br>geniet. |                                                                                                    |
|         |                                                                                                    | Zie <u>Documenten nieten</u> voor informatie over het selecteren van de nietmachine op het bedieningspaneel van de printer. |

| Optie            | Waarden           | Uitleg                                                                                                    |
|------------------|-------------------|----------------------------------------------------------------------------------------------------|
| NIETMACHINE LEEG | *STOP<br>DOORGAAN | Hiermee bepaalt u hoe de printer reageert als de<br>nietmachine geen nietjes meer bevat, zoals wordt<br>aangegeven met het bericht <b>VERVANG NIETCASSETTE</b><br>op het display van de printer. |
|                  |                   | <b>STOP</b> : de printer stopt met afdrukken totdat u de nietmachine heeft geladen.                                                                                                    |
|                  |                   | <b>DOORGAAN</b> : de printer accepteert wel afdruktaken als de nietmachine leeg is, maar de pagina's worden niet geniet.                                                                         |
|                  |                   | Zie <u>Onderdeelnummers</u> voor informatie over het bestellen<br>van een nieuwe nietcassette. Zie <u>Nietcassette vullen</u> voor<br>informatie over opnieuw vullen van de nietmachine.         |

#### Submenu I/O

De opties in het I/O-menu (invoer/uitvoer) beïnvloeden de communicatie tussen de printer en de computer. De inhoud van het I/O-submenu is afhankelijk van welke EIO-kaart is geïnstalleerd.

| Optie        | Waarden                  | Uitleg                                                                                                    |
|--------------|--------------------------|----------------------------------------------------------------------------------------------------|
| I/O-TIME-OUT | 5 tot 300 (*15) SECONDEN | Selecteer de time-outperiode voor I/O in seconden.                                                                                                    |
|              |                          | Met deze instelling kunt u de time-out instellen voor de<br>beste prestaties. Als halverwege de afdruktaak de gegevens<br>van andere poorten verschijnen, verhoogt u de waarde voor<br>de time-out.                     |
| PARALLELLE   | HOGE SNELHEID            | De parallelle functies configureren.                                                                                                    |
| INVOER       | GEAVANCEERDE<br>FUNCTIES | <b>HOGE SNELHEID</b> : selecteer <b>JA</b> zodat de snellere parallelle communicatie die wordt gebruikt voor verbindingen met nieuwere computers op de printer kan worden geaccepteerd.                                 |
|              |                          | <b>GEAVANCEERDE FUNCTIES</b> : de bidirectionele, parallelle<br>communicatie in- of uitschakelen. De standaardwaarde is<br>ingesteld voor een bidirectionele parallelle poort (IEEE-1284).                              |
|              |                          | Met deze functie kan de printer status-terugleesberichten<br>naar de computer sturen. (Als u de parallelle, geavanceerde<br>functies inschakelt, duurt het mogelijk langer om op een<br>andere taal over te schakelen.) |

| Optie                                                      | Waarden                                              | Uitleg                                                                                                    |
|------------------------------------------------------------|------------------------------------------------------|----------------------------------------------------------------------------------------------------|
| GEÏNTEGREERD<br>JETDIRECT-MENU<br>API<br>DLC<br>BE'<br>DIA |                                                      | <b>TCP/IP</b> : hier geeft u aan of de TCP/IP-protocolstack wordt ingeschakeld of uitgeschakeld. U kunt verschillende TCP/IP-                                                                                                    |
|                                                            | APPLETALK<br>DLC/LLC<br>BEVEILIGD WEB<br>DIAGNOSTIEK | parameters inschakelen.<br>Selecteer de <b>CONFIGURATIEMETHODE</b> voor TCP/IP om<br>de EIO-kaart te configureren. Voor de optie <b>HANDMATIG</b><br>stelt u de waarden in voor <b>IP-ADRES</b> , <b>SUBNETMASKER</b> ,<br><b>LOCALE GATEWAY</b> en <b>STANDAARD GATEWAY</b> .<br><b>IPX/SPX</b> : hier geeft aan of de IPX/SPX-protocolstack<br>(bijvoorbeeld in Novell NetWare-netwerken) wordt |
|                                                            |                                                      | ingeschakeld of uitgeschakeld.<br>APPLETALK: een AppleTalk-netwerk in- of uitschakelen.                                                                                                    |
|                                                            |                                                      | <b>DLC/LLC</b> : hier geeft u aan of de DLC/LLC-protocolstack wordt ingeschakeld of uitgeschakeld.                                                                                                    |
|                                                            |                                                      | <b>BEVEILIGD WEB</b> : hier geeft u aan of de geïntegreerde<br>webserver alleen communicatie via HTTPS (beveiligde<br>HTTP) of zowel HTTP als HTTPS accepteert.                                                                                                    |
|                                                            |                                                      | <b>DIAGNOSTIEK</b> : hier vindt u tests om problemen met de netwerkhardware of TCP/IP-verbindingsproblemen te onderzoeken.                                                                                                    |

#### Submenu Herstellen

Met de opties in het submenu Herstellen herstelt u de standaardinstellingen en wijzigt u instellingen zoals de sluimermodus.

| Instelling                              | Waarden                                     | Uitleg                                                                                                    |
|-----------------------------------------|---------------------------------------------|----------------------------------------------------------------------------------------------------|
| FABRIEKS-<br>INSTELLINGEN<br>HERSTELLEN | Er is geen waarde die u kunt<br>selecteren. | Hiermee wordt een eenvoudig herstel uitgevoerd en worden<br>de meeste fabrieksinstellingen (standaardinstelllingen)<br>hersteld. Met deze optie wist u ook de invoerbuffer voor de<br>actieve I/O.<br>VOORZICHTIG<br>Als u het geheugen herstelt tijdens een afdruktaak, wordt de<br>afdruktaak geannuleerd.                                                                                                    |
| ONDERHOUDS-<br>BERICHT<br>WISSEN        | Er is geen waarde die u kunt<br>selecteren. | Verschijnt na het bericht <b>PRINTERONDERHOUD</b><br><b>UITVOEREN</b> . Het bericht <b>PRINTERONDERHOUD</b><br><b>UITVOEREN</b> kan tijdelijk worden gewist gedurende<br>ongeveer 10.000 pagina's. Daarna verschijnt het bericht<br>opnieuw. Als het bericht <b>PRINTERONDERHOUD</b><br><b>UITVOEREN</b> voor het eerst verschijnt, moet een nieuwe<br>onderhoudskit worden geïnstalleerd om de optimale<br>afdrukkwaliteit en invoerprestatie te handhaven.<br>Zie <u>Preventief onderhoud uitvoeren</u> voor meer informatie.<br>Zie <u>Onderdeelnummers</u> voor het bestellen van de<br>printeronderhoudskit. |

| SLUIMERMODUS *AAN<br>UIT | Hiermee schakelt u de sluimermodus in of uit. Het gebruik van de sluimermodus biedt de volgende voordelen:                                                                  |                                                                                                    |
|--------------------------|----------------------------------------------------------------------------------------------------|----------------------------------------------------------------------------------------------------|
|                          |                                                                                                    | <ul> <li>De hoeveelheid verbruikte energie wordt verminderd<br/>wanneer de printer niet wordt gebruikt.</li> </ul>                                                                                                    |
|                          |                                                                                                    | <ul> <li>De slijtage van de elektronische onderdelen van de<br/>printer wordt beperkt (de displayverlichting wordt<br/>uitgeschakeld, maar het display blijft leesbaar).</li> </ul>                                       |
|                          | De sluimermodus wordt automatisch beëindigd zodra u een<br>afdruktaak verzendt, op een toets van het bedieningspaneel<br>drukt, een papierlade opent of de bovenklep opent. |                                                                                                    |
|                          |                                                                                                    | U kunt de printer zodanig instellen dat deze overgaat op de<br>sluimermodus na een bepaalde periode van inactiviteit. Zie<br>de informatie over <b>VERTRAGING SLUIMERSTAND</b> in<br><u>Submenu Systeeminstellingen</u> . |

# Menu Diagnostiek

Beheerders kunnen dit submenu gebruiken om onderdelen te isoleren en storingen en problemen met de afdrukkwaliteit op te lossen.

| Optie                               | Waarden                                     | Uitleg                                                                                                    |
|-------------------------------------|---------------------------------------------|----------------------------------------------------------------------------------------------------|
| GEBEURTENISLOGB<br>OEK AFDRUKKEN    | Er is geen waarde die<br>u kunt selecteren. | Druk op ✓ (de knop SELECTEREN) om een lijst te<br>maken met de 50 recentste gegevens in het<br>logbestand. In het afgedrukte logbestand staan<br>een foutnummer, een foutcode, het aantal<br>pagina's en een omschrijving of de<br>printerbesturingstaal.                                         |
| GEBEURTENISLOGB<br>OEK<br>WEERGEVEN | Er is geen waarde die<br>u kunt selecteren. | Druk op ✓ (de knop SELECTEREN) om door de<br>inhoud van het logbestand op het<br>bedieningspaneel van de printer te bladeren en<br>de 50 recentste gebeurtenissen weer te geven.<br>Gebruik ▲ (de knop OMHOOG) of ▼ (de knop<br>OMLAAG) om door de inhoud van het logbestand<br>heen te bladeren. |

| Optie           | Waarden                                          | Uitleg                                                                                                    |
|-----------------|--------------------------------------------------|----------------------------------------------------------------------------------------------------|
| TEST PAPIERBAAN | TESTPAGINA<br>AFDRUKKEN                          | Een testpagina maken waarmee u de functies voor papierverwerking van de printer kunt testen.                                                                                                    |
|                 | BRON<br>BESTEMMING<br>DUBBELZIJDIG<br>EXEMPLAREN | <b>TESTPAGINA AFDRUKKEN</b> : druk op ✓ (de<br>knop SELECTEREN) om de test van de papierbaan<br>te starten waarbij gebruik wordt gemaakt van de<br>instellingen voor bron (lade), bestemming<br>(uitvoerbak), duplexeenheid en aantal<br>exemplaren die u hebt opgegeven in de overige<br>opties in het menu Papierbaantest. Stel de<br>overige opties in voordat u <b>TESTPAGINA</b><br><b>AFDRUKKEN</b> kiest. |
|                 |                                                  | <b>BRON</b> : selecteer de lade waarvoor u de<br>papierbaan wilt testen. U kunt elke lade<br>selecteren die is geïnstalleerd. Selecteer <b>ALLE</b><br><b>LADEN</b> om de papierbaan voor alle laden te<br>testen. Er moet papier in de geselecteerde laden<br>zijn geplaatst.                                                                                                    |
|                 |                                                  | <b>BESTEMMING</b> : selecteer de uitvoerbak<br>waarvoor u de papierbaan wilt testen. U kunt<br>elke uitvoerbak selecteren die is geïnstalleerd.<br>Ook de optionele bakken (stapelaar of<br>nietmachine/stapelbak) moeten correct worden<br>geconfigureerd in het printerstuurprogramma.<br>Selecteer <b>ALLE BAKKEN</b> om de papierbaan<br>voor alle bakken te testen.                                         |
|                 |                                                  | <b>DUBBELZIJDIG</b> : geef aan of het papier via de<br>duplexeenheid wordt geleid tijdens de<br>papierbaantest. Deze optie is alleen beschikbaar<br>als de duplexeenheid is geïnstalleerd.                                                                                                    |
|                 |                                                  | <b>EXEMPLAREN</b> : geef aan hoeveel vellen papier<br>uit elke lade worden gebruikt tijdens de<br>papierbaantest. Als u de optionele nietmachine/<br>stapelbak test (optie <b>BESTEMMING</b> ), selecteert<br>u 10 of meer vellen.                                                                                                    |

# Menu Service

Het menu Service is vergrendeld en om het te openen moet u een PIN-code invoeren. Dit menu is alleen bestemd voor bevoegde onderhoudstechnici.

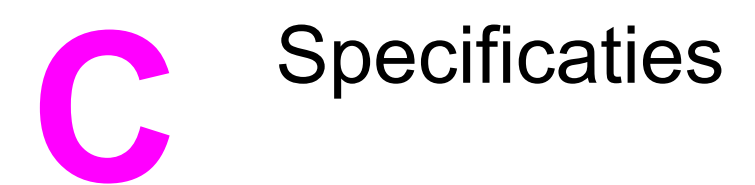

# HP LaserJet 4250 of 4350 seriesfysieke specificaties

#### Productafmetingen

| Printermodel                              | Breedte | Diepte                | Hoogte | Gewicht <sup>1</sup> |
|-------------------------------------------|---------|-----------------------|--------|----------------------|
| HP LaserJet 4250, 4250n, 4350 en<br>4350n | 418 mm  | 451 mm<br>(17,8 inch) | 377 mm | 20,2 kg              |
| HP LaserJet 4250tn en 4350tn              | 418 mm  | 451 mm                | 498 mm | 27,2 kg              |
| HP LaserJet 4250dtn en 4350dtn            | 418 mm  | 533 mm                | 498 mm | 29,7 kg              |
| HP LaserJet 4250dtnsl en 4350dtnsl        | 418 mm  | 533 mm                | 740 mm | 33,7 kg              |

<sup>1</sup>Zonder printcartridge

#### Productafmetingen met alle deuren en kleppen geheel geopend

| Printermodel                                      | Breedte | Diepte | Hoogte |
|---------------------------------------------------|---------|--------|--------|
| HP LaserJet 4250, 4250n, 4350 en 4350n            | 547 mm  | 936 mm | 418 mm |
| HP LaserJet 4250tn, 4250dtn, 4350tn en<br>4350dtn | 668 mm  | 936 mm | 418 mm |
| HP LaserJet 4250dtnsl en 4350dtnsl                | 734 mm  | 936 mm | 418 mm |

#### Printeraccessoires

| Accessoire                             | Breedte | Diepte                | Hoogte | Gewicht         |
|----------------------------------------|---------|-----------------------|--------|-----------------|
| Invoerlade voor 500 vel                | 418 mm  | 451 mm<br>(17,8 inch) | 121 mm | 7 kg (15,4 lb)  |
| Invoerlade voor 1.500 vel              | 416 mm  | 514 mm<br>(20,2 inch) | 286 mm | 13 kg           |
| Stapelaar                              | 211 mm  | 427 mm                | 351 mm | 4,2 kg          |
| Nietmachine/stapelaar                  | 211 mm  | 427 mm                | 351 mm | 4,2 kg          |
| Printerkast/-standaard                 | 330 mm  | 686 mm                | 660 mm | 19,8 kg         |
| Accessoire voor dubbelzijdig afdrukken |         |                       |        | 2.5 kg (5,5 lb) |

#### Printeraccessoires (vervolg)

| Accessoire    | Breedte | Diepte | Hoogte | Gewicht         |
|---------------|---------|--------|--------|-----------------|
| Envelopinvoer |         |        |        | 2.5 kg (5,5 lb) |

# Stroomvoorziening

#### WAARSCHU-WING

De stroomvereisten zijn gebaseerd op het land/de regio waar de printer wordt verkocht. Verander niets aan de ingestelde spanning. Hierdoor kan de printer beschadigd raken en de garantie vervallen.

#### Voedingsvereisten (HP LaserJet 4250 of 4350 series)

| Specificaties         | 110-volt modellen | 230-volt modellen |
|-----------------------|-------------------|-------------------|
| Voedingsvereisten     | 110-127 V (± 10%) | 220-240 V (± 10%) |
|                       | 50/60 Hz (± 3 Hz) | 50/60 Hz (± 3 Hz) |
| Nominale piekspanning | 10,0 ampère       | 5,0 ampère        |

#### Stroomverbruik van HP LaserJet 4250 of 4350 series (gemiddeld, in watt)<sup>1</sup>

| Productmodel          | Afdrukken <sup>2</sup> | Klaar | Sluimermodus | Uit   |
|-----------------------|------------------------|-------|--------------|-------|
| HP LaserJet 4250      | 680 W <sup>3</sup>     | 20 W  | 13 W         | 0.3 W |
| HP LaserJet 4250n     | 680 W <sup>3</sup>     | 20 W  | 13 W         | 0.3 W |
| HP LaserJet 4250tn    | 680 W <sup>3</sup>     | 20 W  | 13 W         | 0.3 W |
| HP LaserJet 4250dtn   | 680 W <sup>3</sup>     | 21 W  | 13 W         | 0,3 W |
| HP LaserJet 4250dtnsl | 750 W <sup>3</sup>     | 23 W  | 13 W         | 0,3 W |
| HP LaserJet 4350      | 790 W <sup>3</sup>     | 20 W  | 13 W         | 0,3 W |
| HP LaserJet 4350n     | 790 W <sup>3</sup>     | 20 W  | 13 W         | 0,3 W |
| HP LaserJet 4350tn    | 790 W <sup>3</sup>     | 20 W  | 13 W         | 0,3 W |
| HP LaserJet 4350dtn   | 790 W <sup>3</sup>     | 21 W  | 13 W         | 0,3 W |
| HP LaserJet 4350dtnsl | 825 W <sup>3</sup>     | 23 W  | 13 W         | 0,3 W |

<sup>1</sup>Deze waarden zijn onderhevig aan wijzigingen. Ga naar http://www.hp.com/support/lj4250 of http://www.hp.com/support/lj4350 voor recente informatie.

<sup>2</sup>De voedingswaarden zijn de hoogste waarden die zijn gemeten met alle standaardvoltages. <sup>3</sup>De afdruksnelheid van de HP LaserJet 4250 is 45 ppm (Letter-formaat) en 43 ppm (A4formaat). De afdruksnelheid van de HP LaserJet 4350 is 55 ppm (Letter-formaat) en 52 ppm (A4-formaat).

<sup>4</sup>Het standaardinterval tussen de modus Klaar en de sluimermodus = 30 minuten.

<sup>5</sup>Opwarmtijd vanuit sluimermodus = minder dan 8 seconden.

<sup>6</sup>Warmteafgifte in modus Klaar = 75 BTU/uur.

# **Akoestische emissie**

| Geluidsniveau                                     | Gedefinieerd door ISO 9296                |
|---------------------------------------------------|-------------------------------------------|
| Tijdens afdrukken <sup>2</sup> (HP LaserJet 4250) | L <sub>WAd</sub> = 6,9 bel (A) [69 dB(A)] |
| Tijdens afdrukken <sup>2</sup> (HP LaserJet 4350) | L <sub>WAd</sub> = 7,1 bel (A) [71 dB(A)] |
| Klaar (HP LaserJet 4250)                          | L <sub>WAd</sub> = 4,0 bel (A) [40 dB(A)] |
| Klaar (HP LaserJet 4350)                          | L <sub>WAd</sub> = 3,8 bel (A) [38 dB(A)] |
| Geluidsdrukniveau                                 | Gedefinieerd door ISO 9296                |
| Tijdens afdrukken <sup>2</sup> (HP LaserJet 4250) | $L_{pAm} = 62 \text{ dB}(A)$              |
| Tijdens afdrukken <sup>2</sup> (HP LaserJet 4350) | $L_{pAm} = 64 \text{ dB}(A)$              |
| Klaar (HP LaserJet 4250)                          | L <sub>pAm</sub> = 26 dB(A)               |
| Klaar (HP LaserJet 4350)                          | L <sub>pAm</sub> = 26 dB(A)               |

#### Geluids- en drukniveau<sup>1</sup> (HP LaserJet 4250 of 4350 series)

<sup>1</sup>Deze waarden zijn onderhevig aan wijzigingen. Ga naar http://www.hp.com/support/lj4250 of http://www.hp.com/support/lj4350 voor recente informatie.

<sup>2</sup>De afdruksnelheid van de HP LaserJet 4250 is 43 ppm (A4-formaat). De afdruksnelheid van de HP LaserJet 4350 is 52 ppm (A4-formaat).

<sup>3</sup>Geteste configuratie (HP LaserJet 4250): basisprinter, enkelzijdig afdrukken op A4-formaat. <sup>4</sup>Geteste configuratie (HP LaserJet 4350): basisprinter, enkelzijdig afdrukken op A4-formaat.
# Bedrijfsomgeving

| Omgevingsvoorwaarden                    | Afdrukken    | Opslag/stand-by |
|-----------------------------------------|--------------|-----------------|
| Temperatuur (printer en printcartridge) | 10 tot 32 °C | 0 tot 35 °C     |
| Relatieve luchtvochtigheid              | 10% tot 80%  | 10% tot 90%     |

# **Papierspecificaties**

Zie de *HP LaserJet printer family print media guide* voor volledige papierspecificaties voor alle HP LaserJet-printers (beschikbaar op http://www.hp.com/support/ljpaperguide).

| Categorie                    | Specificaties                                                                                                    |
|------------------------------|----------------------------------------------------------------------------------------------------|
| Zuurgraad                    | 5,5 pH tot 8,0 pH                                                                                                    |
| Dikte                        | 0,094 tot 0,18 mm                                                                                                    |
| Omkrullen in riem            | Vlak binnen 5 mm                                                                                                    |
| Conditie van gesneden randen | Scherp afgesneden papier zonder ruwe randen.                                                                                                    |
| Compatibiliteit met fuser    | Mag niet schroeien, smelten, geen inktvegen<br>vertonen en geen schadelijk dampen<br>voortbrengen wanneer het gedurende<br>0,1 seconde tot 200°C wordt verhit. |
| Vezel                        | Lange vezel                                                                                                    |
| Vochtgehalte                 | 4% tot 6% volgens gewicht                                                                                                    |
| Gladheid                     | 100 tot 250 Sheffield                                                                                                    |

# Omgeving voor afdrukken en papieropslag

De beste omgeving voor afdrukken en het opslaan van papier is op of omstreeks kamertemperatuur, en niet te droog of te vochtig. Papier is hygroscopisch: het neemt vocht snel op en geeft het ook weer snel af.

Een combinatie van warmte en vocht beschadigt papier. Door de warmte verdampt het vocht in het papier, terwijl dit door de koude op de vellen condenseert. Verwarmingssystemen en airconditioners verwijderen het meeste vocht uit een vertrek. Wanneer een pak papier wordt geopend en gebruikt, verliest het papier vocht, waardoor strepen en vlekken ontstaan. Vochtig weer en drinkfonteinen kunnen de vochtigheid in een vertrek doen toenemen. Wanneer een pak papier wordt geopend en gebruikt, neemt het papier vocht op en ontstaan lichte afdrukken en weggevallen gedeelten. Ook kan het papier vervormen wanneer het vocht verliest en opneemt. Dit kan tot papierstoringen leiden.

Daarom zijn de opslag en het hanteren van papier even belangrijk als het papierfabricageproces zelf. De omgevingscondities bij papieropslag kunnen een rechtstreeks effect op de papiertoevoer hebben.

Zorg ervoor dat u niet meer papier aanschaft dan gemakkelijk in korte tijd (ongeveer 3 maanden) kan worden opgebruikt. Papier dat lange tijd opgeslagen blijft, kan aan extreme warmte en vochtigheid worden blootgesteld, waardoor het beschadigd kan raken. Planning is belangrijk om beschadiging van een grote voorraad papier te voorkomen.

Ongeopende riemen papier in verzegelde verpakking kunnen enkele maanden lang stabiel blijven voordat het papier wordt gebruikt. Geopende pakken papier kunnen eerder door de omgeving worden beschadigd, vooral als ze niet in een vochtafstotende omslag zijn gewikkeld. De omgeving voor papieropslag moet goed worden onderhouden om de optimale prestaties van de printer te verzekeren. De vereiste conditie is 20° tot 24°C met een relatieve vochtigheid van 45% tot 55%. De volgende richtlijnen zijn nuttig bij het evalueren van de omgeving waar het papier wordt opgeslagen:

- Het papier moet op of omstreeks kamertemperatuur worden opgeslagen.
- De lucht mag niet te droog of te vochtig zijn (vanwege de hygroscopische eigenschappen van het papier).
- De beste manier om een geopende riem papier op te slaan is deze weer strak in de vochtbestendige omslag te wikkelen. Als de omgeving van de printer bloot staat aan extreme omstandigheden, pakt u alleen de hoeveelheid papier uit die gedurende één dag wordt gebruikt om ongewenste veranderingen vanwege vochtigheid te voorkomen.

#### Enveloppen

De afwerking van de envelop is uiterst belangrijk. De vouwlijnen van de enveloppen variëren aanzienlijk, niet alleen van fabrikant tot fabrikant, maar zelfs van envelop tot envelop uit een en dezelfde doos. Het goed kunnen bedrukken van enveloppen hangt voornamelijk af van de kwaliteit van de enveloppen. Let bij de aanschaf van enveloppen op de volgende punten:

- **Gewicht:** het gewicht van het papier van de envelop mag niet meer dan 105 g/m<sup>2</sup> bedragen. Anders kunnen er papierstoringen optreden.
- **Constructie:** voordat u afdrukt op de enveloppen, moeten de enveloppen vlak liggen en niet meer dan 6 mm krullen. Bovendien mogen de enveloppen geen lucht bevatten.
- Voorwaarde: enveloppen mogen niet gekreukeld zijn, inkepingen hebben of anderszins beschadigd zijn.
- **Temperatuur:** u moet enveloppen gebruiken die bestand zijn tegen de warmte en de druk van de printer.
- Formaat: u mag alleen enveloppen gebruiken die binnen de volgende afmetingen vallen.
  - Minimaal: 76 x 127 mm
  - Maximaal: 216 x 356 mm

#### **Opmerking**

Gebruik alleen lade 1 of de optionele envelopinvoer om enveloppen af te drukken. Er kunnen papierstoringen optreden wanneer u afdrukmateriaal gebruikt dat korter is dan 178 mm. Dit kan worden veroorzaakt door de uitwerking van de omgevingsomstandigheden op het papier. Zorg ervoor dat u het papier op de juiste wijze opbergt en hanteert om optimale prestaties te verkrijgen. Zie <u>Omgeving voor afdrukken en papieropslag</u>. Kies enveloppen in het printerstuurprogramma (zie <u>Het printerstuurprogramma gebruiken</u>).

#### Enveloppen met dubbele naden

Bij een afwerking met dubbele naden is de envelop aan beide zijden geplakt door middel van verticale naden en niet met diagonale naden. Dit type kan wellicht meer omkrullen. Let erop dat de naad volledig doorloopt tot aan de hoek van de envelop, zoals hieronder afgebeeld.

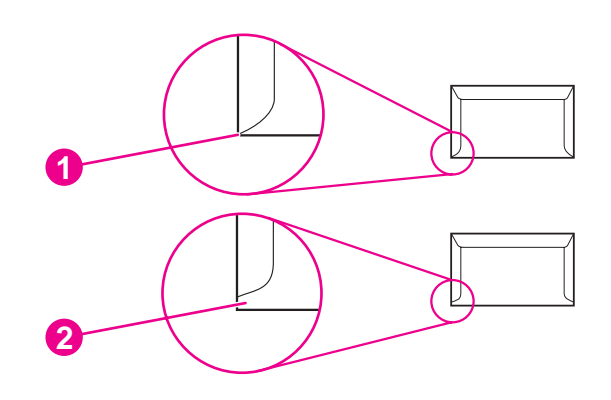

- 1 Aanvaardbare afwerking van envelop
- 2 Onaanvaardbare afwerking van envelop

#### Enveloppen met een verwijderbare kleefstrook of met flappen

Enveloppen met een verwijderbare kleefstrook of met meer dan één flap die gevouwen moeten worden om de envelop te sluiten, moeten van een kleefmiddel voorzien zijn dat de warmte en de druk in de printer kan weerstaan. De extra flappen en stroken kunnen kreukelen of vouwen, papierstoringen veroorzaken en zelfs de fuser beschadigen.

#### Envelopmarges

In de volgende tabel worden de normale adresmarges voor enveloppen van nummer 10 of DL-enveloppen vermeld.

| Soort adres      | Bovenmarge | Linkermarge |
|------------------|------------|-------------|
| Afzender         | 15 mm      | 15 mm       |
| Bestemmingsadres | 51 mm      | 89 mm       |

**Opmerking** 

Voor de beste afdrukkwaliteit mogen de marges tussen de tekst en de rand van de envelop niet kleiner dan 15 mm zijn. Zorg dat u niet afdrukt op het punt waar de naden van de envelop bij elkaar komen.

#### Enveloppen bewaren

Het correct bewaren van enveloppen draagt bij tot een betere afdrukkwaliteit. Enveloppen moeten plat bewaard worden. Als de envelop lucht bevat waardoor een luchtbel wordt gevormd, kan de envelop gaan kreuken tijdens het afdrukken.

Zie Enveloppen afdrukken voor meer informatie.

#### Etiketten

#### VOORZICHTIG

U kunt beschadigingen aan de printer voorkomen, door alleen etiketten te gebruiken die zijn goedgekeurd voor gebruik in laserprinters. U kunt ernstige papierstoringen voorkomen door bij het afdrukken van etiketten altijd lade 1 en de achteruitvoerbak gebruiken. Gebruik een vel etiketten slechts eenmaal en druk nooit af op een vel dat slechts gedeeltelijk is gevuld met etiketten.

#### Afwerking van etiketten

Let bij het kiezen van etiketten op de kwaliteit van de diverse bestanddelen:

- Kleefmiddel: het kleefmiddel moet een temperatuur van 200°C kunnen doorstaan. Dit is de maximumtemperatuur van de printer.
- Indeling van etiketvel: gebruik geen etiketten die met tussenruimten op het grondpapier zijn aangebracht. Etiketten kunnen van het grondpapier loslaten als er tussenruimte tussen de etiketten bestaat, wat ernstige papierstoringen veroorzaakt.
- **Omkrullen:** voordat u afdrukt op de etiketten, moeten de etiketten vlak liggen en niet meer dan 13 mm krullen in elke richting.
- **Staat:** gebruik geen etiketten met kreukels, blaasjes of andere verschijnselen waaruit blijkt dat ze van het grondpapier loslaten.

Zie Afdrukken op etiketten voor meer informatie.

**Opmerking** Kies etiketten in het printerstuurprogramma (zie <u>Het printerstuurprogramma gebruiken</u>).

#### Transparanten

Transparanten die in de printer worden gebruikt, moeten bestand zijn tegen een temperatuur van 200°C. Dit is de maximumtemperatuur van de printer.

**VOORZICHTIG** U kunt beschadigingen aan de printer voorkomen, door alleen transparanten te gebruiken die zijn goedgekeurd voor gebruik in HP LaserJet-printers, bijvoorbeeld transparanten van HP. (Zie <u>Onderdeelnummers</u> voor bestelinformatie.)

Zie <u>Afdrukken op transparanten</u> voor meer informatie.

**Opmerking** Kies transparanten in het printerstuurprogramma (zie <u>Het printerstuurprogramma gebruiken</u>).

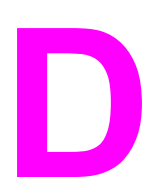

# Printergeheugen en uitbreiding

In deze sectie worden de geheugenfuncties van de printer uitgelegd en worden de stappen voor uitbreiding besproken.

- <u>Printergeheugen</u>
- <u>CompactFlash-kaarten installeren</u>
- Geïnstalleerd geheugen controleren
- Bronnen opslaan (permanente bronnen)
- EIO-kaarten of systemen voor massaopslag installeren

# **Overzicht**

De printer wordt geleverd met één geïnstalleerde DIMM-geheugenmodule. Daarnaast zijn er nog één DIMM-sleuf en twee CompactFlash-sleuven beschikbaar om de printer uit te breiden met de volgende onderdelen:

- Meer printergeheugen: er zijn DIMM's (SDRAM) verkrijgbaar met een capaciteit van 48, 64, 128 en 256 MB zodat u maximaal 512 MB kunt installeren.
- CompactFlash-lettertypekaarten: in tegenstelling tot standaardprintergeheugen kunnen CompactFlash-kaarten worden gebruikt om gedownloade opties zoals lettertypen en afdruksjablonen permanent op de printer op te slaan, zelfs wanneer de printer uit staat. Met deze kaarten kunt u de printer ook ondersteuning bieden voor het afdrukken van oosterse tekens.
- Andere printertalen en printeropties die op DIMM's en CompactFlash-kaarten zijn gebaseerd.

**Opmerking** De SIMM's (Single In-line Memory Modules) die in eerdere HP LaserJet-printers werden gebruikt, zijn niet compatibel met de printer.

De printer beschikt over twee EIO-sleuven om de capaciteit van de printer uit te breiden met een apparaat voor massaopslag, zoals een optionele vaste schijf. Hiermee kunt u afdruksjablonen en lettertypen opslaan en bepaalde functies met betrekking tot taakopslag uitvoeren. De EIO-sleuven worden ook gebruikt om draadloze verbindingen, een netwerkkaart of een toegangskaart toe te voegen voor seriële toepassingen of AppleTalk.

Opmerking Bepaalde HP LaserJet 4250 of 4350 series-printers worden geleverd met een geïnstalleerd netwerkapparaat. Met de EIO-sleuf kunt u netwerkfunctionaliteit toevoegen aan reeds ingebouwde functionaliteit in de printer.

U kunt bepalen hoeveel geheugen in de printer is geïnstalleerd of wat er in de EIO-sleuven is geïnstalleerd, door een configuratiepagina af te drukken. (Zie <u>Configuratiepagina</u>.)

# Printergeheugen

U kunt aanvullend geheugen aan de printer toevoegen als u regelmatig complexe illustraties of PostScript-documenten (PS) afdrukt of als u veel gedownloade lettertypen gebruikt. Wanneer de printer over meer geheugen beschikt, hebt u tevens meer mogelijkheden bij de ondersteuning van functies met betrekking tot taakopslag, zoals het maken van snelkopieën.

#### Zo installeert u printergeheugen:

#### VOORZICHTIG

Statische elektriciteit kan de DIMM's beschadigen. Draag bij het hanteren van DIMM's een antistatische polsband of raak regelmatig het oppervlak van de antistatische verpakking van de DIMM aan, waarna u een onbeschilderd metalen gedeelte op de printer aanraakt.

De HP LaserJet 4250 of 4350 series-printers zijn uitgerust met één DIMM, die in sleuf 1 is geïnstalleerd. Er kan een tweede DIMM worden geïnstalleerd in sleuf 2. Desgewenst kunt u de DIMM die is geïnstalleerd in sleuf 1, vervangen door een DIMM met een hogere capaciteit.

Als u dit niet al had gedaan, moet u een Configuratiepagina afdrukken om te bepalen hoeveel geheugen op de printer is geïnstalleerd voordat u meer geheugen toevoegt. (Zie <u>Configuratiepagina</u>.)

1. Schakel de printer uit.

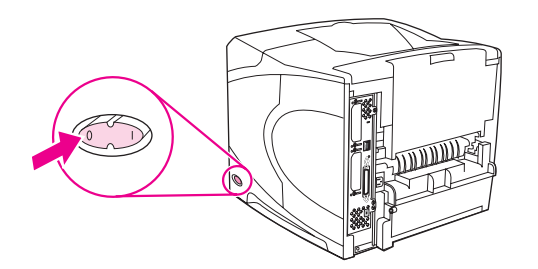

2. Verwijder het netsnoer uit de voeding en maak alle kabels los.

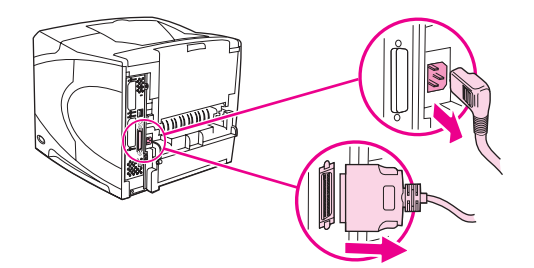

3. Pak de printerkap aan de rechterzijde van de printer vast en beweeg deze krachtig zo ver mogelijk naar achteren.

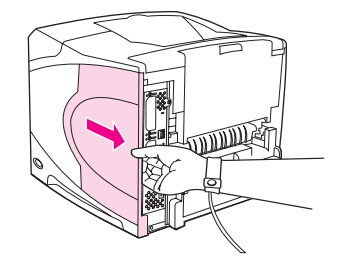

4. Verwijder de printerkap.

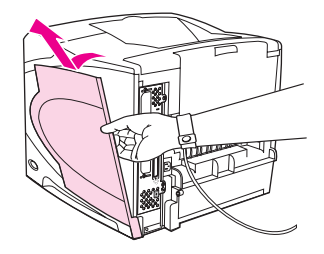

5. Open de toegangsklep door aan het metalen lipje te trekken.

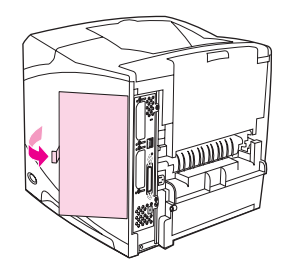

6. Haal de DIMM uit de antistatische verpakking. Houd de DIMM vast met uw vingers tegen de zijranden en uw duimen tegen de achterrand. Zorg dat de inkepingen op de DIMM zich op één lijn bevinden met de DIMM-sleuf. (Controleer of de vergrendelingen aan weerszijden van de DIMM-sleuf geopend zijn.)

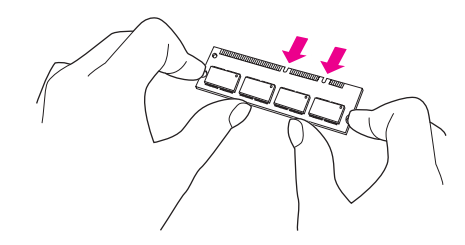

7. Duw de DIMM recht vooruit in de sleuf en druk de DIMM stevig aan. Controleer of de vergrendelingen aan weerszijden van de DIMM vastklikken.

Opmerking

Maak de vergrendelingen los voordat u een DIMM verwijdert.

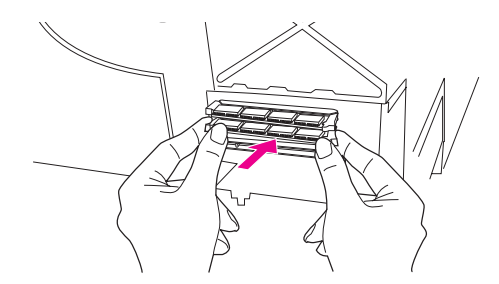

VOORZICHTIG

Verplaats of verwijder de DIMM in de bovenste sleuf niet.

8. Sluit de toegangsklep en druk deze stevig aan totdat deze vastklikt.

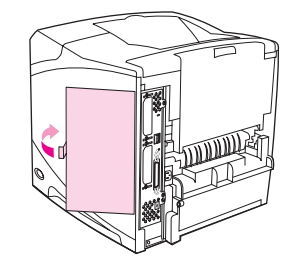

9. Plaats de onderzijde van de kap op de printer. Zorg dat het onderste lipje op het deksel in de overeenkomstige sleuf op de printer past. Draai het deksel omhoog, naar de printer toe.

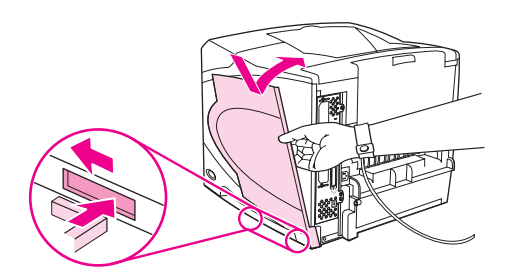

10. Schuif de kap naar de voorzijde van de printer totdat deze vastklikt.

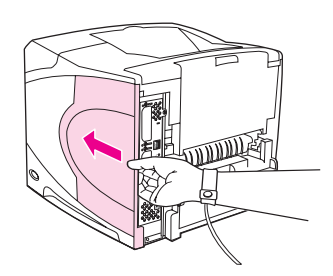

11. Sluit de kabels en het netsnoer opnieuw aan, schakel de printer in en controleer of de DIMM goed is geïnstalleerd. Zie <u>Geïnstalleerd geheugen controleren</u> verderop.

# **CompactFlash-kaarten installeren**

Er kunnen maximaal twee CompactFlash-kaarten worden geïnstalleerd om aanvullende lettertypen toe te voegen aan de printer.

### Zo installeert u een CompactFlash-kaart:

1. Schakel de printer uit.

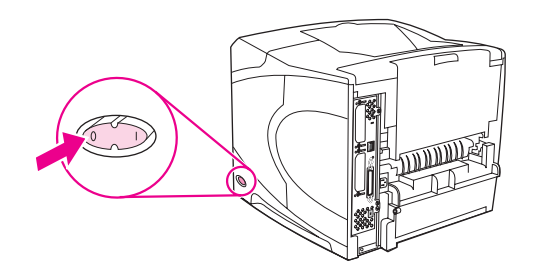

2. Verwijder het netsnoer uit de voeding en maak alle kabels los.

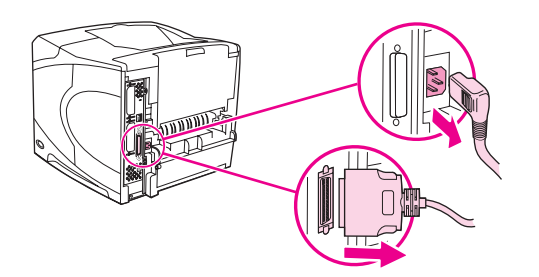

3. Pak de printerkap aan de rechterzijde van de printer vast en beweeg deze krachtig zo ver mogelijk naar achteren.

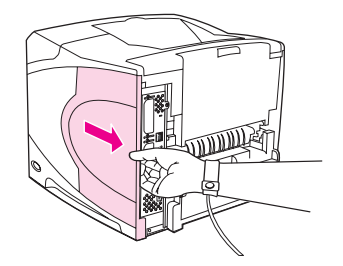

4. Verwijder de printerkap.

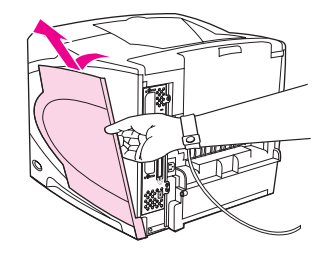

5. Open de toegangsklep door aan het metalen lipje te trekken.

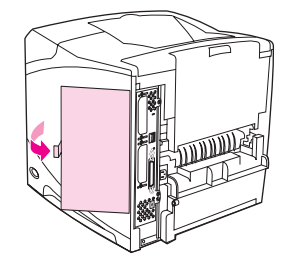

6. Haal de CompactFlash-kaart uit de verpakking.

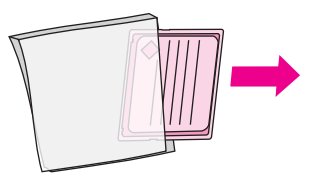

7. Houd de CompactFlash-kaart bij de randen vast en houd de groeven in de kaart recht boven de lipjes in de sleuf voor de CompactFlash-kaart.

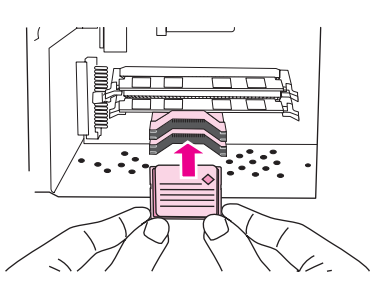

8. Schuif de CompactFlash-kaart in de sleuf.

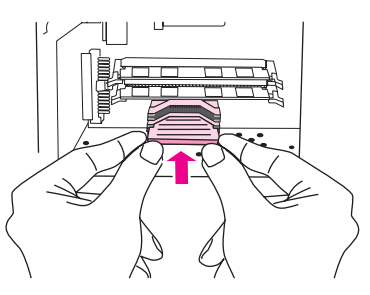

9. Sluit de toegangsklep en druk deze stevig aan totdat deze vastklikt.

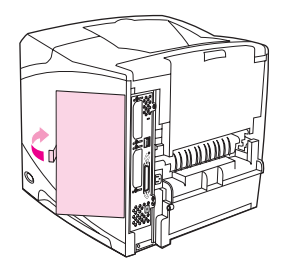

10. Plaats de onderzijde van de kap op de printer. Zorg dat het onderste lipje op het deksel in de overeenkomstige sleuf op de printer past. Draai het deksel omhoog, naar de printer toe.

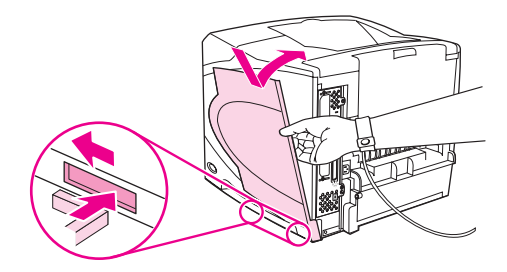

11. Schuif de kap naar de voorzijde van de printer totdat deze vastklikt.

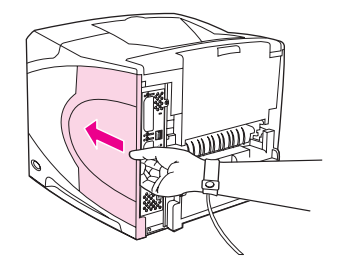

12. Bevestig eventuele kabels en het netsnoer opnieuw, zet de printer aan en controleer of de CompactFlash-kaart goed is geïnstalleerd. (Zie <u>Geïnstalleerd geheugen controleren</u>.)

Gebruik Opslagbeheer van het apparaat in HP Web Jetadmin om lettertypen te beheren. Zie de Help in HP Web Jetadmin voor meer informatie.

# Geïnstalleerd geheugen controleren

Controleer of de installatie is geslaagd nadat u een DIMM of CompactFlash-kaart hebt geïnstalleerd.

# Zo controleert u of DIMM's of CompactFlash-kaarten op de juiste wijze zijn geïnstalleerd:

- 1. Ga na of Gereed wordt weergegeven op het bedieningspaneel van de printer wanneer de printer wordt ingeschakeld. Als er een foutbericht verschijnt, is de DIMM of CompactFlash-kaart mogelijk niet op de juiste wijze geïnstalleerd. Zie <u>Berichten van het bedieningspaneel interpreteren</u>.
- 2. Druk een nieuwe Configuratiepagina af. (Zie Configuratiepagina.)
- 3. Controleer de sectie voor het geheugen op de Configuratiepagina en vergelijk deze sectie met de Configuratiepagina die is afgedrukt voordat u het geheugen hebt geïnstalleerd. Als de hoeveelheid geheugen niet is toegenomen, is de DIMM of CompactFlash-kaart mogelijk niet op de juiste wijze geïnstalleerd of is deze defect. Herhaal de installatieprocedure. Installeer zo nodig een andere DIMM of CompactFlashkaart.

# Opmerking Als u een printerbesturingstaal hebt geïnstalleerd, controleert u de sectie voor de geïnstalleerde printertalen en opties op de Configuratiepagina. Hier moet de nieuwe printertaal vermeld staan.

# Bronnen opslaan (permanente bronnen)

Functies of taken die u downloadt naar de printer, bevatten soms bronnen (bijvoorbeeld lettertypen, macro's of patronen). Bronnen die intern als permanent worden aangegeven, blijven in het geheugen van de printer totdat u de printer uitschakelt.

Volg de volgende richtlijnen als u gebruikmaakt van PDL (page description language) voor het markeren van bronnen als permanent. Raadpleeg de PDL-naslaginformatie bij PCL of PS voor technische gegevens.

- Markeer bronnen alleen als permanent als deze per se in het geheugen van de printer moeten blijven zolang deze aan staat.
- Verzend permanente bronnen alleen aan het begin van een afdruktaak naar de printer en niet op het moment dat de printer bezig is met afdrukken.
- **Opmerking** Overmatig gebruik van permanente bronnen of downloaden naar de printer terwijl deze aan het afdrukken is, kan de prestaties van de printer of het afdrukken van complexe taken nadelig beïnvloeden.

# EIO-kaarten of systemen voor massaopslag installeren

Volg deze procedure voor het installeren van EIO-kaarten of apparaten voor massaopslag (optionele vaste schijf).

# Zo installeert u EIO-kaarten of een systeem voor massaopslag:

- 1. Schakel de printer uit.
- 2. Verwijder de twee schroeven en het afdekplaatje van de EIO 1- of EIO 2-sleuf aan de achterzijde van de printer.

#### Opmerking

Gooi de schroeven of het afdekplaatje niet weg. Bewaar deze voor toekomstig gebruik als u de EIO-kaart verwijdert.

3. Installeer de EIO-kaart of het systeem voor massaopslag in de EIO-sleuf en draai de schroeven aan.

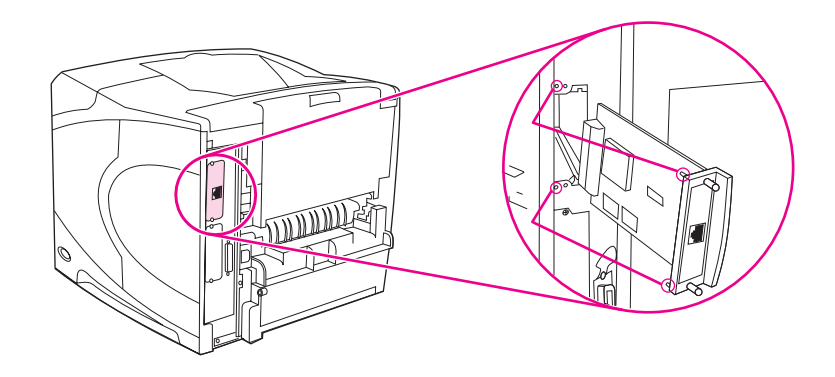

4. Schakel de printer in en druk een Configuratiepagina af om te controleren of het nieuwe EIO-apparaat wordt herkend. (Zie <u>Configuratiepagina</u>.)

# Zo verwijdert u geïnstalleerde EIO-kaarten of systemen voor massaopslag (optionele vaste schijf):

- 1. Schakel de printer uit.
- 2. Verwijder de twee schroeven van de EIO-kaart of het systeem voor massaopslag en haal vervolgens de EIO-kaart of het systeem voor massaopslag uit de EIO-sleuf.
- 3. Monteer het afdekplaatje van de EIO 1- of EIO 2-sleuf aan de achterzijde van de printer. Plaats de twee schroeven en draai ze aan.
- 4. Schakel de printer in.

# Ε

# Printeropdrachten

Bij de meeste programma's is het invoeren van printeropdrachten niet nodig. Raadpleeg zo nodig de documentatie bij de computer en het programma voor de juiste methode om printeropdrachten in te voeren.

| PCL 6 en PCL 5e | PCL 6 en PCL 5e-printeropdrachten maken de<br>printer kenbaar welke taken moeten worden<br>uitgevoerd of welke lettertypen moeten worden<br>gebruikt. Deze sectie bevat een beknopt<br>overzicht van deze opdrachten voor gebruikers<br>die al met de opdrachtenstructuur van PCL 6 en<br>PCL 5e bekend zijn.                                                                                        |
|-----------------|----------------------------------------------------------------------------------------------------|
| HP-GL/2         | Met de printer kunnen vectorillustraties worden<br>afgedrukt met behulp van de grafische HP-GL/2-<br>taal. Als u met de HP-GL/2-taal wilt afdrukken,<br>moet de PCL 5e-taal worden gedeactiveerd op<br>de printer en moet de HP-GL/2-modus worden<br>geactiveerd. Dit kan worden gedaan door PCL<br>5e-code te verzenden naar de printer. Sommige<br>programma's stellen de taal in via hun drivers. |
| PJL             | De printertaaktaal van HP, PJL (Printer Job<br>Language), biedt een besturingsniveau boven<br>PCL 5e en andere printertalen. De vier<br>belangrijkste functies van PJL zijn: omschakelen<br>van printertaal, taakscheiding, printerconfiguratie<br>en status aflezen op de printer. PJL-opdrachten<br>kunnen worden gebruikt om de<br>standaardinstellingen van de printer te wijzigen.              |

#### Opmerking

In de tabel aan het einde van deze sectie vindt u een overzicht van veel gebruikte PCL 5eopdrachten. (Zie <u>Veelgebruikte PCL 6- en PCL 5-printeropdrachten</u>.) Als u een volledig overzicht en uitleg over het gebruik van PCL 5e-, HP-GL/2- en PJL-opdrachten wilt hebben, kunt u de *HP PCL/PJL Reference Set* op de cd-rom raadplegen (HP-onderdeelnummer 5961-0975).

# Informatie over de syntaxis van PCL 6- en PCL 5eprinteropdrachten

Vergelijk de volgende tekens alvorens printercommando's te gebruiken:

| Kleine letter I: | l | Hoofdletter O: | 0 |
|------------------|---|----------------|---|
| Cijfer één:      | 1 | Cijfer 0:      | 0 |

In veel printeropdrachten worden de kleine letter I (I) en het cijfer één (1) of de hoofdletter O en het cijfer nul (0) gebruikt. Deze tekens verschijnen wellicht niet op uw beeldscherm zoals hier getoond. In de PCL 6- en PCL5e-printeropdrachten moet u deze tekens (letter of cijfer, hoofdletter of kleine letter) precies zo gebruiken als ze hier worden opgegeven.

In de volgende afbeelding worden de elementen van een gewone printeropdracht verklaard (in dit geval een opdracht voor de afdrukstand van de pagina).

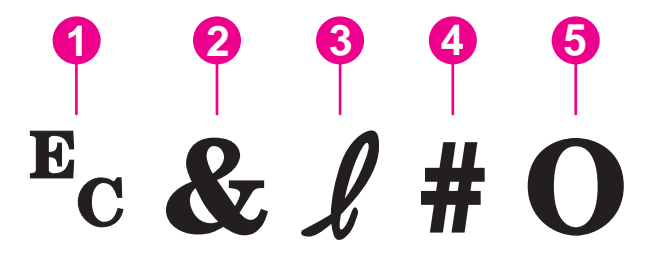

- 1 Escape-teken (hiermee begint elke escape-reeks)
- 2 Geparameteriseerd teken
- 3 Groepsteken
- 4 Waardeveld (bevat letters en cijfers)
- 5 Eindteken (hoofdletter)

#### Escape-reeksen combineren

Escape-reeksen kunnen worden gecombineerd in één tekenreeks. Er zijn drie belangrijke regels die u moet volgen bij het combineren van programmacode:

- De eerste twee tekens na het E<sub>c</sub>-teken zijn de geparameteriseerde tekens en groepstekens. Deze tekens moeten gelijk zijn in alle opdrachten die worden gecombineerd.
- 2. Bij het combineren van escape-reeksen moet de hoofdletter aan het einde in elke afzonderlijke escape-reeks worden veranderd in een kleine letter.
- 3. Het laatste teken van de gecombineerde escape-reeks moet een hoofdletter zijn.

De volgende escape-reeks wordt bijvoorbeeld naar de printer gestuurd om Legal-papier, liggende afdrukstand en 8 regels per inch te selecteren:

#### Ec&I3AEc&I1OEc&I8D

Met de volgende escape-code worden dezelfde printeropdrachten verzonden door deze te combineren in een kortere reeks:

#### Ec&l3a1o8D

# Escape-tekens gebruiken

Printeropdrachten beginnen altijd met het escape-teken (E<sub>c</sub>).

In de volgende tabel ziet u hoe u het escape-teken kunt invoeren in verschillende MS-DOSprogramma's.

| DOS-programma              | Invoer                                                                    | Wat u ziet        |
|----------------------------|---------------------------------------------------------------------------|-------------------|
| Lotus 1-2-3 en Symphony    | Тур ∖027                                                                  | 027               |
| Microsoft Word voor MS-DOS | Houd de Alt-toets ingedrukt en<br>typ 027 op het numerieke<br>toetsenblok | $\leftrightarrow$ |
| WordPerfect voor MS-DOS    | <b>Typ</b> <27>                                                           | <27>              |
| MS-DOS Edit                | Houd Ctrl+P ingedrukt en druk<br>op Esc                                   | ↔                 |
| MS-DOS Edlin               | Houd Ctrl+V ingedrukt en druk<br>op [                                     | ^[                |
| dBase                      | ?? CHR(27)+"opdracht"                                                     | ?? CHR(27)+" "    |

# PCL 6- en PCL 5-lettertypen selecteren

De lijst met lettertypen voor de printer bevat de PCL 6- en PCL 5e-printeropdrachten voor het selecteren van lettertypen. Zie <u>PS- of PCL-lettertypelijst</u> voor informatie over de wijze waarop u de lijst kunt afdrukken. In de volgende afbeelding wordt een voorbeeld weergegeven.

Er is één variabelenvak beschikbaar voor het invoeren van symbolensets en één vak voor het invoeren van de puntgrootte. Deze variabelen moeten worden ingevuld om te voorkomen dat de printer de standaardinstellingen gebruikt. Als u bijvoorbeeld een tekenset wilt gebruiken die tekens voor lijntekeningen bevat, selecteert u de tekenset 10U (PC-8) of 12U (PC-850). Andere veelgebruikte codes voor tekensets vindt u in de sectie <u>Veelgebruikte</u> <u>PCL 6- en PCL 5-printeropdrachten</u>.

|                                 |                |                     | JZ                | 4                |       |         |          |
|---------------------------------|----------------|---------------------|-------------------|------------------|-------|---------|----------|
|                                 |                |                     |                   |                  |       |         |          |
|                                 |                |                     |                   |                  |       |         |          |
|                                 |                |                     |                   | 12               | Color | Laser.  | let 4550 |
|                                 |                |                     |                   |                  |       |         |          |
| CL BLCS BB                      | Securite and Y | anconsa Por         | x                 |                  |       |         |          |
| Con*                            | 26:59/21       |                     | ESC Saguenra      |                  |       | Francis | ContDD   |
| Courier                         | \$009          | sester d            | □ceso> (s2508□    |                  | 1665  |         |          |
| CG Times                        | Scoia          | ~ex> i🖵             | <                 | _unererr         | 1001  |         |          |
| CC Three Beld                   | Shoke          | <000 × (000         |                   | <u>ज</u> लका स   | 1002  |         |          |
| CO DIBLINO<br>CO Transferido da | Sunte          | < 0:02 ( <u>555</u> | Casse> is MUZZ    | 5004192E         | 1003  |         |          |
| CCC CALEGO                      | 360%           | < 68, 5 ( CC        | anssos (81200)    | ±0541011         | NGDA. |         |          |
| OG Chage Bald                   | 5000 S         | < 6.800 (           | noses (s1900      | <b>0</b> 041 (4) | LCC5  |         |          |
| CIC Omoga dere                  | Searce         | <840> /             | eesus (a1900      | 3541137          | 1000  |         |          |
| OG Crospe Sold Itale            | Senie          | <ez> (</ez>         |                   | 101a) 135        | 1007  |         |          |
|                                 | Senie          | <:000> (000         | e caselo e Millór | 1655/41135       | 1068  |         |          |

- 1 Tekenset
- 2 Puntgrootte

Lettertypen hebben ofwel een vaste ofwel een proportionele spatiëring. De printer bevat zowel vaste lettertypen (Courier, Letter Gothic en Lineprinter) als proportionele lettertypen (onder andere CG Times, Arial, Times New Roman). Lettertypen met vaste spatiëring worden doorgaans gebruikt in spreadsheetprogramma's en databases, waarbij het belangrijk is dat de kolommen verticaal worden uitgelijnd. Lettertypen met proportionele spatiëring worden doorgaans gebruikt in tekstverwerkingsprogramma's.

# Veelgebruikte PCL 6- en PCL 5-printeropdrachten

| Functie                               | Opdracht            | Opties (nr.'s)                                      |  |  |
|---------------------------------------|---------------------|-----------------------------------------------------|--|--|
| Herstel                               | E <sub>c</sub> E    | niet beschikbaar                                    |  |  |
| Aantal exemplaren                     | E <sub>c</sub> &I#X | 1 t/m 999                                           |  |  |
| Dubbelzijdig/enkelzijdig<br>afdrukken | E <sub>c</sub> &I#S | 0 = Simplex (enkelzijdig)<br>afdrukken              |  |  |
|                                       |                     | 1 = Duplex (dubbelzijdig) in de<br>lengte gebonden  |  |  |
|                                       |                     | 2 = Duplex (dubbelzijdig) in de<br>breedte gebonden |  |  |

#### Taakbesturingsopdrachten

#### Paginabesturingsopdrachten

| Functie    | Opdracht            | Opties (nr.'s)                                  |
|------------|---------------------|-------------------------------------------------|
| Papierbron | E <sub>c</sub> &I#H | 0 = De huidige pagina<br>afdrukken of uitvoeren |
|            |                     | 1 = Lade 2                                      |
|            |                     | 2 = Handmatige invoer, papier                   |
|            |                     | 3 = Handmatige invoer, envelop                  |
|            |                     | 4 = Lade 1                                      |
|            |                     | 5 = Lade 3                                      |
|            |                     | 6 = Optionele envelopinvoer                     |
|            |                     | 7 = Automatische selectie                       |
|            |                     | 8 = Lade 4                                      |
|            |                     | 20 t/m 69 = Externe laden                       |

| Functie                    | Opdracht            | Opties (nr.'s)                                                        |
|----------------------------|---------------------|-----------------------------------------------------------------------|
| Papierformaat              | E <sub>c</sub> &I#A | 1 = Executive                                                         |
|                            |                     | 2 = Letter                                                            |
|                            |                     | 3 = Legal                                                             |
|                            |                     | 25 = A5                                                               |
|                            |                     | 26 = A4                                                               |
|                            |                     | 45 = JIS B5                                                           |
|                            |                     | 80 = Monarch-envelop                                                  |
|                            |                     | 81 = Commercial 10-envelop                                            |
|                            |                     | 90 = DL ISO-envelop                                                   |
|                            |                     | 91 = C5 ISO-envelop                                                   |
|                            |                     | 100 = B5 ISO-envelop/B5 ISO                                           |
|                            |                     | 101 = Aangepast                                                       |
| Papiersoort                | E <sub>c</sub> &n#  | 5WdBond = Bankpost                                                    |
|                            |                     | 6WdPlain = Normaal                                                    |
|                            |                     | 6WdColor = Kleur                                                      |
|                            |                     | 7WdLabels = Etiketten                                                 |
|                            |                     | 9WdRecycled = Kringlooppapier                                         |
|                            |                     | 11WdLetterhead = Briefpapier                                          |
|                            |                     | 10WdCardstock = Kaarten                                               |
|                            |                     | 11WdPrepunched =<br>Geperforeerd                                      |
|                            |                     | 11WdPreprinted = Voorbedrukt                                          |
|                            |                     | 13WdTransparency =<br>Transparant                                     |
|                            |                     | #WdCustompapertype =<br>Aangepast <sup>1</sup>                        |
| Afdrukstand                | E <sub>c</sub> &I#O | 0 = Staand                                                            |
|                            |                     | 1 = Liggend                                                           |
|                            |                     | 2 = Omgekeerd staand                                                  |
|                            |                     | 3 = Omgekeerd liggend                                                 |
| Bovenmarge                 | E <sub>c</sub> &I#E | # = Aantal regels                                                     |
| Tekstlengte (ondermarge)   | E <sub>c</sub> &I#F | # = Aantal regels vanaf de<br>bovenmarge                              |
| Linkermarge                | E <sub>c</sub> &a#L | # = Kolomnummer                                                       |
| Rechtermarge               | E <sub>c</sub> &a#M | # = Kolomnummer vanaf de<br>linkermarge                               |
| Horizontale bewegingsindex | E <sub>c</sub> &k#H | Stappen van 1/120 inch (afdruk<br>wordt horizontaal<br>gecomprimeerd) |

#### Paginabesturingsopdrachten (vervolg)

#### Paginabesturingsopdrachten (vervolg)

| Functie                  | Opdracht            | Opties (nr.'s)                                               |
|--------------------------|---------------------|--------------------------------------------------------------|
| Verticale bewegingsindex | E <sub>c</sub> &I#C | Stappen van 1/48 inch (afdruk wordt verticaal gecomprimeerd) |
| Regelafstand             | E <sub>c</sub> &l#D | # = Regels per inch (1, 2, 3, 4,<br>5, 6, 12, 16, 24, 48)    |
| Perforatie-interval      | E <sub>c</sub> &I#L | 0 = Uitschakelen (uitzetten)                                 |
|                          |                     | 1 = Inschakelen (aanzetten)                                  |

<sup>1</sup> Voor aangepast papier vervangt u "Aangepaste papiersoort" door de naam van het papier en het hekje (#) door het aantal tekens in de naam, plus 1.

#### Cursorpositie

| Functie                          | Opdracht            | Opties (nr.'s)                                  |
|----------------------------------|---------------------|-------------------------------------------------|
| Verticale positie (rijen)        | E <sub>c</sub> &a#R | # = Rijnummer                                   |
| Verticale positie (punten)       | E <sub>c</sub> *p#Y | # = Puntnummer (300 punten =<br>1 inch)         |
| Verticale positie (decipunten)   | E <sub>c</sub> &a#V | # = Decipuntnummer (720<br>decipunten = 1 inch) |
| Horizontale positie (kolommen)   | E <sub>c</sub> &a#C | # = Kolomnummer                                 |
| Horizontale positie (punten)     | E <sub>c</sub> *p#X | # = Puntnummer (300 punten =<br>1 inch)         |
| Horizontale positie (decipunten) | E <sub>c</sub> &a#H | # = Decipuntnummer (720<br>decipunten = 1 inch) |

#### Programmeringstips

| Functie                   | Opdracht            | Opties (nr.'s)               |
|---------------------------|---------------------|------------------------------|
| Doorrollen bij regeleinde | E <sub>c</sub> &s#C | 0 = Inschakelen (uitzetten)  |
|                           |                     | 1 = Uitschakelen (aanzetten) |
| Weergavefuncties Aan      | E <sub>c</sub> Y    | niet beschikbaar             |
| Weergavefuncties Uit      | E <sub>c</sub> Z    | niet beschikbaar             |

#### Taalselectie

| Functie                         | Opdracht           | Opties (nr.'s)                              |
|---------------------------------|--------------------|---------------------------------------------|
| PCL 6- of PCL 5e-modus invoeren | E <sub>c</sub> %#A | 0 = Vorige PCL 5-cursorpositie<br>gebruiken |
|                                 |                    | 1 = Huidige HP-GL/2-pinpositie<br>gebruiken |

#### Taalselectie (vervolg)

| Functie                | Opdracht           | Opties (nr.'s)                                |
|------------------------|--------------------|-----------------------------------------------|
| HP-GL/2-modus invoeren | E <sub>c</sub> %#B | 0 = Vorige HP-GL/2-pinpositie<br>gebruiken    |
|                        |                    | 1 = Huidige PCL 5-<br>cursorpositie gebruiken |

#### Lettertypeselectie

| Functie                                  | Opdracht            | Opties (nr.'s)                                                                                                    |
|------------------------------------------|---------------------|----------------------------------------------------------------------------------------------------|
| Tekensets                                | E <sub>c</sub> (#   | 8U = Tekenset HPRoman-8                                                                                                    |
|                                          |                     | 10U = Standaardtekenset IBM-<br>layout (PC-8) (codepagina 437)                                                                |
|                                          |                     | 12U = IBM-layout voor Europa<br>(PC-850) (codepagina 850)                                                                     |
|                                          |                     | 8M = Math-8                                                                                                    |
|                                          |                     | 19U = Windows 3.1 Latin 1                                                                                                    |
|                                          |                     | 9E = Windows 3.1 Latin 2 (veel gebruikt in Oost-Europa)                                                                       |
|                                          |                     | 5T = Windows 3.1 Latin 5 (veel<br>gebruikt in Turkije)                                                                        |
|                                          |                     | 579L = Wingdings-lettertype                                                                                                   |
| Primaire spatiëring                      | E <sub>c</sub> (s#P | 0 = Vast                                                                                                    |
|                                          |                     | 1 = Proportioneel                                                                                                    |
| Primaire tekens/inch                     | E <sub>c</sub> (s#H | # = Tekens/inch                                                                                                    |
| Tekens/inch-modus instellen <sup>1</sup> | E <sub>c</sub> &k#S | 0 = 10                                                                                                    |
|                                          |                     | 4 = 12 (elite)                                                                                                    |
|                                          |                     | 2 = 16,5 - 16,7 (gecomprimeerd)                                                                                               |
| Primaire hoogte                          | E <sub>c</sub> (s#V | # = Punten                                                                                                    |
| Primaire stijl                           | E <sub>c</sub> (s#S | 0 = Recht (effen)                                                                                                    |
|                                          |                     | 1 = Cursief                                                                                                    |
|                                          |                     | 4 = Gecomprimeerd                                                                                                    |
|                                          |                     | 5 = Gecomprimeerd cursief                                                                                                    |
| Primaire afdrukdikte                     | E <sub>c</sub> (s#B | 0 = Normaal (boek of tekst)                                                                                                   |
|                                          |                     | 1 = Halfvet                                                                                                    |
|                                          |                     | 3 = Vet                                                                                                    |
|                                          |                     | 4 = Extra vet                                                                                                    |
| Letterbeeld                              | E <sub>c</sub> (s#T | Druk een PCL 6- of PCL 5e-<br>lettertypelijst af om voor elk<br>intern lettertype de<br>bijbehorende opdracht te<br>bekijken. |

<sup>1</sup>De opdracht "primaire tekens/inch" heeft de voorkeur.

# Informatie over wettelijke voorschriften

# Inleiding

F

Dit gedeelte bevat de volgende overheidsinformatie:

- FCC-voorschriften
- <u>Milieuvriendelijk productiebeleid</u>
- Conformiteitsverklaring
- Laser safety statement
- Canadian DOC statement
- Korean EMI statement
- Finnish laser statement

# FCC-voorschriften

Deze apparatuur is getest en is in overeenstemming bevonden met de beperkingen voor een digitaal apparaat van Klasse B, conform Deel 15 van de FCC-voorschriften. De limieten in deze voorschriften zijn ontwikkeld om redelijke bescherming te bieden tegen schadelijke interferentie in een woonomgeving. Door deze apparatuur wordt radiofrequentie-energie voortgebracht en verbruikt en kan hierdoor dit type energie uitgestraald worden. Als dit apparaat niet volgens de instructies wordt geïnstalleerd en gebruikt, kan dit leiden tot ernstige storing van de radiocommunicatie. Het is echter niet met zekerheid te zeggen dat geen enkele installatie ooit een storing zal veroorzaken. De aanwezigheid van een storing kan worden vastgesteld door het apparaat uit en weer in te schakelen. Als dit apparaat de radio- en televisiesignalen ernstig stoort, kan de gebruiker de volgende maatregelen treffen:

- Richt de ontvangstantenne opnieuw of verplaats deze.
- Zet het apparaat en het ontvangende apparaat verder uit elkaar.
- Sluit het apparaat aan op een ander stopcontact of circuit dan dat waarop het ontvangende apparaat is aangesloten.
- Raadpleeg de dealer of een radio- en televisiemonteur.

#### Opmerking

Als er wijzigingen of aanpassingen aan de printer worden aangebracht die niet expliciet zijn goedgekeurd door HP, kan de toestemming om dit apparaat te gebruiken vervallen.

Het gebruik van een afgeschermde interfacekabel is vereist in het kader van de limieten voor klasse B van Deel 15 van de FCC-voorschriften.

# Milieuvriendelijk productiebeleid

### Bescherming van het milieu

Het beleid van Hewlett-Packard Company is erop gericht kwaliteitsproducten te leveren op een milieuvriendelijke wijze. Het ontwerp van dit product bevat dan ook diverse kenmerken die ervoor zorgen dat het milieu zo min mogelijk wordt belast.

# **Ozon-productie**

Dit product brengt geen merkbare hoeveelheid ozongas (O<sub>3</sub>) voort.

# Energieverbruik

Het elektriciteitsverbruik daalt aanzienlijk in de PowerSave-modus (laag energieverbruik). Dat betekent niet alleen een besparing op natuurlijke hulpbronnen, maar ook op geld, zonder dat de hoge prestaties van dit product worden beïnvloed. Dit product voldoet aan de ENERGY STAR<sup>®</sup>-richtlijnen (printers, versie 3.0). ENERGY STAR is een vrijwillig programma dat is opgezet om de ontwikkeling van energiezuinige kantoorproducten te stimuleren.

ENERGY STAR<sup>®</sup> is een in de Verenigde Staten gedeponeerd dienstenmerk van de Amerikaanse overheid. Als ENERGY STAR-partner heeft Hewlett-Packard Company vastgesteld dat dit product voldoet aan de richtlijnen van ENERGY STAR voor energiezuinige producten. Zie http://www.energystar.gov voor meer informatie.

#### Tonerverbruik

Met EconoMode wordt aanmerkelijk minder toner verbruikt, waardoor de levensduur van de printcartridge wordt verlengd.

#### Papierverbruik

Het product beschikt over functies voor automatisch dubbelzijdig afdrukken (duplex afdrukken) en voor het afdrukken van verschillende pagina's op één vel papier. Hierdoor kan het gebruik van afdrukmateriaal worden verminderd, zodat er minder aanspraak wordt gedaan op natuurlijke bronnen. (Alleen modellen met een ingebouwde duplexeenheid bieden ondersteuning voor automatisch dubbelzijdig afdrukken. Alle modellen bieden ondersteuning voor handmatig dubbelzijdig afdrukken. Zie <u>Papier aan beide zijden bedrukken (optionele duplexeenheid</u>).)

#### Kunststoffen

Kunststofonderdelen die zwaarder zijn dan 25 gram, zijn in overeenstemming met internationale normen voorzien van een markering. Hierdoor kunnen deze onderdelen aan het einde van de levensduur van het product gemakkelijk worden herkend en gerecycled.

# HP LaserJet afdrukbenodigdheden

In een groot aantal landen/regio's kunnen de printerbenodigdheden (bijvoorbeeld de printcartridge en de fuser) van dit product worden teruggezonden naar HP via het HP-programma voor het inzamelen en recyclen van printerbenodigdheden. In meer dan 30 landen/regio's is een eenvoudig en gratis inzamelingsprogramma beschikbaar. In de doos van elke nieuwe HP LaserJet-printcartridge en andere benodigdheden bevindt zich informatie over het programma en instructies in meerdere talen.

# Informatie over het HP-programma voor het inzamelen en recyclen van printerbenodigdheden

Sinds 1992 biedt HP de mogelijkheid om HP LaserJet-benodigdheden gratis terug te sturen voor recycling in 86% van de wereldwijde markt voor HP LaserJet-benodigdheden. In de meeste verpakkingen voor HP LaserJet-printcartridges worden voorgefrankeerde en geadresseerde etiketten meegeleverd in combinatie met een instructieboekje. Etiketten en bulkverpakkingen kunnen ook via onze website worden aangevraagd op http://www.hp.com/ recycle. In 2002 zijn wereldwijd meer dan 10 miljoen HP LaserJet-printcartridges gerecycled via het HP Planet Partners-recyclingprogramma voor benodigdheden. Door dit ongekende aantal zijn miljoenen kilo's aan materialen van printcartridges niet op afvalbergen terechtgekomen maar gerecycled. Wereldwijd heeft HP gemiddeld 80% van de printcartridges gerecycled op gewicht. Hierbij gaat het voornamelijk om kunststof en metalen. Met de teruggewonnen kunststoffen en metalen worden nieuwe producten gemaakt, zoals HP-producten, kunststoffen borden en spoelen. De resterende materialen worden op milieuvriendelijke wijze verwijderd.

- Inzameling in de VS Voor de inzameling van gebruikte patronen en andere benodigdheden op een manier die het milieu zo weinig mogelijk belast, wordt u verzocht deze materialen in grote hoeveelheden terug te zenden. Verpak twee of meer cartridges bij elkaar en gebruik het vooruitbetaalde, geadresseerde UPS-etiket dat in de doos is meegeleverd. Voor meer informatie belt u in de VS naar + 1 (0) 800-340-2445 of gaat u naar de website voor HP LaserJet-benodigdheden op http://www.hp.com/recycle.
- Inzameling buiten de VS Als u niet in de Verenigde Staten woont, kunt u contact opnemen met uw lokale HP-vestiging of naar de website <a href="http://www.hp.com/recycle">http://www.hp.com/recycle</a> gaan voor meer informatie over de beschikbaarheid van het inzamel- en recyclingprogramma.

#### Papier

Deze printer is geschikt voor kringlooppapier wanneer het papier voldoet aan de richtlijnen die zijn uiteengezet in de *HP LaserJet Printer Family Print Media Guide*. Ga naar http://www.hp.com/support/ljpaperguide om deze handleiding te downloaden in PDF-indeling. Dit product is geschikt voor het gebruik van gerecycled afdrukmateriaal dat voldoet aan de norm EN12281:2002.

#### Materiaalbeperkingen

Aan dit HP-product is geen kwik toegevoegd.

Dit HP-product kan momenteel nog lood bevatten in de gesoldeerde onderdelen, waardoor een speciale verwerking aan het einde van de levensduur is vereist. Dit product zal in de nabije toekomst loodvrij worden geproduceerd in overeenstemming met de Europese wet betreffende afgedankte elektrische en elektronische apparatuur (AEEA).

Dit HP-product bevat een batterij waarvoor mogelijk een speciale afvalverwerking aan het einde van de levensduur is vereist.

| Туре                             | Lithium-knoopcelbatterij (BR1632), 3 volt, 1,5<br>gram |
|----------------------------------|--------------------------------------------------------|
| Materiaal                        | Kwikvrij, cadmiumvrij                                  |
| Locatie                          | Op circuitkaart                                        |
| Door de gebruiker te verwijderen | Nee                                                    |

Voor informatie over recycling kunt u naar http://www.hp.com/recycle gaan of contact opnemen met de lokale overheid of de Electronics Industry Alliance: http://www.eiae.org.

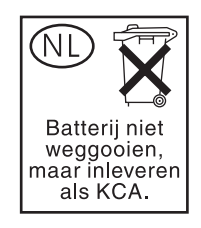

# Material safety data sheet (chemiekaart)

Chemiekaarten voor benodigdheden die chemische substanties bevatten (bijvoorbeeld toner), kunnen worden verkregen op de HP-website op http://www.hp.com/go/msds of http://www.hp.com/hpinfo/community/environment/productinfo/safety.

# **Meer informatie**

Ga naar http://www.hp.com/go/environment of http://www.hp.com/hpinfo/community/ environment/productinfo/safety voor meer informatie over deze milieuonderwerpen.

- Milieugegevens voor dit product en een groot aantal verwante HP-producten.
- Milieudoelstellingen van HP
- Milieusysteembeheer van HP
- HP-programma voor het inzamelen en hergebruiken van apparaten aan het einde van de levensduur
- Chemiekaarten

# Conformiteitsverklaring

| Conformiteitsver<br>volgens ISO/IEC-                | <b>rklaring</b><br>richtlijn 22 en EN 45014                                                                                                    |                                                                                                    |
|-----------------------------------------------------|----------------------------------------------------------------------------------------------------|----------------------------------------------------------------------------------------------------|
| Naam fabrikant:<br>Adres fabrikant:                 |                                                                                                    | Hewlett-Packard Company<br>11311 Chinden Boulevard,<br>Boise, Idaho 83714-1021, USA                                                                                                    |
| verklaart dat het                                   | product                                                                                                    |                                                                                                    |
| Naam product:<br>Wettelijk modeln<br>Productopties: | nummer <sup>3)</sup> :                                                                                                    | HP LaserJet 4250- en LaserJet 4350-printer<br>BOISB-0309-00<br>Including optional duplex accesssory (Q2439B), optional 500-sheet input tray<br>(Q2440B), optional 1500-Sheet Input Tray (Q2440B), and optional 500-sheet stapler/<br>stacker accessory (Q2443B)<br>ALLE |
| voldoet aan de v                                    | olgende productspecificaties:                                                                                                    |                                                                                                    |
| Veiligheid:                                         | IEC 60950:1999 / EN60950:<br>IEC 60825-1:1993 +A1 +A2<br>GB4943-2001                                                                                        | 2000<br>/ EN 60825-1:1994 +A11 +A2 (Klasse 1 Laser/LED-product)                                                                                                    |
| EMC:                                                | CISPR 22:1997 / EN 55022:<br>EN 61000-3-2:1995 + A14<br>EN 61000-3-3:1995 + A1<br>EN 55024:1998<br>FCC Title 47 CFR, Lid 15 Kla<br>GB9254-1998, GB17625.1-1 | 1998 Klasse B <sup>1)</sup><br>asse B <sup>2)</sup> / ICES-003, Nummer 4<br>1998                                                                                                    |

#### Aanvullende informatie:

Dit product voldoet aan de vereisten die worden gesteld in EMC-richtlijn 89/336/EEC en de richtlijn 73/23/EEC inzake laagspanning en is derhalve voorzien van de CE-markering.

1) Het product is getest in een normale configuratie met Personal Computers van Hewlett-Packard.

2) Dit apparaat voldoet aan Deel 15 van de FCC-voorschriften. Gebruik ervan is alleen toegestaan op de volgende voorwaarden: (1) dit apparaat mag geen schadelijke storing veroorzaken en (2) dit apparaat moet alle ontvangen storing accepteren, inclusief storing die gevolgen heeft voor de bediening.

3) Om te voldoen aan de wetgeving, is aan dit project een wettelijk modelnummer toegekend. Dit nummer moet niet worden verward met de merknaam of het productnummer.

Boise, Idaho , USA

#### March 12, 2004

#### Alleen voor aangelegenheden m.b.t.voorschriften:

Contactpersoon in Product Regulations Manager, Hewlett-Packard Australia Ltd.,, 31-41 Joseph Street, Blackburn, Victoria 3130, Australië Australië:

ContactpersoonUw plaatselijke verkoop- en servicekantoor van Hewlett Packard of Hewlett Packard GmbH, Department HQ-TRE /<br/>Standards Europe,, Herrenberger Strasse 140, , D-71034, Böblingen (FAX: +49-7031-14-3143)

Contactpersoon V.S.: Product Regulations Manager, Hewlett-Packard Company,, PO Box 15, Mail Stop 160, Boise, ID 83707-0015, (Tel.: 208-396-6000)

# Land-/regiospecifieke veiligheidsvoorschriften

### Laser safety statement

Het Center for Devices and Radiological Health (CDRH) van de Amerikaanse Food and Drug Administration heeft een aantal voorschriften geïmplementeerd voor laserproducten die zijn gefabriceerd na 1 augustus 1976. Het opvolgen van deze voorschriften is verplicht voor producten die worden verkocht binnen de Verenigde Staten. Ingevolge de Radiation Control for Health and Safety Act van 1968 wordt dit laserproduct onder de U.S. Department of Health and Human Services (DHHS) Radiation Performance Standard aangemerkt als een laserproduct van Klasse 1.

Aangezien de straling in de printer volledig wordt afgeschermd door een speciale behuizing, is het niet mogelijk dat de laserstraal vrijkomt tijdens normaal gebruik van het apparaat.

 
 WAARSCHU Het gebruik van bedieningselementen, het aanbrengen van wijzigingen of het uitvoeren van andere procedures dan beschreven in deze gebruikershandleiding, kan leiden tot blootstelling aan gevaarlijke straling.

### **Canadian DOC statement**

Complies with Canadian EMC Class B requirements.

«Conforme àla classe B des normes canadiennes de compatibilité électromagnétiques (CEM).»

### Japanese VCCI statement

| この装置は、情報処理装置等電波障害自主規制協議会(VCCI)の基準<br>に基づくクラスB情報技術装置です。この装置は、家庭環境で使用すること<br>を目的としていますが、この装置がラジオやテレビジョン受信機に近接して<br>使用されると、受信障害を引き起こすことがあります。 |
|----------------------------------------------------------------------------------------------------|
| 12日に11回こ、文品厚書でからたこりことがのりまり。<br>取り扱い説明書に従って正しい取り扱いをして下さい。                                                                                   |

# Korean EMI statement

```
사용자 안내문 (B 급 기기)
```

이 기기는 비업무용으로 전자파장해검정을 받은 기기로서, 주거지역에서는 물론 모든 지역에서 사용할 수 있습니다.

### **Finnish laser statement**

#### LASERTURVALLISUUS LUOKAN 1 LASERLAITE KLASS 1 LASER APPARAT

HP LaserJet 4250, 4250n, 4250tn, 4250dtn, 4250dtnsl, 4350, 4350n, 4350tn, 4350dtn en 4350dtnsl -laserkirjoitin on käyttäjän kannalta turvallinen luokan 1 laserlaite. Normaalissa käytössä kirjoittimen suojakotelointi estää lasersäteen pääsyn laitteen ulkopuolelle. Laitteen turvallisuusluokka on määritetty standardin EN60825-1 (1994) mukaisesti.

#### VAROITUS!

Laitteen käyttäminen muulla kuin käyttöohjeessa mainitulla tavalla saattaa altistaa käyttäjän turvallisuusluokan 1 ylittävälle näkymättömälle lasersäteilylle.

#### VARNING!

Om apparaten används på annat sätt än i bruksanvisning specificerats, kan användaren utsättas för osynlig laserstrålning, som överskrider gränsen för laserklass 1.

#### HUOLTO

HP LaserJet 4250, 4250n, 4250tn, 4250dtn, 4250dtnsl, 4350, 4350n, 4350tn, 4350dtn en 4350dtnsl -kirjoittimen sisällä ei ole käyttäjän huollettavissa olevia kohteita. Laitteen saa avata ja huoltaa ainoastaan sen huoltamiseen koulutettu henkilö. Tällaiseksi

huoltotoimenpiteeksi ei katsota väriainekasetin vaihtamista, paperiradan puhdistusta tai muita käyttäjän käsikirjassa lueteltuja, käyttäjän tehtäväksi tarkoitettuja ylläpitotoimia, jotka voidaan suorittaa ilman erikoistyökaluja.

#### VARO!

Mikäli kirjoittimen suojakotelo avataan, olet alttiina näkymättömälle lasersäteilylle laitteen ollessa toiminnassa. Älä katso säteeseen.

#### VARNING!

Om laserprinterns skyddshölje öppnas då apparaten är i funktion, utsättas användaren för osynlig laserstrålning. Betrakta ej strålen.

Tiedot laitteessa käytettävän laserdiodin säteilyominaisuuksista:

Aallonpituus 770-800 nm

Teho 5 mW

Luokan 3B laser

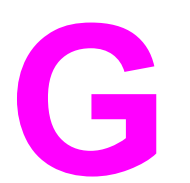

# Service en ondersteuning

# **Beperkte garantie van Hewlett-Packard**

HP-PRODUCT HP LaserJet 4250, 4250n, 4250tn, 4250dtn, 4250dtnsl, 4350, 4350n, 4350tn, 4350dtn en 4350dtnsl DUUR VAN DE BEPERKTE GARANTIE Eén jaar beperkte garantie

HP geeft u, de eindgebruiker-afnemer, de garantie dat na de aankoopdatum, gedurende de bovengenoemde periode, haar computerhardware en accessoires vrij zijn van defecten in materiaal en vakmanschap. Als HP in kennis wordt gesteld van voornoemde defecten gedurende de garantieperiode, zal HP, naar eigen goeddunken, producten die defect blijken, repareren of vervangen. Vervangende producten kunnen nieuw dan wel zo goed als nieuw zijn.

HP garandeert dat de software van HP, indien deze op de juiste wijze wordt geïnstalleerd en gebruikt, gedurende de hierboven gemelde periode geen defecten zal vertonen bij het uitvoeren van de programmeringsinstructies als gevolg van materiaal- en constructiefouten. Als HP in kennis wordt gesteld van voornoemde defecten gedurende de garantieperiode, zal HP de softwareproducten die de programma-instructies niet naar behoren uitvoeren als gevolg van voornoemde defecten, vervangen.

HP garandeert niet dat de werking van HP-producten storing- of foutvrij zal zijn. Mocht HP niet in staat zijn het product binnen redelijke termijn te repareren of te vervangen, dan zal de aankoopprijs worden terugbetaald nadat het product is geretourneerd.

HP-producten bevatten wellicht herstelde of incidenteel gebruikte onderdelen die qua werking gelijk zijn aan nieuwe onderdelen.

De garantie heeft geen betrekking op defecten die het resultaat zijn van (a) onjuist of onvoldoende onderhoud of kalibreren, (b) niet door HP geleverde software, interfacing, onderdelen of benodigdheden, (c) onbevoegde aanpassingen of verkeerd gebruik, (d) gebruik buiten de beschreven omgevingsspecificaties voor het product of (e) onjuiste voorbereiding of slecht onderhoud van de locatie.

GENOEMDE GARANTIES ZIJN EXCLUSIEF, VOOR ZOVER TOEGESTAAN DOOR TOEPASSELIJKE WETGEVING, EN ER WORDEN GEEN ANDERE SCHRIFTELIJKE NOCH MONDELINGE DANWEL IMPLICIETE GARANTIES VERSTREKT. HP AANVAARDT MET NAME GEEN IMPLICIETE GARANTIES VAN VERKOOPBAARHEID, AANVAARDBARE KWALITEIT OF GESCHIKTHEID VOOR EEN BEPAALD DOEL. Sommige landen/regio's, staten en provincies staan geen beperkingen toe van de lengte van stilzwijgende garantiebepalingen, zodat het mogelijk is dat de bovengenoemde beperking of uitsluiting niet op u van toepassing is. Deze garantie biedt u specifieke wettelijke rechten en het is mogelijk dat u nog andere rechten geniet die van land/regio tot land/regio, staat tot staat of van provincie tot provincie kunnen verschillen. De beperkte garantie van HP is geldig in elk land/elke regio of elke locatie waar HP ondersteuningsdiensten voor dit product heeft en waar HP dit product heeft uitgebracht. Het niveau van garantieservice dat u ontvangt kan variëren door lokale bepalingen. Vorm, geschiktheid of functies zullen door HP niet worden aangepast om het product te laten werken in een land/regio waar het product conform de wet of voorschriften niet voor is bedoeld. VOOR ZOVER TOEGESTAAN DOOR LOKALE WETGEVING, ZIJN DE RECHTSMIDDELEN IN DEZE GARANTIEVERKLARING UW ENIGE EN EXCLUSIEVE RECHTSMIDDELEN. BEHALVE ZOALS HIERBOVEN OMSCHREVEN, ZAL HP IN GEEN GEVAL AANSPRAKELIJK ZIJN VOOR HET VERLIES VAN GEGEVENS OF VOOR DIRECTE, UITZONDERLIJKE OF INCIDENTELE SCHADE, GEVOLGSCHADE (MET INBEGRIP VAN WINSTDERVING) OF ANDERE SCHADE, ONGEACHT HET FEIT OF DEZE SCHADE BERUST OP CONTRACT, BENADELING OF ANDERSZIJDS. In sommige landen/regio's, staten en provincies is de uitsluiting van of beperking van incidentele schade of gevolgschade niet geldig, zodat het mogelijk is dat de voorgaande beperking of uitsluiting niet op u van toepassing is.

DE GARANTIEBEPALINGEN IN DEZE VERKLARING VORMEN BEHALVE VOOR ZOVER BEPERKT TOT WAT WETTELIJK IS TOEGESTAAN GEEN UITSLUITING, BEPERKING OF AANPASSING VAN DE WETTELIJKE RECHTEN DIE VAN TOEPASSING ZIJN OP DIT PRODUCT MAAR ZIJN EEN AANVULLING DAAROP.
## Printcartridge Verklaring van beperkte garantie

Deze printcartridge van HP is vrij van defecten in materiaal en vakmanschap.

De garantie heeft geen betrekking op printcartridges die (a) zijn bijgevuld, gereviseerd, hergebruikt of op enige wijze onjuist gebruikt, (b) niet goed werken door verkeerd gebruik, onjuiste opslag of gebruik buiten de aangegeven omgevingsspecificaties voor het product of (c) slijtage vertonen door dagelijks gebruik.

Als u gedurende de garantieperiode service nodig hebt, wordt u verzocht het product terug te brengen naar de winkel waar het product is aangeschaft (met een schriftelijke omschrijving van het probleem en afdrukvoorbeelden) of contact op te nemen met de klantenondersteuning van HP. HP zal, naar eigen goeddunken, producten die defect blijken, vervangen of de aankoopprijs hiervan vergoeden.

VOOR ZOVER TOEGESTAAN DOOR DE PLAATSELIJKE WETGEVING IS DE BOVENSTAANDE GARANTIE EXCLUSIEF EN WORDT GEEN ANDERE GARANTIE OF VOORWAARDE, SCHRIFTELIJK OF MONDELING, UITGEDRUKT OF GEÏMPLICEERD. HP WIJST MET NAME ALLE IMPLICIETE GARANTIES VOOR VERHANDELBAARHEID, TOEREIKENDE KWALITEIT EN GESCHIKTHEID VOOR EEN BEPAALD DOEL VAN DE HAND.

VOOR ZOVER TOEGESTAAN DOOR DE PLAATSELIJKE WETGEVING ZIJN HP OF ZIJN LEVERANCIERS IN GEEN GEVAL AANSPRAKELIJK VOOR DIRECTE, SPECIALE OF INCIDENTELE SCHADE OF GEVOLGSCHADE (MET INBEGRIP VAN VERLIES VAN WINST OF GEGEVENS) OF ANDERE SCHADE, ONTSTAAN DOOR CONTRACT, ONRECHTMATIGE DAAD OF ANDERSZINS.

DE GARANTIEBEPALINGEN IN DEZE VERKLARING VORMEN BEHALVE VOOR ZOVER BEPERKT TOT WAT WETTELIJK IS TOEGESTAAN, GEEN UITSLUITING, BEPERKING OF AANPASSING VAN DE WETTELIJKE RECHTEN DIE VAN TOEPASSING ZIJN OP DIT PRODUCT, MAAR ZIJN EEN AANVULLING DAAROP.

## Informatie over service en ondersteuning

HP verschaft over de gehele wereld diverse opties voor service en ondersteuning. De beschikbaarheid van deze programma's varieert, afhankelijk van uw locatie.

## Onderhoudsovereenkomsten van HP

HP beschikt over verschillende soorten onderhoudsovereenkomsten die beantwoorden aan diverse ondersteuningsbehoeften. Onderhoudsovereenkomsten behoren niet bij de standaardgarantie. Ondersteuningsservices variëren per locatie. Neem contact op met de klantenservice van HP om vast te stellen welke services voor u beschikbaar zijn en voor meer informatie over onderhoudscontracten. Voor de printer zijn er in het algemeen de volgende onderhoudscontracten:

### Overeenkomsten voor service op locatie

Om u de ondersteuning te geven die het beste met uw behoeften overeenkomt, heeft HP overeenkomsten voor service op locatie met twee responstijden:

#### Prioriteitsservice op locatie

Met deze overeenkomst verleent HP binnen 4 uur service bij de klant wanneer het verzoek binnen de normale werktijden van HP is gedaan.

#### Service op de volgende dag op locatie

Deze overeenkomst biedt ondersteuning op de werkdag na de dag waarop een verzoek om service is ontvangen. Service buiten normale uren en het normale servicegebied van HP is verkrijgbaar voor de meeste overeenkomsten (tegen extra kosten).

## HP Express Exchange (alleen V.S. en Canada)

Deze service is beschikbaar tegen bijbetaling en vormt een alternatief voor de standaardgarantie: u kunt de printer insturen voor reparatie. Met HP Express Exchange ontvangt u een gereviseerde vervanging waarna u de defecte printer retourneert. Door de hoge snelheid waarmee HP Express Exchange werkt, wordt de tijd dat een apparaat niet beschikbaar is, geminimaliseerd ten opzichte van traditionele onderhouds- en reparatieprogramma's waarbij u het defecte apparaat naar de leverancier verzendt en dan moet wachten tot het hersteld en teruggezonden wordt.

Voer de volgende stappen uit als u ervoor kiest deze service te gebruiken. Als u over ondersteuningsservice van HP op locatie beschikt, dient u rechtstreeks contact op te nemen met het dichtstbijzijnde klantenservicecentrum van HP in plaats van de hier beschreven stappen te ondernemen.

#### Opmerking

Als u eventuele ondersteuningsopties zoekt voor deze printer, gaat u naar http://www.hpexpress-services.com en typt u het modelnummer van de printer. In Noord-Amerika kunnen aanvullende opties via de klantenondersteuning van HP beschikbaar zijn. Bel +1 (0) 800-HPINVENT [+1 (0) 800-474-6836 (VS)] of +1 (0) 800-268-1221 (Canada).

### HP Express Exchange gebruiken

- 1. Neem contact op met het klantenservicecentrum van HP voor de V.S. of Canada. Een technicus onderzoekt oplossingen voor de situatie en bepaalt of de printer werkelijk defect is. Zo ja, dan verwijst de technicus de klant naar het HP-servicekantoor.
- 2. Een medewerker van het servicekantoor vraagt informatie over het product en de klant op. In sommige gevallen kan een onderpand worden gevraagd.
- 3. Overleg met de medewerker over de kosten voor het insturen van de defecte printer voordat u van deze service gebruikmaakt.
- 4. HP verzendt een gereviseerd vervangend apparaat dat de volgende dag aankomt. (Op grond van afstanden kan levering de volgende dag onmogelijk zijn.)

Voor vervangen apparaten geldt een garantie die gelijk is aan de resterende garantieperiode van het oorspronkelijke apparaat of een garantie van 90 dagen; de langste periode geldt.

## De printer verzendklaar maken

Als de klantenondersteuning van HP bepaalt dat de printer door HP gerepareerd moet worden, moet u de printer als volgt inpakken alvorens deze te verzenden.

**VOORZICHTIG** Schade tijdens het vervoer als gevolg van onjuiste verpakking komt voor verantwoordelijkheid van de klant.

#### Zo pakt u de printer opnieuw in:

- 1. Verwijder en bewaar DIMM's of CompactFlash-kaarten die u hebt aangeschaft en op de printer hebt geïnstalleerd. Verwijder niet de DIMM die is meegeleverd bij de printer.
- **VOORZICHTIG** Statische elektriciteit kan de DIMM's beschadigen. Draag bij het hanteren van DIMM's een antistatische polsband of raak regelmatig de antistatische verpakking van de DIMM aan, waarna u een onbeschilderd metalen gedeelte op de printer aanraakt. Zie <u>Printergeheugen</u> voor het verwijderen van de DIMM's.
  - 2. Verwijder en bewaar de printcartridge.

**VOORZICHTIG** Het is *zeer belangrijk* dat u de printcartridges verwijdert voordat u de printer verzendt. Wanneer u een printcartridge achterlaat in de printer, gaat deze lekken tijdens het transport waardoor de onderdelen van de printer worden bedekt met toner.

Voorkom beschadiging van de printcartridge door de rol niet aan te raken en deze in de originele verpakking te bewaren, of zodanig dat de printcartridge niet aan licht wordt blootgesteld.

- 3. Verwijder en bewaar het netsnoer, de interfacekabel en optionele accessoires.
- 4. Stuur zo mogelijk afdrukvoorbeelden mee en 50 tot 100 vellen papier waarop niet goed kon worden afgedrukt.
- 5. Sluit een ingevulde kopie van Serviceformulier bij.
- Neem in de V.S. contact op met de klantenondersteuning van HP om nieuw verpakkingsmateriaal aan te vragen. In de overige landen/regio's gebruikt u indien mogelijk de originele verpakking. U kunt het beste de apparatuur verzekeren voordat u deze verzendt.

## Serviceformulier

| WIE STUURT HET PRODUCT TERUG?                                                                                                    |                                          | Datum:                                  |  |
|----------------------------------------------------------------------------------------------------|------------------------------------------|-----------------------------------------|--|
| Contactpersoon:                                                                                                    |                                          | Tel.:                                   |  |
| Tweede contactpersoon:                                                                                                    |                                          | Tel.:                                   |  |
| Retouradres:                                                                                                    | Speciale verzendinstructies:             |                                         |  |
|                                                                                                    |                                          |                                         |  |
| WAT VERSTUURT U?                                                                                                    |                                          |                                         |  |
| Modelnaam:                                                                                                    | Modelnummer:                             | Serienummer:                            |  |
| Stuur eventuele relevante afdrukken mee<br>nodig zijn voor de reparatie.                                                                                                    | . Stuur GEEN accessoires (handleidingen, | , reinigingsmiddelen enz.) mee die niet |  |
| HEBT U DE PRINTCARTRIDGE VERWIJDERD?                                                                                                    |                                          |                                         |  |
| U moet de printcartridge verwijderen voordat u de printer opstuurt, tenzij dit door een mechanisch probleem onmogelijk is.                                                                                                    |                                          |                                         |  |
| Ja.                                                                                                    | Nee, ik kan deze niet verwijderen.       |                                         |  |
| WAT MOET ER WORDEN GEDAAN? (Geef zo nodig uitleg op een apart blad.)                                                                                                    |                                          |                                         |  |
| 1. Beschrijf de bijzonderheden van de storing. (Wat was de storing? Wat was u aan het doen toen de storing optrad? Welke software werd op dat moment uitgevoerd? Kan de storing worden gereproduceerd?)                                                                                                    |                                          |                                         |  |
| 2. Hoeveel tijd verloopt er tussen de storingen als de storing af en toe optreedt?                                                                                                    |                                          |                                         |  |
| 3. Als het product op een van de volgende apparaten is aangesloten, geef dan de fabrikant en het modelnummer op.                                                                                                    |                                          |                                         |  |
| Personal computer:                                                                                                    | Modem:                                   | Netwerk:                                |  |
| 4. Aanvullende opmerkingen:                                                                                                    |                                          |                                         |  |
| HOE WILT U DE KOSTEN VAN DE REPARATIE VOLDOEN?                                                                                                    |                                          |                                         |  |
| Onder garantie                                                                                                    | Aanschaf/ontvangstdatum:                 |                                         |  |
| (Aankoopbon of ontvangstbewijs met originele ontvangstdatum bijvoegen.)                                                                                                    |                                          |                                         |  |
| Nummer onderhoudscontract:                                                                                                    |                                          |                                         |  |
| Inkoopordernummer:                                                                                                    |                                          |                                         |  |
| Behalve bij service onder contract en garantie moet een verzoek om service vergezeld zijn van een inkoopordernummer en/of de handtekening van een bevoegde persoon. Als standaard reparatiekosten niet van toepassing zijn, is een minimale inkooporder vereist. Informatie over reparatiekosten is verkrijgbaar bij een officieel HP reparatiecentrum. |                                          |                                         |  |
| Handtekening bevoegde persoon/functior                                                                                                    | naris:                                   | Tel.:                                   |  |

| Factuuradres: | Speciale factureringsinstructies: |  |
|---------------|-----------------------------------|--|
|               |                                   |  |
|               |                                   |  |

# Index

#### Symbolen en getallen

1200 dpi, resolutie 224 300 dpi, resolutie 224 600 dpi, resolutie 224

#### Α

A4/Letter vervangen 219 A4 breed, instellingen 220 A4-papierinstellingen 219 aan/uit-schakelaar lokaliseren 9 aangepast formaat, papier instellingen 217 lade-instellingen 219 aangepast papierformaat afdrukken op 70 instellingen 83 lade 1, specificaties 39 lade-instellingen 71 ladespecificaties 39 specificaties van lade voor 500 vel 40, 42 aantal exemplaren, standaardwaarde instellen 218 aantal pagina's 110 accessoires bestellen 202 lampjes 11 lichtjes 175 lokaliseren 9 onderdeelnummers 204 problemen oplossen 130, 177 vergrendelen en ontgrendelen 12 verplaatsen 12 accessoires ontgrendelen 12 accessoire voor dubbelzijdig afdrukken afdrukstand papier 74 bindopties 75 gebruiken 73, 76 lokaliseren 10 modellen met 3,6 ondersteunde papierformaten 73 papier nieten 59 papierspecificaties 41 storingen 144

achterste uitvoerbak afdrukken naar 57 gebruiken met duplexeenheid 73 instellingen 219 lokaliseren 9 papierstoringen 145 adres, printer Macintosh, problemen oplossen 191, 194 adres, printeradres weergeven 17 Afdrukken, menu 218 afdrukken gestopt, problemen oplossen 128 afdrukken in achtergrond, problemen oplossen 192 afdrukken op beide zijden problemen oplossen 133 afdrukkwaliteit instellingen 84, 224 problemen oplossen 178 Afdrukkwaliteit, menu 221 afdrukkwaliteit, problemen oplossen herhaalde afbeeldingen 188 afdrukmateriaal aangepast formaat 83 aangepast formaat, afdrukken 70, 71 bron selecteren 85 capaciteit 6 dubbelzijdig afdrukken, ondersteunde formaten 73 fusermodi 48 gebruiksgegevens, pagina 212 geperforeerd 68 handmatige invoer 46 HP, bestellen 206 klein 71 lade-instellingen 214 ladeselectie 18, 44, 45 meerdere pagina's op één vel afdrukken 83 nieten 49 ondersteunde formaten 39 opslaan 242 PCL-opdrachten 262 problemen oplossen 136 PS-instellingen 20 specificaties 39, 242 voorbedrukt 68 voorbladen 86

afdrukstand, pagina opties voor dubbelzijdig afdrukken 75 PCL-opdrachten 263 stapler/stacker 59 afdrukstand, standaardwaarde instellen:paginaafdrukstand, standaardwaarde; staande afdrukstand, instellen als standaardwaarde;liggende afdrukstand, instellen als standaardwaarde 221 afdrukstand liggend opties voor dubbelzijdig afdrukken 75 afdrukstand pagina nietmachine/stapelaar 59 opties voor dubbelzijdig afdrukken 75 afdrukstand staand opties voor dubbelzijdig afdrukken 75 afdruktaken gestopt, problemen oplossen 128 onjuist opgemaakt 129 vasthouden 16, 226 worden niet afgedrukt, problemen oplossen 127 afdruktaken annuleren 78 afdruktaken stoppen 78 afmetingen, printer 237 akoestische emissie, specificaties 240 Algemene beschermingsfout - Uitzondering OE 190 antivervalsingswebsite 114 Apparaat configureren, menu 218 Apparaatinstellingen, venster in HP Werkset 101 Apple Macintosh. Zie Macintosh AppleTalk, instelling 231 automatisch doorgaan, instelling 227 Automatisch doorgaan, instelling 23 Auto-reinigingspagina 119, 225

#### В

bakken gekruld papier, problemen oplossen 132 bakken, uitvoer instellingen 219 lokaliseren 9 papierbaan, test 234 selecteren 57 bakken voor uitvoer storingen verhelpen 145 bandensporen, problemen oplossen 186 batchinstallatie, stuurprogramma 104 batterij, specificaties 270 bedieningspaneel Afdrukken, menu 218 Afdrukkwaliteit, menu 221 Apparaat configureren, menu 218 datum/tijd, instellingen 226 Diagnostiek, menu 233 foutberichten 152 Help 15 Herstellen, menu 231 I/O, menu 230

Informatie, menu 212 inktpatroon, niveau controleren 115 instellingen 16 knoppen 14 lampies 14 lokaliseren 9, 13 menustructuur. afdrukken 109 menustructuur afdrukken 15 Nietmachine/stapelaar, menu 229 nietmachine/stapelaar selecteren 50 on line Help 152 Papierverwerking, menu 214 problemen oplossen 126 Systeeminstellingen, menu 225 Taak ophalen, menu 210 taal, selecteren 229 taal selecteren 26, 126 verwijderbare waarschuwingen, instellingen 22, 227 bedrijfsomgeving, specificaties 241 beide zijden, afdrukken op duplexeenheid gebruiken 73, 76 gebruiksgegevens, pagina 212 handmatig 76 lay-outopties 75 ondersteunde papiersoorten 73 papier laden 74 papier laden voor nieten 59 problemen oplossen 133 benodigdheden bestellen iii. 202 onderdeelnummers 204, 205 recyclen 270 status, bekijken met HP Werkset 99 status, weergeven met geïntegreerde webserver 95 statuspagina 111 statuspagina afdrukken 212 van ander merk dan HP 114 bereiktest, problemen oplossen 198 berichten instellingen 22, 227 logbestand 233 berichten, problemen oplossen 152 bestandsdirectory afdrukken 212 bestellen afdrukmateriaal. HP 206 onderdeelnummers voor 204 bestellen van benodigdheden iii beveiliging instellingen 111 bidirectionele communicatie, instellingen 230 bijna leeg, toner 228 bindrandinstellingen 75

bovenklep papierstoringen verhelpen 139 bovenste uitvoerbak afdrukken naar 57 instellingen 219 lokaliseren 9 papierstoringen 145 briefhoofdpapier afdrukken op 68 fusermodi 223 briefkaarten afdrukken 70 specificaties 39 uitvoerbak selecteren 57 bron, papier 85 bron besparen 256 bronnen opslaan, geheugen 256 browsers, ondersteunde HP Web Jetadmin 97 browservereisten geïntegreerde webserver 94 HP Werkset 98

#### С

capaciteit envelopinvoer 41 lade 1 39 lade voor 1500 vel 41 lade voor 500 vel 40 nietmachine/stapelaar 41 capaciteiten, laden 6, 39 cartridges benodigdheden, statuspagina 111 bestellen iii bijna op 23 Economode 84 functies 7 leeg 24 onderdeelnummers 205 status, bekijken met HP werkset 99 status, weergeven met geïntegreerde webserver 95 cartridges, inkt biina leeg 228 EconoMode 224 leeg 228 cassetten, nietjes vullen 50 cassettes, nieties instellingen 230 communicatie-instellingen 230

CompactFlash-kaart lokaliseren 10 CompactFlash-kaarten beschikbare typen 248 installatie controleren 255 installeren 252 toegang tot 9 concept afdrukken 84 conceptkwaliteit, afdrukken 224 configuratiepagina problemen oplossen 127 configuratiepagina, afdrukken 109 configuraties, printer 3 configureren, stuurprogramma 103 contracten, onderhoud 278 Courier-lettertype instellingen 220

#### D

datum instellen 106 datuminstellingen 226 declaration of conformity 272 Desktop Printer Utility, problemen oplossen 191 Diagnostiek, menu 233 dichtheid, problemen oplossen 180 DIMM's beschikbare typen 248 installatie controleren 255 installeren 249 lokaliseren 10 onderdeelnummers 205 toegang tot 9 DLC/LLC, instelling 231 documentatie 2 Documentatie, tabblad van HP Werkset 101 documenten schalen 85 documenten vergroten 85 donkerheid, instelling 225 downloaden van software iii draadloze netwerkkaarten 7 drum versleten, bericht 116 druppels, problemen oplossen 181 dubbelzijdig afdrukken duplexeenheid gebruiken 73, 76 gebruiksgegevens, pagina 212 handmatig 76 lay-outopties 75 ondersteunde papierformaten 73 papier laden 74 papier laden voor nieten 59 problemen oplossen 133 duplexeenheid gebruiksgegevens, pagina 212 instellingen 219 onderdeelnummer 204 papierbaan, test 234

#### Е

Economode 84 EconoMode-instelling 224 EIO-kaarten installeren 257 instellingen 230 lokaliseren 10 onderdeelnummers 206 sleuven 248 verwijderen 257 e-mailwaarschuwingen 100, 105 energiespecificaties 239 energieverbruik 8, 269 **ENERGY STAR** naleving 269 envelopinvoer capaciteit 6 envelopspecificaties 41 installeren 62 instellingen 46, 214 laden 62, 63 lokaliseren 10 onderdeelnummer 204 papierstoringen 140 specificaties 60 verwijderen 63 enveloppen afdrukken vanuit envelopinvoer 62, 63 afdrukken vanuit lade 1 60 gekreukt, problemen oplossen 186 marges 60, 244 opslaan 244 specificaties 40, 243 standaardformaat, instelling 219 uitvoerbak selecteren 57 EPS-bestanden, problemen oplossen 192, 195 erkende HP-dealers iv escape-tekens 260 Ethernet-kaarten, onderdeelnummers 206 etiketten afdrukken 66 fusermodi 223 specificaties 245 uitvoerbak selecteren 57 exemplaren standaardaantal instellen 218 Explorer, ondersteunde versies geïntegreerde webserver 94 HP Web Jetadmin 97 HP Werkset 98 Express Exchange, HP 279

#### F

fabrieksinstellingen, herstellen 231 FastRes 5, 84 FastRes-resolutie;afdrukken in conceptkwaliteit 224 FCC-verklaringen 268 formaat, papier afdrukken op klein of aangeapst formaat 70 lade 1, specificaties 39 ladeselectie 44, 45 specificaties van duplexeenheid 41 specificaties van envelopinvoer 41 specificaties van lade voor 1500 vel 41 specificaties van lade voor 500 vel 40 specificaties van nietmachine/stapelaar 41 formaat, printer 237 formaat wijzigen 85 foutberichten instellingen 22, 227 foutberichten, problemen oplossen 152 foutmeldingen gebeurtenislogboek, afdrukken 111 logbestand 233 Windows 190 functies printer 3 specificaties 5 fuser modi 223 papierstoringen 146 reinigen 118 vervangen 121 fusermodi 48

#### G

garantie printcartridge 277 product 275 uitaebreide 278 verlengd iv gebeurtenislogboek 111 gebruikershandleiding 101 gebruiksgegevens, pagina 212 gecoat papier 69 Gegevens-lampje 15 gegevenstransmissie, instellingen 230 gegolfd, problemen oplossen 132 gegolfd papier, problemen oplossen 185 geheugen configuratiepagina 110 geheugen (DIMM's) 249 installatie controleren 255 installeren, DIMM's 249 lokaliseren 10 meegeleverd 6 onderdeelnummers 205 permanente bronnen 256 RAM-schijf, instellingen 25 uitbreiden 248 vereisten voor taakopslag 87

geïntegreerde server Instellingen, tabblad 95 geïntegreerde webserver e-mailwaarschuwingen 105 functies 94 Informatie, tabblad 95 Netwerk, tabblad 96 openen 94 Overige links, tabblad 96 systeemvereisten 94 gekreukt papier, problemen oplossen 185 gekruld papier, problemen oplossen 185 geluidsspecificaties 240 geperforeerd papier afdrukken op 68 gevouwen papier, problemen oplossen 185 gewicht, papier afdrukken op zwaar afdrukmateriaal 70 documenten nieten 49 gewicht, papierspecificaties duplexeenheid 41 envelopinvoer 41 lade 1 39 lade voor 1500 vel 41 lade voor 500 vel 40 nietmachine/stapelaar 41 aewicht, printer 237 grijze achtergrond, problemen oplossen 182

#### н

handleidingen 2, 101 handleidingen, documentatie 2 handmatige invoer afdrukken naar lade 1 46 instellingen 19, 219, 226 Help bedieningspaneel 15 stuurprogramma's 29 herhaalde afbeelding, problemen oplossen 188 herhaalde storingen afbeeldingen 188 herhaalde storingen, problemen oplossen;storingen, herhaalde 183 Herstellen, menu 231 herstellen, papierstoring 228 herstellen, standaardinstellingen 231 hervatten na papierstoring 25 HP-afdrukmateriaal, bestellen 206 HP Express Exchange 279 HP-GL/2-opdrachten 259 HP Instant Support Professional Edition (ISPE) iii HP Jetdirect-printserver configuratiepagina, afdrukken 109 installeren 257 instellingen 231 lokaliseren 10

modellen met 3 onderdeelnummers 206 verwijderen 257 HP Jetlink-poort 7 HP LaserJet-hulpprogramma, Macintosh 32 HP OpenVMS-stuurprogramma's 29 HP Printing Supplies Returns en Recycling Program 270 HP SupportPack 278 HP Web Jetadmin browsers, ondersteunde 97 downloaden 97 e-mailwaarschuwingen 105 stuurprogramma configureren 104 HP Werkset Apparaatinstellingen, venster 101 Documentatie, tabblad 101 functies 98 inktpatroon, niveau controleren 115 koppelingen 101 openen 99 Probleemoplossing, tabblad 99 Status, tabblad 99 verwijderen 102 Waarschuwingen, tabblad 100 hulpprogramma voor aanpassingen 104

#### ן ווכ

I/O. menu 230 IBM OS/2-stuurprogramma's 29 Informatie, menu 212 Informatie, tabblad voor geïntegreerde webserver 95 informatiepagina's, afdrukken 109 ingesloten webserver inktpatroon, niveau controleren 115 inktpatronen bewaren 114 niveau controleren 115 papierstoringen 139 recyclen 270 statusinformatie 114 toner bijna op, bericht 115 toner op, bericht 116 van ander merk dan HP 114 verwachte levensduur 115 inktpatronen bewaren 114 inktpatronen van ander merk dan HP 114 Installatiegids 2 Installatiegidsen voor accessoires 2 installeren CompactFlash-kaarten 252 EIO-kaarten 257 envelopinvoer 62 Macintosh-software 36 netwerksoftware. Macintosh 34 netwerksoftware, Windows 33

stuurprogramma's met hulpprogramma voor aanpassingen 104 Windows-printersysteem 32 Windows-software met de wizard Nieuwe hardware gevonden 37 instellingen bedieningspaneel 16 configuratiepagina, afdrukken 109 standaardinstellingen wijzigen 80 standaardwaarden, herstellen 231 stuurprogramma 79 stuurprogramma's 30 stuurprogramma's configureren 103 vergrendelen 103 Instellingen, tabblad voor geïntegreerde server 95 interfacekabels, problemen oplossen 127 Internet Explorer, ondersteunde versies aeïnteareerde webserver 94 HP Web Jetadmin 97 HP Werkset 98 invoereenheden verplaatsen 12 invoerladen configureren 18 invoerrollen vervangen 121 IP-adres Macintosh, problemen oplossen 191, 194 IP-adres weergeven 17 ISPE (HP Instant Support Professional Edition) iii

#### J

Jetadmin browsers, ondersteunde 97 downloaden 97 e-mailwaarschuwingen 105 stuurprogramma configureren 104 Jetdirect-printserver configuratiepagina, afdrukken 109 installeren 257 instellingen 231 lokaliseren 10 modellen met 3 onderdeelnummers 206 verwijderen 257 Jetlink-poort 7

#### K

kaarten afdrukken op 70 fusermodi 223 uitvoerbak selecteren 57 kabels problemen oplossen 127 kabels, onderdeelnummers 206 kalibratie-instellingen 222 kit. onderhoud onderdeelnummer 205 kit, printeronderhoud bericht, wissen 231 aebruiken 121 Klaar-lampje 14 klantenondersteuning geïntegreerde webserver, koppelingen 96 HP Express Exchange 279 onderhoudsovereenkomsten 278 serviceformulier 281 verzendklaar maken, printer 280 klantenservice HP Instant Support Professional Edition (ISPE) iii Macintosh iv on line iii servicedealers iv telefoon iii kleding, toner verwijderen uit 118 klein papier afdrukken op 71 klein papier, afdrukken op 57 klok instellen 106 knipperende lampjes 14 knoppen, bedieningspaneel 14 koppelingen aeïnteareerde webserver 96 HP Werkset 101 kwaliteit instellingen 224 problemen oplossen 178 kwik, specificaties 270

#### L

laatste pagina, ander papier 86 lade 1 aangepast formaat, instellingen 219 afdrukken vanuit 18, 44, 226 dubbelzijdig afdrukken 74 enveloppen afdrukken 60 formaat instellen 215 handmatig dubbelzijdig afdrukken 76 handmatige invoer 46 instellingen 214 instellingen voor aangepast papierformaat 71 instellingen voor handmatige invoer 19 kalibratie-instellingen 222 lokaliseren 9 ondersteund papier 39 papierstoringen 141 problemen oplossen 130 vergrendelen 45 vullen 51, 59 laden aangepast formaat, instellingen 219 aangepast papierformaat 71 capaciteiten 6

dubbelzijdig afdrukken 74 envelopinvoer 62, 63 enveloppen in lade 1 60 etiketten 66 decoat papier 69 handmatig dubbelzijdig afdrukken 76 handmatige invoer 46 instellingen 214 instellingen, weergeven 111 instellingen voor aangepast papierformaat 71 kalibratie-instellingen 222 lade 1 vullen 51 lade voor 500 vel vullen 52 lokaliseren 9, 10 meegeleverd 3 nietmachine/stapelaar, papier 59 onderdeelnummers 204 papierbaan, test 234 papierspecificaties 40, 41 papierstoringen 138, 141, 142, 143 papier voor dubbelzijdig afdrukken 74 PCL-opdrachten 262 problemen oplossen 130, 132 selecteren 18, 44, 85, 226 transparanten 67 vergrendelen 45 verplaatsen 12 voorbedrukt papier 68 lade voor 1500 vel afdrukken vanuit 226 kalibratie-instellingen 222 papierstoringen 143 vullen 54 lade voor 1500 vellen problemen oplossen 130 lade voor 500 vel aangepast formaat, instellingen 219 afdrukken vanuit 226 instellingen 216 kalibratie-instellingen 222 papierstoringen 142 vullen 52 lade voor 500 vellen problemen oplossen 130 lampjes accessoirelampjes 11 lampjes, bedieningspaneel 14 LaserJet-hulpprogramma, Macintosh 32 laser safety statements 273 Legal-papier, te smalle marges 197 lege pagina's, problemen oplossen 134 Letter-papier, instellingen voor A4 vervangen 219 lettertypen EPS-bestanden, problemen oplossen 192, 195 instellingen 221 Macintosh, problemen oplossen 192 meegeleverd 7

overzicht afdrukken 212 overzichten afdrukken 112 PCL-opdrachten 261, 265 permanente bronnen 256 problemen oplossen 197 lezen en vasthouden-taken 88 licht afdrukken problemen oplossen 180 lichte afdruk tonerdichtheid instellen 225 lichties accessoires 175 liggend, afdrukstand PCL-opdrachten 263 lijnen, problemen oplossen 223 limietcontrolefout 198 Linux-stuurprogrammaondersteuning 28 logbestand 233 losse toner, problemen oplossen 183 LPT-foutmeldingen 190 luchtvochtigheid, vereisten 241

#### Μ

Macintosh afdrukken in achtergrond 192 AppleTalk, instellingen 231 HP LaserJet-hulpprogramma 32 lettertypen, problemen oplossen 192 meegeleverde software 31 netwerkinstallatie 34 ondersteunde besturingssystemen 27 ondersteunde stuurprogramma's 28 PPD's 32 problemen oplossen 191 software installeren 36 software verwijderen 38 standaardstuurprogramma-instellingen wijzigen 81 stuurprogramma's, problemen oplossen 194 stuurprogramma-instellingen 79 USB-kaart, problemen oplossen 193, 196 websites voor ondersteuning iv marges enveloppen 60, 244 kalibratie-instellingen 222 Legal-papier, problemen oplossen 197 PCL-opdrachten 263 materiaal gekruld, problemen oplossen 132 problemen met laden oplossen 132 meerdere pagina's op één vel afdrukken 83 meldingen gebeurtenislogboek, afdrukken 111 Windows 190 menu's, bedieningspaneel Afdrukken 218 Afdrukkwaliteit 221 Apparaat configureren 218

Diagnostiek 233 Herstellen 231 I/O 230 Informatie 212 Nietmachine/stapelaar 229 Papierverwerking 214 structuur, afdrukken 15, 109 Systeeminstellingen 225 Taak ophalen 210 toegang krijgen tot 14 Microsoft Windows. *Zie* Windows milieuvriendelijk functies 269 modellen 3 modelnummer 110

#### Ν

naslagwerken 2 Netscape Navigator, ondersteunde versies geïntegreerde webserver 94 HP Web Jetadmin 97 HP Werkset 98 Netwerk, tabblad voor geïntegreerde webserver 96 netwerken afdrukproblemen oplossen 189 draadloos 7 instellingen 231 Macintosh-software installeren 34 stuurprogramma configureren 103 Windows-software installeren 33 nietcassette vullen 50 nietcassettes onderdeelnummers 204 nieten, documenten 49 nietmachine vervangen 122 nietmachine/stapelaar afdrukken naar 49, 58 capaciteit 6 lokaliseren 10 modellen met 3 nietcassette vullen 50 onderdeelnummer 204 papierbaan, test 234 papier laden 59 papierspecificaties 41 standaardwaarde instellen als 50 status van lampje 11 status van lichtje 175 storingen, nieten 150 verplaatsen 12 Nietmachine/stapelaar instellingen 229 Nietmachine/stapelaar, menu 229 niveau van inktpatronen 115

Novell NetWare-instellingen;NetWare-instellingen;IPX/ SPX-instelling 231 n-per-vel afdrukken 83

#### 0

omgeving, specificaties 241 onderdeelnummers afdrukmateriaal, HP 206 EIO-kaarten 206 geheugen 205 kabels 206 laden 204 onderhoudskit 205 printcartridges 205 onderdelen bestellen 202 onderhoud overeenkomsten 278 onderhoudskit bericht, wissen 231 gebruiken 121 onderdeelnummer 205 onderhoudsovereenkomsten iv ondersteunde besturingssystemen 27, 28 ondersteunde platformen 28 ondersteunde platforms 27 ondersteuning geïntegreerde webserver, koppelingen 96 HP Express Exchange 279 HP Instant Support Professional Edition (ISPE) iii Macintosh iv onderhoudsovereenkomsten 278 on line iii servicedealers iv serviceformulier 281 telefoon iii verzendklaar maken, printer 280 Ongeldige bewerking, fouten 190 on line Help bedieningspaneel 15 stuurprogramma's 29 on line klantenservice iii op, toner 228 opdrachten escape-reeksen 260, 261 lettertypeselectie 261, 265 PCL 262 soorten 259 svntaxis 260 OpenVMS-stuurprogramma's 29 Opmerkingen bij de installatie 101 oppakrollen vervangen 121 opslaan enveloppen 244 papier 242

opslaan, taak instellingen 226 Taak ophalen, menu 210 opslag, taak geheugenvereisten 87 instellingen 16 lezen en vasthouden 88 privé 89 snelkopieertaak 87 opslagkast lokaliseren 10 onderdeelnummer 205 verplaatsen 12 opties voor vergroten/verkleinen 85 OS/2-stuurprogramma's 29 overdrachtsrollen vervangen 121 overeenkomsten voor service op locatie 278 **Overige** links geïntegreerde webserver 96 HP Werkset 101 ozonspecificaties 269

#### Ρ

pagina, afdrukstand PCL-opdrachten 263 pagina's, aantal 110 pagina's per minuut 5 pagina's per vel 83 paginaregels, instellingen; verticale regelafstand, instellingen; regelafstand, instellingen 221 papier A4/Letter vervangen, instelling 219 aangepast formaat 83, 219 aangepast formaat, afdrukken 70, 71 bron selecteren 85 capaciteit 6 dubbelzijdig afdrukken, ondersteunde papierformaten 73 fusermodi 48, 223 gebruiksgegevens, pagina 212 gecoat 69 gekreukt 185 gekruld 185 gekruld, problemen oplossen 132 geperforeerd 68 handmatige invoer 46 HP, bestellen 206 klein 71 lade 1 vullen 51 lade-instellingen 214 lade selecteren 215, 226 ladeselectie 18, 44, 45 lade voor 1500 vel vullen 54 lade voor 500 vel vullen 52 meerdere pagina's op één vel afdrukken 83 nieten 49 ondersteunde formaten 39

opslaan 242 PCL-opdrachten 262 problemen met laden oplossen 132 problemen oplossen 136 PS-instellingen 20 specificaties 39, 242 specificaties van duplexeenheid 41 specificaties van laden voor 1500 vel 41 specificaties van lade voor 500 vel 40 specificaties van nietmachine/stapelaar 41 standaardformaat, instelling 219 voorbedrukt 68 voorbladen 86 papierbaan reinigen 119 test 234 papierstoringen bovenklep 139 duplexeenheid 144 eerste vel, problemen oplossen 133 envelopinvoer 140 fuser-ruimte 146 herstellen, instellingen 228 instelling, hervatten na papierstoring 25 lade 1 141 lade voor 1500 vel 143 lade voor 500 vel 142 locaties 138 uitvoerbak 145 Papierverwerking, menu 214 papierverwerkingsaccessoires lichtjes 175 problemen oplossen 130 parallelle communicatie, instellingen 230 parallelle kabel, onderdeelnummer 206 parallelle kabels problemen oplossen 127 parallelle poort lokaliseren 11 meegeleverd type 7 parallelle poorten niet ondersteund voor Macintosh 36 patronen bewaren 114 niveau controleren 115 statusinformatie 114 toner bijna op, bericht 115 toner op, bericht 116 van ander merk dan HP 114 verwachte levensduur 115 patronen, inkt papierstoringen 139 PCL, instellen als printertaal 21, 227 PCL-lettertypelijst afdrukken 112 PCL-lettertypeoverzicht afdrukken 212, 213

PCL-opdrachten escape-reeksen 260, 261 lettertypeselectie 261, 265 syntaxis 260 veelaebruikte 262 PCL-stuurprogramma's functies 29 ondersteunde besturingssystemen 28 Zie ook stuurprogramma's PDE's, Macintosh 32 PDE's (Printer Dialog Extensions, Printerdialoogextensies), Macintosh 32 percentage van normale grootte 85 permanente bronnen 256 PJL-opdrachten (Printer Job Language) 259 poorten lokaliseren 11 LPT-foutmeldingen 190 meegeleverd 7 problemen oplossen, Macintosh 193, 196 PostScript, instellen als printertaal 21, 227 PostScript-foutpagina's instellingen 220 problemen oplossen 127 PPD's meegeleverd 32 problemen oplossen 191 PPD-bestanden (PostScript Printer Description, PostScript-printerbeschrijving) meegeleverd 32 PPD-bestanden (PostScript Printer Description) problemen oplossen 191 printcartridges benodigdheden, statuspagina 111 bestellen iii bijna leeg 228 bijna op 23 Economode 84 EconoMode 224 functies 7 leeg 24, 228 onderdeelnummers 205 status, bekijken met HP Werkset 99 status, weergeven met geïntegreerde webserver 95 printerbesturingstalen geïnstalleerde weergeven 110 instellingen 21, 227 meeaeleverd 7 overschakelen, PCL-opdrachten 264 printeronderhoudskit gebruiken 121 onderdeelnummer 205 printeronderhoud uitvoeren, bericht 121, 231

printeropdrachten escape-reeksen 260, 261 lettertypeselectie 261, 265 PCL 262 soorten 259 syntaxis 260 printerstuurprogramma's. Zie stuurprogramma's printertaal overschakelen, PCL-opdrachten 264 printertalen geïnstalleerde weergeven 110 meegeleverd 7 printer verplaatsen 12 privé-taken 89 Probleemoplossing, tabblad van HP Werkset 99 problemen oplossen accessoires 175, 177 afdrukken 127, 128, 134 afdrukken op netwerk 189 afdrukkwaliteit 178 bandensporen 186 bereiktest 198 configuratiepagina afdrukken 127 display van bedieningspaneel 126 druppels 181 dubbelzijdig afdrukken 133 EPS-bestanden 192, 195 foutberichten 152 gekreukt papier 185 gekruld papier 132, 185 grijze achtergrond 182 herhaalde afbeeldingen 188 herhaalde storingen 183 informatiepagina's 109 kabels 127 lade 1, papierstoringen 141 laden 132 lade selecteren 130 Legal-papier 197 lege pagina's 134 lettertypen 197 licht afdrukken 180 lijnen 223 limietcontrolefout 198 logbestand 233 Macintosh-problemen 191 on line Help 152 papier 136 papierstoring bij bovenklep 138 papierstoringen 138, 150 papierstoringen, eerste vel 133 papierstoringen bij lade voor 1500 vel 143 papierstoringen bij lade voor 500 vel 142 papierstoringen bij uitvoerbak 145 papierstoringen in fuser-ruimte 146 papierstoring in envelopinvoer 140 PostScript-problemen 197

PS-fouten 127 scheve pagina's 184 storingen in nietmachine 150 storing in duplexeenheid 144 strepen 181, 186 tekst 134 tekstkwaliteit 184, 187 tonervlekken 182 traag afdrukken 128, 133 vage afdruk 187 vaste schijf (accessoire) 199 vlekken 181 VM-fout 198 Windows-foutmeldingen 190 witte vlekken 186 processorsnelheid 6 Prompt voor soort/formaat, instelling 20 ProRes 5.84 ProRes-resolutie 224 PS, instellen als printertaal 21, 227 PS-foutpagina's instellingen 220 problemen oplossen 127 PS-lettertypelijst afdrukken 112 PS of afdrukmateriaal, instelling 20 PS-stuurprogramma functies 29 ondersteunde besturingssystemen 28 Zie ook stuurprogramma's punten, problemen oplossen 181, 186

#### R

RAM-schijf instellingen 229 RAM-schijf, instellingen 25 reageert niet, problemen oplossen 134 rechte papierbaan 57 recvclen inktpatronen 270 kunststof 269 regelinvoer, instellingen 221 regelterugloop, instellingen 221 regulatory statements Canadian DOC statement 273 Finnish laser statement 274 Japanese VCCI statement 273 Korean EMI statement 273 laser safety 273 reiniaen fuser 118 printer 117 reinigingspagina automatisch 119, 225 handmatig 118

resolutie functies 5 instellingen 84, 224 problemen met kwaliteit oplossen 178 REt-instelling; Resolution Enhancement technologyinstelling (REt) 224 ringbandpapier afdrukken op 68 fusermodi 223 ringbandpapier met drie perforaties afdrukken op 68 fusermodi 223 rollen vervangen 121 ruw papier fusermodi 223 uitvoerbak selecteren 57

#### S

scheve pagina's 184 schiif bestandsdirectory afdrukken 212 EIO-sleuven 248 lettertypelijst afdrukken 112 lokaliseren 10 problemen oplossen 199 verwijderen 257 schiiven installeren 257 schuine pagina's 184 seriële kabels, problemen oplossen 127 serienummer 110 service erkende HP-dealers iv HP Express Exchange 279 informatieformulier 281 overeenkomsten iv, 278 verzendklaar maken, printer 280 SIMM's, incompatibel 248 sluimermodus in- of uitschakelen 21 vertraging, instelling 20 Sluimermodus voedingsspecificaties 239 smal papier afdrukken op 71 snelheid gegevenstransmissie, instellingen 230 problemen oplossen 128, 133 processor 6 resolutie-instellingen 224 specificaties 5 snelkopieertaken instellingen 16, 226 software downloaden iii HP Werkset 98 installeren in Windows 32

installeren met de wizard Nieuwe hardware aevonden 37 instellingen 16 Linux 28 Macintosh iv. 31 Macintosh, meegeleverd 31 Macintosh installeren 36 netwerkinstallatie, Macintosh 34 netwerkinstallatie. Windows 33 ondersteunde besturingssystemen 27 verwijderen uit Macintosh 38 verwijderen uit Windows 38 software verwijderen HP Werkset 102 Macintosh 38 Windows 38 spanning, specificaties 239 specificaties afdrukmateriaal 39 akoestische emissies 240 bedrijfsomgeving 241 energieverbruik 8 enveloppen 243 etiketten 245 geheugen 6 laden 6 papier 242 printerformaat 237 printerfuncties 5 snelheid 5 stroomvoorziening 239 toegankelijkheid 8 transparanten 245 specificaties, papier envelopinvoer 41 lade voor 1500 vel 41 Spool32, fouten 190 staand, afdrukstand PCL-opdrachten 263 standaardinstellingen stuurprogramma's wijzigen 80 standaardinstellingen, herstellen 231 stapelaar afdrukken naar 49, 58 capaciteit 6 lokaliseren 10 onderdeelnummer 204 papierspecificaties 41 status van lampje 11 status van lichtje 175 verplaatsen 12 status bekijken met HP Werkset 99 benodigdheden 111 e-mailwaarschuwingen 100 Informatie, tabblad voor geïntegreerde webserver 95

lampies, bedieningspaneel 14 lichtjes 175 pagina met benodigdheden afdrukken 212 waarschuwingen, e-mail 105 Status, tabblad van HP Werkset 99 stille installatie, stuurprogramma 104 storingen bovenklep 139 duplexeenheid 144 envelopinvoer 140 fuser-ruimte 146 herstellen, instelling 228 lade 1 141 lade voor 1500 vel 143 lade voor 500 vel 142 locaties 138 nieten 150 regelmatig terugkerend 150 uitvoerbak 145 storingen in nietmachine 150 storingen verhelpen bovenklep 139 duplexeenheid 144 envelopinvoer 140 fuser-ruimte 146 lade 1 141 lade voor 1500 vel 143 lade voor 500 vel 142 locaties 138 nieten 150 regelmatig terugkerend, problemen oplossen 150 strepen, problemen oplossen 181 stroom verbruik 269 stroomverbruik 8 stroomvoorzieningsspecificaties 239 structuur, menu 15, 109 stuurprogramma's configureren 103 downloaden iii Help 29 instellingen 16, 30, 79 Linux 28 Macintosh iv Macintosh, problemen oplossen 194 ondersteunde besturingssystemen 28 OS/2 29 selecteren 29 standaardinstellingen wiizigen 80 SupportPack, HP 278 syntaxis, PCL-opdrachten 260 Systeeminstellingen, menu 225

systeemvereisten geïntegreerde webserver 94 HP Web Jetadmin 97 HP Werkset 98 software voor afdrukken 27 stuurprogramma's 28

#### Т

Taak ophalen, menu 210 taakopslaglimiet 16 taal, bedieningspaneel 26, 126, 229 taken gestopt, problemen oplossen 128 lezen en vasthouden 88 onjuist opgemaakt 129 opslaan, geheugenvereisten 87 privé 89 Taak ophalen, menu 210 vasthouden 226 worden niet afgedrukt, problemen oplossen 127 talen, printer instellingen 21, 227 meegeleverd 7 overschakelen, PCL-opdrachten 264 technische ondersteuning geïntegreerde webserver, koppelingen 96 HP Express Exchange 279 HP Instant Support Professional Edition (ISPE) iii Macintosh iv onderhoudsovereenkomsten 278 on line iii servicedealers iv serviceformulier 281 telefoon iii verzendklaar maken, printer 280 tekens tekensets 221 vervormd 184 tekensets, selecteren 221 tekst, problemen oplossen onleesbaar 134 tekstkwaliteit, problemen oplossen 184, 187 telefoonnummers benodigdheden bestellen iii ondersteuning iii serviceovereenkomsten iv temperatuur, vereisten 241 tests 234 tijd instellen 106 tijdinstellingen 226 time-outinstellingen sluimermodus 20 vastgehouden taken 17 time-outs, I/O-instellingen 230 time-out vastgehouden taak 17 toegankelijkheid 8 toetsen, bedieningspaneel 14

toner afdrukkwaliteit, problemen oplossen 182 bijna leeg 228 bijna op 23 dichtheidsinstelling 225 EconoMode 224 leea 24.228 verwijderen uit kleding 118 toner besparen 84 toner bijna op 23 toner bijna op, bericht 115 tonercartridges. Zie printcartridges tonercassettes. Zie inktpatronen toner is leeg 24 toner op, bericht 116 tonervlekken, problemen oplossen 182 traag afdrukken, problemen oplossen 128, 133 transparanten afdrukken 67 fusermodi 223 HP, bestellen 208 specificaties 245 uitvoerbak 57 tweezijdig afdrukken problemen oplossen 133

#### U

uitbreiden, geheugen 248 uitgebreide garantie 278 uitvoerbakken instellingen 219 papierstoringen 145 uitvoerkwaliteit instellingen 224 problemen oplossen 178 UNIX modelscripts 28 reaelterugloop, instellingen 221 USB-kabel, onderdeelnummer 206 USB-poort lokaliseren 11 meegeleverd type 7 problemen oplossen, Macintosh 193, 196

#### ۷

vage afdruk, problemen oplossen 187 vastgehouden taken geheugenvereisten 87 instellingen 16, 226 lezen en vasthouden 88 privé 89 Taak ophalen, menu op bedieningspaneel 210 vasthouden, taak geheugenvereisten 87 instellingen 16, 226 lezen en vasthouden 88 privé 89 Taak ophalen, menu 210 verbruiksartikelen recyclen 270 vergrendelen accessoires 12 laden 45 vergrendelen, stuurprogrammafuncties 103 verhelpen, papierstoringen herstellen, instellingen 228 verhelpen, storingen uitvoergebied 145 verkeerde printer, verzenden naar 192 verlengde service iv verpakken, printer 280 vervalste benodigdheden 114 vervormde tekens, problemen oplossen 184 verwijderbare waarschuwingen weergavetijd instellen 22 verwijderbare waarschuwingen, instelling 22, 227 verwiideren HP Werkset 102 toner uit kleding verwijderen 118 verzenden, printer 280 verzendklaar maken, printer 280 vlekjes, problemen oplossen 181, 186 vlekken, problemen oplossen 181, 186 VM-fout 198 voedina specificaties 239 voorbedrukt papier afdrukken op 68 fusermodi 223 voorbladen eerste pagina, ander papier 86 voorconfiguratie, stuurprogramma 103 Voorkant boven, bindoptie 75 vullen lade 1 51 lade voor 1500 vel 54 lade voor 1500 vel vullen 54 lade voor 500 vel 52 nietcassette 50

#### W

waarschuwingen, e-mail 105 waarschuwingen, instelling 22, 227 Waarschuwingen, tabblad van HP Werkset 100 Waarschuwing-lampje 15 watermerken afdrukken 82 webbrowservereisten geïntegreerde webserver 94 HP Werkset 98 Web Jetadmin browsers, ondersteunde 97 downloaden 97 e-mailwaarschuwingen 105 stuurprogramma configureren 104 websites antivervalsing 114 benodigdheden bestellen iii HP Web Jetadmin downloaden 97 klantenservice iii Macintosh-ondersteuning iv papierspecificaties 242 serviceovereenkomsten iv software downloaden iii UNIX- en Linux-stuurprogramma's 28 Werkset Apparaatinstellingen, venster 101 Documentatie, tabblad 101 functies 98 koppelingen 101 openen 99 Probleemoplossing, tabblad 99 Status, tabblad 99 verwijderen 102 Waarschuwingen, tabblad 100 wettelijke voorschriften declaration of conformity 272 FCC 268 Windows foutmeldingen, problemen oplossen 190 installeren met de wizard Nieuwe hardware gevonden 37 netwerkinstallatie 33 ondersteunde stuurprogramma's 28 ondersteunde versies 27 software installeren 32 software verwijderen 38 standaardstuurprogramma-instellingen wijzigen 80 stuurprogramma-instellingen 79 witte strepen of vlekken, problemen oplossen; strepen, problemen oplossen 186

#### Z

zelfklevende etiketten. *Zie* etiketten zijpaneel aan de rechterkant lokaliseren 9 zwaar papier afdrukken op 70 fusermodi 223 uitvoerbak selecteren 57

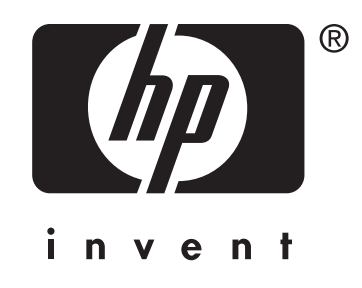

© 2004 Hewlett-Packard Development Company, LP

www.hp.com/support/lj4250 www.hp.com/support/lj4350

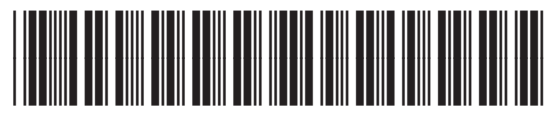

Q5400-90940